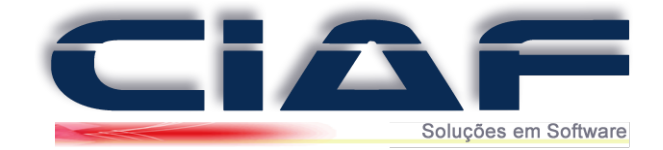

# Instalação - Primeiros Passos

**1-** O download da ultima versão do sistema é disponibilizado em nosso site do no link <u>http://www.ciaf.com.br/site/downloads.php</u>

**2-** Após realizar o download execute o instalador, a instalação é simples, pois apenas seguir os passos avançando com a instalação.

| Por favo                 | e Licença de U<br>, leia as seguinte                            | so<br>s inform                   | mações im                 | p <mark>orta</mark> ntes | antes d          | e <mark>continu</mark> | ar.              | 6                |
|--------------------------|-----------------------------------------------------------------|----------------------------------|---------------------------|--------------------------|------------------|------------------------|------------------|------------------|
| Por favor<br>Contrato    | , leia o seguinte<br>antes de prosse                            | Contra<br>guir cor               | to de Lice<br>n a instala | nça de Us<br>ação.       | o. Você (        | deve ace               | tar os te        | ermos do         |
|                          |                                                                 |                                  |                           |                          |                  |                        |                  | ^                |
| A                        | TESCHE                                                          | &<br>do                          | VASC<br>CIAF              |                          | LOS<br>Contro    | propri                 | etária<br>ntegra | e<br>ado         |
| Admir<br>de Us<br>licenc | istrativo e<br>o de Softwar<br>amento e ao                      | Finar<br>re, es<br>uso           | tabelec<br>do CIAI        | por es<br>ce as c<br>F.  | te TEF<br>ondiçõ | es apli                | cáveis           | nça<br>sao<br>∽  |
| Admir<br>de Us<br>licenc | istrativo e<br>o de Softwar<br>amento e ao<br>eito os termos do | Finar<br>re, es<br>uso<br>Contra | itabeleo<br>do CIAI       | por es<br>ce as co<br>F. | te TEF<br>ondiçõ | es apli                | cáveis           | nça<br>s ao<br>v |

**3-** Ao concluir a instalação e abrir o Sistema CIAF, a seguinte tela de Login do Sistema é apresentada, como usuário padrão pode-se inserir **Usuário** = CIAF e **Senha** = CIAF

| Professional |
|--------------|
| ISTEMA       |
| 9            |
| Entrar       |
|              |

(Na versão Master é possível criar novas contas de usuários)

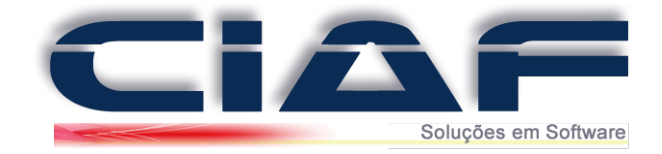

**4-** Neste passo seu sistema já deve ser sido instalado com sucesso, ao entrar a seguinte tela que demonstra que ele esta na versão gratuita deve ser apresentada.

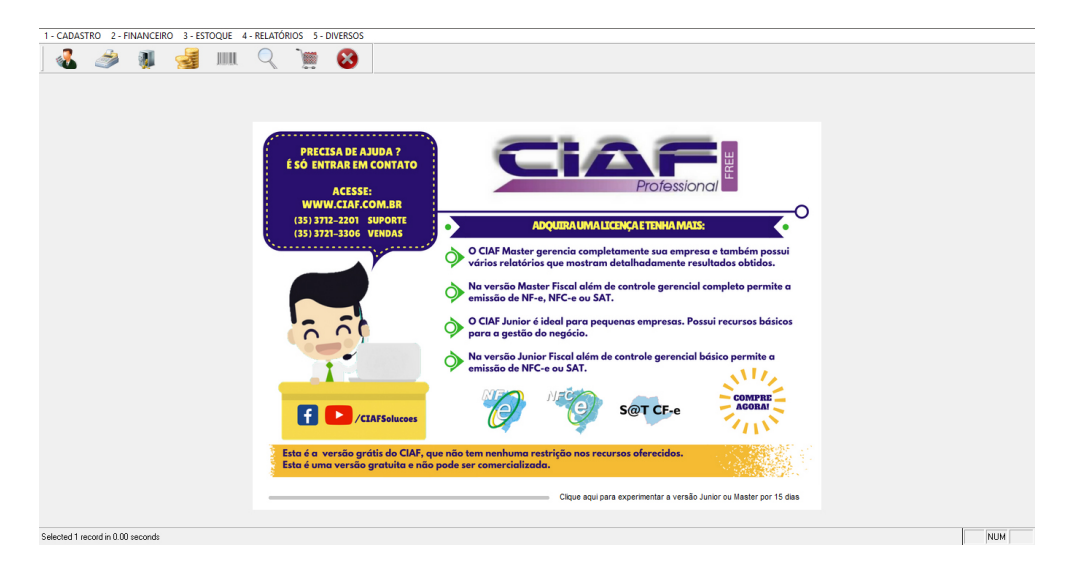

Esta versão é Gratuita podendo ser utilizada sem limite de tempo, porém ela possui uma limitação quando ao uso de muitas ferramentas do sistema.

**5-** Para efetivar seu sistema, e o alterá-lo para uma das versões mais completas de seu sistema entre na guia **DIVERSOS > Efetivação do sistema**.

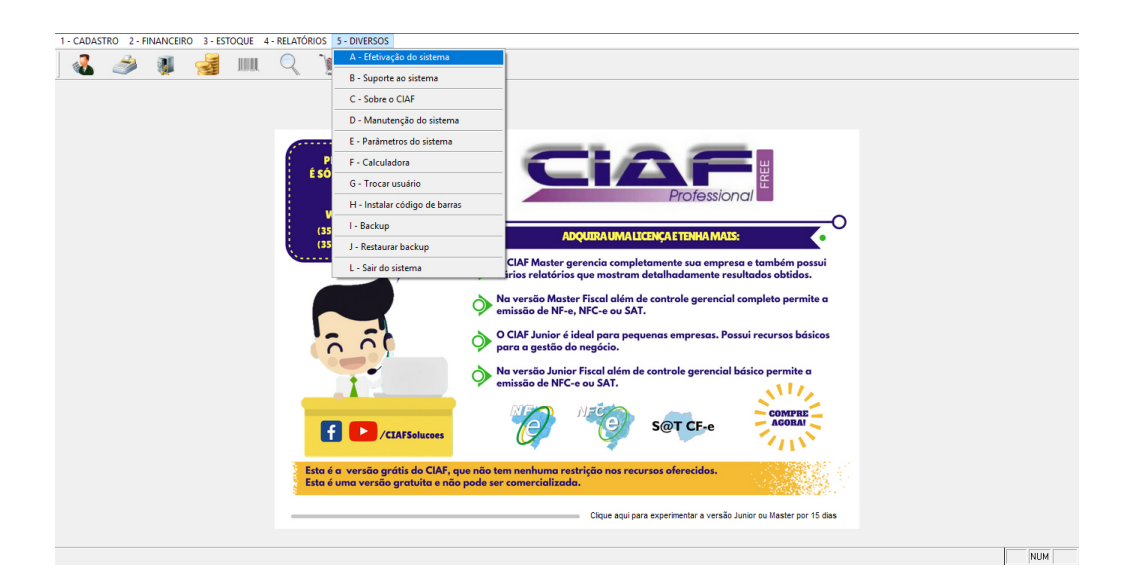

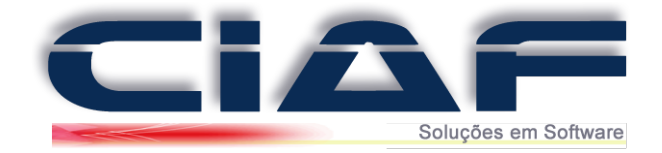

6- Ao entrar na tela de Efetivação, poderá efetivar com a chave que sua empresa adquiriu clicando em Efetivação de Compra da Versão Master ou Efetivação de Compra da Versão Junior.

Caso sua empresa ainda não possua a chave de efetivação, clicando em **Avaliação Master 15 dias** ou **Avaliação Junior 15 dias,** o sistema irá disponibilizar os recursos das versões para que possa efetuar todos os testes e com isso verificar qual versão irá melhor atender as necessidades de sua empresa

| EFETIVAÇÃO DO SISTEMA            |                                   |                                        |                     |
|----------------------------------|-----------------------------------|----------------------------------------|---------------------|
|                                  | ATENÇÃO LEIA ANTI                 | ES DE CONTINUAR:                       |                     |
| Efetivação da compra p           | ode ser feita uma única vez e o r | iome de licenciamento não poderá ser a | alterado no futuro. |
|                                  |                                   |                                        |                     |
|                                  |                                   |                                        |                     |
|                                  |                                   |                                        |                     |
|                                  |                                   |                                        |                     |
|                                  |                                   |                                        |                     |
|                                  |                                   |                                        |                     |
|                                  |                                   |                                        |                     |
| Etetivação de compra CIAF Master | Avaliação Master 15 dias          |                                        | 54                  |
| Efetivação de compra CIAF Junior | Avaliação Junior 15 dias          |                                        | ųL <b>+</b><br>Sair |
|                                  |                                   |                                        |                     |

**7-** Após confirmar a Efetivação seja a Master ou a de Avaliação ao entrar no sistema o mesmo estará completo com todas as ferramentas disponíveis.

| CADASTRO 2 - FINANCE | IRO 3 - ESTOQUE 4 - SERVIÇOS 5 - RELAT | TÓRIOS 6 - CONSULTAS              | 7 - GRÁFICOS 8 - DIVERSOS      |                  |                    |                                     |
|----------------------|----------------------------------------|-----------------------------------|--------------------------------|------------------|--------------------|-------------------------------------|
| 2                    |                                        |                                   |                                |                  |                    |                                     |
| ì                    |                                        |                                   |                                |                  |                    |                                     |
|                      |                                        |                                   |                                |                  |                    |                                     |
| 1                    |                                        |                                   |                                |                  |                    |                                     |
|                      |                                        |                                   |                                |                  |                    | 🖗 o o 🐝                             |
| IL.                  |                                        |                                   |                                | Professio        | onal               |                                     |
|                      | Dados financeiros hoje:                |                                   |                                |                  |                    |                                     |
|                      | Bancos                                 | Caixa                             | Vendas                         | Contas a Receber | Contas a Pagar     | Análise do Dia                      |
|                      | 0,00                                   | 0,00                              | 0,00                           | 0,00             | 0,00               | 0,00                                |
|                      |                                        |                                   |                                |                  |                    |                                     |
| B                    | Outras informações                     | Ectoriuo Mínimo                   | Verdider 20 dire               | Vondas no Môs    | Alexandre 2 Marrie |                                     |
|                      | Agenda Hoje                            | Estoque Minimo                    | + vendidos 30 dias             | vendas no ivies  | Vendas 3 Meses     | Atualizar                           |
|                      | U                                      | 0                                 | 0,00                           | 0,00             | 0,00               | Fechar 📭                            |
|                      | Usuário:                               | Nível de Acesso:<br>ADMINISTRADOR | Data do Sistema:<br>23/02/2017 |                  |                    | Este software está licenciado para: |
|                      |                                        |                                   |                                |                  |                    | GIAP TESTE                          |
|                      |                                        |                                   |                                |                  |                    |                                     |
|                      |                                        |                                   |                                |                  |                    |                                     |

8- Para Obter informações de como adquirir a versão MASTER entre em contato com a nossa empresa nos canais de atendimentos
Em nosso site: <u>http://www.tvsistemas.com.br/downloads.html</u>
Possuímos um suporte por Chat, onde sua empresa gratuitamente poderá teclar diretamente com um de nossos analistas especializados no sistema CIAF.
Obs\* Caso tenha dúvidas, entre em contato conosco para que um de nossos analistas possa lhe auxiliar nos procedimentos.

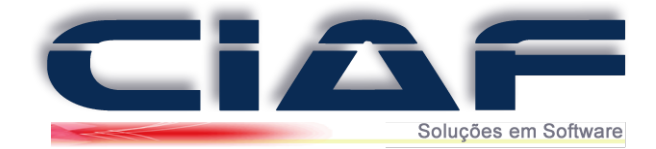

# Visão Geral

#### Menus:

Para utilizar o sistema a tela principal oferece os menus, que lhe permitem abrir as ferramentas disponíveis pelo sistema. Nos próximos manuais, será detalhado o uso destas telas.

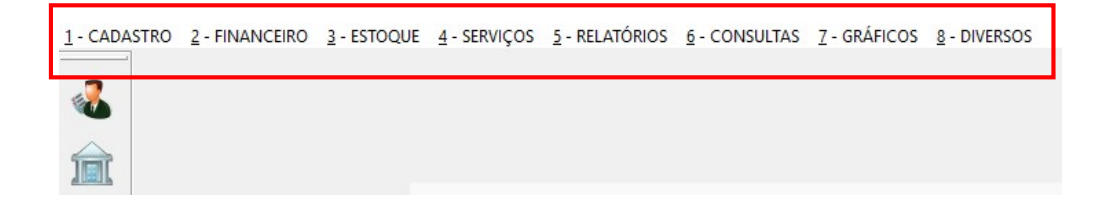

# Atalhos:

Por padrão a esquerda possui atalhos do sistema

| <u>1</u> - CADA | STRO <u>2</u> - FINANCEIRO <u>3</u> - ESTOQUE <u>4</u> - SERVIÇOS <u>5</u> - RELATÓRIOS <u>6</u> - CONSULTAS |  |  |  |  |  |  |  |  |  |  |  |
|-----------------|----------------------------------------------------------------------------------------------------|--|--|--|--|--|--|--|--|--|--|--|
| 4               | CADASTRO DE CLIENTES                                                                                         |  |  |  |  |  |  |  |  |  |  |  |
| î               | CENTRAL DE INFORMAÇÕES DO CLIENTE                                                                            |  |  |  |  |  |  |  |  |  |  |  |
| Ì               | CAIXA DIARIO                                                                                                 |  |  |  |  |  |  |  |  |  |  |  |
| <b>W</b>        | CADASTRO DE CONTAS A PAGAR                                                                                   |  |  |  |  |  |  |  |  |  |  |  |
|                 | CADASTRO DE CONTAS A RECEBER                                                                                 |  |  |  |  |  |  |  |  |  |  |  |
| JUUL            | CADASTRO DE PRODUTOS                                                                                         |  |  |  |  |  |  |  |  |  |  |  |
| Q               | CONSULTA RÁPIDA                                                                                              |  |  |  |  |  |  |  |  |  |  |  |
| <b>`</b>        | VENDA RÁPIDA                                                                                                 |  |  |  |  |  |  |  |  |  |  |  |
| Ð               | VENDA NF-E                                                                                                   |  |  |  |  |  |  |  |  |  |  |  |
| "Ø              | VENDA NFC-E                                                                                                  |  |  |  |  |  |  |  |  |  |  |  |
|                 | ORÇAMENTO                                                                                                    |  |  |  |  |  |  |  |  |  |  |  |
| T               | CADASTRO DE ORDEM DE SERVIÇO                                                                                 |  |  |  |  |  |  |  |  |  |  |  |
| 0               | BACKUP                                                                                                    |  |  |  |  |  |  |  |  |  |  |  |
| 8               | SAIR                                                                                                    |  |  |  |  |  |  |  |  |  |  |  |

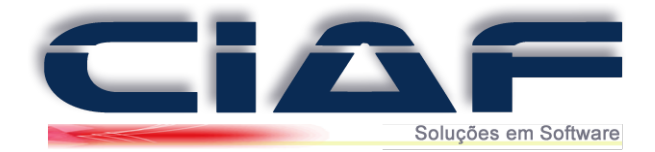

# 3 - Botões principais para navegação nas telas:

| Novo                           | Gravar   | Desfazer   | X<br>Excluir | <br><u>Alterar</u> | H<br>Localizar | K<br>Início | anTerior | Próximo | Final | <mark>∏.+</mark><br><u>Sair</u> |
|--------------------------------|----------|------------|--------------|--------------------|----------------|-------------|----------|---------|-------|---------------------------------|
| Novo :                         | Adicion  | ia um no   | ovo regis    | stro.              |                |             |          |         |       |                                 |
| Gravar                         | Grava a  | as inform  | nações (     | do regis           | stro.          |             |          |         |       |                                 |
| Desfazer                       | Cancel   | a o lança  | amento/      | alteraçã           | ão atual       | de um       | registro |         |       |                                 |
| X<br>Excluir                   | Marca    | para exc   | lusão o      | registro           | o atual.       |             |          |         |       |                                 |
| <b>/</b><br><u>Alterar</u>     | Libera   | o registro | o atual p    | oara se            | r alterad      | 0.          |          |         |       |                                 |
| K<br>Inicio                    | anTerior | Próximo    | Final        | : Nave             | gam pel        | os regi     | stros.   |         |       |                                 |
| <mark>∏+</mark><br><u>Sair</u> | Fecha    | o formula  | ário         |                    |                |             |          |         |       |                                 |

#### **CIAF MASTER:**

Lembrando que existem ferramentas que são disponibilizadas apenas na versão Master.

Caso sua versão não disponibilize as ferramentas que são apresentadas nos manuais, porém sua empresa as deseja, entre em contato com a nossa empresa nos canais de atendimentos, para migrar e adquirir a Licença Master.

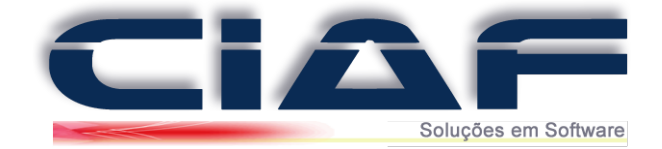

# Cadastrando Usuários do Sistema e Permissão de Acesso

O recurso de Usuário do Sistema é utilizado para cadastros de novos usuários do sistema e suas limitações ao mesmo, para cadastrar siga os passos a seguir:

# 1 – CADASTRANDO USUÁRIOS:

Vá na guia DIVERSOS > USUÁRIOS DO SISTEMA > USUÁRIOS (Conforme tela abaixo)

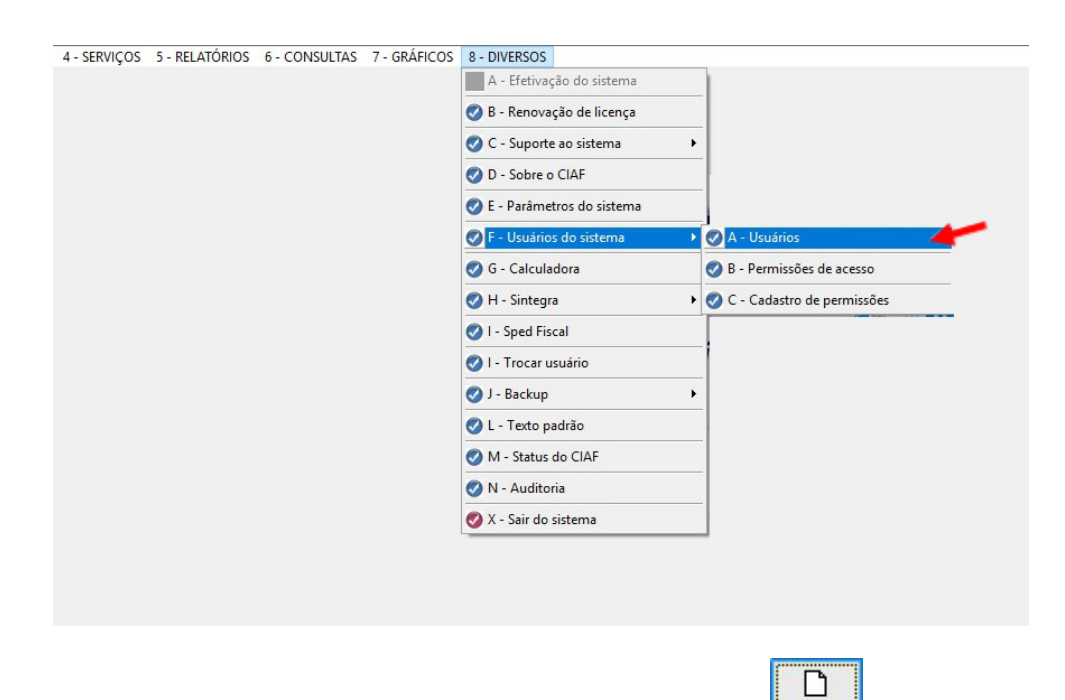

Para que inicia um novo cadastro de usuário clique no botão

Preencha os campos da janela como:

**NOME**: Nome do usuário em questão **SENHA**: Senha para este usuário **NÍVEL**: Se o cadastro em questão é um USUÁRIO ou ADMINISTRADOR do sistema

NOTA: Por padrão, o nível USUÁRIO já possui limitações no sistema, porém o nível ADMINISTRADOR possui acesso completo.

| NOME    | 00.5 | Ľ      | Ø        |         | ŝ        |
|---------|------|--------|----------|---------|----------|
| NOME.   | CIAF | Novo   | Alterar  | Gravar  | Desfazer |
| SENHA:  | **** | M      |          | •       |          |
| NÍVEL · |      | Inicio | anTerior | Próximo | Final    |

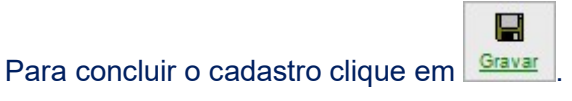

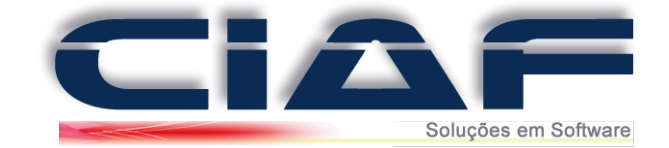

# Permissões de acesso

# 2 – CONFIGURAÇÃO DE PERMISSÕES DE ACESSO DE USUÁRIOS:

Após o cadastro dos usuários é possível inserir permissões de acesso, para isso acesse a guia **DIVERSOS > USUÁRIOS DO SISTEMA > PERMISSÕES DE ACESSO** 

Selecione o Usuário através do Combo na parte superior da tela.

# CADASTRO DE PERMISSÕES DE ACESSO A Usuário: CIAF CIAF PERMISSÃO: TELA: S APURAÇÃO DE LUCRO/PRODU

Nesta janela são apresentados vários recursos do sistema CIAF e os mesmos estão no formato padrão **S** (**SIM**), para os recursos que você deseja bloquear seu usuário selecione a coluna **PERMISSÃO** relacionada à função que deseja bloquear e altere para **N**(NÃO)

| CADASTI  | RO DE PERMISSÕES DE ACESSO AO SISTEMA           |
|----------|-------------------------------------------------|
| Usuário: | CIAF Incluir permissões Excluir permissões      |
| PERMISS  | ÃO: TELA:                                       |
| S        | APURAÇÃO DE LUCRO/PRODUTO                       |
| S        | ARQUIVO DE CHEQUES                              |
| S        | ARQUIVO DE MOVIMENTO                            |
| N        | Agenda de compromissos                          |
| S        | BAIXA DE LANÇAMENTOS DO CONVÊNIO                |
| S        | BAIXA DE MULTIPLAS PARCELAS DO CONTAS A RECEBER |
| ▶ N      | BAIXA DE ORDEM DE SERVIÇO                       |
| S        | BUSCA DE O.S PELO Nº                            |
| S        | CADASTRO DE CATEGORIA DE CLIENTES               |
| S        | CADASTRO DE CENTRO DE CUSTOS                    |
| S        | CADASTRO DE CEP's e ENDEREÇOS                   |
| S        | CADASTRO DE CFOP SEM INTERAÇÃO NO ESTOQUE       |
| S        | CADASTRO DE CHEQUES PRÉ-DATADOS                 |
| S        | CADASTRO DE CIDADES                             |
| S        | CADASTRO DE CLASSIFICAÇÃO FISCAL                |
| S        | CADASTRO DE CLIENTES                            |
| S        | CADASTRO DE COMANDAS                            |
| S        | CADASTRO DE CONTAS A PAGAR                      |
| S        | CADASTRO DE CONTAS A RECEBER                    |
| S        | CADASTRO DE CONTAS BANCÁRIAS                    |
| S        | CADASTRO DE CONTATOS                            |

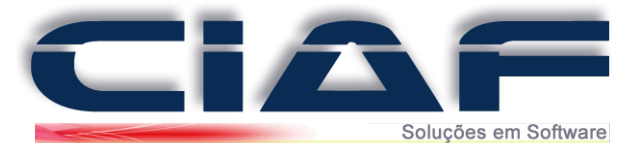

Após o ajuste das permissões desejadas para o usuário é necessário incluir as mesma

em seu usuário então tecle em Incluir permissões,

Excluir permissões

ou se desejar exclui todas as permissões e as opções de permissão de acesso a um determinado usuário se desejado.

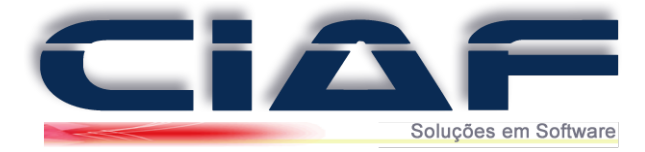

## Cadastro de Vendedores

Nesta opção vamos armazenar no sistema todos os vendedores da empresa, caso não utilize ao menos um vendedor é necessário para o sistema, você pode cadastrar neste o nome do vendedor como loja (se for o caso).

## 1 - CADASTRANDO OS VENDEDORES:

Acesse a guia CADASTRO > VENDEDORES > CADASTRO DE VENDEDORES (Conforme tela abaixo)

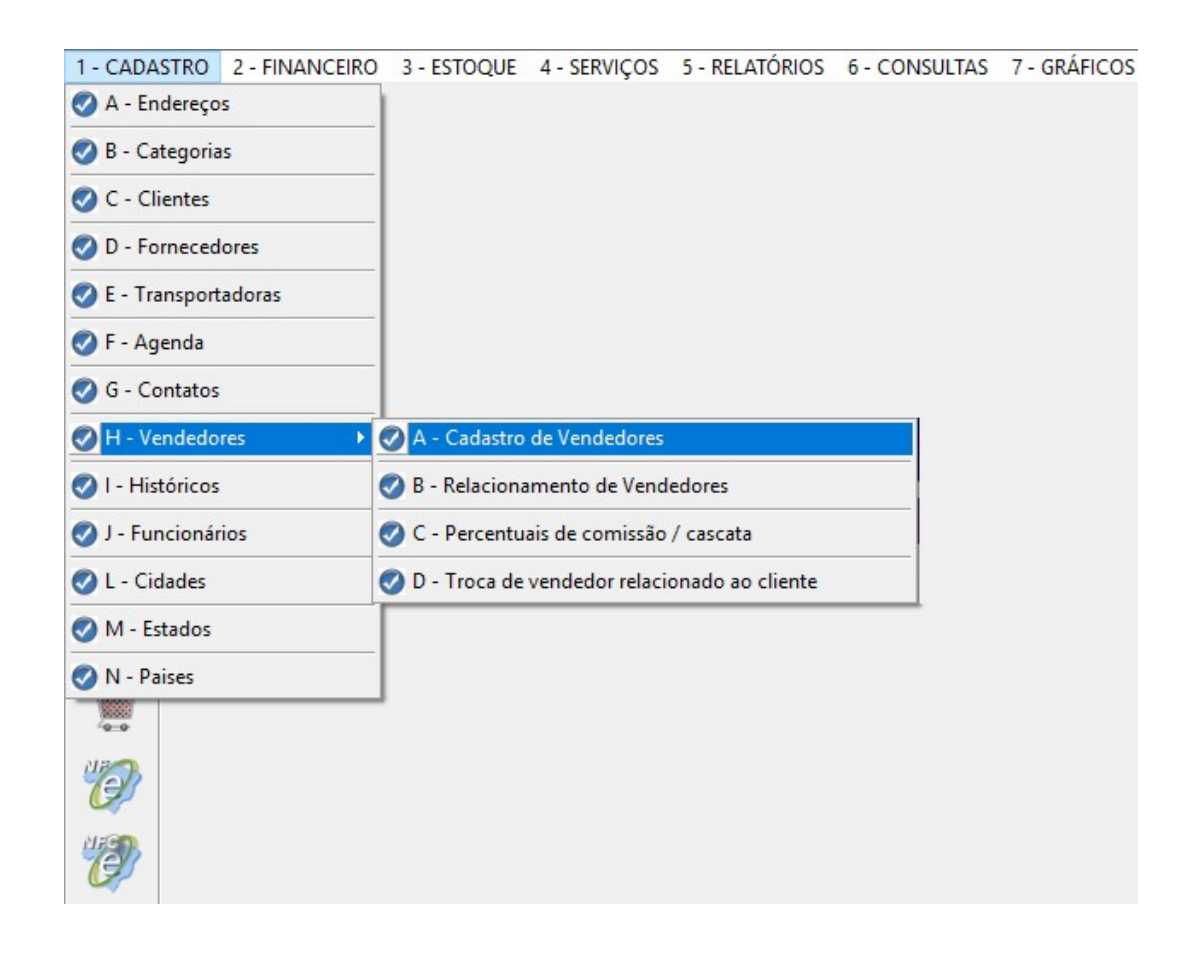

Para cadastrar um vendedor, clique no botão **Novol**, após veja que o código do vendedor já será gerado automaticamente pelo sistema.

D

Digite o nome do vendedor (O nome do vendedor não pode ser composto. **Ex: LUIS CARLOS** e deve ter no máximo 10 caracteres).

Preencha os demais campos conforme sua empresa julgar necessário.

Preencha o campo % **COMISSÃO** com o valor em porcentagem de comissão de seu vendedor. Os campos **R\$ VENDAS** e **R\$ COMISSÃO** não precisam preencher, pois são preenchidos pelo próprio sistema, conforme realização das vendas.

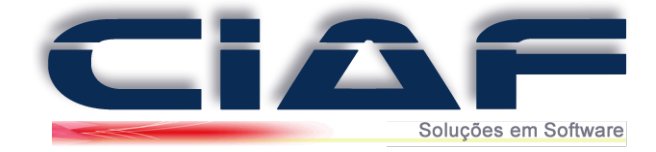

# Exemplo:

| CÓDIGO:                              | 1                                               | NOME           | E: LOJ         | 4              |                     |                        |                      |           |         |               |
|--------------------------------------|-------------------------------------------------|----------------|----------------|----------------|---------------------|------------------------|----------------------|-----------|---------|---------------|
| CEP:                                 | 37701-010                                       |                |                |                |                     |                        |                      |           |         | Rel. Vendedor |
| ENDEREÇO:                            | RUA PREFE                                       | ITO CH         | AGAS           |                |                     |                        |                      |           |         |               |
| BAIRRO:                              | CENTRO                                          | CENTRO         |                |                |                     |                        |                      |           |         |               |
| CIDADE:                              | POÇOS DE CALDAS UF: MG                          |                |                |                |                     |                        |                      |           |         |               |
| CPF:                                 | 000.000.000-00 PIS: 0000000000 NASC: 23/02/2017 |                |                |                |                     |                        |                      |           |         |               |
| E-MAIL:                              | suporte@ciaf.com.br                             |                |                |                |                     |                        |                      |           |         |               |
| FONES:                               | (35)371222                                      | 01             |                | (35)3721       | 1 <mark>3306</mark> |                        | ()                   |           |         |               |
| Dados bancário<br>BANCO:<br>AGÊNCIA: | s:                                              |                |                |                |                     | R\$ VENI               | DAS:<br>SSÃO:        |           | 5,00    |               |
| CONTA:<br>vendas e R\$ c             | omissão: São g                                  | erados p<br>⊮⊃ | elo siste<br>× | maedever<br>Mi | ãoserz              | R\$ COM<br>cerados apó | ISSÃO:<br>os o pagam | ento da c | omissão |               |

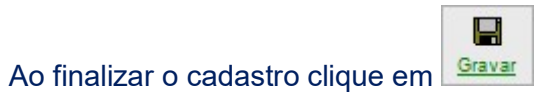

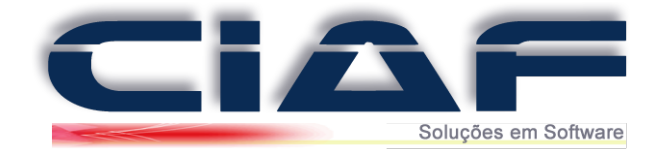

# Cadastro de Categorias de Clientes

O objetivo do Cadastro de Categorias do CIAF é criar grupo de perfil para seus clientes e fornecedores. Caso não deseje trabalhar com categorias é necessário criar ao menos uma para cadastro.

#### 1 – CADASTRANDO CATEGORIAS DE CLIENTES:

Abaixo um exemplo de como criar a categoria no qual os clientes podem ser associados em suas fichas de cadastros.

Acesse a guia **CADASTRO** > **CATEGORIAS** (Conforme tela abaixo)

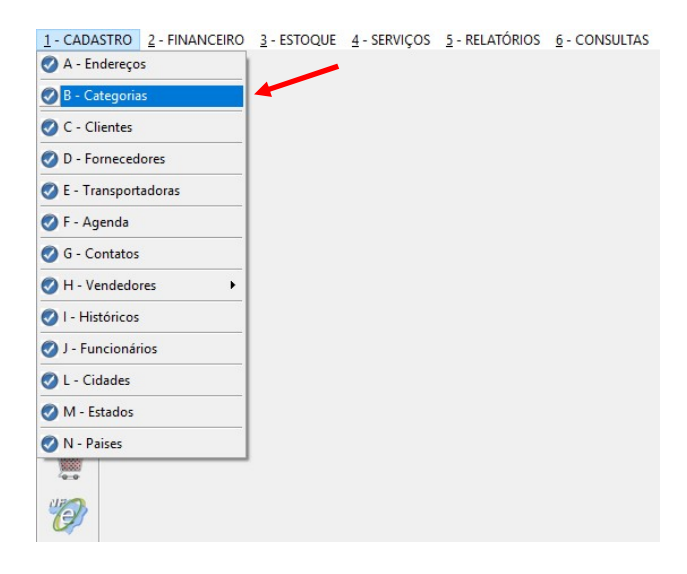

Clique em Nove e informe uma categoria. *Ex: TODOS* 

| CATEGORIA: | ^ | D        |
|------------|---|----------|
| TODOS      |   | Novo     |
| A          |   |          |
|            |   | Gravar   |
| -          |   | ~        |
|            |   | Excluir  |
|            |   | n        |
|            |   | Desfazer |
|            |   |          |
| -          |   | ų.       |
| -          | × | Sair     |

Grava

Clique em Gravar para finalizar a inclusão da Categoria.

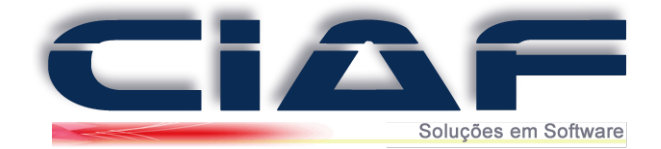

# **Cadastro de Clientes**

Nesta opção vamos armazenar no sistema os dados de cadastro e informações de todos os clientes de sua empresa.

## 1 – Cadastrando Clientes:

Para acessar a janela de cadastro de clientes acesse a guia CADASTRO > CLIENTES (Conforme tela abaixo):

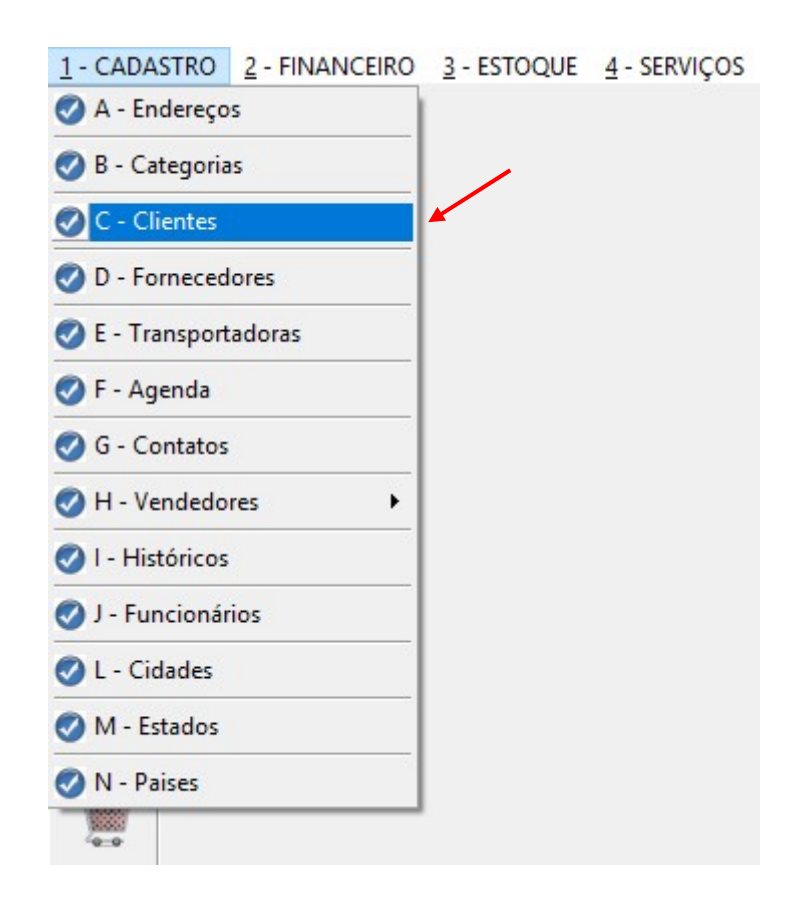

Ou acesse a mesma na guia de acesso rápido

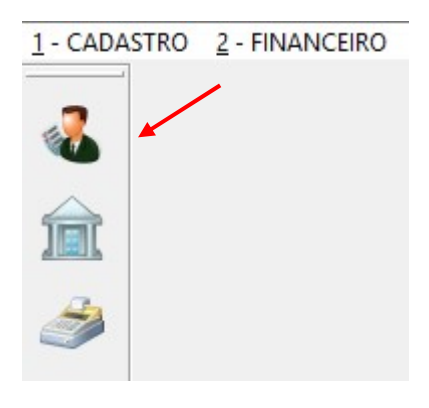

Será aberta a janela do CADASTRO DE CLIENTES

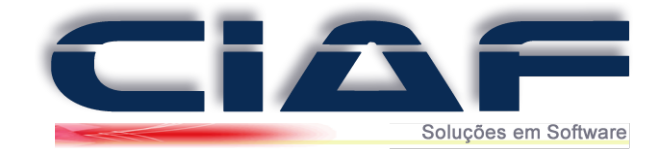

n <u>Novo</u>

Para iniciar o cadastro cliente em 🛄

OBS: O campo **CÓDIGO** é de preenchimento automático do sistema, então você pode deixar o mesmo em branco, pois ao final do cadastro o campo será preenchido com a ordem correta.

Preencha os dados do cadastro, teclando **ENTER** para mudar de campo Ao escolher se o **TIPO CLIENTE** se é pessoa **JURÍDICA** ou **FÍSICA**, o campo **CNPJ** e **CPF** são alterados conforme a necessidade.

|                   | CÓDIGO:            |             |          |             |            |           |           | CADASTRO:    | 23/02/2 | 2017        |                                                                                                    |
|-------------------|--------------------|-------------|----------|-------------|------------|-----------|-----------|--------------|---------|-------------|----------------------------------------------------------------------------------------------------|
|                   | NOME:              | TESCHE E    | ASCONCE  | LOS SERVIÇO | S E INFORM | ATICA LTI | DA        |              |         |             | F2: Clientes                                                                                                    |
|                   | RAZÃO SOC.         | TESCHE E    | ASCONCE  | LOS SERVIÇO | S E INFORM | ATICA LTI | DA        |              |         |             |                                                                                                    |
|                   | CEP:               | 37701-010   | ENDEREÇO | RUA PREFEI  | TO CHAGAS  |           |           | N°           | 459     |             |                                                                                                    |
|                   | CENTRO             |             |          |             |            | FO        | NE:       | (35)37122201 |         | F3: Extrato |                                                                                                    |
|                   | POÇOS DE CALDAS    |             |          |             |            | FO        | NE/FAX:   | (35)37213306 |         |             |                                                                                                    |
|                   | ESTADO:            | MG          |          | PAIS:       | BRASIL     | ~         | 080       | 00/CELULAR   |         |             |                                                                                                    |
|                   |                    | TODOS       | ~        | E.CIVIL:    | OUTROS     | ~         | TIP       | O CLIENTE:   | JURÍD   | ICA V       | F4: Contas a Receb                                                                                                    |
|                   | CNPJ:              | 99.999.999/ | 9999-99  | INSC.EST:   | ISENTO     |           | VE        | NDEDOR:      | LOJA    | ~           | i in the second second se |
|                   |                    | 1           | 1        | lands la    | 1          |           |           |              |         |             | E5: Central de Info                                                                                                    |
| utras informações | Contatos Restriçõe | Financeiro  | Cobrança | Histórico C | omplemento | Entregas  | Obs       |              |         |             |                                                                                                    |
| ABELA:            | M                  |             |          |             |            | NASC/     | FUNDAC:   | 11           |         |             |                                                                                                    |
| ONTATO:           | P.R                | URAL:       |          |             |            | DEPAR     | TAMENTO:  |              |         |             |                                                                                                    |
|                   |                    |             |          |             |            | TRANS     | PORTADORA | k:           |         | >           | •                                                                                                    |
| RAB:              |                    |             |          |             |            |           |           |              |         |             |                                                                                                    |
| -MAIL:            |                    |             |          |             |            |           |           |              |         |             |                                                                                                    |
| -MAIL:            |                    |             |          |             |            |           |           |              |         |             |                                                                                                    |

Você pode realizar o cadastro de informações complementares utilizando as abas de informações.

| Outras informações | Inf.Contatos | Restrições | Financeiro | Cobrança | Histórico | Complemento | Entregas | Obs |
|--------------------|--------------|------------|------------|----------|-----------|-------------|----------|-----|
|                    |              |            |            |          |           |             |          |     |

As demais informações podem ser preenchidas conforme a sua necessidade

Na guia **Outras informações** têm o campo **Tabela**, o objetivo deste campo é relacionar uma tabela alternativa de preços de produtos especiais para este cliente.

Podem ser geradas até 99 tabelas (*Veja mais sobre esta opção no manual TABELA PREÇO ALTERNATIVO*). Ainda nesta guia no campo **Transp.:** pode ser indicada uma transportadora que sempre atende a este cliente. (*veja o manual Cadastro de Transportadora*)

Na guia **Restrições** podemos ver as opções de bloqueio de cliente, além de campos referentes a dados de crédito, é importante ressaltar que nestes campos ao selecionar **Não** significa que o cliente está sem restrições.

Na guia **Financeiro** temos o campo **Melhor dia** onde se pode determinar um dia padrão para os vencimentos deste cliente.

- O campo RENDA é a informação da renda mensal do cliente.
- No campo Crédito é informado o limite de crédito para este cliente.
- O campo Limite utilizado, mostra o valor de limite de crédito atual do cliente.

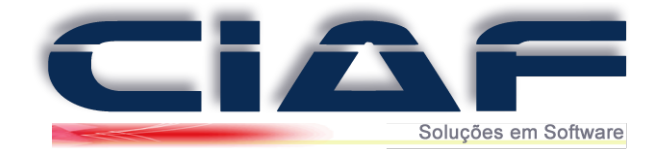

Na guia **Histórico** temos os campos, **Última compra** e **Valor Compras AC**, os mesmos são alimentados automaticamente pelo sistema.

**OBS.**; caso utilize a emissão de NF-e em nosso sistema acesse a guie chamada complemento e com isso preencha os campos chamados **CONSUMIDOR FINAL** e **CONTRIBUINTE ICMS**.

O preenchimento será CONSUMIDOR FINAL – Sim e CONTRIBUINTE ICMS – Não caso o cliente seja cadastrado como pessoa física, ou seja, uma pessoa jurídica sem Inscrição Estadual.

O preenchimento será CONSUMIDOR FINAL – Não e CONTRIBUITE ICMS – Sim caso o cliente seja cadastrado como pessoa jurídica e possua CNPJ e Inscrição Estadual.

#### 2 - Associando uma foto ao cadastro de seu Cliente:

Caso deseje incluir uma foto de seu cliente no cadastro você possui duas opções: A captura da imagem a partir de uma Webcam instalada no computador ou você pode utilizar uma imagem em JPEG de seu cliente.

#### - Associando Imagem já Capturada:

Para Associar uma imagem já captura de seu cliente ao cadastro primeiramente encontre a imagem em seu computador.

Clique com o botão direito do mouse sobre a mesma selecione COPIAR

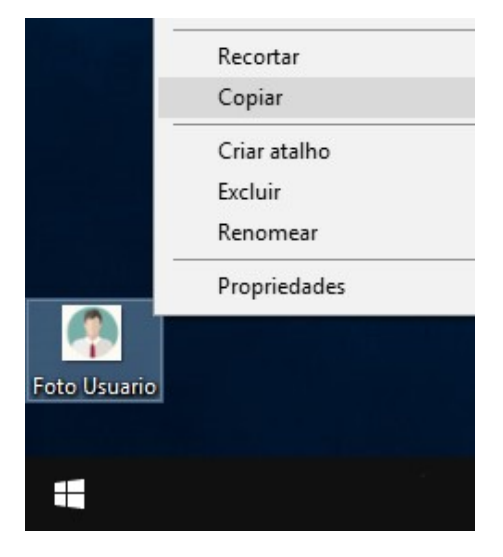

Feito o procedimento acesse **MEU COMPUTADOR > DISCO LOCAL C: > CIAF > IMAGENS** 

Cole a foto dentro desta pasta **IMAGENS** clicando com o botão direito do mouse, e selecione **COLAR**.

Realizado o procedimento acesse o sistema CIAF. Na janela de cadastro do cliente clique no botão

Será aberta uma janela, então selecione a pasta IMAGENS2. (Conforme imagem abaixo)

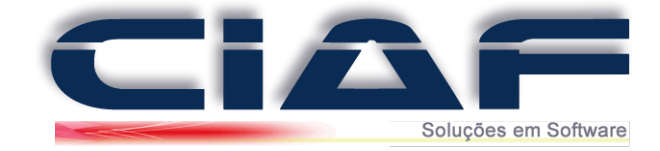

| Examinar:   | 🍌 Ciaf       |       | - 🕝 🥩 📂 🖽 -       |                   |      |
|-------------|--------------|-------|-------------------|-------------------|------|
| (And        | Nome         | *     | Data de modificaç | Тіро              | T    |
| -           | 🔒 Backup     |       | 07/11/2013 10:17  | Pasta de arquivos |      |
| Locais      | Barras       |       | 07/11/2013 10:17  | Pasta de arquivos |      |
|             | ) Dados      |       | 02/12/2013 10:28  | Pasta de arquivos |      |
|             | Dados-       |       | 11/11/2013 08:14  | Pasta de arquivos |      |
|             | 🔒 dll        |       | 02/12/2013 08:41  | Pasta de arquivos |      |
| Area de     | Ecf          |       | 06/12/2013 15:11  | Pasta de arquivos |      |
| Trabaino    | ]] Imagens   |       | 07/11/2013 10:17  | Pasta de arquivos |      |
|             | 길 Imagens2   |       | 10/12/2013 16:16  | Pasta de arquivos |      |
|             | 퉬 Info       |       | 07/11/2013 10:17  | Pasta de arquivos |      |
| Bibliotecas | 🔰 NFe_Autori | izada | 02/12/2013 08:41  | Pasta de arquivos |      |
|             | 🌗 NFe_Cance  | lada  | 02/12/2013 08:41  | Pasta de arquivos |      |
|             | 📕 NFe_CCe    |       | 02/12/2013 08:41  | Pasta de arquivos |      |
|             | NFe Inutili  | zada  | 02/12/2013 08:41  | Pasta de arquivos |      |
| omputador   | •            |       | III               |                   | *    |
| 0           | ARQUIVO:     |       |                   | - 0               | K    |
|             | Tipo:        | JPEG  |                   | - Cano            | elar |

Selecione a imagem para o cliente e clique em **OK**.

| Examinar:                     | lmagens2     |              | - G 🕖 🖻 🛄 - |   |         |
|-------------------------------|--------------|--------------|-------------|---|---------|
| Locais<br>Área de<br>Trabalho | Foto CLIENTE | indefinido   |             |   |         |
| Bibliotecas                   |              |              |             |   |         |
| Computador                    |              |              |             |   |         |
| (2)                           | ARQUIVO:     | Foto CLIENTE |             | • | OK      |
|                               | Tipo:        | JPEG         |             | • | Cancela |

A imagem será associada ao cadastro do cliente.

- Ajustando Webcam para captura de Imagem do cliente:

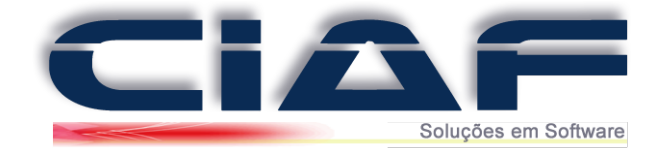

Para realizar a Captura da imagem pela Webcam, a mesma deve estar instalada em seu computador.

Acesse a guia **DIVERSOS > PARÃMETROS DO SISTEMA** 

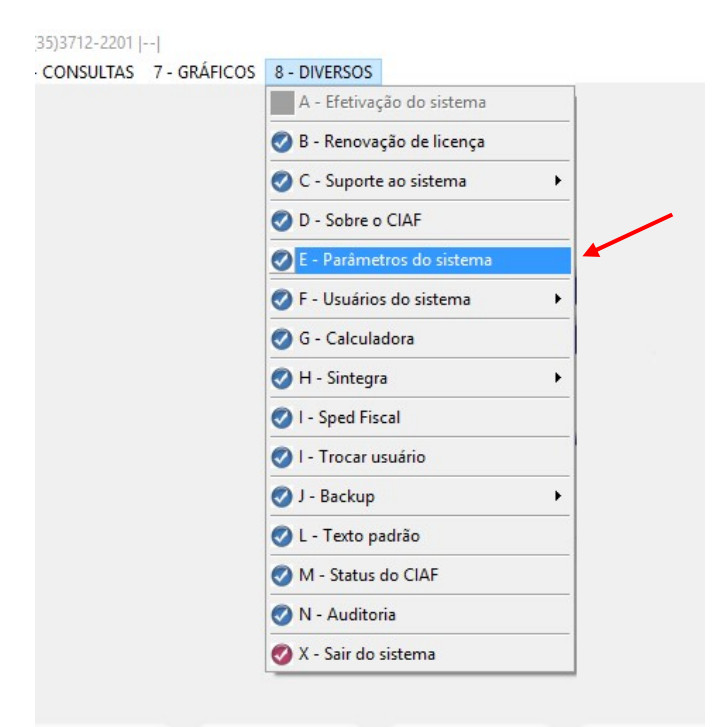

#### Clique em **ALTERAR** Selecione a aba **DIVERSOS**

#### Marque a opção POSSUI WEBCAM como SIM

| PARAME                                                                                                 | TROS DO SISTEMA                                                                                                    |                                                                                   |                          |                        |             |                     |                                           |             |           |        | 5                     |
|----------------------------------------------------------------------------------------------------|----------------------------------------------------------------------------------------------------|-----------------------------------------------------------------------------------|--------------------------|------------------------|-------------|---------------------|-------------------------------------------|-------------|-----------|--------|-----------------------|
| R.SOCIAL:                                                                                              | RAZÃO SOCIAL                                                                                                    |                                                                                   |                          |                        |             | Slogan              | NOME DE FANTASIA                          |             |           |        |                       |
| Endereco                                                                                               | ENDEREÇO DA SUA E                                                                                                    | <b>IPRESA</b>                                                                     |                          | 000                    | 000         | Bairro              | CENTRO                                    | Сер         | 377010    | 010    | 4.8                   |
| CNPJ:                                                                                                  | J: 000000000000 Cidade POÇOS DE CAI                                                                                                    |                                                                                   |                          |                        |             |                     |                                           |             | MG        | ~      | Alterar               |
| EST.:                                                                                                  | 00000000000000                                                                                                    |                                                                                   | CRT:                     | 1                      | ~           | Resp:               | NOME DO RESPONSAVEL                       |             |           |        |                       |
| NS.MUN:                                                                                                | ? SIM                                                                                                    | IPLES: S 🗸                                                                        | CNAE:                    |                        | ?           | Fone                | (00)0000-0000 Fax                         | (00)000     | 0000-00   |        | Gravar                |
| Venda Rá                                                                                               | pida NFe NFCe Fi                                                                                                    |                                                                                   | lem de Se                | erviço                 | Controle d  | e Estoq             | ue Diversos Administração                 | 1           |           |        |                       |
| Logo do r                                                                                              |                                                                                                    |                                                                                   |                          |                        |             |                     | APARENCIA DO CIAF:                        | se          | renXP     | ~      | 0                     |
| Logo da e                                                                                              | ellipiesa.                                                                                                    |                                                                                   | /                        |                        |             |                     | IMPRIME COMPROVANTE:                      | SI          | и         | $\sim$ | 8                     |
| Visua                                                                                                  | alizar                                                                                                    | $\sim$                                                                            |                          |                        |             |                     | IMPRIMIR ENDEREÇO MOD 2:                  |             | NÃO       | $\sim$ | Parametros Auxiliares |
|                                                                                                    |                                                                                                    | $\sim$                                                                            |                          |                        |             |                     | IMPRESSORA MODELO 2:                      | ?           | Matricial | ~      |                       |
|                                                                                                    |                                                                                                    |                                                                                   | -                        |                        |             |                     | RÓTULO ITEM/ORÇAMENTO:                    | R           | EF.:      |        |                       |
|                                                                                                    |                                                                                                    |                                                                                   |                          | $\leq$                 |             |                     | AVANÇO DE PAPEL: MODELO 2                 | 5           |           | $\sim$ | One firmer NET        |
| Arquivo qu                                                                                             | ue contém o logo tipo da emp                                                                                                    | resa                                                                              |                          |                        |             |                     | MODELO COMPROVANTE:                       | ? MC        | DELO 1    | ~      | Configurar NEe        |
| C:\CIAF\D                                                                                              | ADOS\CIAF-P.JPG                                                                                                    |                                                                                   |                          |                        |             | ?                   | MODELO DA BEMATECH UTILIZADA              | A: MF       | 2500 TH   | ~      | NF27                  |
| Logo tipo r                                                                                            | nara tela de venda ránida                                                                                                    |                                                                                   |                          |                        |             |                     | CABO DE COMUNICAÇÃO:                      | PA          | RALELO    | ~      | CP .                  |
| C'\CIAF-7                                                                                              | 01\DADOS\CIAF-P.JPG                                                                                                    |                                                                                   |                          |                        |             | ?                   | UTILIZA GAVETA:                           | N           | io        | $\sim$ | Registrar DLL's NFCe  |
|                                                                                                    |                                                                                                    |                                                                                   |                          |                        |             |                     | POSSIII WEBCAM ?                          | 2 SI        | M         |        |                       |
|                                                                                                    |                                                                                                    |                                                                                   |                          |                        |             |                     | 1 0 0 0 0 1 11 E D OT III 1               |             |           | ~      |                       |
|                                                                                                    |                                                                                                    |                                                                                   |                          |                        |             |                     |                                           | SI          | M         |        | f 🖉                   |
| CABEÇALH                                                                                               | O CUPOM NÃO FISCAL:                                                                                                    |                                                                                   |                          | MEN                    | SAGEM PROMO | CIONAL P            | V CUPOM NÃO FISCAL:                       | SI<br>N/    | M<br>KO   |        | Instalar Driver ODBC  |
| CABEÇALH<br>CIAF TES                                                                                   | O CUPOM NÃO FISCAL:<br>STE                                                                                                    |                                                                                   |                          | MEN                    | SAGEM PROMO | CIONAL P            | V CUPOM NÃO FISCAL:<br>M NÃO FISCAL       | si<br>N/    | м<br>Ю    |        | Instalar Driver ODBC  |
| CABEÇALH<br>CIAF TES<br>Pasta pa                                                                       | O CUPOM NÃO FISCAL:<br>STE<br>Idrão para armazenar as foto                                                                                                    | s dos produtos                                                                    |                          | MEN                    | SAGEM PROMO | CIONAL P            | V CUPOM NÃO FISCAL:<br>M NÃO FISCAL       | 2           | M<br>10   |        | Instalar Driver ODBC  |
| CABEÇALHI<br>CIAF TES<br>Pasta pa<br>C:\CIAF                                                           | O CUPOM NÃO FISCAL:<br>STE<br>Idrão para armazenar as foto<br>F\IMAGENS\                                                                                                    | s dos produtos                                                                    |                          | MEN                    | SAGEM PROMO | CIONAL P            | Y CUPOM NÃO FISCAL:<br>M NÃO FISCAL       | ?           | M<br>10   |        | Instalar Driver ODBC  |
| CABEÇALHI<br>CIAF TES<br>Pasta pa<br>C:\CIAF<br>Endereç                                                | O CUPOM NÃO FISCAL:<br>STE<br>Idrão para armazenar as foto<br>F\IMAGENS\<br>o da imagem padrão para fot                                                                                                    | s dos produtos<br>>s dos produtos (                                               | quando pr                | MEN<br>ME              | SAGEM PROMO | DCIONAL P<br>D CUPO | y cupom nAo Fiscal:<br>M NÃo Fiscal       | ?<br>2      | M<br>KO   |        | Instalar Driver ODBC  |
| CABEÇALHI<br>CIAF TES<br>Pasta pa<br>C:\CIAF<br>Endereç<br>C:\CIAF                                     | O CUPOM NÃO FISCAL:<br>STE<br>Idrão para armazenar as foto<br>FUMAGENS\<br>o da imagem padrão para fot<br>FVMAGENS\INDEFINIDO                                                                               | s dos produtos<br>vs dos produtos (<br>IPG                                        | quando pr                | MEN<br>ME              | SAGEM PROMO | D CUPO              | Y CUPON NÃO FISCAL:<br>M NÃO FISCAL       | ?<br>?      | M<br>KO   |        | Instalar Driver ODBC  |
| CABEÇALHI<br>CIAF TES<br>Pasta pa<br>C:\CIAF<br>Endereçi<br>C:\CIAF<br>Pasta pa                        | O CUPOM NÃO FISCAL:<br>STE<br>drão para armazenar as foto<br>FUMAGENS\<br>o da imagem padrão para fot<br>FUMAGENSUNDEFINIDO.<br>drão para armazenar as foto                                                 | s dos produtos<br>os dos produtos (<br>IPG<br>s dos clientes                      | quando pr                | MEN<br>ME              | SAGEM PROMO | D CUPO              | y CUPON NÃO FISCAL:<br>M NÃO FISCAL       | ?<br>?      | M<br>60   |        | Instalar Driver ODBC  |
| CABEÇALHA<br>CIAF TES<br>Pasta pa<br>C:\CIAF<br>Endereçi<br>C:\CIAF<br>Pasta pa<br>C:\CIAF             | O CUPOM NÃO FISCAL:<br>STE<br>Idrão para armazenar as foto<br>FVIMAGENS\<br>o da imagem padrão para foto<br>FVIMAGENSVINDEFINIDO.<br>Idrão para armazenar as foto<br>FVIMAGENS2\                            | s dos produtos<br>os dos produtos (<br>IPG<br>s dos clientes                      | quando pr                | MEN<br>ME              | SAGEM PROMO | D CUPO              | y CUPON NÃO FISCAL:<br>M NÃO FISCAL<br>QQ | ?<br>?<br>? | M<br>KO   |        | Instalar Driver ODBC  |
| CABEÇALHA<br>CIAF TES<br>Pasta pa<br>C:\CIAF<br>Endereçi<br>C:\CIAF<br>Pasta pa<br>C:\CIAF<br>Endereçi | O CUPOM NÃO FISCAL:<br>STE<br>Idrão para armazenar as foto<br>FIMAGENS\<br>o da imagem padrão para fot<br>FIMAGENS\NDEFINIDO.<br>Idrão para armazenar as foto<br>FIMAGENS2\<br>o da imagem padrão para foto | s dos produtos<br>os dos produtos (<br>IPG<br>s dos clientes<br>os dos clientes ( | quando pi<br>quando clie | MEN<br>ME<br>roduto nã | SAGEM PROMO | D CUPO              | Y CUPON NÃO FISCAL:<br>M NÃO FISCAL<br>QQ | ?<br>?<br>? | M<br>KO   |        | Instalar Driver ODBC  |

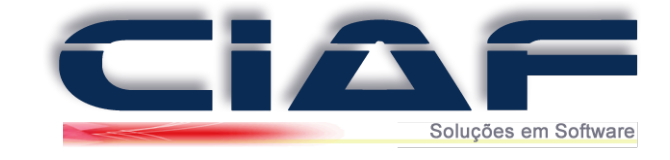

|                            | - | GRAVAR |
|----------------------------|---|--------|
| Após a alteração clique em |   |        |

Para realizar a captura da Imagem acesse a janela de cadastro de clientes.

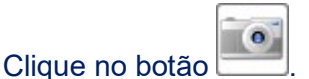

Será aberta uma janela para realizar a captura da imagem.

| Clique no botão  | Preparar In | magem           |                                    |
|------------------|-------------|-----------------|------------------------------------|
| Quando deseiar   | clique em   | Capturar Imagem | para realizar a captura.           |
| Após a captura c | lique em FE | CHAR.           | P == = = = = = = = = = = = = = = = |

Para finalizar o cadastro do cliente clique no botão

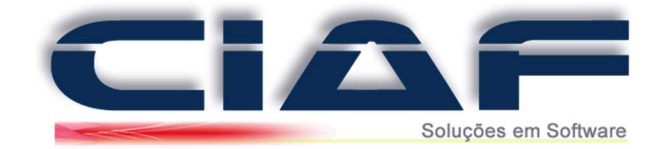

# **Cadastro de Fornecedores**

Nesta opção vamos armazenar no sistema todos os fornecedores que sua empresa possui.

#### **<u>1 - Cadastrando os Fornecedores</u>:**

Acesse a aba **CADASTRO** > **FORNECEDORES** (Conforme tela abaixo)

| <ul> <li>A - Endereços</li> <li>B - Categorias</li> <li>C - Clientes</li> <li>D - Fornecedores</li> <li>E - Transportadoras</li> <li>F - Agenda</li> <li>G - Contatos</li> <li>H - Vendedores</li> <li>H - Vendedores</li> <li>I - Histónicos</li> <li>J - Funcionários</li> <li>L - Cidades</li> <li>M - Estados</li> </ul> | I-CADASTRO Z- PINANCEIRO | 3 - ESTOQUE | 4 - SERVIÇOS |
|----------------------------------------------------------------------------------------------------|--------------------------|-------------|--------------|
| <ul> <li>B - Categorias</li> <li>C - Clientes</li> <li>D - Fornecedores</li> <li>E - Transportadoras</li> <li>F - Agenda</li> <li>G - Contatos</li> <li>H - Vendedores</li> <li>I - Históricos</li> <li>J - Funcionários</li> <li>L - Cidades</li> <li>M - Estados</li> </ul>                                                | 🤣 A - Endereços          |             |              |
| <ul> <li>C - Clientes</li> <li>D - Fornecedores</li> <li>E - Transportadoras</li> <li>F - Agenda</li> <li>G - Contatos</li> <li>H - Vendedores</li> <li>1 - Históricos</li> <li>J - Funcionários</li> <li>L - Cidades</li> <li>M - Estados</li> </ul>                                                                        | 🖉 B - Categorias         |             |              |
| <ul> <li>D - Fornecedores</li> <li>E - Transportadoras</li> <li>F - Agenda</li> <li>G - Contatos</li> <li>H - Vendedores</li> <li>I - Históricos</li> <li>J - Funcionários</li> <li>L - Cidades</li> <li>M - Estados</li> </ul>                                                                                              | 🕑 C - Clientes           |             |              |
| <ul> <li>E - Transportadoras</li> <li>F - Agenda</li> <li>G - Contatos</li> <li>H - Vendedores</li> <li>1 - Históricos</li> <li>J - Funcionários</li> <li>L - Cidades</li> <li>M - Estados</li> </ul>                                                                                                    | O - Fornecedores         |             |              |
| <ul> <li>F - Agenda</li> <li>G - Contatos</li> <li>H - Vendedores</li> <li>1 - Históricos</li> <li>J - Funcionários</li> <li>L - Cidades</li> <li>M - Estados</li> </ul>                                                                                                    | 🥑 E - Transportadoras    |             |              |
| G - Contatos     H - Vendedores     I - Históricos     J - Funcionários     L - Cidades     M - Estados                                                                                                    | 🧭 F - Agenda             |             |              |
| <ul> <li>H - Vendedores</li> <li>I - Históricos</li> <li>J - Funcionários</li> <li>L - Cidades</li> <li>M - Estados</li> </ul>                                                                                                    | 🥑 G - Contatos           |             |              |
| <ul> <li>I - Históricos</li> <li>J - Funcionários</li> <li>L - Cidades</li> <li>M - Estados</li> </ul>                                                                                                    | 🕑 H - Vendedores 🔹 🕨     |             |              |
| J - Funcionários     L - Cidades     M - Estados                                                                                                    | 🕗 l - Históricos         |             |              |
| L - Cidades     M - Estados                                                                                                    | 🥑 J - Funcionários       |             |              |
| Ø M - Estados                                                                                                    | 🥑 L - Cidades            |             |              |
|                                                                                                    | 🧭 M - Estados            |             |              |
| 🕜 N - Paises                                                                                                    | 🕢 N - Païses             |             |              |

Para iniciar o cadastro clique em

Preencha os dados do cadastro, teclando **ENTER** para mudar de campo. (*Deixe o código em branco, pois o sistema vai preenchê-lo ao término do cadastro*).

| CODIGO:                                               |                    | CATEGORI             | A: TODOS | S     | $\sim$ | DATA CAD.:           | 23/02/2017 |              |
|-------------------------------------------------------|--------------------|----------------------|----------|-------|--------|----------------------|------------|--------------|
| RAZÃO SOCIAL:                                         | FORNECEDOR         | TESTE                |          |       |        |                      |            | F2: Extrato  |
| I. FANTASIA:                                          | FORNECEDOR         | TESTE                |          |       |        |                      |            | -            |
| CEP:                                                  | 99999-999          |                      |          |       |        |                      |            |              |
| ENDEREÇO:                                             | RUA ASSIS          |                      |          | Nº:   | 9999   | COMP:                |            | F3: Consulta |
| 3AIRRO:                                               | CENTRO             |                      | CIDADE:  | POÇO  | S DE C | ALDAS                | UF: MG     |              |
| ONES:                                                 | (35)37122201       | (35)37213306         | FAX:     | ()    |        |                      |            |              |
| DUTROS FONES:                                         |                    |                      |          |       |        |                      |            |              |
| CNPJ:                                                 | 99.999.999/999     | 19-99                | LEST:    | 99999 | 999999 | 9                    |            |              |
|                                                       |                    |                      |          |       |        |                      |            |              |
| mplemento Venc<br>CONTATO 1:<br>CONTATO 2:<br>E-MAIL: | ledores   Informaç | ões Bancárias   Obse | rvações  |       |        | RAMAL 1:<br>RAMAL 2: |            |              |

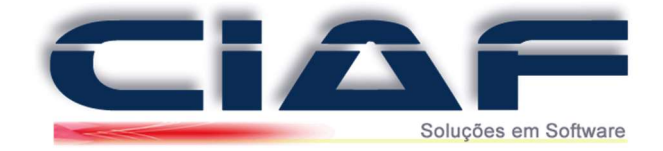

Utilize as abas abaixo caso deseje complementar o cadastro do fornecedor.

| Complemento | Vendedores | Informações Bancárias | Observações |
|-------------|------------|-----------------------|-------------|
|-------------|------------|-----------------------|-------------|

H

As demais informações podem ser preenchidas conforme a sua necessidade

Para finalizar o cadastro de um fornecedor clique no botão

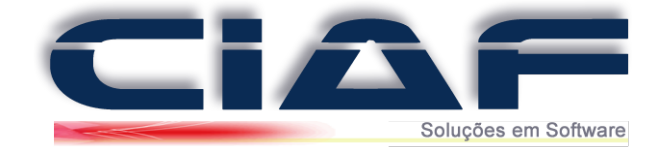

# Cadastro de Transportadora

Para cadastrar as transportadoras em seu sistema realizei os procedimentos abaixo:

Acesse a guia CADASTRO > TRANSPORTADORA

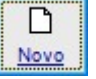

Para iniciar o cadastro clique em Preencha a janela com os dados da Transportadora em questão.

| CÓDIGO:      | 1                   |            |              |     |     | 1. C            |
|--------------|---------------------|------------|--------------|-----|-----|-----------------|
| NOME/RAZÃO:  | TRANSPORTADORA TEST | E          |              |     |     | Transportadoras |
| CNPJ:        | 99.999.999/9999-99  | I.EST.:    | 999999999999 |     |     |                 |
| ENDEREÇO:    | RUA TESTE           |            |              |     |     |                 |
| CIDADE:      | POÇOS DE CALDAS     |            |              | UF: | MG  |                 |
| CONTATOS:    | TESTE               | TELEFONES: | (35)37122201 |     |     |                 |
|              |                     | 7          | (35)37213306 |     |     |                 |
|              |                     |            |              |     |     |                 |
| Observações: |                     |            |              |     |     | 1               |
|              |                     |            |              |     |     |                 |
|              |                     |            |              |     |     |                 |
|              |                     |            |              |     |     |                 |
|              |                     |            |              |     |     | _               |
|              |                     |            |              |     | EL. |                 |

Após preencher os campos com as informações para finalizar o cadastro clique em Gravar

H

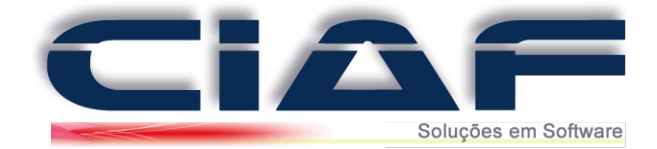

# Cadastro de Produtos e Grupo de Produtos

Antes de iniciarmos a movimentação do estoque é necessário cadastrar os grupos de produtos e em seguida os produtos que terão as movimentações no CIAF

#### <u>1 – Cadastrando os Grupos de Produto:</u>

O objetivo do grupo de produtos é organizar o seu estoque, mesmo que sua empresa não trabalhe com grupos é necessário cadastrar ao menos um.

#### Para cadastrar os grupos de produtos acesse a guia ESTOQUE + GRUPOS DE PRODUTOS

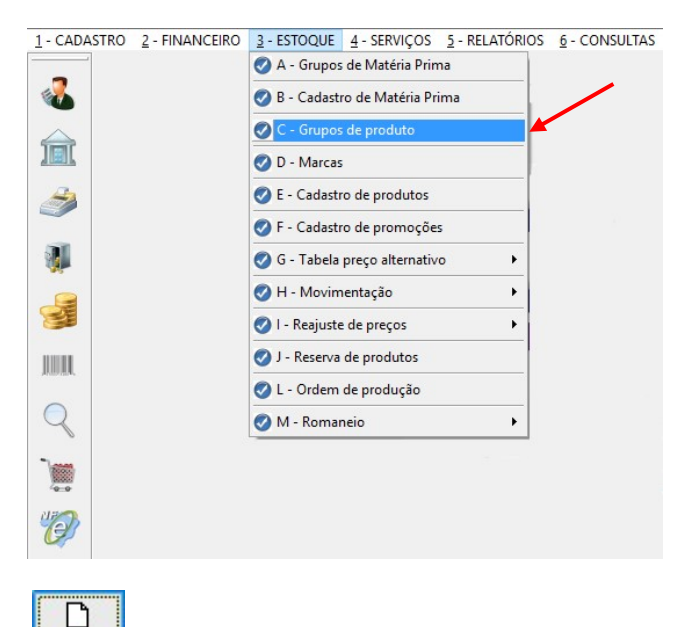

Clique sobre o botão e informe o código e a descrição deste grupo, assim como o percentual de comissão para cada grupo de produto.

(Neste caso, todos os produtos pertencentes ao grupo terão o mesmo percentual de comissionamento, mas vale lembrar que o comissionamento é parametrizável, ou seja, você diz ao CIAF como irá comissionar seus vendedores, se por produto, fixo por vendedor, etc...)

|         | RO DE | GRUP   | OS DE I | PRODU | TOS |   |   |        |       |
|---------|-------|--------|---------|-------|-----|---|---|--------|-------|
| CÓDIGO: | DESC  | RIÇÃO  | ):      |       |     |   | % | COMISS | ÃO: 🔺 |
| 1       | GER   | AL     |         |       |     |   |   | 2      | 2,00  |
| 2       | INFO  | RMATIC | CA      |       |     |   |   | 5      | 5,00  |
|         |       |        |         |       |     |   |   |        |       |
|         |       |        |         |       |     |   |   |        |       |
|         |       |        |         |       |     |   |   |        |       |
|         |       |        |         |       |     |   |   |        |       |
|         |       |        |         |       |     |   |   |        |       |
|         |       |        |         |       |     |   |   |        |       |
|         |       |        |         |       |     |   |   |        |       |
|         |       |        |         |       |     |   |   |        |       |
|         |       |        |         |       |     |   |   |        | ~     |
|         | đ     |        | n       | ×     | **  | 4 |   |        | ~     |
|         |       |        |         |       |     |   |   |        |       |

H

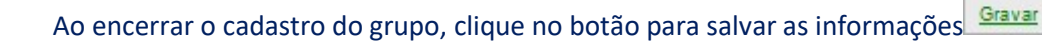

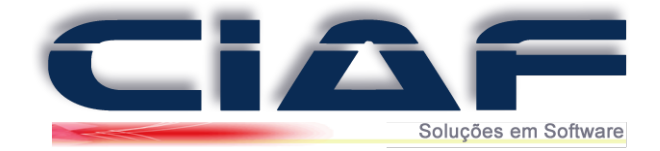

# 2 – Cadastrando Marcas: (Este cadastro não é obrigatório )

O cadastro de marcas disponibiliza a você a opção melhor controle de seus produtos separados por marcas.

Para cadastrar as marcas dos produtos de sua empresa acesse a guia ESTOQUE > MARCAS

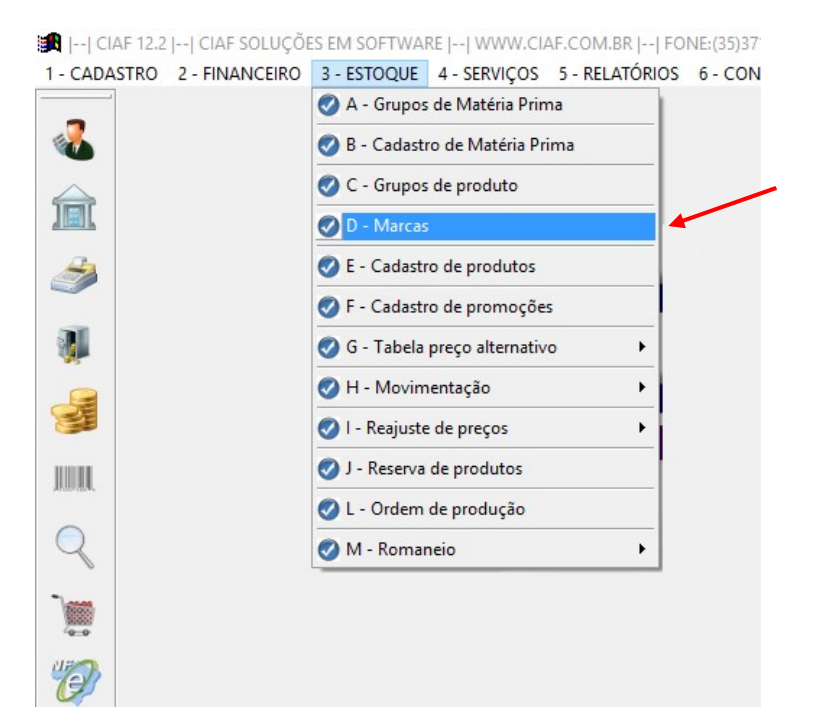

Para iniciar o cadastro das Marcas clique em Informe na descrição a Marca em questão.

| DESCRIÇÃO: | ^ |          | 1       |
|------------|---|----------|---------|
| HP         |   | Novo     | Alterar |
| -          |   | b        | ×       |
| -          | - | Desfazer | Excluir |
|            |   |          | 3       |
| -          |   | Gra      | var     |
| -          | _ |          |         |
|            |   | 1        | ÷.      |
| -          | ~ | Sa       | air     |

P

D

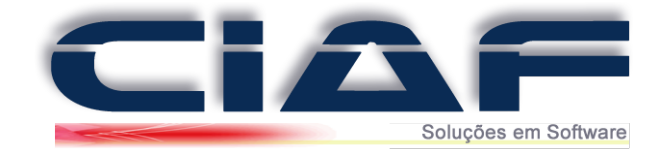

# <u>3 – Cadastrando os Produtos:</u>

Para cadastrar os produtos de sua empresa acesse a guia ESTOQUE > CADASTRO DE PRODUTOS

| 🎜    CIAF 12.2    CIAF SOLUÇÕE | ES EM SOFTWARE    WWW.CIAF.COM.BR      | FONE:(35)371 |
|--------------------------------|----------------------------------------|--------------|
| 1 - CADASTRO 2 - FINANCEIRO    | 3 - ESTOQUE 4 - SERVIÇOS 5 - RELATÓRIO | DS 6 - CON   |
| -                              | 🧭 A - Grupos de Matéria Prima          |              |
| <b>4</b>                       | 🤣 B - Cadastro de Matéria Prima        |              |
|                                | 🧭 C - Grupos de produto                |              |
|                                | 🥑 D - Marcas                           |              |
| ٨                              | E - Cadastro de produtos               |              |
|                                | F - Cadastro de promoções              |              |
| <b>W</b>                       | 🧭 G - Tabela preço alternativo 🔹 🕨     |              |
|                                | 🦪 H - Movimentação 🔹 🕨                 |              |
|                                | 🦪 I - Reajuste de preços 🔹 🕨           |              |
| JUIL                           | 🦪 J - Reserva de produtos              |              |
|                                | 🧭 L - Ordem de produção                |              |
| Q                              | 🧭 M - Romaneio 🔹 🕨                     |              |
| <b>Name</b> .                  |                                        |              |
| · · · · ·                      |                                        |              |
| 1                              |                                        |              |

A guia **CADASTRO DE PRODUTOS** mostra em formato de lista, todos os itens cadastrados e seus respectivos estoques.

| CÓD.BARRAS: | DESCRIÇÃO: | UN: | MARCA: | ESTOQUE: | R\$ VENDA: | RESERVADO | FCP: A |                |
|-------------|------------|-----|--------|----------|------------|-----------|--------|----------------|
|             |            |     |        |          |            |           |        | F2: Cons/Nome  |
|             |            |     |        |          |            |           |        | 1              |
|             |            |     |        |          |            |           |        | F4: Duplicar   |
|             |            |     |        |          |            |           |        | JUUL           |
|             |            |     |        |          |            |           |        | F6: Estoque    |
|             |            |     |        |          |            |           |        | 6              |
|             |            |     |        |          |            |           |        | F7 - Marcas    |
|             |            |     |        |          |            |           |        |                |
|             |            |     |        |          |            |           |        |                |
|             |            |     |        |          |            |           |        |                |
|             |            |     |        |          |            |           |        |                |
|             |            |     |        |          |            |           |        |                |
|             |            |     |        |          |            |           |        |                |
|             |            |     |        |          |            |           | ~      |                |
|             |            |     |        |          |            |           |        | Estoque normal |

A disponibilidade dos itens pode ser identificada por uma legenda na janela de produtos

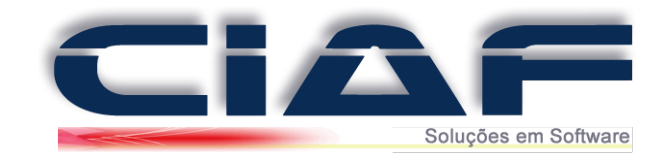

| D.BARRAS: DE | SCRIÇÃO: | UN: | MARCA: | ESTOQUE: R\$ VEN | IDA: RESERVADO FCP: | _^ | F2: Cons/Nome |
|--------------|----------|-----|--------|------------------|---------------------|----|---------------|
|              |          |     |        |                  |                     |    | T             |
|              |          |     |        |                  |                     |    |               |
|              |          |     |        |                  |                     |    | F8: Estoque   |
|              |          |     |        |                  |                     |    | F7 - Marcas   |
|              |          |     |        |                  |                     |    |               |
|              |          |     |        |                  |                     |    |               |
|              |          |     |        |                  |                     |    |               |
|              |          |     |        |                  |                     | _  |               |

Estoque normal - Produto com estoque disponível.

Sem estoque - Produto sem estoque ou com estoque não informado.

Estoque mínimo - Estoque igual ou abaixo do mínimo informado no cadastro do produto.

| ÓD.BARRAS: | DESCRIÇÃO:           | UN: | MARCA: | ESTOQUE: R | VENDA: RE | SERVADO | FCP: A |              |
|------------|----------------------|-----|--------|------------|-----------|---------|--------|--------------|
| 2          | MPRESSORA            | UN  | HP     | 5,000      | 250,00    | 0,000   | NÃO    |              |
| 1          | MONITOR 17 POLEGADAS | UN  | HP     | 0,000      | 152,00    | 0,000   | NÃO    | F2: Cons/Nom |
| 3          | NOTEBOOK             | UN  | HP     | 1,000      | 1280,00   | 0,000   | NÃO    |              |
|            |                      |     |        |            |           |         |        |              |
|            |                      |     |        |            |           |         |        | E4: Duplicar |
|            |                      |     |        |            |           |         |        | the outproof |
|            |                      |     |        |            |           |         |        |              |
|            |                      |     |        |            |           |         |        | JUBIL.       |
|            |                      |     |        |            |           |         |        | F6: Estoque  |
|            |                      |     |        |            |           |         |        |              |
|            |                      |     |        |            |           |         |        | <b>É</b>     |
|            |                      |     |        |            |           |         |        | <b>P</b>     |
|            |                      |     |        |            |           |         |        | F7 - Marcas  |
|            |                      |     |        |            |           |         |        |              |
|            |                      |     |        |            |           |         |        |              |
|            |                      |     |        |            |           |         |        |              |
|            |                      |     |        |            |           |         |        |              |
|            |                      |     |        |            |           |         |        |              |
|            |                      |     |        |            |           |         |        |              |
|            |                      |     |        |            |           |         |        |              |
|            |                      |     |        |            |           |         |        |              |
|            |                      |     |        |            |           |         |        |              |
|            |                      |     |        |            |           |         |        |              |
|            |                      |     |        |            |           |         |        |              |
|            |                      |     |        |            |           |         |        |              |
|            |                      |     |        |            |           |         |        |              |

Ainda na tela de cadastro de produtos, são mostrados os seguintes botões:

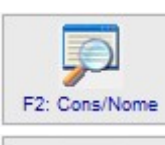

F2: Cons/Nome : Permite consultar pela descrição um produto já cadastrado. (Atalho F2)

F4: Duplicar

• F4: Duplicar : Permite duplicar as principais informações de cadastro do item atual. Facilitando o cadastro de itens muito semelhantes. (*Atalho F4*)

F6: Estoque

: Permite realizar entradas rápidas de estoque no item selecionado. (Atalho F6)

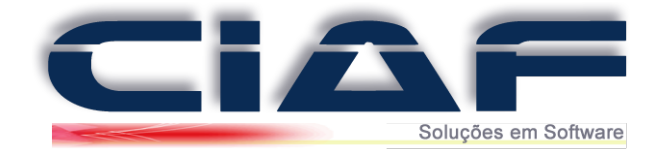

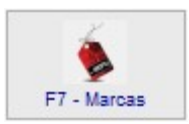

: Permite acesso rápido ao cadastro de marcas. (Atalho F7)

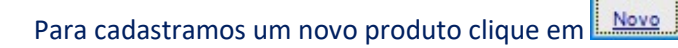

Assim será direcionado para a tela de **Dados Principais**, onde poderá preencher com as informações do produto.

D

Segue abaixo um passo a passo de como realizar o preenchimento dos campos:

|            | CADASTRO DE       | PRODUTOS               |                                                        |        |                |
|------------|-------------------|------------------------|--------------------------------------------------------|--------|----------------|
|            | Produtos Dados pr | ncipais Complemento Ma | téria prima Grade Kit do produto Imagem Importação XML |        |                |
| <b>1</b> ° | CÓD.GRUPO         |                        | INFORMATICA                                            |        | 7º ESTOQUE:    |
| <b>2</b> ° | CÓDIGO:           |                        |                                                        |        |                |
| <b>3</b> ° | CÓD.BARRAS:       |                        |                                                        |        |                |
| <b>4</b> ° | DESCRIÇÃO:        |                        |                                                        |        |                |
| <b>5</b> ° | UNIDADE:          | ?                      | 9º FCP: NÃO                                            | $\sim$ | 8° EST.MÍNIMO: |
| <b>6</b> ° | MARCA:            | ~                      | 10° status: Ativo                                      | ~      |                |

1º CÓD. GRUPO - Selecione o grupo de produto no qual este produto será associado.

2º CÓDIGO - Será preenchido automaticamente pelo sistema, pois este é o código interno.

**3º CÓD. BARRAS** - O sistema vai unir as informações dos dois campos anteriores e criar um código automaticamente, no entanto, pode ser digitado um valor até 13 caracteres.(*Caso deseje dispare o leitor de código de barras sobre um produto com código de barras para alimentar este campo*)

4º **DESCRIÇÃO** - Preencha o mesmo com a descrição de seu produto (O campo suporta até 60 caracteres de informação).

5º UNIDADE - Informe a unidade de comercialização de seu produto (KG, L, LT, etc)

6º MARCA - Selecione de qual marca cadastrada é o produto.

7º ESTOQUE - Defina o estoque inicial deste produto no sistema

8º EST. MÍNIMO - Informe a quantidade mínima que este produto pode ter em estoque.

9º FCP - Este campo é utilizado para que possa efetuar o cálculo do FCP "Fundo de Combate a Pobreza" este cálculo será efetuado na emissão de sua Nfe.

10º **STATUS** – Este campo apresenta se seu produto está Ativo ou Inativo. Estando como inativo o produto não será mais aplicado nas pesquisas de produtos.

#### Impostos / Valores

Para compreender melhor como preencher estes campos, o contador da empresa poderá auxiliar informando os valores.

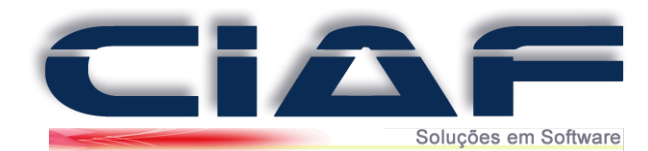

| R\$ CUSTO:       | <b>1</b> ° | CST/CSOSN:  | 6°         | ? | CUS. DIV: | 11° | ORIGEM:     | 15°        | 2 |
|------------------|------------|-------------|------------|---|-----------|-----|-------------|------------|---|
| % ICMS:          | <b>2</b> ° | CST IPI:    | <b>7</b> ° |   | M.OBRA:   | 12° | CEST:       | 16°        |   |
| % IPI:           | <b>3</b> ° | CST COFINS: | <b>8</b> ° | ? | NCM:      | 13° | % LUCRO:    | 17°        |   |
| % RED.BASE ICMS: | <b>4</b> ° | CST PIS:    | <b>9</b> ° | ? |           |     | R\$ VENDA:  | <b>18°</b> |   |
| SIT.TRIBUTÁRIA:  | <b>5</b> ° | C.FISCAL:   | 10°        |   | MVA:      | 14° | R\$ MÍNIMO: | 19°        |   |

1º **R\$ CUSTO** - Informe o valor de custo do produto, dependendo da parametrização do sistema este custo pode ser atualizado através da entrada de produtos.

2º % ICMS - Informe o percentual do ICMS do produto (Conforme informações de sua contabilidade).

3º % IPI - Informe o percentual do IPI.

4º % RED. BASE ICMS -

5º SIT.TIBUTÁRIA - Código situação Tributária (Consulte esta informação com sua contabilidade)

6º **CST/CSOSN** - Informe o Código de Situação Tributária (*Caso seja do Regime Normal*) ou o Código de Situação da Operação no Simples Nacional (*Optante pelo simples Nacional*)

7º CST IPI - Código de enquadramento legal do IPI

8º CST COFINS - Código de enquadramento legal do COFINS

9º CST PIS - Código de enquadramento legal do PIS

10º C. FISCAL - Classificação fiscal do produto.

11º **CUS. DIV** - Valor em R\$ de outros custos diversos que o produto venha a ter.

12º M. OBRA - Valor da mão de obra em R\$.

13º NCM - Nomenclatura Comum do Mercosul para classificação de produtos

14º MVA - Margem de Valor Agregado.

15º Origem - Nacional ou estrangeira.

16º **CEST** - É uma sigla que significa "Código Especificador da Substituição Tributária". Foi criado para estabelecer uma sistemática de uniformização e identificação das mercadorias e bens que são passíveis de Substituição Tributária e antecipação de ICMS. *(Consulte sua contabilidade para que possa preencher o campo corretamente)* 

17º % LUCRO - Informe o percentual de lucro. (Informando o Percentual o valor de venda será gerado a partir do cálculo do R\$ Custo + % Lucro)

18º **R\$ Venda** - Valor de venda do produto.

19º **R\$ Mínimo** - Valor mínimo para venda do produto. Caso este campo seja deixado em branco o sistema não vai fazer o controle de valor no momento da venda do produto.

Ao terminar de cadastrar estas informações clique no botão Gravar

Dica:

Para que o preço de venda seja calculado de acordo com os impostos lançados, acesse a guia

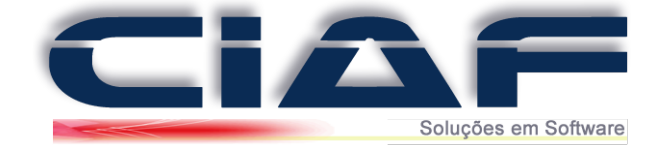

# **DIVERSOS > PARÂMETROS DO SISTEMA**

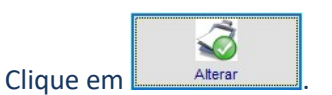

# Acesse a aba Controle de Estoque

| R.SOCIAL: | RAZÃO SOCIAL            |       |     |     | Slogan | NOME DE FANTASIA            |              |          |         |  |
|-----------|-------------------------|-------|-----|-----|--------|-----------------------------|--------------|----------|---------|--|
| Endereco  | ENDEREÇO DA SUA EMPRESA |       | 000 | 000 | Bairro | CENTRO                      | Сер          | 37701010 | Alterar |  |
| CNPJ:     | 000000000000            |       |     |     | Cidade | POÇOS DE CALDAS             | MG 🗸         | Alteral  |         |  |
| I.EST.:   | 000000000000            | CRT:  | 1   | ~   | Resp:  | NOME DO RESPONSAVEL         |              |          |         |  |
| INS.MUN:  | ? SIMPLES: S ~          | CNAE: |     | ?   | Fone   | (00)000-00 <del>0</del> 0 F | Fax (00)0000 | -0000    | Gravar  |  |

# Altere o campo Calcular Impostos na Margem de Lucro para SIM.

| Venda Rápida NFe NFCe Financeiro               | Ordem de Serviço | Controle de Estoque |
|------------------------------------------------|------------------|---------------------|
| COD AUTOMÁTICO / PRODUTOS:                     | SIM 🗸            | UTILIZA KIT DI      |
| ENTRADA ATUALIZA VALORES:                      | NÃO 🗸            | PRODUTOS DI         |
| ENTRADAS POR PRODUÇÃO PG COMISSÃO:             | NÃO 🗸            | MATÉRIA PRIM        |
| UTILIZA GRADE/CARACTERÍSTICA:                  | SIM 🗸            | KIT DE PRODU        |
| UTILIZA MATÉRIA PRIMA:                         | SIM 🗸            | KIT DE PRODU        |
| UTILIZA OBSERVAÇÕES:                           | SIM 🗸            | ALTERAÇÃO EN        |
| UTILIZA RELAÇÃO DE PREÇO/QUANTIDADE            | SIM 🗸            | DEVOLUÇÃO F         |
| PEDIDO FECHADO NA REVENDA BAIXA ESTOQUE:       | NÃO 🗸            | MAT. PRIMA UT       |
| ORÇAMENTO APROVADO RESERVA ESTOQUE:            | NÃO 🗸            | MAT.PRIMA ALT       |
| ORD.PRODUÇÃO ENCERRADA ATUALIZA ESTOQUE:       | SIM 🗸            | INFORMAÇÕES         |
| CALCULAR IMPOSTOS NA MARGEM DE LUCRO:          | NÃO 🗸            | UTILIZA FOTO        |
| PERMITE ALTERAR O R\$ VENDA NA ENTRADA/DOCTO:  | SIM ?            | MATÉRIA PRIM        |
| CALCULO DE LUCRO - SEBRAE                      | NÃO              | CASAS DECIM         |
| USAR ADI PARA INSERIR PRODUTOS NAS ENTRADAS:   | NÃO 🗸            | SOLICITA SEN        |
| ORÇAMENTO ITEM TEM DE PRAZO ENTREGA DIFERENTE: | NÃO 🗸            | MOSTRAR PRO         |
| CASAS DECIMAIS NA PRODUÇÃO DE PRODUTO ACABADO  | 2 🗸              | MOSTRAR PRE         |

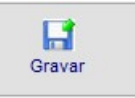

Para finalizar a alteração clique em

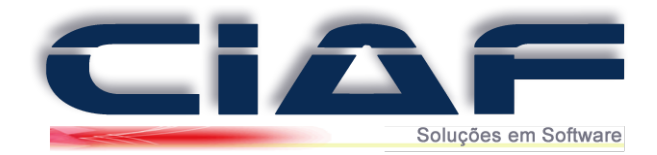

## <u>4 – Informações complementares da ficha do Produto (Este cadastro não é obrigatório</u>)

Nesta guia poderemos adicionar mais algumas informações que serão úteis ao nosso cadastro. Escolha um produto na lista e clique na guia.

| PESO LIQUIDO:                                                 | ires deste produto:                  | ÚLTIMAALTERAÇÃO DE VALOR DE VENDA: 06/03/2017<br>QUANTIDADE DA ÚLTIMA COMPRA:<br>VALOR DE CUSTO DA ÚLTIMA COMPRA:<br>CFOP PARA VENDAS DENTRO DO ESTADO:<br>CFOP PARA VENDAS FORA DO ESTADO:<br>CÓDIGO ENQUADRAMENTO DO IP! | Cons/Nom    |
|---------------------------------------------------------------|--------------------------------------|----------------------------------------------------------------------------------------------------|-------------|
| Este produto utiliza rela                                     | ção de preço/quantidade              | (Durante a venda você informa o valor e o CIAF calcula a quantidade )                                                                                                    | -b: Estoque |
| Este produto possui Su                                        | bstituição Tributária ou é IMPORTADO | (Essa informação é utilizada para NFe e questões fiscais)                                                                                                    | -7 - Marcas |
| R\$ B.C. S.T RETIDO:<br>R\$ SUBS.TRIB.RETIDO:<br>GR REAJUSTE: |                                      |                                                                                                    |             |

% DESC. MÁX: Percentual de desconto máximo que poderá ser oferecido a este produto.
 PESO BRUTO – Peso Bruto de seu produto.
 PESO LÍQUIDO – Peso Líquido de seu produto.

#### (Caso utilize o Módulo de NF-e do CIAF)

CFOP PARA VENDAS DENTRO DO ESTADO – Preencha o CFOP para venda dentro do estado CFOP PARA VENDAS FORA DO ESTADO - Preencha o CFOP para venda fora do estado CÓDIGO ENQUADRAMENTO IPI – Este campo é utilizado por clientes que trabalham com vendas NF-e destacando IPI na Nota.

No campo **Gr Reajuste** temos a possibilidade de alterar o valor deste produto através de um grupo pré-cadastrado na guia **ESTOQUE** > **REAJUSTES DE PREÇOS** > **GRUPOS DE REAJUSTE** 

Os campos: Última Alteração de Valor de Venda, Quantidade da Última compra, Valor de Custo da Última Compra. São alterados à medida que forem ocorrendo lançamentos de entrada no CIAF.

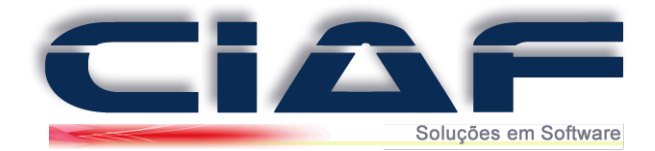

## 5 – Associando uma matéria prima ao Produto:

Aqui você relaciona e informa ao sistema que o produto em questão é composto por determinada matéria prima.

Caso a guia Matéria Prima não esteja disponível será necessário liberar a mesma: - Vá à guia **DIVERSOS + PARÂMETROS DO SISTEMA** - Na aba **Controle de Estoque** altere o campo Utiliza Matéria Prima para Sim e clique no botão Gravar.

Para utilizar este recurso devemos ter alguma matéria prima cadastrada. (Manual 13 – Cadastro de Matéria Prima)

Na janela de cadastro de produtos clique na aba MATÉRIA PRIMA e marque a opção Este produto possui matéria prima.

|           |                                 |     | ao produto |
|-----------|---------------------------------|-----|------------|
| Este pro  | duto utiliza matéria prima.     |     | Inserir    |
| CÓD.MAT   | DESCRIÇÃO                       |     |            |
| CÓD.MATÉF | RIA: DESCRIÇÃO DA MATÉRIA PRIMA | UN: | QT.BAIXA   |
| _         |                                 |     |            |
|           |                                 |     |            |

Clique no botão **Inserir**, o foco será enviado para o campo **Cód.Mat.** Para consultar uma matéria prima já cadastrada utilize a tecla \* e depois pressione a tecla **ENTER**, será apresentada uma janela onde se deve escolher a matéria desejada.

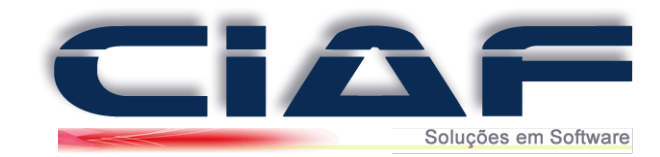

| Este produte    | ) utiliza matéria prima.              | Inserir                 |         | Gravar            | Selecionar   | Excluir                                                                                                    | F2: Cons/Nome |
|-----------------|---------------------------------------|-------------------------|---------|-------------------|--------------|----------------------------------------------------------------------------------------------------|---------------|
| CÓD.MAT         | CONSULTA DE MATÉRIA PRI               | IMA                     |         |                   |              |                                                                                                    |               |
| *<br>CÓD.MATÉRI | MATÉRIA PRIMA:                        |                         |         |                   |              |                                                                                                    | F4: Duplibar  |
|                 | DESCRIÇÃO:                            | CÓDIGO:                 | UN:     | R\$ CUSTO UN:     | ESTOQUE:     | ESTOQUE MIN.                                                                                                    |               |
|                 | MATERIA PRIMA TESTE                   | 1                       | UN      | 10,0000           | 100,00000    | 0,00000                                                                                                    | F6: Estoque   |
|                 |                                       |                         |         |                   |              |                                                                                                    | ×.            |
|                 | -                                     |                         |         |                   |              |                                                                                                    | F7 - Marcas   |
|                 | -                                     |                         |         |                   |              |                                                                                                    | TT Marcus     |
|                 |                                       |                         |         |                   |              |                                                                                                    |               |
|                 | -                                     |                         |         |                   |              |                                                                                                    |               |
|                 |                                       |                         |         |                   |              |                                                                                                    |               |
|                 |                                       |                         |         |                   |              | N.                                                                                                    |               |
|                 | Utilize as SETAS do teclado para nave | egar na tabela. Tecle E | NTER p/ | selecionar o proc | duto.        | Sair                                                                                                    |               |
|                 |                                       |                         |         |                   |              | 2000 - 2000 - 2000 - 2000 - 2000 - 2000 - 2000 - 2000 - 2000 - 2000 - 2000 - 2000 - 2000 - 2000 - 2000 - 2000 - |               |
| ?               |                                       |                         |         | R\$ TO            | TAL MATÉRIA: | 0,000                                                                                                    |               |

Informe a quantidade de matéria prima a ser utilizada para compor este produto final e clique no botão Gravar.

| Este produte | o utiliza matéria prima.         |     | Inserir   | Gravar               | Selecionar | Excluir          | F2: Cons/Nome |
|--------------|----------------------------------|-----|-----------|----------------------|------------|------------------|---------------|
| :ód.mat<br>1 | DESCRIÇÃO<br>MATERIA PRIMA TESTE |     |           |                      | UN         | QUANT.<br>10,000 |               |
| CÓD.MATÉRIA: | DESCRIÇÃO DA MATÉRIA PRIMA       | UN: | QT.BAIXA: | CUSTO UNITÁRIO RS SU | UBTOTAL    | ^                | F4: Duplicar  |
|              |                                  |     |           |                      |            |                  | FR: Estorue   |
|              |                                  |     |           |                      |            |                  | 4             |
|              |                                  |     |           |                      |            |                  | F7 - Marcas   |
|              |                                  |     |           |                      |            |                  |               |
|              |                                  |     |           |                      |            |                  |               |
|              |                                  |     |           |                      |            |                  |               |
|              |                                  |     |           |                      |            |                  |               |
|              |                                  |     |           |                      |            | ~                |               |
|              |                                  |     |           | Di                   |            | 0.000            |               |

Continue com o procedimento até concluir todos os itens de matéria prima necessários.

Terminado clique em Gravar no cadastro do produto para salvar as alterações.

É possível que os itens de matéria prima venham a compor o valor de custo do produto final, para isto é necessário que acesse:

- A guia **DIVERSOS > PARÂMETROS DO SISTEMA** 

H

- Na guia **Controle de Estoque** altere o campo **Matéria Prima Compõe Custo** para Sim e clique no botão Gravar.

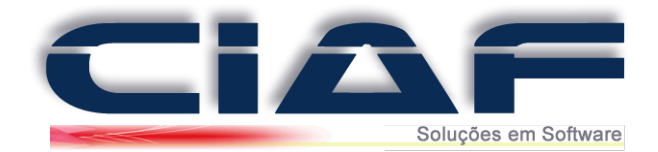

<u>6 – Adicionando uma Grade/Característica de Itens ao Produto:</u>

Caso a guia **GRADE** não esteja disponível será necessário liberá-la na guia **DIVERSOS** > **PARÂMETROS DO SISTEMA.** 

Na aba **Controle de Estoque** altere o campo **Utiliza Grade/Característica** para **Sim** e clique no botão **Gravar.** 

Para cadastrar uma grade para seu produto, na janela Cadastro de Produtos clique em no botão **ALTERAR**, marque o campo **Este produto utiliza relação de grade/Característica.** 

| REF: | LOTE:                       | COR:          | TAMAN               | 1HO:    | VENCTO: E    | STOQUE MIN:<br>0,000 OK | F2: Cons/Nome |
|------|-----------------------------|---------------|---------------------|---------|--------------|-------------------------|---------------|
| REF: | LOTE:                       | COR:          | TAMANHO:            | VENCTO: | ESTOQUE MIN: | ESTOQUE:                |               |
|      |                             |               |                     |         |              |                         | F4: Duplicar  |
| -    |                             |               |                     |         |              |                         | F6: Estoque   |
|      |                             |               |                     |         |              |                         |               |
|      |                             |               |                     |         |              |                         | F7 - Marcas   |
|      |                             |               |                     |         |              |                         |               |
|      |                             |               |                     |         |              |                         |               |
|      |                             |               |                     |         |              |                         |               |
|      | o utiliza relação de gradej |               | F8: Consultar Grade | S 2     |              |                         |               |
|      | 3 utiliza relação de grador | Caraciensucas | pré-cadastradas     | 1       |              |                         |               |

O foco será direcionado para os campos da grade, os preencha de acordo com a sua necessidade a cada grade adicionada clique em OK.

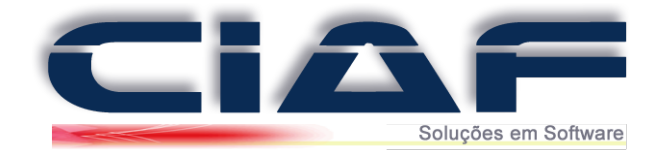

# 7 – Criando KIT de Produtos:

A guia KIT serve para utilizar produtos que você venha a vender separadamente para criar um novo produto, por exemplo, uma empresa que comercialize peças para móveis de escritório (assento, encosto, estofado, pés, etc...) pode também comercializar os móveis e a partir dos itens existentes em seu estoque criar um novo produto.

Caso a guia KIT não esteja disponível será necessário liberá-la:

- Vá à guia **DIVERSOS > PARÂMETROS DO SISTEMA** 

Na aba Controle de Estoque altere o campo Utiliza Kit de produtos para Sim
 Observe outros dois campos Kit Compõe Preço de Custo e Kit de Produto Compõe Preço de
 Venda, em caso de necessidade altere estes campos para Sim e clique no botão Gravar.

| Este produto uti | iza kit ( outros produtos ) | Pressione * | para consultar | produtos por no | ome         | ?     | 1       |
|------------------|-----------------------------|-------------|----------------|-----------------|-------------|-------|---------|
| ód.Barras D      | escrição                    |             |                | Un              | Quantidade: | F2: C | ons/No  |
|                  |                             |             |                |                 | 0,000       | ОК    |         |
| PROD.SECUNDÁRIO: | DESC.SEC:                   | UN SEC:     | QUANTIDADE:    | R\$ CUSTO:      | R\$ VENDA:  |       | Duplica |
| -                |                             |             |                |                 |             |       |         |
| -                |                             |             |                |                 |             |       |         |
|                  |                             |             |                |                 |             | F0:   | Estoqu  |
|                  |                             |             |                |                 |             |       | 6       |
|                  |                             |             |                |                 |             | F7 -  | - Marca |
|                  |                             |             |                |                 |             |       |         |
|                  |                             |             |                |                 |             |       |         |
|                  |                             |             |                |                 |             |       |         |
|                  |                             |             |                |                 |             |       |         |
|                  |                             |             |                |                 |             |       |         |
|                  |                             |             |                |                 |             |       |         |
|                  |                             |             |                |                 |             | ~     |         |
|                  | 1                           |             |                | 0.0             | 0 01        |       |         |
|                  |                             |             | Re I UTAIS.    | 0,0             | 0 0,0       | 50    |         |

## Para iniciar o cadastro de um kit marque o campo Este produto utiliza kit (outros produtos)

Pressione a tecla \* e depois a tecla **Enter**, será apresentada uma janela com os seus produtos cadastrados. Escolha e Informe a quantidade de produto a ser utilizada para compor este novo KIT e clique no botão **OK**, continue com o mesmo procedimento até concluir todos os itens de matéria prima necessários.

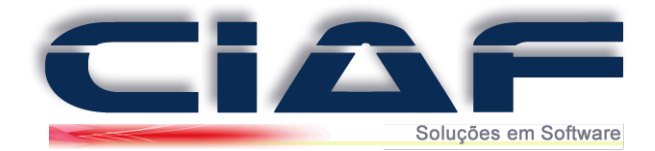

## <u>8 – Adicionando uma Imagem a Ficha do Produto:</u>

É possível no cadastro do produto inserir uma imagem do mesmo onde será demonstrada ao realizar uma venda rápida ou na tela de pesquisa de produtos ao clicar no botão **F3: Imagem** 

Caso a guia Imagem não esteja disponível será necessário liberar a mesma:

- Vá à guia DIVERSOS > PARAMETROS DO SISTEMA

- Na guia **Controle de Estoque** altere o campo **Utiliza Fotos/Imagem de Produtos** para Sim e clique no botão Gravar.

Copie a imagem que deseja associar ao produto. Acesse **MEU COMPUTADOR > DISCO LOCAL C: > CIAF > IMAGENS** Cole a mesma dentro dessa pasta **IMAGENS** 

Feito o procedimento acima, acesse a janela de cadastro de produtos, selecione o produto em

questão e clique em Alterar

Para selecionar a imagem do produto clique em PROCURAR

| Produtos Dados princi                                                    | nais Complemento Matéria prima Grade Kit do produto imagemi importação XML                                                                                                    |                                                             |
|--------------------------------------------------------------------------|----------------------------------------------------------------------------------------------------|-------------------------------------------------------------|
| Arquivo de imagem:<br>Procurar<br>O<br>Sem imagem<br>Capturar via WebCam | C:CIAFIMAGENSINDEFINDO.JPG                                                                                                    | F2: Cons/Nome<br>F4: Duplicar<br>F6: Estoque<br>F6: Estoque |
| Nove                                                                     | /         Scaue         X         \$4         \$4         \$4         \$5         \$1         \$1         \$1         \$1         \$1         \$1         \$1         \$1         \$1         \$1         \$1         \$1         \$1         \$1         \$1         \$1         \$1         \$1         \$1         \$1         \$1         \$1         \$1         \$1         \$1         \$1         \$1         \$1         \$1         \$1         \$1         \$1         \$1         \$1         \$1         \$1         \$1         \$1         \$1         \$1         \$1         \$1         \$1         \$1         \$1         \$1         \$1         \$1         \$1         \$1         \$1         \$1         \$1         \$1         \$1         \$1         \$1         \$1         \$1         \$1         \$1         \$1         \$1         \$1         \$1         \$1         \$1         \$1         \$1         \$1         \$1         \$1         \$1         \$1         \$1         \$1         \$1         \$1         \$1         \$1         \$1         \$1         \$1         \$1         \$1         \$1         \$1         \$1         \$1         \$1         \$1         \$1         \$1         \$1         \$1 | Estoque normal<br>Sem estoque<br>Estoque mínimo             |

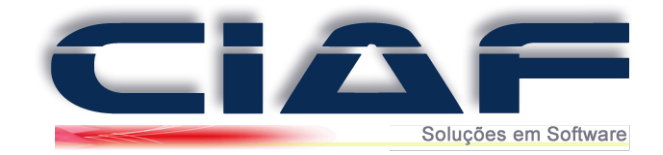

Selecione a imagem salva dentro da pasta **IMAGENS** do sistema CIAF e clique em OK.

|                 |                                                     | o que contém a in         | nagem do produto      |         |   | ×                           | 1                                                          |
|-----------------|-----------------------------------------------------|---------------------------|-----------------------|---------|---|-----------------------------|------------------------------------------------------------|
| Arquivo de imag | E <u>x</u> aminar:                                  | Imagens                   |                       | ✓ G Ø 🖻 |   |                             |                                                            |
| Procurar        | Acesso rápido<br>Área de<br>Trabalho<br>Bibliotecas | indefinido                | Produto Teste         |         |   |                             | F2: Cons/Nome<br>F4: Dupldar<br>F6: Estoque<br>F7 - Marcas |
|                 | Computation                                         |                           |                       |         |   |                             |                                                            |
| Sem imager      |                                                     |                           |                       |         |   |                             |                                                            |
| Sem imager      | Rede                                                | ARQUIVO:                  | Produto Teste         |         | ~ | ОК                          |                                                            |
| Sem imager      | Nede                                                | ARQUIVO:<br><u>T</u> ipo: | Produto Teste<br>JPEG |         | ~ | OK<br>Cancelar              |                                                            |
| Sem imager      | Rede                                                | ARQUIVO:<br><u>Ti</u> po: | Produto Teste<br>JPEG |         | ~ | OK<br>Cancelar<br>Code Page |                                                            |

A imagem será associada ao produto cadastrado.

| Arquivo de imagem:                            | C:\CIAF\IMAGENS\PRO | DUTO TESTE.JPG |                 |                        |               |      | •                                                            |
|-----------------------------------------------|---------------------|----------------|-----------------|------------------------|---------------|------|--------------------------------------------------------------|
| Procurar<br>Sem imagem<br>Capturar via WebCam |                     |                |                 | Atur                   | alizar imagem |      | F2: Cons Nome<br>F4: Duplicar<br>F0: Estique<br>F7: - Marcas |
| <u>Novo</u>                                   | Alterar Gravar De   | sfazer Excluir | ph<br>Localizar | Início anTerior Próxin | no Final      | Sair | Estoque norma<br>Sem estoque<br>Estoque mínima               |

Ao terminar clique no botão

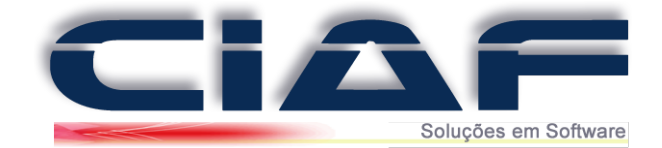

# Entrada Rápida de Produtos

O recurso de Entrada Rápida é utilizado para ajuste do estoque de produtos que não utilizam informações fiscais, mas que devem ser incrementadas quantidades de um determinado produto ao seu cadastro.

#### 1 - Fazendo a Entrada Rápida de Itens ao Estoque:

Acesse a guia ESTOQUE > MOVIMENTAÇÃO > PRODUTOS > ENTRADA RÁPIDA (Conforme tela abaixo)

| 1 - CADASTRO 2 - FINANCEIRO | 3 - ESTOQUE 4 - SERVIÇOS 5 - RELATÓR | IOS 6 - CONSULTAS 7 - GRÁF | ICOS 8 - DIVERSOS                                                                    |  |
|-----------------------------|--------------------------------------|----------------------------|--------------------------------------------------------------------------------------|--|
| _                           | 🧭 A - Grupos de Matéria Prima        |                            |                                                                                      |  |
| <b>6</b>                    | 🤣 B - Cadastro de Matéria Prima      |                            |                                                                                      |  |
|                             | 🧭 C - Grupos de produto              |                            |                                                                                      |  |
|                             | 🥑 D - Marcas                         |                            |                                                                                      |  |
| 2                           | E - Cadastro de produtos             |                            |                                                                                      |  |
| -                           | F - Cadastro de promoções            |                            |                                                                                      |  |
|                             | 🧭 G - Tabela preço alternativo 🔹 🕨   |                            |                                                                                      |  |
|                             | 🖉 H - Movimentação 🔹 🕨               | 🔗 A - Matéria prima        |                                                                                      |  |
| 1                           | I - Reajuste de preços               | 🐼 B - Produtos 🔹 🕨         | A - Relacionamento de códigos de Fornecedor                                          |  |
| 1000                        | 🥑 J - Reserva de produtos            |                            | B - Importação XML                                                                   |  |
|                             | 🥑 L - Ordem de produção              |                            | C - Entradas por documento                                                           |  |
| $\mathbb{Q}$                | 🖉 M - Romaneio 🔹 🕨                   |                            | D - Entradas por produção de funcionários E - Entradas por produção de matéria prima |  |
| -Later.                     |                                      |                            | 🖉 F - Entrada rápida                                                                 |  |
| 0.0                         |                                      |                            | 🥑 G - Saídas                                                                         |  |
| 1                           |                                      |                            |                                                                                      |  |
| NEOD                        |                                      |                            |                                                                                      |  |
| C)                          |                                      |                            |                                                                                      |  |
| EA                          |                                      |                            |                                                                                      |  |
|                             |                                      |                            |                                                                                      |  |
| 7                           |                                      |                            |                                                                                      |  |
| 3                           |                                      |                            |                                                                                      |  |

Obs: Para que inicie a entrada rápida é necessário que o produto já seja cadastrado, assim a quantidade do produto será aumentada.

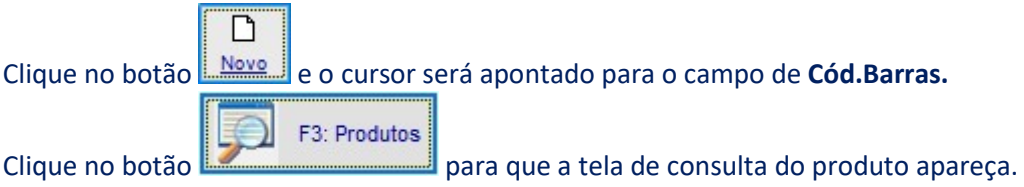

Na tela de consulta clique sobre o produto a ser laçado e tecle ENTER.

| DESCRIÇÃO DO PRODUTO           DESCRIÇÃO:         CÓD.BARRAS:         UN         MARCA         ESTOQUE:         RESERVADO:         R\$ MÍNIMO:         R\$ VENDA:         ////////////////////////////////////                                                                                                    | DESCRIÇÃO DO PRODUTO           DESCRIÇÃO:         CÓD.BARRAS:         UN         MARCA         ESTOQUE:         RESERVADO:         RS MÍNIMO:         RS VENDA:         0           MPRESSORA         22         UN         HP         5,000         250,00         250,00         250,00         152,00         152,00         152,00         152,00         152,00         152,00         152,00         152,00         152,00         152,00         152,00         152,00         152,00         152,00         152,00         152,00         152,00         152,00         152,00         152,00         152,00         152,00         1280,00         1280,00         1280,00         1280,00         1280,00         1280,00         1280,00         1280,00         1280,00         1280,00         1280,00         1280,00         1280,00         1280,00         1280,00         1280,00         1280,00         1280,00         1280,00         1280,00         1280,00         1280,00         1280,00         1280,00         1280,00         1280,00         1280,00         1280,00         1280,00         1280,00         1280,00         1280,00         1280,00         1280,00         1280,00         1280,00         1280,00         1280,00         1280,00         1280,00         1280,00 </th <th>Procura por descrição<br/>Procura por parte da descrição</th> <th></th> <th>O Procura por o<br/>O Procura por o</th> <th>ódigo<br/>ódigo</th> <th>de barras<br/>interno</th> <th></th> <th></th> <th>O Procura<br/>O Procura</th> <th>por valor de vend<br/>por ADI</th> | Procura por descrição<br>Procura por parte da descrição |  | O Procura por o<br>O Procura por o | ódigo<br>ódigo | de barras<br>interno |          |            | O Procura<br>O Procura | por valor de vend<br>por ADI |
|----------------------------------------------------------------------------------------------------|----------------------------------------------------------------------------------------------------|---------------------------------------------------------|--|------------------------------------|----------------|----------------------|----------|------------|------------------------|------------------------------|
| DESCRIÇÃO:         CÓD BARRAS:         UN         MARCA         ESTOQUE:         RESERVADO:         RS MÍNIMO:         RS VENDA:         /           IMPRESSORA         22         UN         HP         5,000         250,00         250,00         260,00           MONITOR 17 POLEGADAS         21         UN         HP         0,000         152,00         152,00         152,00           NOTEBOOK         23         UN         HP         1,000         1.280,00         1280,00 | DESCRIÇÃO:         CÓD.BARRAS:         UN         MARCA         ESTOQUE:         RESERVADO:         RS MINMO:         RS VENDA:           MPRESSORA         22         UN         HP         5,000         250,00         260,00           MONITOR 17 POLEGADAS         21         UN         HP         0,000         152,00         152,00           NOTEBOOK         23         UN         HP         1,000         1,280,00         1280,00           REF:         LOTE:         COR:         TAMANHO:         VENCTO:         ESTOQUE:         N                                                                                                    | DE SCRIÇÃO DO PRODUTO                                   |  |                                    |                |                      |          |            |                        |                              |
| IMPRESSORA         22         UN         HP         5,000         250,00         260,00           MONITOR 17 POLEGADAS         21         UN         HP         0,000         152,00         162,00           NOTEBOOK         23         UN         HP         1,000         1,280,00         1280,00                                                                                                    | IMPRESSORA         22         UN         HP         5,000         250,00         260,00           MONITOR 17 POLEGADAS         21         UN         HP         0,000         152,00         152,00         152,00         152,00         152,00         152,00         152,00         1280,00         1280,00         1280,00         1280,00         1280,00         1280,00         1280,00         1280,00         1280,00         1280,00         1280,00         1280,00         1280,00         1280,00         1280,00         1280,00         1280,00         1280,00         1280,00         1280,00         1280,00         1280,00         1280,00         1280,00         1280,00         1280,00         1280,00         1280,00         1280,00         1280,00         1280,00         1280,00         1280,00         1280,00         1280,00         1280,00         1280,00         1280,00         1280,00         1280,00         1280,00         1280,00         1280,00         1280,00         1280,00         1280,00         1280,00         1280,00         1280,00         1280,00         1280,00         1280,00         1280,00         1280,00         1280,00         1280,00         1280,00         1280,00         1280,00         1280,00         1280,00         1280,00         1280,0                                                                                                    | DESCRIÇÃO:                                              |  | CÓD.BARRAS:                        | UN             | MARCA                | ESTOQUE: | RESERVADO: | R\$ MÍNIMO:            | R\$ VENDA:                   |
| MONITOR 17 POLEGADAS         21         UN         HP         0,000         152,00         152,00           NOTEBOOK         23         UN         HP         1,000         1.280,00         1280,00                                                                                                    | MONITOR 17 POLEGADAS         21         UN         HP         0,000         152,00         152,00         152,00         152,00         152,00         152,00         152,00         152,00         152,00         152,00         152,00         152,00         152,00         152,00         152,00         152,00         152,00         152,00         152,00         152,00         152,00         152,00         152,00         152,00         152,00         152,00         152,00         152,00         152,00         152,00         152,00         152,00         152,00         152,00         152,00         152,00         152,00         152,00         152,00         152,00         152,00         152,00         152,00         152,00         152,00         152,00         152,00         152,00         152,00         152,00         152,00         152,00         152,00         152,00         152,00         152,00         152,00         152,00         152,00         152,00         152,00         152,00         152,00         152,00         152,00         152,00         152,00         152,00         152,00         152,00         152,00         152,00         152,00         152,00         152,00         152,00         152,00         152,00         152,00         152,00                                                                                                    | IMPRESSORA                                              |  | 22                                 | UN             | HP                   | 5,000    |            | 250,00                 | 250,00                       |
| NOTEBOOK 23 UN HP 1,000 1.280,00 1280,00                                                                                                    | NOTEBOOK 23 UN HP 1,000 1280,00 1280,00<br>REF: LOTE: COR: TAMANHO: VENCTO: ESTOQUE:<br>3 31 31 31/12/2016                                                                                                    | MONITOR 17 POLEGADAS                                    |  | 21                                 | UN             | HP                   | 0,000    |            | 152,00                 | 152,00                       |
|                                                                                                    | REF: LOTE: COR: TAMANHO: VENCTO: ESTOQUE:                                                                                                    | NUTEBOOK                                                |  | 23                                 | UN             | nP                   | 1,000    |            | 1.280,00               | 1280,00                      |

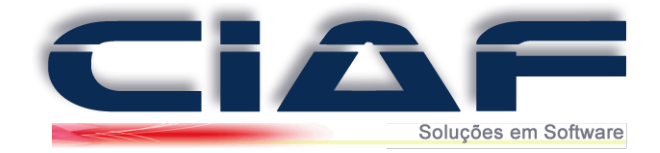

O cursor será encaminhado para o campo de Data.

Preencha com a data da entrada e tecle ENTER.

Caso deseje utilize o campo **HISTÓRICO** para passar informações relacionadas à entrada (*O campo não é obrigatório*)

Após o cursor ira para o campo de **Quantidade**, neste campo é inserido o valor da quantidade que será realizada de entrada do produto em estoque.

(Segue abaixo a tela de demonstração referente aos procedimentos)

| COD.BARRAS | 21         | MONITOR 1 | 7 POLEGADA | S |   |     | UN  |
|------------|------------|-----------|------------|---|---|-----|-----|
| DATA MOV.: | 08/03/2017 |           |            |   |   |     |     |
| HISTÓRICO: |            |           |            |   | ( | A:  |     |
|            |            |           |            |   |   | 100 | .00 |

Após os campos preenchidos clique em Gravar
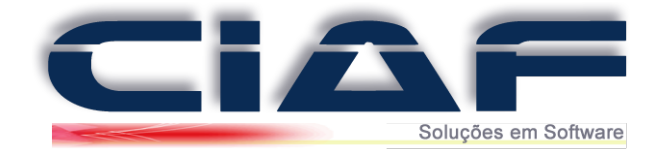

## Entrada de Produtos por Nota Fiscal

Para efetuar a montagem de uma Entrada por Nota Fiscal em seu sistema segue o passo a passo.

#### 1 - Fazendo a Entrada de Quantidades em Estoque Por Notas de Entrada:

Entre em **ESTOQUE > MOVIMENTAÇÃO > PRODUTOS > ENTRADAS POR DOCUMENTO.** (*Conforme tela abaixo*)

| - CADASTRO 2 | - FINANCEIRO | 3 - ESTOQUE 4 - SERVIÇOS 5 - RELATÓRIO | 6 - CONSULTAS     | 7 - GRÁFICOS | 8 - DIVERSOS                              |
|--------------|--------------|----------------------------------------|-------------------|--------------|-------------------------------------------|
|              |              | A - Grupos de Matéria Prima            |                   |              |                                           |
|              |              | B - Cadastro de Matéria Prima          |                   |              |                                           |
|              |              | C - Grupos de produto                  |                   |              |                                           |
|              |              | D - Marcas                             |                   |              |                                           |
| <b>1</b>     |              | E - Cadastro de produtos               |                   |              |                                           |
|              |              | F - Cadastro de promoções              |                   |              |                                           |
| 1            |              | G - Tabela preço alternativo           |                   |              |                                           |
| 2            |              | H - Movimentação 🔶                     | A - Matéria prima |              |                                           |
| 38           |              | I - Reajuste de preços                 | B - Produtos      | • A          | - Relacionamento de códigos de Fornecedor |
|              |              | J - Reserva de produtos                |                   | B            | - Importação XML                          |
| $\sim$       |              | L - Ordem de produção                  |                   | C            | - Entradas por documento                  |
| $\prec$      |              | M - Romaneio                           |                   | D            | - Entradas por produção de funcionários   |
| 10000        |              |                                        |                   | F            | - Entrada rápida                          |
| 0-0          |              |                                        |                   | G            | - Saídas                                  |
|              |              |                                        |                   |              |                                           |
|              |              |                                        |                   |              |                                           |
|              |              |                                        |                   |              |                                           |

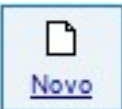

Para que a Entrada seja iniciada clique em 🛄

| DOCTO / NF: | 1° | DATA: 2º | MODELO: 3º | ? SÉRIE: 4º | CFOP: | 5°         |
|-------------|----|----------|------------|-------------|-------|------------|
| FORNECEDOR: | 6° |          |            |             | OBS:  | <b>7</b> ° |

1º DOCTO/NF – Informe um número de documento ou o número da NF-e em questão.

2º DATA – A data será preenchida com a data atual da operação de entrada.

3º **MODELO** – Informe o modelo da nota (NF-e, Nota fiscal Formulário, etc.)

4º SÉRIE – Informe a o número de série da Nota em questão

5º **CFOP** – Preencha a CFOP relacionado a operação que está sendo realizada (CFOP de Entrada)

6º **FORNECEDOR** – Informe o fornecedor que foi cadastrado no sistema para esta NF-e 7º **OBS** – Este campo é destinado para observações referente a sua nota de entrada.

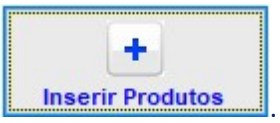

Realizado o preenchimento do cabeçalho, clique no botão Será apresentada a janela de entrada de produtos. Clique em NOVO.

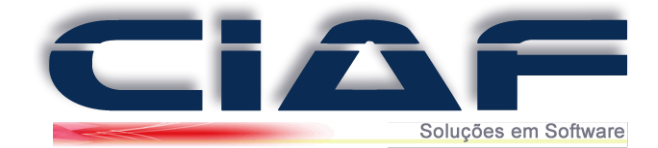

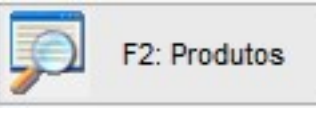

Selecione o produto que deseje realizar a entrada

Tecle ou clique no botão

| CÓD.BARRAS:        | PRODUTO      |      |               |         |     |      | UN: | CFOP | NCM        |           | QUANTIDADE:   | R\$ UNITÁRI     | 10:   |
|--------------------|--------------|------|---------------|---------|-----|------|-----|------|------------|-----------|---------------|-----------------|-------|
| 1°                 | 2°           |      |               |         |     |      |     | 3°   | <b>4</b> ° |           | 5°            | 6°              |       |
| OUTRAS DESPESAS    | . <b>7</b> ° |      |               |         |     |      |     |      |            |           | F             | 7: Lançar Proc  | duto  |
| R\$ BASE CÁL.ICMS: | 8°           |      |               |         |     |      |     |      |            |           | F8: L         | ançar Materia I | Prim  |
| ALIQUOTA ICMS:     | 9°           |      |               |         |     |      |     |      |            |           |               |                 |       |
| VALOR ICMS:        | 10°          |      |               |         |     |      |     |      |            |           |               |                 |       |
| ALIQUOTA IPI:      | 11°          | Proc | lutos inserio | ins     |     |      |     |      |            | Produto o | k Relacionado | Não cadastr     | trado |
| VALOR IPI:         | 12°          | CÓ   | D.BARRAS      | DESCRIÇ | ĂO: |      |     |      |            | UN:       | QUANTIDADE:   | R\$ TOTAL:      | 1     |
| CST/CSOSN          | 13º          |      |               |         |     |      |     |      |            |           |               |                 |       |
| R\$ B.C.ST.RETIDO: | 14º          |      |               |         |     |      |     |      |            |           |               |                 |       |
| R\$ ST RETIDO:     | 15°          |      |               |         |     |      |     |      |            |           |               |                 |       |
| R\$ DESCONTO:      | 16°          |      |               |         |     |      |     |      |            |           |               |                 |       |
| R\$ TOTAL:         | 17°          |      |               |         |     |      |     |      |            |           |               |                 | 1     |
|                    |              |      |               |         |     | <br> |     |      | 1.1        |           |               |                 |       |

1º CÓD. BARRAS - Tecle F2 para acessar a janela de produtos e selecione o produto em questão. Selecionado o produto tecle ENTER.

2º **PRODUTO** – Este campo irá apresentar a descrição de seu produto.

**3º CFOP** - O CFOP será atribuído automaticamente com o **CFOP** preenchido no cabeçalho da nota de entrada, mais o mesmo pode ser alterado como desejar.

4º NCM - Informe o número de NCM deste produto Nesse campo temos também alguns comandos referentes aos itens que são:

5º **QUANTIDADE** - Neste campo é inserida a quantidade de produto a ser dada a entrada no estoque.

6º **R\$ UNITÁRIO** - Valor do preço de custo do produto.

7º OUTRAS DESPESAS - Neste campo são informadas outras despesas em relação à nota, ou seja, despesas adicionais.

8º **R\$ BASE CÁL. ICMS** - Neste campo é informado o valor da base de calculo se houver , neste campo não é inserido percentual e sim o valor em Reais.

9º ALÍQUOTA DE ICMS - Neste campo deve ser informado o percentual da alíquota de ICMS da nota fiscal.

10º VALOR DO ICMS - Neste campo deve ser informado o valor do ICMS da nota fiscal.

11º ALÍQUOTA DE IPI - Neste campo deve ser informado o percentual da alíquota de IPI da nota fiscal.

12º VALOR DE IPI - Neste campo deve ser informado o valor de IPI do produto na nota fiscal.
 13º CST/CSOSN - Neste campo deve ser informado o código de CST(caso a empresa não seja optante do simples Nacional) ou a CSOSN (caso a empresa seja optante do simples Nacional).
 14º R\$ B.C ST RETIDO - Neste campo deve ser informado o valor da Base de Cálculo de Substituição Tributária Retida se necessário.

15º **R\$ ST RETIDO** - Neste campo deve ser informado o valor de Substituição Tributária Retida se necessário.

**16º R\$ DESCONTO** - Neste campo pode ser informado o valor de desconto se dado pelo produto.

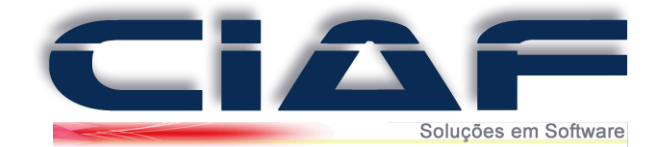

17º **R\$ TOTAL-** Este campo é preenchido automaticamente pelo sistema com o valor total do produto lançado.

Gravar

Para finalizar a inclusão do produto clique em

\*\* Para lançar outro produto clique em Novo novamente e repita os passos, após finalizar os lançamentos clique no botão Sair.

\*\* Se for necessário o lançamento de **Matéria Prima** na nota fiscal de entrada, na janela de lançamento de produtos, clique no campo Cód. Barras e tecle **F8** para que possa ser possível filtrar pelo cadastro de matéria prima. (Para retornar para a inclusão de produtos tecle **F7)** 

Nos campos de **IMPOSTOS**, os mesmos deverão estar preenchidos automaticamente, no entanto o campo é editável, podendo ser preenchido da forma desejada.

| Impostos da Nota | ST. Antecipad | a            |               |         |          |            |            |             |
|------------------|---------------|--------------|---------------|---------|----------|------------|------------|-------------|
| B.CÁLC.ICMS      | R\$ ICMS      | B.C.SUB.TRIB | R\$ SUB.TRIB. | R\$ IPI | R\$ PIS: | R\$ COFINS | R\$ SEGURO | RS DESPESAS |
|                  |               |              |               |         |          |            |            |             |

No campo de N° PEDIDO DE COMPRA será informado o número do Pedido Ordem de Compra, caso esta nota tenha origem e se foi Exportada de um Pedido (Guia Financeiro > Controle de Compras > Pedido Ordem de Compra).

Para gerar movimentação de contas a pagar para essa nota de entrada em seu sistema, Tecle

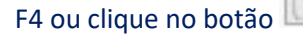

Incluir contas a pagar

Será selecionado de cor azul o campo lateral onde é necessário inserir a data de vencimento e o valor da Parcela.

| DATA VENCTO: | VALOR DA CONTA: | OK         | ~ |
|--------------|-----------------|------------|---|
| 17/01/2019   |                 | 1.000,00 💽 | ] |
|              |                 |            |   |
|              |                 |            | Y |

Após lançar o vencimento e o valor, tecle ENTER caso desejar inserir mais uma parcela.

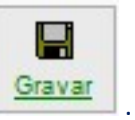

Para finalizar a entrada de produtos por Documento clique em

Nota: É possível atualizar os impostos inseridos nesta nota e o preço de custo dos produtos diretamente no cadastro dos mesmos se configurado na guia Diversos + Parâmetros do Sistema, na guia Controle de Estoque a opção Entrada Atualiza Valores para marcando **Sim**.

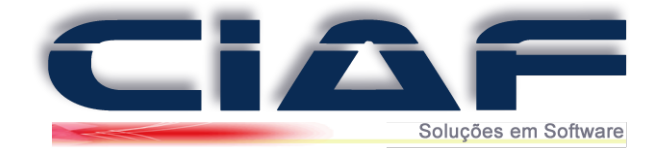

## Saídas – Acerto de Estoque

O recurso de Saídas é utilizado para ajuste do estoque de produtos que não utilizam informações fiscais, mas que devem ser retiradas quantidades de um determinado produto do seu cadastro seja por estorno ou baixa.

#### 1 – REALIZANDO UMA SAÍDA (acerto de estoque):

Acesse a guia **ESTOQUE** > **MOVIMENTAÇÃO** > **PRODUTOS** > **SAÍDAS** (Conforme tela abaixo)

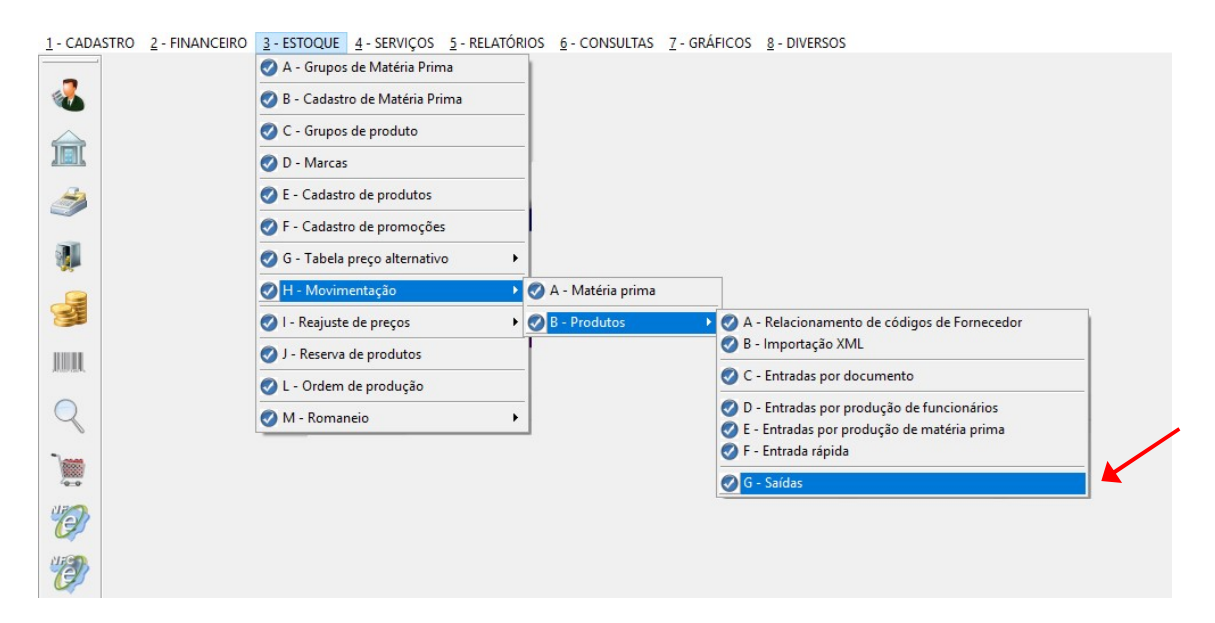

Para que inicie a Saída é necessário que o produto já esteja cadastrado, assim a quantidade do produto será retirada.

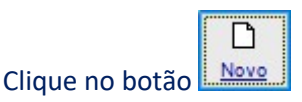

Tecle **F3** ou clique no botão **F3** para que a tela de consulta do produto apareça. Selecione o produto em questão e tecle **ENTER**.

O campo DATA MOV. é preenchido automaticamente com a data atual de seu computador.

Informe a quantidade de saída do produto no campo QT. SAÍDA

Caso deseje informe um Histórico para este procedimento (Preenchimento Manual)

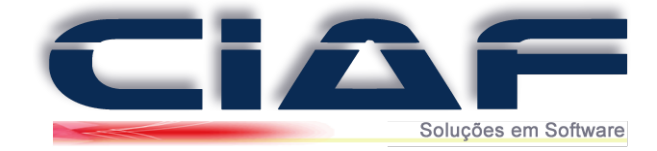

| CÓD.BARRAS | 21             | MONITOR 17   | POLEGADAS |  |  | UN |
|------------|----------------|--------------|-----------|--|--|----|
| DATA MOV.: | 09/03/2017     | ]            |           |  |  |    |
| QT SAÍDA:  | 1,00           | ]            |           |  |  |    |
| HISTÓRICO: | EXEMPLO: PRODU | JTO DANIFICA | DO        |  |  |    |
|            |                |              |           |  |  |    |

|                                  | H      |
|----------------------------------|--------|
| Para Finalizar a saída clique em | Gravar |

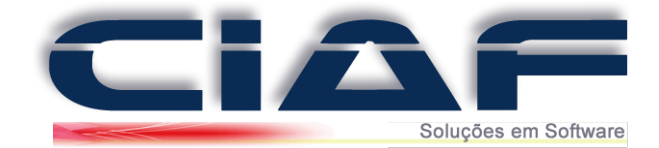

# Entradas Por Produção de Funcionário

Os recursos de Entrada por Produção é utilizada para ajuste do estoque de produtos que utilizam matéria prima e que são utilizadas na produção de Produtos Acabados.

#### 1 - Transformando Matéria Prima em Produto Final:

Acesse a guia ESTOQUE > MOVIMENTAÇÃO > PRODUTOS > ENTRADA POR PRODUÇÃO DE FUNCIONÁRIO (Conforme tela abaixo)

|                   | 🖉 A - Grupos de Matéria Prima                                                                                           |
|-------------------|----------------------------------------------------------------------------------------------------|
| <b>6</b>          | 🧭 B - Cadastro de Matéria Prima                                                                                         |
| $\Leftrightarrow$ | 📀 C - Grupos de produto                                                                                                 |
|                   | 🖉 D - Marcas                                                                                                    |
| <i>3</i>          | E - Cadastro de produtos                                                                                                |
|                   | F - Cadastro de promoções                                                                                               |
| <b>W</b>          | 🖉 G - Tabela preço alternativo 🔸                                                                                        |
|                   | 🖉 H - Movimentação 🔶 🖉 A - Matéria prima                                                                                |
| 3                 | ⊘ I - Reajuste de preços                                                                                                |
| 1000              | Ø J − Reserva de produtos                                                                                               |
| Aures.            | C - Entradas por documento                                                                                              |
|                   | M - Romaneio     M - Romaneio     Fortradas por produção de funcionários     E - Entradas por produção de matéria prima |
| -1                | Se - Entitidas por produção de Interna prima                                                                            |
|                   | 🧭 G - Saídas                                                                                                    |
| 40                |                                                                                                    |
| C.P.              |                                                                                                    |
| C)                |                                                                                                    |
|                   |                                                                                                    |
|                   |                                                                                                    |
|                   |                                                                                                    |

| DATA: 1      | 09/03/2017  |            |         |    |  |            |         |
|--------------|-------------|------------|---------|----|--|------------|---------|
| CÓD.BARRAS:2 | 21          | MONITOR 17 | POLEGAD | AS |  |            | UN      |
| FUNCIONÁRIO3 | FUNCIONARIO | TESTE      |         |    |  |            | ~       |
| QUANTIDADE:  |             |            |         |    |  | <b>4</b> ° | 100,000 |
|              |             |            |         |    |  |            |         |

1º DATA – Informe a data desta Movimentação;

2º CÓD. BARRAS – Selecione o produto desta entrada teclando \* e ENTER.

3º FUNCIONÁRIO – Selecione o Funcionário responsável pela operação utilizando a seta do lado direito.

4º **QUANTIDADE –** Informe a quantidade de entrada deste Produto.

Gravar

Para finalizar a entrada por produção de Funcionário clique em Gravar

*Obs\** Caso tenha dúvidas, entre em contato conosco para que um de nossos analistas possa lhe auxiliar nos procedimentos.

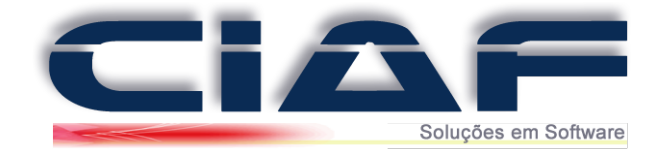

# Entrada / Saída de Matéria Prima

O recurso de Entrada ou Saída de Matéria Prima é utilizado para ajuste do estoque de matérias primas que não utilizam informações fiscais, mas que devem ser incrementadas ou retiradas quantidades de uma determinada matéria ao seu cadastro.

### <u>1 - Fazendo Saída e Entradas de Matéria Prima no Estoque</u>: Entre em **Estoque > Movimentação > Matéria Prima**

| 1 - CADASTRO | 2 - FINANCEIRO | 3 - ESTOQUE                                                                                  | 4 - SERVIÇOS                                       | 5 - RELATÓRIO | OS <u>6</u> - CONSULTAS        | 7 - GRÁFICOS | 8 - DIVERSOS |
|--------------|----------------|----------------------------------------------------------------------------------------------|----------------------------------------------------|---------------|--------------------------------|--------------|--------------|
| <b>&amp;</b> |                | <ul> <li>A - Grupos</li> <li>B - Cadastr</li> <li>C - Grupos</li> </ul>                      | de Matéria Prin<br>ro de Matéria Pr<br>de produto  | ima           |                                |              |              |
| <u>ک</u>     |                | <ul> <li>D - Marcas</li> <li>E - Cadastr</li> <li>F - Cadastr</li> <li>G - Tabela</li> </ul> | o de produtos<br>o de promoçõe<br>preco alternativ | s             |                                |              |              |
|              |                | <ul> <li>H - Movim</li> <li>I - Reajuste</li> </ul>                                          | entação<br>e de preços                             | • • •         | A - Matéria prima B - Produtos | •            |              |
|              |                | <ul> <li>J - Reserva</li> <li>L - Ordem</li> </ul>                                           | de produtos<br>de produção                         |               |                                |              |              |
|              |                | 🧭 M - Romar                                                                                  | neio                                               | •             |                                |              |              |

2°Para que inicie a Entrada ou Saída de Matéria é necessário que a matéria já seja cadastrada, assim a movimentação apenas ajustará seu estoque.

#### Clique no botão Novo.

O cursor será apontado para o campo de Código.

Insira o código da matéria ou tecle \* + Enter para filtrar a matéria pelo qual será movimentada e tecle Enter.

O cursor será encaminhado para o campo de Grupo.

Informe o código do grupo da matéria prima que será movimentada e tecle enter.

Após o cursor ira para o campo de **Descrição** neste campo é preenchido pelo sistema automaticamente a descrição da matéria prima utilizada.

Após o cursor ira para o campo de **Status**, neste local deve ser informado se a movimentação se trata de Entrada ou Saída.

O cursor será encaminhado para o campo de Data.

Será preenchido com a data de movimentação ou a data pelo qual deseja registrar.

O cursor será encaminhado para o campo de **Quantidade**.

Será preenchido com a quantidade de matéria prima inserida no sistema.

Após o cursor ira para o campo de **OBS**, neste campo informe alguma informação adicional que deseja registrar no sistema.

(Segue abaixo a tela de demonstração referente aos procedimentos)

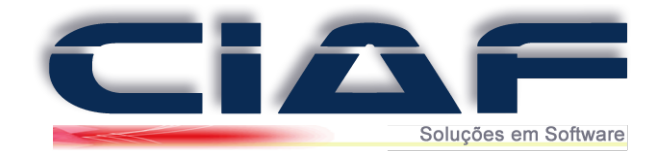

| CÓDIGO:          | 3        |                     |                     |     |             |         |            |   | <b>1</b>           |
|------------------|----------|---------------------|---------------------|-----|-------------|---------|------------|---|--------------------|
| GRUPO:           | 4        | ELETRONI            | COS                 |     |             |         |            |   | F3: Cad. Materia   |
| DESCRIÇÃO:       | FONTE DE | E ALIMENTAÇÃO       |                     |     |             |         | UN         | 1 |                    |
| STATUS:<br>SAÍDA | ~        | DATA:<br>09/03/2017 | QUANTIDADE:<br>-2,1 | 000 | OBS:        |         |            |   | F4: Contas a Pagar |
| CÓDIGO:          | DESCRIQ  | ção:                |                     | JN: | QUANTIDADE: | STATUS: | DATA:      | ^ | 2                  |
| 3                | FONTE [  | DE ALIMENTAÇÃO      |                     | UN  | 10,000      | ENTRADA | 09/03/2017 |   |                    |
| 2                | RJ 45    |                     |                     | UN  | 50,000      | ENTRADA | 09/03/2017 |   | Movimentação       |
| 2                | RJ 45    |                     |                     | UN  | -12,000     | SAÍDA   | 09/03/2017 |   |                    |
| 3                | FONTE    | DE ALIMENTAÇÃO      |                     | UN  | -2,000      | SAIDA   | 09/03/2017 |   | Filtrar Matéria    |
|                  |          |                     |                     |     |             |         |            |   | Retirar Filtro     |
|                  |          |                     |                     |     |             |         |            | ~ |                    |

3° Nesta tela também possui na parte lateral alguns botões de atalho pelo qual possuem as seguintes características:

F3 Cad. Matéria Prima - Este botão abre o cadastro de matéria prima para o cadastro de uma nova matéria.

F4 Contas Pagar- Este botão exibe a tela de contas a pagar de modo que o operador possa cadastrar uma nova conta relacionada a este movimento.

Movimentação - Imprime o relatório de movimentação de uma determinada matéria prima ou de todas.

Filtrar Matéria - Filtra as matérias primas cadastradas no GRID da tela de movimentação. Retirar Filtro - Retira o filtro da matéria selecionada na tela de movimentação.

Obs\* Caso tenha dúvidas, entre em contato conosco para que um de nossos analistas possa lhe auxiliar nos procedimentos.

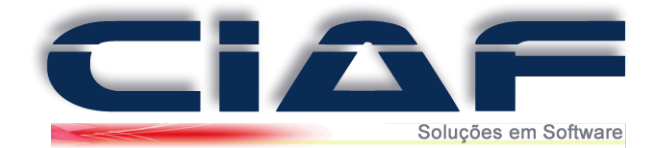

## Cadastros Básicos de Estoque de Matéria Prima

#### 1 - Cadastrando a Matéria Prima:

Este cadastro é muito utilizado por empresas que utilizam matéria-prima para compor seus produtos finais, através deste formulário vamos determinar quantidade em estoque, valor de custo e estoque mínimo.

O objetivo dos grupos de matéria prima é organizar os cadastros deste tipo de mercadoria/matéria, facilitando a pesquisa e a emissão de relatórios. Mesmo que sua empresa não trabalhe com grupos é necessário cadastrar ao menos um com um nome genérico para ser utilizado em todos os cadastros.

Para cadastrar grupos de produtos acesse o menu: Estoque + Grupos de Matéria Prima (Conforme tela abaixo)

| CÓDIGO: | DESCRIÇÃO:  |
|---------|-------------|
| 1       | TODOS       |
| 2       | FIAÇÃO      |
| 3       | CONECTORES  |
| 4       | ELETRONICOS |
|         |             |
|         |             |
|         |             |

Clique sobre o botão **Novo** e informe o código e a descrição deste grupo de matéria prima. Ao encerrar o cadastro de cada grupo, clique no botão **Gravar**.

Assim que os grupos de matéria prima estiverem cadastrados, realizaremos o cadastro das matérias primas pertencentes a cada grupo conforme descrito abaixo:

Para cadastrar matéria-prima, acesse o menu: Estoque + Cadastro de Matéria Prima será apresentada a tela conforme abaixo:

| SRUPU.                    | 4 ELETRONICOS                                                                                                    |                         | CÓDIGO: 3               |               | Consulta       |
|---------------------------|----------------------------------------------------------------------------------------------------|-------------------------|-------------------------|---------------|----------------|
| ESCRIÇÃO:<br>\$ UNITÁRIO: | FONTE DE ALIMENTAÇÃO<br>150,000 ESTOQ.MÍN:                                                                                   | 0,000                   | UN: UN<br>ESTOQUE:      | ? 5,000       |                |
| 6 ICMS: %                 | IPI:         % R.B. ICMS:         MVA:         CST:         CST           0,00         0,00         0,00         0         0 | IPI: CST COFINS:        | CST PIS: NC             | M:<br>4654655 | Estoque Minimo |
| CÓDIGO: 0<br>2            | DESCRIÇÃO:<br>RJ 45<br>EONTE DE ALIMENTAÇÃO                                                                                  | UN: R\$ CUSTO:<br>UN 0, | ESTOQ.MÍN:<br>800 0,000 | ESTOQUE: ^    | Filtrar Grupo  |
|                           |                                                                                                    |                         | 000 0,000               | 5,000         |                |
|                           |                                                                                                    |                         |                         |               | Retirar Filtro |
|                           |                                                                                                    |                         |                         |               |                |

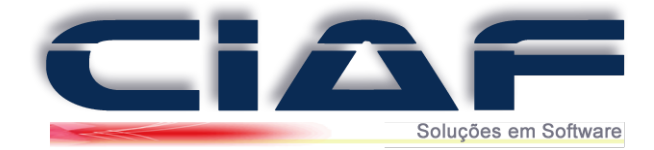

Clique sobre o botão novo e preencha os campos mencionados:

Grupo: Selecione o grupo de matéria prima ao qual pertence este cadastro.
Descrição: informe o nome desta matéria prima a ser cadastrada
UN: Informe a unidade deste produto (kg, lt, pc)
RS Unitário: Informe o valor da unidade desta matéria prima
Estoque MÍN: Preencha com a quantidade mínima necessária desta matéria prima em estoque.

Estoque: Neste campo, informe a quantidade atual desta matéria prima em estoque.

É importante ressaltar, que após gravar este registro, o campo estoque não estará mais disponível para edição, sendo necessário realizar uma entrada ou uma saída deste item para que o estoque seja ajustado.

Os campos: **%ICMS:**, **% IPI, %R.B.ICMS, MVA:**, **CST:**, **CTS IPI:**, **CST COFINS:**, **CST PIS:**, e **NCM:** Devem ser preenchidos com os valores/percentuais dos impostos deste item conforme orientação de seu setor contábil

Após informar os dados acima, clique sobre o botão **Gravar** para que este registro seja salvo. E prossiga com os demais cadastros de matéria prima que sua empresa possui

Ainda na tela de cadastro de matéria prima, são mostrados os seguintes campos:

**Consulta:** Permite consultar pela descrição uma matéria prima já cadastrada. **Estoque Mínimo:** Emite uma relação de todas as matérias primas que estão com estoque igual ou menor que o mínimo informado. **Movimentação:** Permite emitir uma relação de movimentação de estoque de uma, de todas

ou de apenas um grupo de matéria prima em um determinado período.

Filtrar Grupo: Mostram na tela de cadastro apenas as matérias primas do grupo selecionado. Retirar filtro: Retira o filtro selecionado acima.

Ordem Código: Exibe os cadastros em ordem crescente de código.

Ordem alfabética: Exibe os cadastros em ordem alfabética.

É importante ressaltar que para que a matéria-prima esteja disponível no formulário de cadastro de produtos é necessário que na tela de parâmetros do sistema (menu **Diversos** +

Parâmetros do Sistema) na guia Controle de Estoque campo Utiliza Matéria Prima esteja marcado com Sim.

*Obs\** Caso tenha dúvidas, entre em contato conosco para que um de nossos analistas possa lhe auxiliar nos procedimentos.

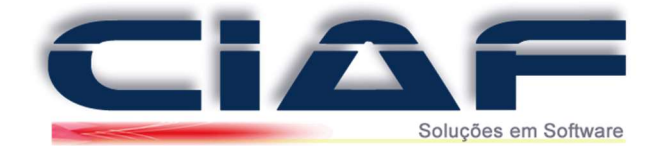

## Produção de Produtos x Matéria Prima

O recurso de Ordem de Produção é utilizado para ajuste do estoque de produtos que utilizam matéria prima, porém através de uma interface que lhe permite o cadastro da solicitação para produção, e o controle do status se esta em estado de produção ou encerrada.

#### **<u>1</u>** - Configurando o Sistema para trabalhar com Ordem de Produção e Matéria Prima:

Ao iniciar o uso da ordem de produção, sempre ao concluir uma ordem de produto, o produto entrará no estoque e a matéria prima utilizada no mesmo, deverá sair do estoque.

Para realizar este ajuste inicial, entre em **DIVERSOS > PARÂMETROS DO SISTEMA** Na guia Venda Rápida, o parâmetro **Venda Produto Baixa Mat. Prima** deverá ficar como **NÃO.** 

| Venda Rápida  | NFe     | NFCe     | Financeiro | Ordem o | le Serviço |
|---------------|---------|----------|------------|---------|------------|
| VENDA A VISTA | INTEG   | RA AO CA | AIXA:      | SIM     | ~          |
| VENDAS INTEGR | RA AO E | STOQUE   |            | SIM     | ~          |
| VENDA RÁPIDA  | NÃO     | ~        |            |         |            |
| CLIENTE PADRÂ | NÃO     | $\sim$   |            |         |            |
| TABELA ALTER  | NÃO     | $\sim$   |            |         |            |
| VENDA PRODUT  | O BAIX  | A MAT.PF | RIMA:      | NÃO     | ~          |
| VENDA USA GR  | ADE/PR  | ODUTOS:  | S          | NÃO     | $\sim$     |
| COMISSÃO DIF  | ERENCIA | ADA POR  | PRODUTO    | NÃO     | $\sim$     |
| BLOQUEIA PRÉ- | VENDA   | APÓS IM  | PORTAÇÃO:  | NÃO     | $\sim$     |
| BLOQUEIA ORÇ  | AMENT   | O APÓS I | MPORTAÇÃO: | NÃO     | ~          |

E na guia Controle de estoque, o parâmetro **Ord. Produção Encerrada Atualiza Estoque** deve ficar como **SIM.** 

| Venda Rápida NFe NFCe F              | inanceiro Orde | em de Serviç | o Controle de Estoque |
|--------------------------------------|----------------|--------------|-----------------------|
| COD AUTOMÁTICO / PRODUTOS:           | SIM            | ~            | UTILIZA KIT D         |
| ENTRADA ATUALIZA VALORES:            | NÃO            | ) v          | PRODUTOS D            |
| ENTRADAS POR PRODUÇÃO PG COMISSÃO    | D: NÃO         | o            | MATÉRIA PRIM          |
| UTILIZA GRADE/CARACTERÍSTICA:        | SIM            | ~            | KIT DE PROD           |
| UTILIZA MATÉRIA PRIMA:               | SIM            | ~            | KIT DE PROD           |
| UTILIZA OBSERVAÇÕES:                 | SIM            | ~            | ALTERAÇÃO E           |
| UTILIZA RELAÇÃO DE PREÇO/QUANTIDADE  | E SIM          | ~            | DEVOLUÇÃO             |
| PEDIDO FECHADO NA REVENDA BAIXA ES   | TOQUE: NÃO     | o            | MAT. PRIMA UT         |
| ORÇAMENTO APROVADO RESERVA ESTOQU    | JE: NÃO        | o            | MAT.PRIMA ALT         |
| ORD.PRODUÇÃO ENCERRADA ATUALIZA E    | STOQUE: SIM    | ~            | INFORMAÇÕE            |
| CALCULAR IMPOSTOS NA MARGEM DE LU    | CRO: NÃO       | o ∼          | UTILIZA FOTO          |
| PERMITE ALTERAR O R\$ VENDA NA ENTRA | DA/DOCTO: NÃO  | ) ~ ?        | MATÉRIA PRIM          |
| CALCULO DE LUCRO - SEBRAE            | NÃO            | ) v          | CASAS DECIM           |

Realizado este procedimento, clique em

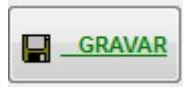

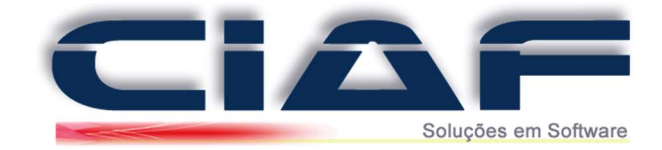

### 2 - Fazendo uma Ordem de Produção:

Para que inicie a Ordem de produção é necessário que o produto já seja cadastrado com a matéria prima associada a ele. Para verificar como o cadastrar, consulte o manual de Cadastro de Produtos, e o de Cadastro de Matéria Prima.

Acesse a guia ESTOQUE > ORDEM DE PRODUÇÃO (Conforme tela abaixo)

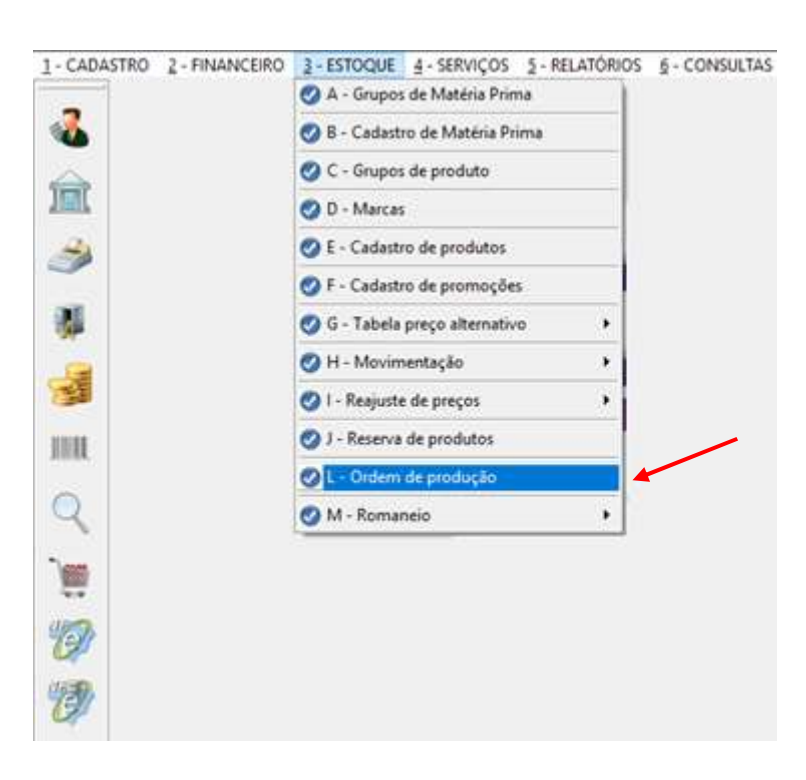

Ao iniciar a Tela, clique em <u>Nove</u> para iniciar o cadastro, e assim preencher na parte superior, os dados desta ordem.

Para realizar a consulta destes dados que já possui cadastrado, digite no campo desejado o símbolo \* e tecle **ENTER** (asterisco e depois clique enter).

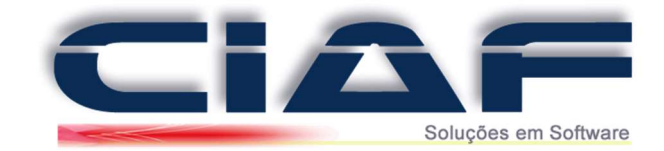

| OPDEM | DE | BRODI | ICAO                  |
|-------|----|-------|-----------------------|
| ORDER | DE | PROD  | JCAU                  |
|       |    |       | and the second second |

| NÚMERO:     | 1                | DATA ORDEM:  | 10/03/2017    | DATA LIM | TE: 13/0 | 3/2017   | S      | TATUS:       | <u> </u>      |
|-------------|------------------|--------------|---------------|----------|----------|----------|--------|--------------|---------------|
| CLIENTE:    | 2                | TESCHE E VAS | SCONCELOS     | SERVIÇOS | E INFORM | ATICA LT |        |              | Clientes      |
| FUNCIONÁR   |                  | IO TESTE     |               |          |          | ~        | OEM    | ICERRADO     | 62            |
| CÓD.BARRAS  | PRODUTO          | ASTERICO C   | ONSULTA PRODU | TOS      |          | UN: QUAN | TIDADE |              | Drod Especial |
|             |                  |              |               |          |          |          | 0      | ,00 OK       | Trod.Especial |
| CÓDIGO BAR  | RAS: PRODUTO:    |              |               | UN:      | MARCA:   | QUANTID  | ADE: 🔺 | Produtos     |               |
| 22          | <b>MPRESSORA</b> |              |               | UN       | HP       |          | 10,00  |              | Imp. Ordem    |
| _           |                  |              |               |          |          |          |        |              | imp. Ordeni   |
| 3           |                  |              |               |          |          |          |        | ×            |               |
|             |                  |              |               |          |          |          | ~      |              | Matária Drima |
|             |                  |              |               |          |          | 0111170  |        |              | materia Prima |
| COD.MATERIA | CABO DE ENERO    | IA .         |               |          |          | QUANTID  | ADE: A | Prima        |               |
| 5           | TONNER           |              |               |          |          | 10       | 0.000  |              |               |
| 6           | MANUAL INSTAL    | AÇÃO         |               |          |          | 10       | 0,000  |              |               |
| ▶7          | EMBALAGEM        |              |               |          |          | 10       | 0,000  |              |               |
|             |                  |              |               |          |          |          |        |              |               |
| -           |                  |              |               |          |          |          | _      |              |               |
| -           |                  |              |               |          |          |          | ~      |              |               |
|             |                  |              |               |          |          |          | ~      | Observações: |               |
|             |                  |              |               |          |          |          |        |              |               |
|             |                  |              |               |          |          |          |        |              |               |
|             |                  |              |               |          |          |          | *      | Texto Padrão |               |
|             | n l              |              | ~   V         | 44       | 14       |          | N.     | 54           |               |
|             |                  |              |               | 878      | 151      |          | PA     | ALC: N       |               |

- Número o sistema irá preencher de forma automática;
- Data Ordem se refere quando a mesma começou;
- Data Limite é o prazo para que se conclua;
- Cliente poderá ser inserido opcionalmente na ordem;
- Funcionário será exibido à listagem dos funcionários já cadastros no sistema
- Observações poderá informar um texto complementar que desejar

Ao lançar os dados do item clique em **OK**, assim será inserido o item da Ordem de Produção e automaticamente abaixo será carregado às matérias primas que nele estão cadastradas.

Concluindo o lançamento de todos os produtos poderá clicar em Gravar, e sua ordem de serviço já estará cadastrada com sucesso.

H

 STATUS:
 Poderá agora, conforme o momento que os funcionários concluírem a

 ABERTO
 produção, poderá localizar esta ordem e clicar em

 PRODUÇÃO
 ENCERRADO

 status para Encerrado e retornando para

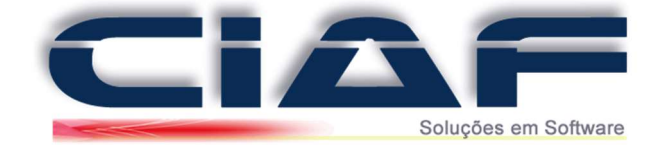

#### Outros botões:

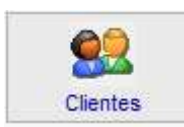

Consulta o cadastro de Clientes

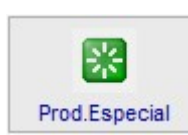

Caso queira inserir um nome de produto que não esteja no Cadastro de Produtos.

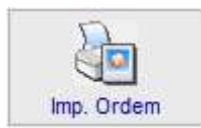

Imprime a Ordem de produção listando os produtos.

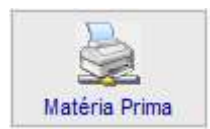

Imprime as matérias primas a serem consumidas nesta Ordem.

Este janela de Ordem de produção é disponibilizada na Versão Master do CIAF, caso seu sistema não possua acesso a esta tela, porém possui o interesse nesta ferramenta. Entre em contato para adquirir ou migrar para a versão Master.

*Obs\** Caso tenha dúvidas, entre em contato conosco para que um de nossos analistas possa lhe auxiliar nos procedimentos.

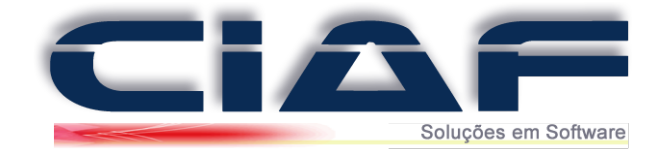

## Pedido Ordem de Compra de Produtos

Para efetuar a montagem de um pedido Ordem de Compra segue aos passos abaixo:

#### 1 - Fazendo uma Ordem de Produção:

Acesse a guia FINANCEIRO > VENDAS > CONTROLE DE COMPRAS > PEDIDO/ORDEM DE COMPRA (Conforme tela abaixo):

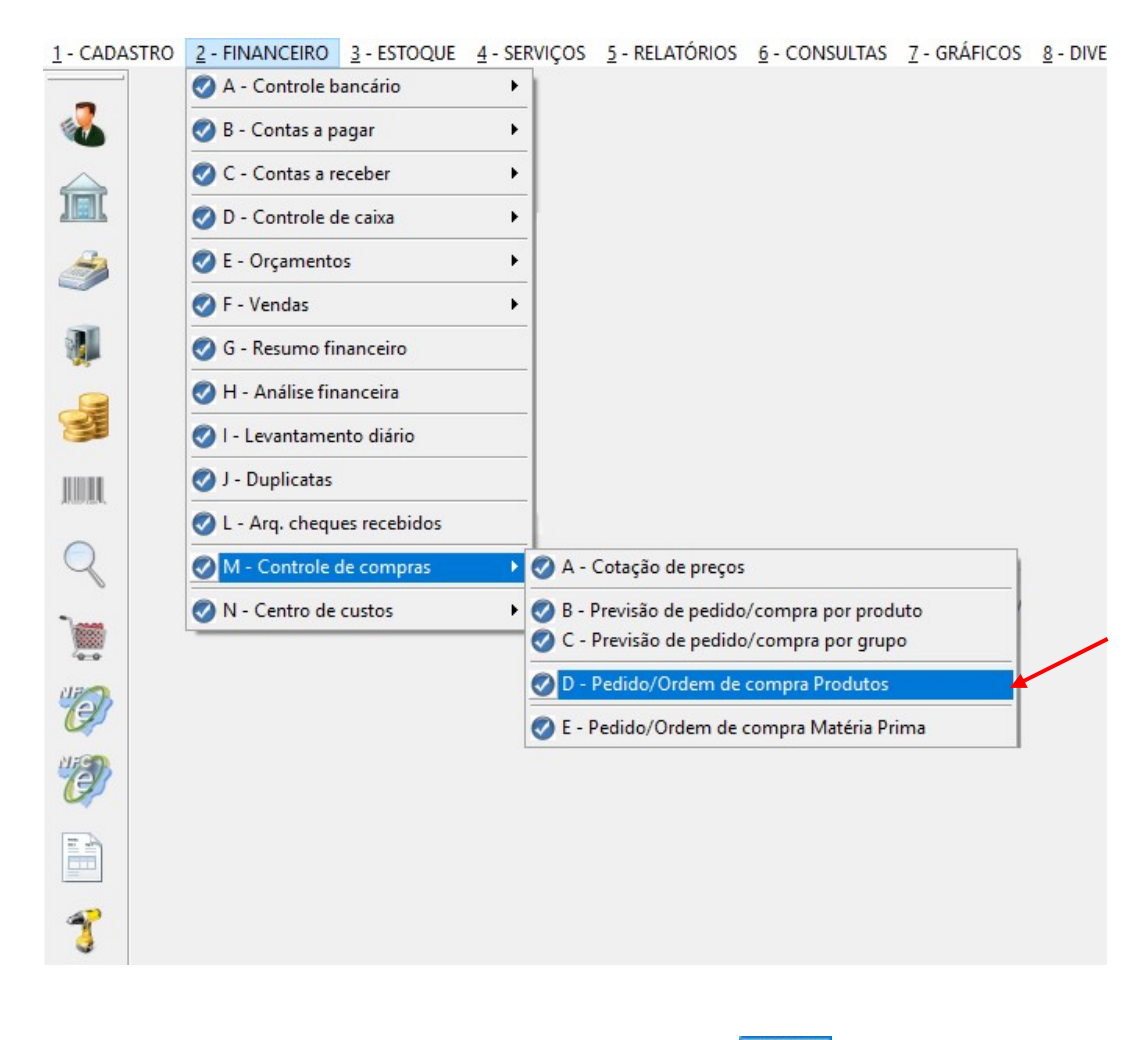

Para que o Pedido/Ordem de Compra seja iniciado clique em

| DOCTO:      | DATA:        | FORNECEDOR: |       | STATUS:    |
|-------------|--------------|-------------|-------|------------|
| <b>1º</b> 2 | 2º10/03/2017 | <b>3</b> º1 | TESTE | 4°ABERTO ~ |

D

1º **DOCTO** – Preencha o campo com o Número do documento.

- 2º DATA É preenchido automaticamente com a data atual do computador.
- 3º FORNECEDOR Informe o Fornecedor desta operação.
- 4º **STATUS** Informe se o status do Pedido é ABERTO/APROVADO/CANCELADO/PENDENTE.

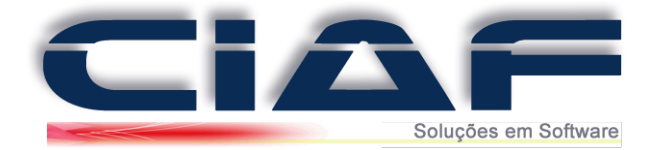

Feito preenchimento do cabeçalho, precisamos agora incluir os produtos. Para isso clique no

|       | <u>&gt;</u>                |  |
|-------|----------------------------|--|
| botão | INSERIR / ALTERAR PRODUTOS |  |

Após aberta a janela de Lançamento de produtos você possui duas opções:

| A             |  |
|---------------|--|
| Imp.Orçamento |  |

Importar um orçamento para o pedido clicando no botão Selecione o orçamento em questão e clique em **PROCESSAR**.

| 0 |   |   |
|---|---|---|
| υ | L | , |

|                 | D    |
|-----------------|------|
| Clique no botão | Novo |

| CÓD.BARRAS: | PRODUTO:      | UN: | QUANT: | R\$ CUSTO UN: |
|-------------|---------------|-----|--------|---------------|
| 10          | 20            |     | 30     | 40            |
| 0011        | PRODUTO TESTE | UN  | 10,000 | 5,00          |

1º CÓD. BARRAS – Tecle \* e ENTER para pesquisar e selecionar o produto. Após selecionado tecle ENTER.

2º **PRODUTO** – A descrição é preenchida automaticamente após a inclusão do código de barras.

3º QUANT – Informe a quantidade do produto no pedido.

4º R\$ CUSTO UN. – Informe o custo unitário do produto.

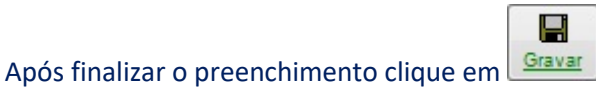

Caso deseje realizar a inclusão de mais produtos repita o procedimento, caso deseje finalizar,

clique em

1.

No campo **FORMA DE PAGTO** informe a forma de pagamento do pedido e se desejar preencha as observações do pedido no campo **OBSERVAÇÕES**.

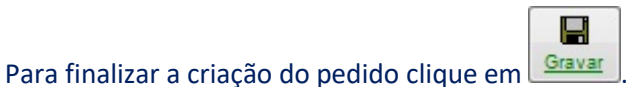

Pedido - Este botão imprime o Pedido de ordem de Compra Cadastrado mostrando através de relatório as especificações cadastradas.

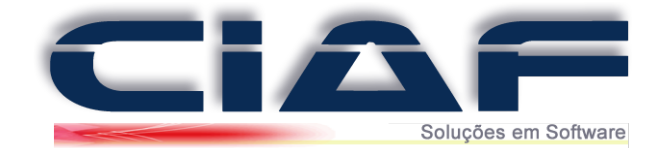

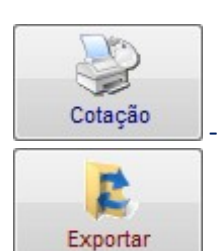

- Este botão imprime o Pedido de Cotação solicitado.

- Clicando neste botão ele exporta todas as informações para a tela de ENTRADAS POR DOCUMENTO (ESTOQUE > MOVIMENTAÇÃO > PRODUTOS > PRODUTOS > ENTRADAS).

Após cadastrar o Pedido Ordem de Compra é possível realizar a consulta de um determinado produto, através da tela de Cotação de Preço.

Para esta consulta acesse a guia **FINANCEIRO** > **CONTROLE DE COMPRAS** > **COTAÇÃO DE PREÇO.** 

No campo de **Código de Barras** digite o código de barras de seu produto ou clique em \* e enter (asterisco e depois tecle enter) para que o mesmo apresente a tela de pesquisa de produtos. Após selecionar o mesmo clique sobre o item e de um enter para que o mesmo seja selecionado.

| Código de barras:<br>ASTERISCO + | ENTER: Co | onsulta produ | tos       |             |            | Cota       | ar |
|----------------------------------|-----------|---------------|-----------|-------------|------------|------------|----|
| Produto                          | Un        | Quantidade    | Custo Un  | Custo Total | Fornecedor | Data       | 1  |
| MONITOR 17 POLEGADAS             | UN        | 10,000        | 10,0000   | 100,000     | TESTE      | 10/03/2017 | i  |
| IMPRESSORA                       | UN        | 5,000         | 250,0000  | 1250,000    | TESTE      | 10/03/2017 |    |
| NOTEBOOK                         | UN        | 9,000         | 1890,0000 | 17010,000   | TESTE      | 10/03/2017 |    |
|                                  |           |               |           |             |            |            |    |
|                                  |           |               |           |             |            |            |    |

(Segue abaixo a tela de demonstração referente aos procedimentos)

Também é possível fazer a consulta por previsão de Pedido Ordem de Compra acessando a guia **FINANCEIRO > CONTROLE DE COMPRAS > PRECISÃO DE PEDIDO/COMPRA DE PRODUTO** 

No campo de **Código do Grupo** digite o código do Grupo ou clique no botão *Selecionar Grupo*, para que seja filtrado o grupo desejado e visualizado a previsão de pedido do mesmo . Assim que inserido o produto deve ser preenchido no campo **Data Inicial e Data Final**, os dias desejados para consulta, após clique no botão Previsão de Compra e será exibido na tela a previsão de compra.

(Segue abaixo a tela de demonstração referente aos procedimentos)

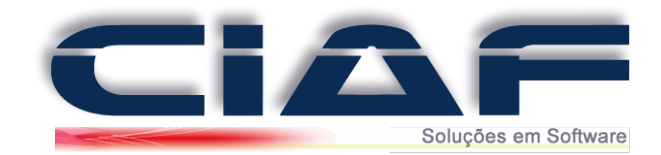

| Código de b  | arras: De   | scrição do produto / Unidade / Marca |            |                    |
|--------------|-------------|--------------------------------------|------------|--------------------|
| 21           | M           | DNITOR 17 POLEGADAS - UN - HP        |            | Selecionar produto |
| DATA INICIAL | . 01/01/201 | 7 DATA FINAL: 10/03/2017             | ST F       | revisão de compra  |
| DATA MOV.    | CÓD.BARRAS  | DESC.PROD                            | UN         | QUANTIDADE:        |
| 10/03/2017   | 21          | MONITOR 17 POLEGADAS                 | UN         | -10,000            |
|              |             |                                      |            |                    |
|              |             |                                      |            |                    |
|              |             |                                      |            |                    |
|              |             | -                                    |            |                    |
|              | 5           |                                      |            |                    |
|              |             | VENDAS NO                            | PERÍODO:   | 10,0               |
|              |             | ESTOQUE /                            | ATUAL:     | 290,0              |
|              |             | Sair PREVISÃO                        | DE COMPRA: | -280.0             |

Consulte a previsão por compra de grupo. Acesse a guia **FINANCEIRO** > **CONTROLE DE COMPRAS** > **PREVISÃO DE PEDIDO/COMPRA POR GRUPO** 

No campo de **Código de Barras** digite o código de Barras do Produto ou clique no botão **Selecionar Produto**, para que seja filtrado o grupo desejado e visualizado a previsão de pedido do mesmo .

Preencha a **Data Inicial e Data Final**, os dias desejados para consulta, após clique no botão **Previsão de Compra** e será exibida na tela a previsão de compra.

(Segue abaixo a tela de demonstração referente aos procedimentos)

| Código do g<br>2 | rupo Descrição do grupo de produtos INFORMATICA | Todos os p | rodutos cadastrac | ios      | Selecionar GRUP( |
|------------------|-------------------------------------------------|------------|-------------------|----------|------------------|
| DATA INICIAL     | .: 01/01/2017 DATA FINAL: 10/03/201             | 7          |                   | <b>M</b> | revisão de compr |
| CÓD.BARRAS       | S: DESCRIÇÃO:                                   | UN:        | VENDA PERÍODO:    | ESTOQUE: | PREVISÃO:        |
|                  |                                                 |            |                   |          |                  |
|                  |                                                 |            |                   |          |                  |

Para realizar o Pedido de ordem de compra de matéria prima acesse a guia **FINANCEIRO** > **CONTROLE DE COMPRAS**> **PEDIDO ORDEM DE COMPRA MATÉRIA PRIMA**.

Clique no botão

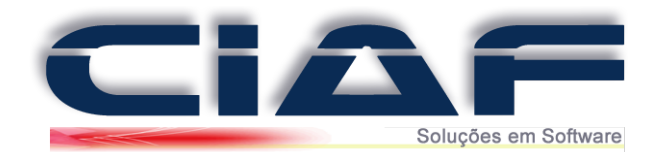

| Nº PEDIDO:  | <b>1</b> 0 | 20<br>DATA PEDIDO: 05/12/2013 | 30<br>DATA ENTREGA: 10/12/2012 | STATU              | 40<br>IS: ABERTO |
|-------------|------------|-------------------------------|--------------------------------|--------------------|------------------|
| FORNECED    | DR: 1      | FORNECEDORA                   |                                |                    |                  |
| CÓDIGO:     | DESCRIÇÃO: |                               | UN: OBSERVAÇÕES                | QUANTIDADE:        | R\$ UNITÁRIO:    |
| <b>6</b> º1 | MATÉRIA PR | IMA TESTE                     | UN 79ESTE                      | <b>8</b> ° 15,0000 | 9º 10,000 OK     |

1º Nº PEDIDO – o Número do pedido é preenchido automaticamente.

2º **DATA PEDIDO** – A data do pedido é preenchida automaticamente com a data atual do computador.

3º DATA ENTREGA – Informe a data de Entrega do pedido.

4º STATUS – Informe o Status do Pedido (APROVADO, PENDENTE, CANCELADO e ABERTO).

5º FORNECEDOR – Informe o fornecedor para o pedido.

6º CÓDIGO – Tecle F4 para pesquisar e selecionar a matéria prima para o pedido. (Os campos DESCRIÇÃO e UN serão preenchidos automaticamente após selecionar a matéria prima para o pedido.

7º OBSERVAÇÕES – Caso deseje informe uma observação da matéria prima.

8º **QUANTIDADE** – Informe a quantidade de produto a ser incluída no produto.

9º **R\$ UNITÁRIO** – Será preenchido automaticamente com o valor unitário informado no cadastro da matéria prima.

Após os preenchimentos clique no botão OK

Feita a inclusão dos produtos você pode informar Observações no pedido, Forma de Pagamento e o responsável pela autorização. *Estes campos são Opcionais.* (Conforme Imagem abaixo)

| OBSERVAÇÕES:     | Pedido de matéria Prima Tes | te                       |   |
|------------------|-----------------------------|--------------------------|---|
| Texto Padrão     |                             |                          |   |
|                  |                             |                          | - |
| FORMA PAGAMENTO: | A PRAZO                     | AUTORIZADO POR: LEONARDO |   |

P

Para finalizar o Pedido de compra de Matéria prima clique em Gravar

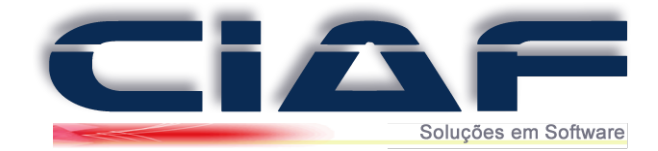

## Caixa Diário

No Caixa Diário, ficarão registradas as movimentações financeiras que serão realizadas, para realizar algumas movimentações é preciso que o caixa esteja aberto para a data atual. Segue neste manual o procedimento de como trabalhar com o caixa.

#### 1 - Acessando a Tela de Caixa Diário:

Acesse a guia **FINANCEIRO** > **CONTROLE DE CAIXA** > **CAIXA DIÁRIO** (Conforme tela abaixo)

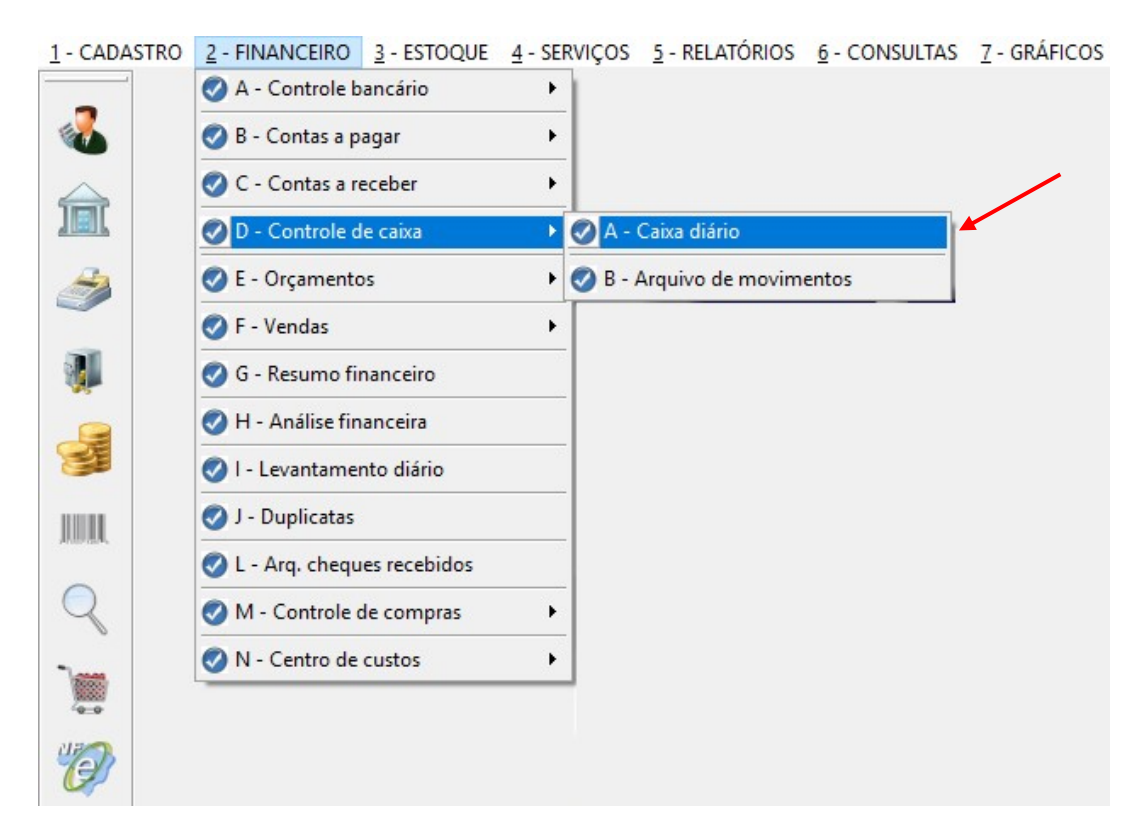

#### Ou acesse o CAIXA DIÁRIO utilizando os botões de acesso rápido

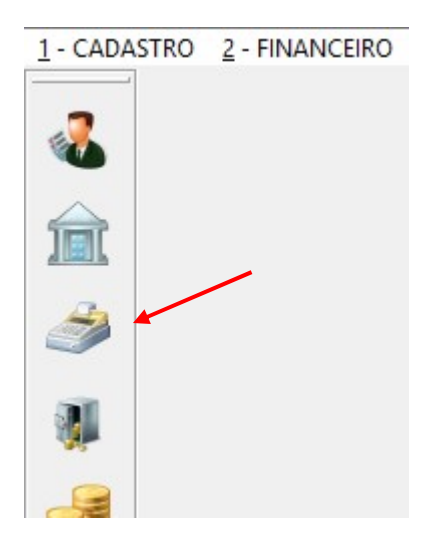

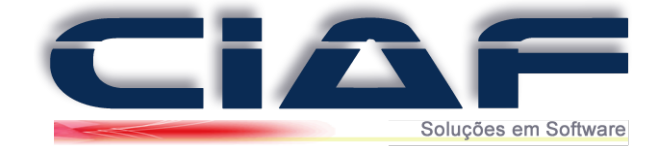

### 2° Abrindo o Caixa Diário:

Antes de iniciar movimentações financeiras, seu caixa precisa estar aberto no dia corrente.

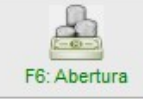

Para isso, basta clicar no botão **F6: Abertura**, com o **SALDO EM CAIXA** com o valor 0 ( zero).

| DATA:    | 11     | HISTÓRICO: |         |        |     |                |
|----------|--------|------------|---------|--------|-----|----------------|
| DOCTO:   |        | CLI./EMIT: |         |        |     | F3: Movimento  |
| CHEQUE:  |        | CPF/CNPJ:  | FONE:   | () -   |     | A              |
| OBS:     |        |            |         |        |     | F4: Resumo     |
| STATUS:  | ~      |            | VALOR:  |        |     | ß              |
| ISTÓRICO |        |            | STATUS: | VALOR: | ^   | F6: Abertura   |
|          |        |            |         |        | - 4 |                |
|          |        |            |         |        |     | 2              |
|          |        |            |         |        | -   | F7: Fechamento |
|          |        |            |         |        |     |                |
|          |        |            |         |        |     | F8: Históricos |
|          |        |            |         |        |     |                |
|          |        |            |         |        |     |                |
|          |        |            |         |        |     |                |
|          |        |            |         |        |     |                |
|          |        |            | <br>    |        | ~   |                |
| ALDO EM  | CAIXA: |            |         |        | 0   |                |

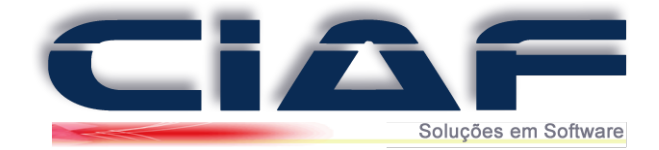

#### 3 - Realizando lançamentos no Caixa:

É possível realizar um lançamento direto no caixa, porém não é obrigatório, pois as telas de vendas, contas a receber ou a pagar e outras telas realizam o lançamento no caixa diário para você.

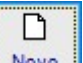

Novo Clique no botão para iniciar o lancamento.

Segue abaixo o passo a passo para realizar o lançamento.

| DATA: 1º | 10/03/2017 | HISTÓRICO: 2º 15001 VENDA A VIST | A - CLIENTES         |
|----------|------------|----------------------------------|----------------------|
| DOCTO 3º | 125        | CLIJEMIT: 4º TESTE DE CAIXA      |                      |
| CHEQUES  | XXX        | CPF/CNPJ: 6º 99999999000109      | FONE7º (35)3712-2201 |
| OBS:     | LANÇAMENTO | TESTE                            |                      |

1º DATA – informe a data do lançamento (A mesma é preenchida automaticamente com a data atual de seu computador)

2º HISTÓRICO – Selecione o histórico para esta operação teclando F8 ou clique no botão

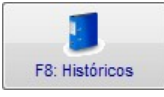

3º DOCTO – Informe um número de Documento para o lançamento (Campo não Obrigatório)

4º CLI/EMIT – Informe um cliente ou um emitente para a operação.

5º CHEQUE – Informe o número do cheque caso exista na operação (Campo não Obrigatório)

6º CPF/CNPJ – Informe o CPF ou CNPJ do cliente ou emitente. (Campo não Obrigatório)

7º FONE – Informe um telefone. (Campo não Obrigatório)

8º STATUS – Informe se o lançamento é um CRÉDITO ou um DÉBITO em seu caixa

9º VALOR – Informe Valor da operação em questão.

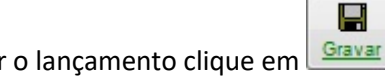

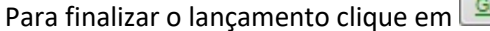

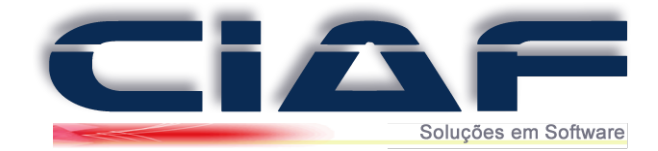

### 4 - Equilibrando o Caixa Diário (lançamentos):

Algumas empresas optam por ao final do dia, lançar um **Débito** equivalente ao valor final do saldo no dia, para fechar o caixa com o SALDO EM CAIXA zerado.

E no início do dia lançar um **Crédito** com o valor do saldo final do dia anterior, para o caixa não começar zerado.

Caso desejar realize estes lançamentos com um Histórico que poderá ser criado, realize a conferência de seu Caixa Diário todos os dias, para ter controle das finanças da sua empresa.

Abaixo um exemplo prático:

- Dia **05/01/2013**, valor final do caixa R\$ 1.250,00.

Lançamos um débito de R\$ 1.250,00, saldo no final do dia 05/01/2012 = R\$ 0,00.

- Dia 06/01/2012, efetuamos a abertura do caixa e efetuamos um lançamento de R\$ 1.250,00 para iniciar o saldo de caixa neste dia.

#### 5 - Fechando o Caixa Diário:

Ao final do dia é necessário proceder com o encerramento do caixa, para isso clique no botão

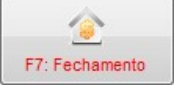

Será apresentada uma mensagem se deseja confirmar os procedimentos, caso deseje clique em SIM.

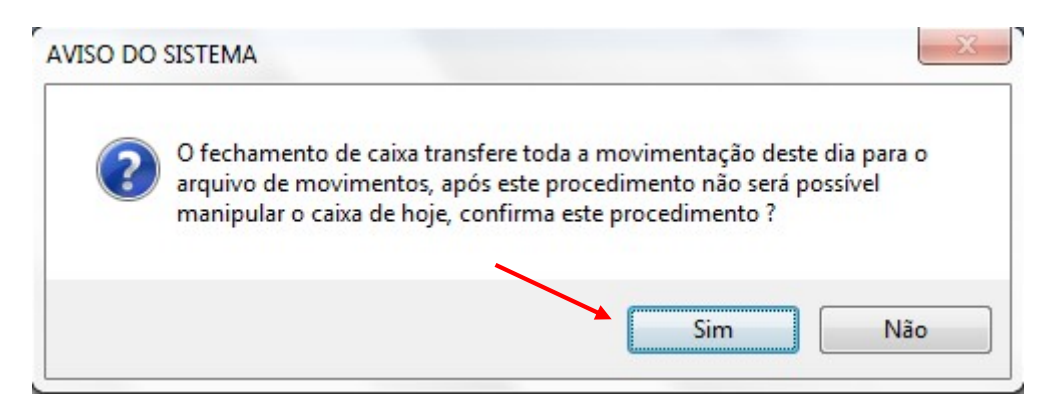

Após clicar em SIM será questionado se deseja emitir a relação da movimentação, caso deseje clique em SIM ou se não desejar clique em NÃO.

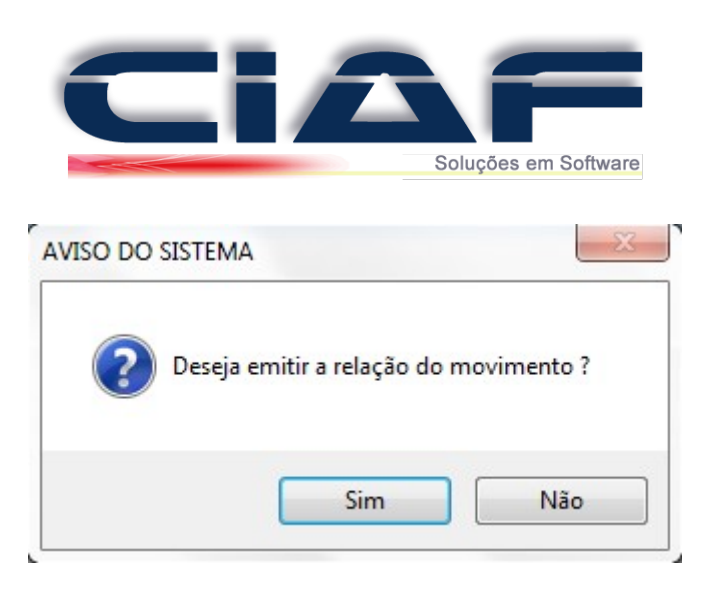

Seu caixa estará fechado, e pronto para a abertura no dia seguinte.

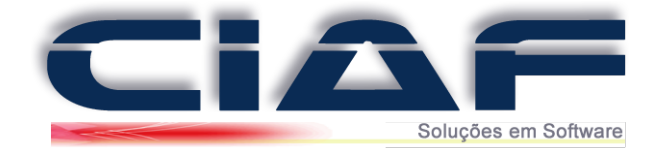

## **Tabela de Preços Alternativos**

#### **1 - Configurando o Sistema para Trabalhar com Tabelas de Preços:**

O primeiro passo para se trabalhar com a tabela de preços alternativos é configurar seu sistema para trabalhar desta forma. Para isso acesse a guia **DIVERSOS** > **PARÂMETROS DO SISTEMA** (*Conforme imagem*):

| 7 - GRÁFICOS | 8 - DIVERSOS                |   |   |
|--------------|-----------------------------|---|---|
|              | A - Efetivação do sistema   |   |   |
|              | 🧭 B - Renovação de licença  |   |   |
|              | 🧭 C - Suporte ao sistema    | • |   |
|              | 🧭 D - Sobre o CIAF          |   |   |
|              | 🖉 E - Parâmetros do sistema |   |   |
|              | F - Usuários do sistema     | • |   |
|              | 🤣 G - Calculadora           |   |   |
|              | 🤣 H - Sintegra              | • |   |
|              | 🧭 I - Sped Fiscal           |   |   |
|              | 🧭 I - Trocar usuário        |   |   |
|              | 🧭 J - Backup                | • |   |
|              | 🧭 L - Texto padrão          |   |   |
|              | 🤣 M - Status do CIAF        |   |   |
|              | 🤣 N - Auditoria             |   |   |
|              | 🤣 X - Sair do sistema       |   |   |
|              |                             |   | • |

Na tela que será e mostrada conforme abaixo, clique sobre o botão **Alterar**. Selecione o parâmetro **Tabela Alternativa de Preços** e marque-o como **SIM** conforme a imagem abaixo:

| R.SOCIAL: | RAZÃO     | SOC   | IAL     |             |      |         |        |      |         | Slogan   | NOME DE FAN     | TASIA     |          |         |         |        |                      |
|-----------|-----------|-------|---------|-------------|------|---------|--------|------|---------|----------|-----------------|-----------|----------|---------|---------|--------|----------------------|
| Endereco  | ENDE      | REÇO  | DASU    | JA EMPRESA  |      |         | 000    | 000  |         | Bairro   | CENTRO          |           |          | Сер     | 3770101 | 0      | Alterar              |
| CNPJ:     | 00000     | 0000  | 00000   |             |      |         |        |      |         | Cidade   | POÇOS DE CA     | LDAS      |          |         | MG      | $\sim$ |                      |
| EST.:     | 00000     | 0000  | 00000   |             |      | CRT:    | 1      |      | ~       | Resp:    | NOME DO RES     | PONSA     | VEL      |         |         |        |                      |
| NS.MUN:   |           |       | ?       | SIMPLES: S  | ~    | CNAE:   |        |      | ?       | Fone     | (00)0000-0000   |           | Fax (    | 00)0000 | -0000   |        | Gravar               |
| Venda Ráj | pida N    | IFe   | NFCe    | Financeiro  | Orde | em de S | erviço | Cont | trole d | le Estoq | e Diversos      | Admir     | istração |         |         |        |                      |
| VENDA A   | VISTA IN  | TEGR  | A AO C. | AIXA:       | SIM  | -       | ~      |      |         | IMPRI    | MIR PRODUTO+IT  | EM DA C   | RADE:    | NÃO     | ~       |        |                      |
| VENDASI   | NTEGRA    | AO E  | TOQUE   |             | SIM  |         | ~      |      |         | QUAN     | TIDADE "1" PADR | Ã0:       |          | NÃO     | ~       |        | 8                    |
| VENDA RA  | ÁPIDA IM  | PORT  | A PROD  | UTOS:       | NĂC  |         | ~      |      |         | сомі     | SÃO POR GRUP    | D DE PRO  | DUTO:    | NÃO     | ~       |        | Parametros Auxiliare |
| CLIENTE I | PADRÃO    | VEND  | A RÁPIC | DA:         | NĂC  |         | ~      |      |         | сомі     | SÃO SOBRE LUC   | RO PRO    | DUTO:    | NÃO     | ~       |        |                      |
| TABELA A  | ALTERNA   | TIVA  | DE PREC | OS:         | SIM  |         | ~      |      |         | UTILI    | A COBRANÇA D    | E FRETE:  |          | NÃO     | ~       |        | Or a France NET      |
| VENDA PE  | RODUTO    | BAIXA | MAT.P   | RIMA:       | SIM  | -       | -4     |      |         | PERM     | TE ACESSO AO    | PREÇO U   | NITÁRIO: | SIM     | ~       |        | Configurar NFe       |
| VENDA US  | SA GRAD   | E/PRC | DUTOS   |             | INAC | ,       | ~      |      |         | 3 CAS    | AS DECIMAIS / G | UANTIDA   | ADE:     | NÃO     | ~       |        | 12                   |
| COMISSÃ   |           | NCIA  | DA POR  | PRODUTO     | NÃO  | > [     | ~      |      |         | TIPO     | E DESCONTO:     |           |          | R\$     | ~       |        | Registrar DLL's NFC  |
| BLOQUEI   | A PRÉ-VE  | NDA   | APÓS IN | IPORTAÇÃO:  | NÃO  | > [     | ~      |      |         | VEND     | A RÁPIDA BAIXA  | KIT DO P  | RODUTO:  | NÃO     | ~       |        |                      |
| BLOQUEI   | A ORÇAN   | IENTO | APÓS    | IMPORTAÇÃO: | NÃO  |         | ~      |      |         | UTILI    | A DESCONTO EN   | 1 % POR   | PRODUTO: | NÃO     | ~       |        |                      |
| PRÉ-VEN   | DA UTILIZ |       | MANDA   | ELETRÔNICA: | NÃO  | )       | ~      |      |         | BUSC     | A DIFERENCIADA  | DE PROE   | UTOS:    | NÃO     | ~       | ?      | Instalar Driver ODB  |
| RELACIO   | NA VEND   | EDOR  | AO CLI  | ENTE:       | NÃO  |         | ~ ?    |      |         | сомі     | SÃO EM CASCA    | TA ( 5 NÍ | VEIS ):  | NÃO     | ~       | ?      |                      |
|           | LOGO TIF  | O NA  |         | E VENDA     | NÃO  | )       | ~      |      |         | INFOR    | MAR PRESTADO    | R DE SER  | viço:    | NÃO     | ~       | ?      |                      |
| CÁLCULO   |           | IÁTIC | O DE PA | RCELAS:     | SIM  | Í       | ~      |      |         | сомі     | SÃO POR SERVI   | ço:       |          | NÃO     | ~       | ?      |                      |
| UTILIZA I | NFORMA    | ção   | DE QT.V | OLUMES:     | NÃO  | )       | ~      |      |         | сомі     | SÃO A VENDEDO   | DRES S/ S | ERVIÇOS: | NÃO     | ~       | ?      |                      |
| 3 CASAS   | DECIMA    | IS NO | S PREÇO | DS/VALORES: | NÃO  |         | ~ ?    | 1    |         |          |                 |           |          |         |         |        |                      |

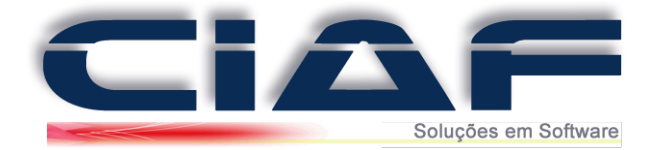

- Após realizado o procedimento acima, clique no botão **GRAVAR** e depois no botão para **SAIR.** Desta forma a janela de parâmetros do sistema será fechada.

### 2 - Criação da Tabela de Preço Alternativo:

Primeiramente será necessário criar as suas tabelas alternativas, para isso acesse o menu **ESTOQUE > TABELA ALTERNATIVA DE PREÇOS > TABELAS,** conforme imagem a seguir:

| 3 - ESTOQUE 4 - SERVIÇOS 5 - REL | ATÓRIOS | 6 - CONSULTAS       | 7 - GRÁFICOS     | 8 - DIVERSOS |
|----------------------------------|---------|---------------------|------------------|--------------|
| 🧭 A - Grupos de Matéria Prima    |         |                     |                  |              |
| 🥑 B - Cadastro de Matéria Prima  |         |                     |                  |              |
| 🧭 C - Grupos de produto          |         |                     |                  |              |
| 🥑 D - Marcas                     |         |                     |                  |              |
| E - Cadastro de produtos         |         |                     |                  |              |
| F - Cadastro de promoções        |         |                     |                  |              |
| 🖉 G - Tabela preço alternativo   |         | A - Tabelas         |                  |              |
| 🧭 H - Movimentação               | + 🥥     | B - Criação de preç | os alternativos  |              |
| 🧭 I - Reajuste de preços         | • 🥥     | C - Importação e a  | juste automático | D            |
| 🧭 J - Reserva de produtos        |         |                     |                  |              |
| 🧭 L - Ordem de produção          |         |                     |                  |              |
| 🐼 M - Romaneio                   | •       |                     |                  |              |

Clique no botão **NOVO** para poder adicionar a sua tabela e digitar o nome e código (conforme imagem abaixo):

| CÓDIGO: | DESCRIÇÃO:     | <u>^</u> | D           |
|---------|----------------|----------|-------------|
| 1       | TABELA ATACADO |          | <u>Novo</u> |
| 2       | TABELA VAREJO  |          | 0           |
|         |                |          | Alterar     |
|         |                |          | ×           |
|         |                |          | Excluir     |
|         |                |          |             |
| -       |                |          | Desfazer    |
|         |                |          |             |
|         |                |          |             |
|         |                |          | Glavar      |
| -       |                |          | <b>₽</b> •  |
| 1       |                |          | Sair        |

Após adicionado as tabelas com seu nome e código, clique no botão GRAVAR e depois em SAIR.

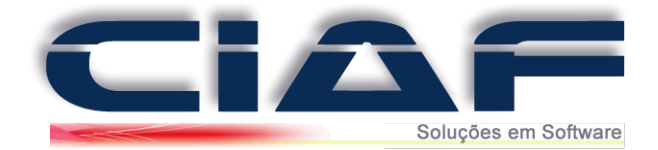

#### 3 - Incluindo um Produto na Tabela Alternativa:

Para adicionar os preços alternativos, acesse a guia **ESTOQUE > TABELA DE PREÇO ALTERNATIVO > CRIAÇÃO DE PREÇOS ALTERNATIVOS**, conforme imagem abaixo:

| 3 - ESTOQUE      | 4 - SERVIÇOS    | 5 - RELATÓRIOS | 6 - CONSULTAS      | 7 - GRÁFICOS     | 8 - DIVERSOS |
|------------------|-----------------|----------------|--------------------|------------------|--------------|
| 🕢 A - Grupos c   | le Matéria Prin | na             |                    |                  |              |
| 🖉 B - Cadastro   | de Matéria Pri  | ima            |                    |                  |              |
| 📀 C - Grupos c   | le produto      |                |                    |                  |              |
| 🧭 D - Marcas     |                 |                |                    |                  |              |
| 🧭 E - Cadastro   | de produtos     |                |                    |                  |              |
| 🔗 F - Cadastro   | de promoções    | 5              |                    |                  |              |
| 🐼 G - Tabela p   | reço alternativ | • • 🔗          | A - Tabelas        |                  |              |
| 🕗 H - Movime     | ntação          | + 🥑            | B - Criação de pre | ços alternativos |              |
| 🧭 I - Reajuste d | le preços       | + 🧭            | C - Importação e a | juste automátic  | o            |
| 🥑 J - Reserva d  | e produtos      |                |                    |                  |              |
| 🕗 L - Ordem d    | e produção      |                |                    |                  |              |
| 📀 M - Romane     | io              | +              |                    |                  |              |

- Clique no botão NOVO para que possa adicionar os dados;

- Clique no botão **F2 TABELAS** para selecionar a tabela alternativa (será aberto a janela para que marque a tabela alternativa desejada e depois marque ela apertando a tecla ENTER);

- Clique no botão **F3 PRODUTOS** para selecionar o produto desejado (*na janela em que será* aberta com a lista de produtos, selecione o produto e depois aperte a tecla enter para que seja marcado o produto);

- Após preenchido com a tabela e o produto desejado, você poderá marcar o valor do acréscimo no local **% ACRESC** ou com o desconto no local **% DESC.** Caso desejar você pode também preencher diretamente o valor alternativo do produto no local no local **R\$ TABELA.** 

| SOD. IABELA. | 1             | TABELA ATAC | ADO           |     |           |           |          | •            |      |
|--------------|---------------|-------------|---------------|-----|-----------|-----------|----------|--------------|------|
| CÓD.BARRAS   | 110000000     | PRODUTO TE  | STE           |     |           | U         | IN       | F2: Tabelas  |      |
| R\$ NORMAL:  | 200,00        |             |               |     |           |           |          | <b>#</b>     |      |
| % ACRESC:    | 10.00         |             |               |     |           |           |          | F3: Produtos |      |
| R\$ TABELA:  | 180.00        |             |               |     |           |           |          |              |      |
|              | BELA:         | CÓD BARRAS  | PRODUTO:      | LIN | PS NORMAL | % ACRESC: | % DESC:  | RS TABELA    |      |
| 1 T          | ABELA ATACADO | 110000000   | PRODUTO TESTE | UN  | 200,00    | 0         | 10 0200. | no statest.  | - `` |
|              |               |             |               |     |           |           |          |              |      |
|              |               |             |               |     |           |           |          |              |      |
|              |               |             |               |     |           |           |          |              |      |
|              |               |             |               |     |           |           |          |              |      |
|              |               |             |               |     |           |           |          |              |      |
|              |               |             |               |     |           |           |          |              | •    |

O procedimento acima é útil quando, por exemplo, se tem a necessidade de que cada produto tenha um valor diferenciado dentro de uma tabela alternativa. Abaixo será informado o procedimento para importação de vários produtos de uma vez só, recomendável quando se possui muitos produtos e se tem a necessidade de que o ajuste seja feito para todos eles de uma vez só.

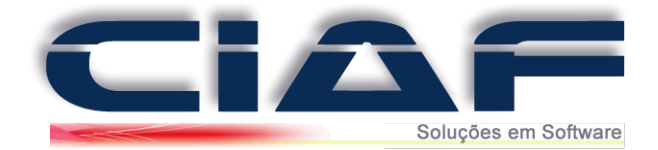

### <u>4 - Importando Todos os Produtos com Ajuste de Preço Automático para a Tabela</u> <u>Alternativa:</u>

Caso desejar é possível incluir toda a lista de produtos de seu sistema dentro de uma tabela alternativa e fazer o ajuste de desconto ou acréscimo para ele de forma automática. Desta forma para todos os produtos que estão associados a uma tabela alternativa, você poderá ajustar o preço do acréscimo ou desconto de todos eles de forma simples e automática.

Para isso acesse o menu ESTOQUE> TABELA DE PREÇO ALTERNATIVO > IMPORTAÇÃO E AJUSTE AUTOMÁTICO, conforme imagem a seguir:

| 3 - ESTOQUE 4 - SERVIÇOS 5 - RE | LATÓRIOS | 6 - CONSULTAS       | 7 - GRÁFICOS     | 8 - DIVERSOS |
|---------------------------------|----------|---------------------|------------------|--------------|
| 🧭 A - Grupos de Matéria Prima   |          |                     |                  |              |
| 🥑 B - Cadastro de Matéria Prima |          |                     |                  |              |
| 🧭 C - Grupos de produto         |          |                     |                  |              |
| 🧭 D - Marcas                    |          |                     |                  |              |
| 🧭 E - Cadastro de produtos      |          |                     |                  |              |
| 🧭 F - Cadastro de promoções     |          |                     |                  |              |
| 🧭 G - Tabela preço alternativo  | • 0      | A - Tabelas         |                  |              |
| 🧭 H - Movimentação              | • 🥥      | B - Criação de preg | ços alternativos |              |
| 🧭 l - Reajuste de preços        | • 🥑      | C - Importação e a  | juste automático | ,            |
| 🧭 J - Reserva de produtos       |          |                     |                  |              |
| 🥑 L - Ordem de produção         |          |                     |                  |              |
| 🕢 M - Romaneio                  | •        |                     |                  |              |

Acessando este menu será mostrado a janela abaixo:

| TABELA:                                              | 2 A TABELA VAR                | REJO                                      |
|------------------------------------------------------|-------------------------------|-------------------------------------------|
| pções de ajuste de preço<br>scolha apenas uma das op | cőes.                         |                                           |
| % ACRÉSCIMO:                                         | 10,00                         | A MPORTAÇÃO DE PRODUTOS                   |
| % DESCONTO:                                          | 0,00                          |                                           |
| R\$ACRÉSCIMO:                                        | 0,00                          | 30.5                                      |
| R\$ DESCONTO:                                        | 0,00                          | <b>№</b> +<br><u>Sair</u>                 |
| nenhuma opção de ajust                               | e for escolhida a tabela será | Sair<br>criada com o mesmo valor de venda |

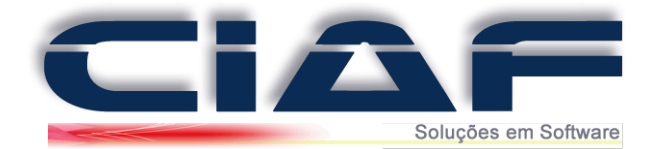

Nesta janela é possível ajustar todos os produtos no qual faz parte desta tabela de forma automática, para isso é necessário apenas preencher os locais de **% ACRÉSCIMO**, **% DESCONTO**, **R\$ ACRÉSCIMO ou R\$ DESCONTO** com o valor desejado. Após preencher o valor no qual vai se aplicar o ajuste dos valores, caso clicar no botão **Importação de Produtos**, para todos os produtos dentro da tabela em que foi marcada, será feito os ajustes dos preços de venda de todos eles.

#### Exemplo:

Se na janela de importação e ajuste automático eu preencher a tabela 1, caso eu marcar no local **% ACRÉSCIMO** o valor de 10 e depois clicar no botão **Importação de Produtos**. O próprio sistema vai incluir para que na tabela 1 todos os meus produtos cadastrados tenham a alteração de um aumento de 10% no valor de venda.

#### 5 - Associando uma Tabela Alternativa na Ficha do Cliente:

Para que o preço da tabela de produtos alternativa seja praticado no momento da venda para o cliente, primeiramente será necessário associar na ficha do cliente qual será a tabela de preços alternativos praticados para ele no momento da venda. Abaixo será informado o procedimento passo a passo:

Por exemplo na ficha de meu cliente abaixo. Caso ele esteja associado para que a tabela alternativa dele seja a 1 (conforme imagem):

|                          | CÓDIGO:            | 1            |          |                        |            |          |          | CADASTR     | 0: 01/        | 01/2017  |      |                     |
|--------------------------|--------------------|--------------|----------|------------------------|------------|----------|----------|-------------|---------------|----------|------|---------------------|
| $\setminus$ $\checkmark$ | NOME:              | CLIENTE TE   | STE      |                        |            |          |          |             |               |          |      | F2: Clientes        |
|                          | RAZÃO SOC          | CLIENTE TE   | STE LTDA |                        |            |          |          |             |               |          |      |                     |
|                          | CEP:               | 37701-010    | ENDEREÇO | : RUA PREFE            | ITO CHAGA  | S        |          |             | Nº: 459       |          |      |                     |
| /                        | BAIRRO:            | CENTRO       |          |                        |            |          | FONE:    |             |               | )3712-22 | 201  | F3: Extrato         |
|                          | CIDADE:            | POÇOS DE     | CALDAS   |                        |            |          | F        | FONE/FAX:   | (35)3721-3306 |          | 806  |                     |
|                          | ESTADO:            | MG           |          | PAÍS:                  | BRASIL     | ~        |          | 0800/CELULA | R:            |          |      |                     |
| 1                        | CATEGORIA:         | TODOS        | ~        | E.CIVIL:               |            | ~        | 1        |             | : JUF         | RÍDICA   | ~    | F4: Contas a Recebe |
| CATEGOR                  |                    | 99.999.999/0 | 0001-09  | 01-09 INSC.EST: ISENTO |            |          | \        | VENDEDOR:   |               | ~        |      | A                   |
| as informações           | Contaton Dootrinii | Einenesire   | Cabraga  | l Histórias   C        | amplemente | Entrance |          |             |               |          |      | F5: Central de Info |
|                          | contatos Restriçõe | Financeiro   | Cobrança |                        | omplemento | Entregas | Obs      |             |               |          |      |                     |
| ELA:                     | 1 🗰 🕇              | ABELA ATACAI | 00       |                        |            | NASC/    | FUNDAC:  | 11          |               |          |      |                     |
| TATO:                    | P.F                | URAL:        |          |                        |            | DEPAR    | TAMENTO: |             |               |          |      |                     |
| B:                       |                    |              |          |                        |            | TRANS    | SPORTADO | RA:         |               |          | ~    |                     |
| AIL:                     |                    |              |          |                        |            |          |          |             |               |          |      |                     |
|                          |                    |              |          |                        |            |          |          |             |               |          |      |                     |
|                          |                    |              |          |                        |            |          |          |             |               |          |      |                     |
| Ordem-códiao             |                    | En l         |          | ~ ×                    | 1 11       | 44       |          |             |               |          | 1 44 |                     |

Toda vez em que realizado a venda para este cliente, como na ficha dele esta associada que a tabela de preços alternativos de produtos dele é a 1 (atacado), quando for vendido qualquer produto para ele, será praticado e mostrado na tela e no comprovante de venda o preço da tabela alternativa do produto.

Obs\* Caso tenha dúvidas, entre em contato conosco para que um de nossos analistas possa lhe auxiliar nos procedimentos.

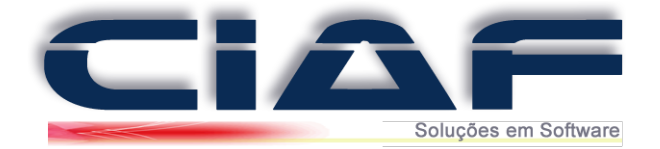

## Vendas Por Peso e Medidas

Para que possa vender seus produtos no sistema por peso, neste caso será necessário apenas ativar um parâmetro em seu sistema para que possa no momento da venda preencher o valor do peso do produto e para que o próprio sistema já faça o cálculo do valor a ser pago pelo cliente de acordo com o peso do produto em gramas ou Kilos.

**<u>1 - Configurando o Sistema para Trabalhar com Pesos</u>:** 

Acesse a guia **DIVERSOS** > **PARAMÊTROS DO SISTEMA** Clique em **ALTERAR**, na aba **VENDA RÁPIDA** marque a opção **UTILIZA INFORMAÇÃO QT. VOLUMES** como **SIM**.

| R.SOCIAL: | TESC                                                                                                    | CHE &  | VASCO   | NCELOS      |      |               |          |          |                                                                                                    |         | Slogan                                                                                                    | CIAF                 |           |              |     |                   |     |        |                    |
|-----------|----------------------------------------------------------------------------------------------------|--------|---------|-------------|------|---------------|----------|----------|----------------------------------------------------------------------------------------------------|---------|----------------------------------------------------------------------------------------------------|----------------------|-----------|--------------|-----|-------------------|-----|--------|--------------------|
| Endereco  | END                                                                                                    | EREÇ   | TEST    | E           |      |               |          | 1        | SALA                                                                                                    | 1       | Bairro                                                                                                    | CENTRO               |           |              | Сер | 999999            | 99  |        | Alterar            |
| CNPJ:     | 9999                                                                                                    | 99990  | 00109   |             |      |               |          |          |                                                                                                    |         | Cidade                                                                                                    | POÇOS DE CA          | LDAS      |              |     | MG                | ~   |        | Altora             |
| EST.:     | 1234                                                                                                    | 56789  |         |             |      | CRT:          |          | 1        |                                                                                                    | ~       | Resp:                                                                                                    | NOME DO RES          | PONSA     | VEL          |     |                   |     |        |                    |
| NS.MUN:   |                                                                                                    |        | ?       | SIMPLES:    | S    | - CNA         | E:       |          |                                                                                                    | ?       | Fone                                                                                                    | (00)0000-0000 Fax (0 |           | 00)0000-0000 |     |                   |     | Gravar |                    |
| Venda Ráj | pida                                                                                                    | NFe    | NFCe    | Financeir   | 0 0  | rdem de       | Se       | rviço    | Cont                                                                                                    | role d  | e Estoq                                                                                                    | e Diversos           | Admin     | istração     |     |                   |     |        |                    |
| VENDA A   | VISTA                                                                                                    | INTEGR | A AO C  | AIXA:       | 1    | SIM           | ~        |          |                                                                                                    |         | IMPRI                                                                                                    | MIR PRODUTO+IT       | EM DA G   | RADE:        | NÃO | ~                 | 1   |        | 0                  |
| VENDASI   | NTEGR                                                                                                    | A AO E | STOQUE  | E:          | 4    | BIM           | ~        | -        |                                                                                                    |         | QUAN                                                                                                    | TIDADE "1" PADRA     | ÃO:       |              | NÃO | ~                 |     |        |                    |
| VENDA RA  | ÁPIDA I                                                                                                    | MPORT  | A PROD  | DUTOS:      | 1    | NÃO           | ~        |          |                                                                                                    |         | сомі                                                                                                    | SÃO POR GRUPO        | DE PRO    | DUTO:        | NÃO | ~                 |     | Para   | ametros Auxiliare: |
| CLIENTE P | PADRÃO                                                                                                    | VEND   | A RÁPII | DA:         | ī    | NÃO           | ~        | -        |                                                                                                    |         | сомі                                                                                                    | SÃO SOBRE LUC        | RO PRO    | OUTO:        | NÃO | ~                 |     |        |                    |
| TABELA A  | ALTERN                                                                                                    | ATIVA  | DE PREC | ços:        | ī    | NÃO           | ~        |          |                                                                                                    |         | UTILIZ                                                                                                    | A COBRANÇA DE        | FRETE:    |              | NÃO | ~                 |     |        |                    |
| VENDA PR  | RODUTO                                                                                                    | BAIX   | MAT.F   | RIMA:       | 1    | NÃO           | ~        |          |                                                                                                    |         | PERM                                                                                                    | TE ACESSO AO P       | REÇO U    | ITÁRIO:      | SIM | ~                 |     |        | Jonfigurar NEe     |
| VENDA US  | SA GRA                                                                                                    | DE/PRO | DUTOS   | 5:          | 1    | NÃO           | ~        |          | V         Resp:         NOME DO RESPONSAVEL           ?         Pene         (00)000-0000         Fax           P         Controle de Estoque         Diversos         Administração           QUANTIDADE "1" PADRÃO:         COMISÃO POR GRUPO DE PRODUTO:         COMISÃO POR GRUPO DE PRODUTO:           VILLZA COBRAIÇA DE FRETE:         PERMITE ACESSO AD O REÇO UNITÁRIO:         3 CASAS DECIMAIS / QUANTIDADE:           TIPO DE DESCONTO;         VENDR ARIDA BAIXA KIT DO PRODUTO:         UTILIZA DESCONTO;           VENDR ARIDA BAIXA KIT DO PRODUTO:         UTILIZA DESCONTO E % NOPOR PRODUTO;           UNICASA DE FRODUTO:         UNICASA DE PRODUTO;           UNICASA DE RECIVIANA PRESTADOR DE SERVIÇO;         COMISSÃO POR SERVIÇO;           COMISSÃO POR SERVIÇO;         COMISSÃO POR SERVIÇO;           COMISSÃO POR SERVIÇO;         COMISSÃO POR SERVIÇO; |         |                                                                                                    | DE:                  | NÃO       | ~            |     |                   | 121 |        |                    |
| COMISSÃ   |                                                                                                    | RENCIA | DA POF  | R PRODUTO   | 1    | NÃO           | ~        | -        |                                                                                                    |         | Res:         OUNCE DD RESPOND           de Estoque         Diversos         Adm           IMPRIMIR PRODUTO-ITEM DA<br>QUANTIDADE "1" PADRÃO:         COMISÃO POR GRUPO DE PI<br>COMISÃO SOBRE LUCRO PR<br>UTILIZA COBRAILÇA DE FRET<br>PERMITE ACESSO AO PREÇO<br>3 CASAS DECIMAIS (QUANTI<br>TIPO DE DESCONTO:         VENDA RÂNDA DAVA NT DO<br>UTILIZA DESCONTO EM "A PO<br>BUSCA DIFERENCIADA DE PRE<br>COMISÃO POR SERVIÇO:           COMISÃO POR GRUPO DE PI<br>COMISÃO POR SERVIÇO:         COMISÃO POR GRUPO DE PI<br>COMISÃO POR SERVIÇO: |                      |           |              | RS  | ~                 |     | Reg    | istrar DLL's NEC   |
| BLOQUEIA  | A PRÉ-V                                                                                                    | ENDA   | APÓS II | MPORTAÇÃO:  | 1    | NÃO           | ~        | 1        |                                                                                                    |         | VEND                                                                                                    | RÁPIDA BAIXA I       | KIT DO P  | RODUTO:      | NÃC |                   |     |        |                    |
| BLOQUEI   | A ORÇA                                                                                                    | MENTO  | APÓS    | IMPORTAÇÃ   | 0: 1 | NÃO           | ~        |          |                                                                                                    |         | UTILIZ                                                                                                    | A DESCONTO EM        | % POR     | PRODUTO:     | SIM | ~                 |     |        |                    |
| PRÉ-VEND  | 999999000109<br>123456789<br>2 SMPLES: S V<br>123 SMPLES: S V<br>123 SMPLES: S V<br>123 SMPLES: S V<br>144 NFe NFCe Financeiro Ord<br>VISTA INTEGRA AO CATAA:<br>INTEGRA AO ESTOQUE: SM<br>INTEGRA AO ESTOQUE: SMA<br>INTEGRA AO ESTOQUE: SMA<br>INTEGRA AO ESTOQUE: SMA<br>INTEGRA AO ESTOQUE: SMA<br>NAVENDEORA POS PRODUTO<br>NAK<br>AO OFFERENCIADA POR PRODUTO<br>NAK<br>AO OFFERENCIADA POR PRODUTO<br>NAK<br>AO OFFERENCIADA POR PRODUTO<br>NAK<br>AO CAMENTO APÓS IMPORTAÇÃO: MÁK<br>INA VENDEORA AO CLIENTE: MÁ<br>DO AUTOMÁTICO DE PARCELAS: SM<br>INFORMAÇÃO DE GT.VOLUMES: MAK                                                                                                    |        | NÃO     | ~           | -    |               |          | BUSC     | DIFERENCIADA                                                                                                    | DE PROD | UTOS:                                                                                                    | NÃC                  | -         | ?            | Ins | stalar Driver ODB |     |        |                    |
| RELACIO   | NA VEN                                                                                                    | DEDOR  | AO CL   | IENTE:      | 1    | NÃO           | ~        | ?        |                                                                                                    |         | сомі                                                                                                    | SÃO EM CASCA         | TA ( 5 NÍ | /EIS ):      | NÃC | ~                 | ?   |        |                    |
| UTILIZA L | LOGO T                                                                                                    | IPO NA | TELA I  | DE VENDA    | 1    | NÃO           | ~        | -        |                                                                                                    |         | INFOR                                                                                                    | MAR PRESTADOR        | DE SERV   | /iço:        | NÃO | ~                 | ?   |        |                    |
| CÁLCULO   | 1224966789         P         SMPLES:         S           Implida         NFe         NFCe         Financeiro         Orde           VISTA INTEGRA AO CAIXA:         SMM         SMMPLES:         S         VISTA           INTEGRA AO CAIXA:         SMM         SMMPLES:         S         VISTA           INTEGRA AO CAIXA:         SMM         SMMPLES:         S         VISTA           INTEGRA AO CAIXA:         SMM         SMMPLES:         S         VISTA           INTEGRA AO CAIXA:         SMM         SMMPLES:         SMMPLES: <t< td=""><td>BIM</td><td>~</td><td></td><td></td><td></td><td>сомі</td><td>SÃO POR SERVI</td><td>ço:</td><td></td><td>NÃO</td><td>~</td><td>?</td><td></td><td></td></t<> |        | BIM     | ~           |      |               |          | сомі     | SÃO POR SERVI                                                                                                    | ço:     |                                                                                                    | NÃO                  | ~         | ?            |     |                   |     |        |                    |
| UTILIZA I | ABELAA SINTEGRA AO ESTOQUE:     BIM     V       EIDAAS INTEGRA AO ESTOQUE:     BIM     V       EIDAAS INTEGRA AO ESTOQUE:     BIM     V       COMISSÃO     NÃO     V       COMISSÃO     VITILIZA COL     NÃO       LIENTE PADRÃO VEIDA RÁPIDA:     NÃO     V       RELA ALTERNATIVA DE PREÇOS:     NÃO     V       ENDA USA MAT.PRINA:     NÃO     V       ENDA USA GRADE/PRODUTOS:     NÃO     V       OMISSÃO DIFERENCIADA POR PRODUTO     NÃO     V       LOQUEIA ORÇAMENTO APÓS IMPORTAÇÃO:     NÃO     V       RÉ-VEIDA APÓSI MIPORTAÇÃO:     NÃO     V       RÉ-VEIDA UNIDAS AO CLENTE:     NÃO     V       ELACIONA VENDEDOR AO CLENTE:     NÃO     V       LUCID ALITOMÁTICO DE PARCELAS:     MÃO     V       COMISSÃO     COMISSÃO     VINORMAR       ÁLCULO ALITOMÁTICO DE PARCELAS:     MÃO     V       CASAS DECIMAIS NOS PREÇOS/VALORES:     SIM     V                                                                                                    |        |         |             |      | SÃO A VENDEDO | RES S/ S | ERVIÇOS: | NÃO                                                                                                    | ~       | ?                                                                                                    |                      |           |              |     |                   |     |        |                    |
| 3 CASAS   | DECIM.                                                                                                    | AIS NO | S PREÇ  | OS/VALORES: |      | OAV           | ~        | ?        |                                                                                                    |         |                                                                                                    |                      |           |              |     |                   |     |        |                    |

Agora acesse a aba **CONTROLE DE ESTOQUE**, encontre a opção **Utiliza Relação de Preço/ Quantidade** e marque o mesmo como SIM.

| indercol         ENDER;           999994;         999994;           123456;         123456;           Venda Ràpida         NF           Venda Ràpida         NF           Venda Ràpida         NF           Unitrado attualiza valo         PR           Unitrado attualiza valo         NE           Unitrado attualiza valo         NE           Unitrado | EÇO TESTE<br>99000109<br>789<br>2 SMPLES S<br>Fe NFCe Financeiro D<br>DOUTOS:<br>DRES:<br>QLO PO COMSAC:<br>ERISTICA:                       | Ordem<br>SIM<br>NÃO<br>SIM<br>SIM        | CRT:<br>CNAE:<br>I de Se | 1<br>1<br>erviço | SALA 1                                                                                                    | ole de                  | Bairro (<br>Cidade  <br>Resp:<br>Fone (<br>Estoque<br>UTILIZA KI<br>PRODUTO | CENTRO<br>POÇOS DE CA<br>NOME DO RES<br>(00)0000-0000<br>e Diversos<br>IT DE PRODUTOS:<br>ss DISPONÍVEIS: | LDAS<br>PONSAVEL<br>Fax<br>Administração | Cep<br>(00)000        | 99999<br>MG<br>0-0000 | ·999 | • | Alterar<br>Gravar           |
|----------------------------------------------------------------------------------------------------|----------------------------------------------------------------------------------------------------|------------------------------------------|--------------------------|------------------|----------------------------------------------------------------------------------------------------|-------------------------|-----------------------------------------------------------------------------|----------------------------------------------------------------------------------------------------|------------------------------------------|-----------------------|-----------------------|------|---|-----------------------------|
| 9999991         1234567           NS.MUN:         1234567           Venda Rápida         NF           NITRADA FOLALIZA VALO         NF           NITRADA FOLALIZA VALO         NE           NITRADA FOLALIZA VALO         NE           NITRADA FOLALIZA VALO         NE           NITRADA FOLALIZA VALO         NE           NITRADA FOLALIZA VALO         NE           NITRADA FOLALIZA VALO         NE           NITRADA FOLALIZA VALO         NE           NITRADA FOLALIZA VALO         NE           NITRADA FOLALIZA VALO         NE           NITRADA FOLALIZA VALO         NE           NITRADA FOLALIZA VALO         NE           NITRADA FOLALIZA VALO         NE           NITRADA FOLALIZA VALO         NE           NITRIZA RELEGIÓN FOLALIZA VALO         NE           NITILIZA RELEGIÓN FOLALIZA VALO         NE           NITILIZA RELEGIÓN FOLALIZA VALO         NE           NITILIZA RELEGIÓN FOLALIZA VALO         NE           NITILIZA RELEGIÓN FOLALIZA VALO         NE           NE         NE         NE           NE         NE         NE           NE         NE         NE           NE         NE         NE                | 99000109<br>789<br>2 SIMPLES: S<br>Fe NFCe Financeiro<br>DOUTOS:<br>DRES:<br>CAO PG COMISSÃO:<br>ERÍSTICA:                                  | V C<br>Ordem<br>NÃO<br>NÃO<br>SIM<br>SIM | CRT:<br>CNAE:<br>I de Se | 1<br>rviço       | Contro                                                                                                    | ole de<br>F             | Cidade I<br>Resp: Fone I<br>Estoque<br>UTILIZA KI<br>PRODUTO                | POÇOS DE CA<br>NOME DO RES<br>(00)0000-0000<br>P Diversos<br>Diversos<br>S Disponíveis:                   | LDAS<br>PONSAVEL<br>Fax<br>Administração | (00)000<br> <br>      | MG<br>0-0000          | ~    | ~ | Gravar                      |
| EST: 123456;<br>NS.MUN: 2456;<br>Venda Rápida NF<br>COD AUTOMÁTICO / PRO<br>ENTRADA STUALIZA VALO<br>INTRADAS POR PRODUÇO<br>INTRADAS POR PRODUÇO<br>INTRIZA GRADECARACTI<br>ITILIZA GRADECARACTI<br>ITILIZA RELAÇÃO DE PR<br>VEDIDO FECHADO NA RE<br>VEDIDO FECHADO NA RE                                                                                                    | 789<br>789<br>789<br>780<br>780<br>780<br>780<br>780<br>780<br>780<br>780                                                                   | Ordem<br>SIM<br>NÃO<br>NÃO<br>SIM<br>SIM | CRT:<br>CNAE:<br>I de Se | 1<br>rviço       | Contro                                                                                                    | ole de                  | Resp:<br>Fone<br>Estoque<br>UTILIZA KI<br>PRODUTO                           | NOME DO RES<br>(00)0000-0000<br>e Diversos<br>IT DE PRODUTOS:<br>os DISPONÍVEIS:                          | PONSAVEL<br>Fax<br>Administração         | (00)000<br> <br> <br> | D-0000<br>M           | ~    |   | Gravar                      |
| Venda Răpida NF<br>Venda Răpida NF<br>COD AUTOMÁTICO / PRG<br>INTRADA #TUALIZA VALICA<br>INTRADA FOR PRODUÇ<br>INTRADA FOR PRODUÇ<br>INTLIZA GRADE/CARACTE<br>INTLIZA MITERIA PRIMA<br>TUTLIZA RELLAÇÃO DE PR<br>EDIDO FECHADO NA RE<br>RECIMENTO APROVADO                                                                                                    | ?     SMPLES:     S       Fe     NFCe     Financeiro     Doutos:       Doutos:     SRES:     GAO PG COMISSÃO:       ERÍSTICA:     ENISTICA: | Ordem<br>SIM<br>NÃO<br>SIM<br>SIM        | I de Se                  | rviço            | Contro                                                                                                    | ? I<br>ole de<br>L<br>F | Fone (<br>Estoque<br>UTILIZA KI<br>PRODUTO                                  | (00)0000-0000<br>Diversos<br>T DE PRODUTOS:<br>S DISPONÍVEIS:                                             | Fax<br>Administração                     | (00)000<br> <br>      | о-0000                | ~    |   | Gravar                      |
| Venda Rápida NF<br>Scoa Automático / PRO<br>Sintrada Attualiza Valoo<br>Intradas POR PRODUço<br>Intruza GRABECKARCIT<br>Intruza GRABECKARCIT<br>Intruza CBSERVAÇÕES:<br>Intruza RELAÇÃO DE PR<br>VEDIDO FECHADO NA RI<br>VEDIDO FECHADO NA RI                                                                                                    | Fe   NFCe   Financeiro  <br>DOUTOS:<br>DRES:<br>GÃO PG COMISSÃO:<br>ERÍSTICA:                                                               | Ordem<br>SIM<br>NÃO<br>NÃO<br>SIM<br>SIM | de Se                    | rviço            | Contro                                                                                                    | ole de<br>L<br>F        | Estoque<br>JTILIZA KI<br>PRODUTO                                            | Diversos<br>IT DE PRODUTOS:<br>DISPONÍVEIS:                                                               | Administração                            | s                     | м                     | ~    |   |                             |
| COD AUTOMÁTICO / PRO<br>INTRADA ATUALIZA VALO<br>INTRADAS POR PRODUÇ<br>ITILIZA GRADE/CARACTI<br>ITILIZA MATÉRIA PRIMA:<br>ITILIZA OBSERVAÇÕES:<br>ITILIZA RELAÇÃO DE PR<br>EDIDO FECHADO NA RE<br>RQAMENTO A RROADO                                                                                                    | ddutos:<br>Dres:<br>Ção pg comissão:<br>Erística:                                                                                           | SIM<br>NÃO<br>NÃO<br>SIM<br>SIM          | > > > >                  |                  |                                                                                                    | U<br>F                  | UTILIZA KI<br>PRODUTO                                                       | IT DE PRODUTOS:<br>OS DISPONÍVEIS:                                                                        |                                          | S                     | м                     | ~    |   |                             |
| NTRADA ATUALIZA VALO<br>NTRADAS POR PRODUÇ<br>TILIZA GRADE/CARACTI<br>TILIZA MATÊRIA PRIMA:<br>TILIZA OBSERVAÇÕES:<br>TILIZA RELAÇÃO DE PR<br>EDIDO FECHADO NA RE<br>RÇAMENTO APROVADO                                                                                                    | dres:<br>ção po comissão:<br>erística:                                                                                                    | NÃO<br>NÃO<br>SIM<br>SIM                 | >                        |                  |                                                                                                    | F                       | RODUTO                                                                      | S DISPONÍVEIS:                                                                                            |                                          |                       |                       |      |   | 8                           |
| NTRADAS POR PRODUÇ<br>TILIZA GRADE/CARACTI<br>TILIZA MATÊRIA PRIMA:<br>TILIZA OBSERVAÇÕES:<br>TILIZA RELAÇÃO DE PR<br>EDIDO FECHADO NA RE<br>RÇAMENTO APROVADO                                                                                                    | ÇÃO PG COMISSÃO:<br>ERÍSTICA:                                                                                                    | NÃO<br>SIM<br>SIM                        | ~                        |                  |                                                                                                    | h                       |                                                                             |                                                                                                    |                                          | S                     | м                     | ~    |   | Parametros Auxiliare        |
| TILIZA GRADE/CARACTE<br>TILIZA MATÉRIA PRIMA:<br>TILIZA OBSERVAÇÕES:<br>TILIZA RELAÇÃO DE PR<br>EDIDO FECHADO NA RE<br>EDIDO FECHADO NA RE                                                                                                    | ERÍSTICA:                                                                                                    | SIM<br>SIM                               | ~                        |                  |                                                                                                    |                         | MATÉRIA PI                                                                  | RIMA COMPÕE CU                                                                                            | STO:                                     | N.                    | ÃO                    | ~    |   | T di di libit de l'actual d |
| TILIZA MATÉRIA PRIMA:<br>TILIZA OBSERVAÇÕES:<br>TILIZA RELAÇÃO DE PR<br>EDIDO FECHADO NA RE<br>EDIDO FECHADO NA RE                                                                                                    |                                                                                                    | SIM                                      | ~                        |                  |                                                                                                    | P                       | KIT DE PR                                                                   | RODUTO COMPÕE I                                                                                           | PREÇO DE CUSTO                           | N.                    | ÃO                    | ~    |   |                             |
| ITILIZA OBSERVAÇÕES:<br>ITILIZA RELAÇÃO DE PR<br>EDIDO FECHADO NA RE<br>IRÇAMENTO APROVADO                                                                                                    |                                                                                                    |                                          |                          |                  |                                                                                                    | P                       | KIT DE PR                                                                   | RODUTO COMPÕE I                                                                                           | PREÇO DE VENDA                           | N.                    | ÃO                    | ~    |   | Configurar NEe              |
| ITILIZA RELAÇÃO DE PR<br>EDIDO FECHADO NA RE<br>IRÇAMENTO APROVADO                                                                                                    |                                                                                                    | SIM                                      | ~                        |                  | KIT DE PRODUTO COMPÕE PREÇO DE CUSTO<br>KIT DE PRODUTO COMPÕE PREÇO DE VENDA<br>ALTERAÇÃO EM PRODUTO ALTERA KIT.<br>DEVOLUÇÃO PRODUTO ATUALIZA ESTOQUE<br>IMIT. PRIMA UTULZA S CASAS DECIMAIS:<br>MITERIMA UTERIA CULTO ATUALIZA BRODU |                         |                                                                             |                                                                                                    |                                          | N                     | ÃO                    | ~    | ? | Align the                   |
| EDIDO FECHADO NA RE                                                                                                    | REÇD/QUANTIDADE                                                                                                    | SIM                                      | ~                        |                  |                                                                                                    | C                       | DEVOLUÇ                                                                     | AO PRODUTO ATU                                                                                            | ALIZA ESTOQUE                            | S                     | М                     | ~    |   | 7                           |
| RÇAMENTO APROVADO                                                                                                    | EVENDA BAIXA ESTOQUE:                                                                                                    | NÃO                                      | ~                        |                  |                                                                                                    |                         | WAT. PRIMA                                                                  | A UTILIZA 5 CASAS                                                                                         | DECIMAIS:                                | N                     | ÃO                    | ~    |   | Registrar DLL's NFC         |
|                                                                                                    | RESERVA ESTOQUE:                                                                                                    | NÃO                                      | ~                        |                  |                                                                                                    |                         | MAT. PRIMA                                                                  | ALTERAR CUSTO                                                                                             | ATUALIZA PROD:                           | N                     | ÃO                    | ~    | ? | Abr                         |
| RD.PRODUÇÃO ENCER                                                                                                    | RRADA ATUALIZA ESTOQUE:                                                                                                    | SIM                                      | ~                        |                  |                                                                                                    | 1                       | NFORMAÇ                                                                     | ÇÕES DE FRETE N                                                                                           | D ORÇAMENTO:                             | N                     | ÃO                    | ~    | ? | 4                           |
| ALCULAR IMPOSTOS N                                                                                                    | IA MARGEM DE LUCRO:                                                                                                    | NÃO                                      | ~                        |                  |                                                                                                    | U                       | JTILIZA FO                                                                  | OTOS/IMAGEM DE I                                                                                          | PRODUTOS:                                | S                     | м                     | ~    | ? | Instalar Driver ODB         |
| ERMITE ALTERAR O R\$                                                                                                    | VENDA NA ENTRADA/DOCTO:                                                                                                    | NÃO                                      | ~                        | ?                |                                                                                                    | h                       | MATÉRIA PI                                                                  | RIMA UTILIZA 4 CA                                                                                         | SAS DECIMAIS NO VA                       | LOR: N                | ÃO                    | ~    |   |                             |
| ALCULO DE LUCRO - S                                                                                                    | SEBRAE                                                                                                    | NÃO                                      | $\sim$                   |                  |                                                                                                    | c                       | CASAS DE                                                                    | CIMAIS VALOR DE                                                                                           | CUSTO DO PRODUTO                         | 2                     |                       | ~    | ? |                             |
| JSAR ADI PARA INSERIR                                                                                                    | PRODUTOS NAS ENTRADAS:                                                                                                    | NÃO                                      | ~                        |                  |                                                                                                    | 1                       | SOLICITA                                                                    | SENHA ENTRADA E                                                                                           | STOQUE:                                  | N                     | ÃO                    | ~    |   |                             |
| RÇAMENTO ITEM TEM D                                                                                                    | DE PRAZO ENTREGA DIFERENTE:                                                                                                    | NÃO                                      | $\sim$                   |                  |                                                                                                    | 1                       | MOSTRAR                                                                     | PRODUTOS INATIV                                                                                           | /OS:                                     | S                     | м                     | ~    | ? |                             |
| ASAS DECIMAIS NA PRO                                                                                                    | DDUÇÃO DE PRODUTO ACABADO                                                                                                    | 2                                        | $\sim$                   |                  |                                                                                                    | 1                       | MOSTRAR                                                                     | PREÇO MÍNIMO N                                                                                            | A CONSULTA:                              | S                     | м                     | ~    | ? |                             |

GRAVAR

Feitas as alterações, clique em salvar corretamente.

e reinicie o CIAF para que as alterações sejam

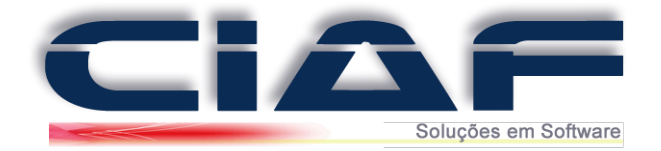

### 2 - Marcando a Ficha de Produto para Trabalhar com Pesos/Unidades:

Feito os procedimentos acima agora é necessário que marque na ficha de seu produto que ele utiliza a relação de Preço/Peso. Para isso é necessário que na ficha de seu produto marque a opção Este produto utiliza relação de preço/quantidade *(conforme imagem abaixo)*:

| Informações complementares deste produto:             | ÚLTIMA ALTERAÇÃO DE VALOR DE VENDA: 13/03/2017                                                   |               |
|-------------------------------------------------------|--------------------------------------------------------------------------------------------------|---------------|
| % DESC.MÁX:                                           | QUANTIDADE DA ÚLTIMA COMPRA:                                                                     | F2: Cons/Nome |
|                                                       | VALOR DE CUSTO DA ÚLTIMA COMPRA:                                                                 |               |
| PESO LÍQUIDO:                                         | CFOP PARA VENDAS FORA DO ESTADO:                                                                 | F4: Duplicar  |
|                                                       | CÓDIGO ENQUADRAMENTO DO IPI:                                                                     |               |
|                                                       |                                                                                                  | F8: Estoque   |
| Este produto utiliza relação de preço/quantidade      | (Durante a venda você informa o valor e o CIAF calcula a quantidade )                            | 4             |
| Este produto é vendido por metro cúbico               |                                                                                                  |               |
| ] Este produto possui Substituição Tributária ou é II | ( tamanho personalizado )<br>PORTADO ( Essa informação é utilizada para NFe e questões fiscais ) | F7 - Marcas   |
| SB.C. S.T RETIDO: SUBS.TRIB.RETIDO: RREAJUSTE:        | ( tamanho personalizado )<br>PORTADO ( Essa informação é utilizada para NFe e questões fiscais ) | F7 - Marcas   |

#### 3 - Fazendo a Venda do Produto por Peso:

Depois na janela de venda rápida quando incluir o produto que possui a relação de preço/quantidade, o próprio sistema já vai fazer o cálculo do valor a ser pago de acordo com o peso em que foi digitado. Na inserção do produto digite a quantidade (peso) que ele será vendido (conforme imagem abaixo):

| N° VENDA:  | 3  | CLIENTE:   | 2  | CLIENTE TESTE |    |              |         |            |
|------------|----|------------|----|---------------|----|--------------|---------|------------|
| 16/03/2017 |    | VENDEDOR:  | 1  | LOJA          |    |              | DOCTO:  | 3          |
| CÓD.BARRAS | DE | SCRIÇÃO    |    |               | UN | R\$ UNITÂRIO | % DESC. | QUANTIDADE |
| 11         | PF | RODUTO TES | TE |               | UN | 20,00        | 0,00    | 10,00      |

Depois de digitado a quantidade e teclar enter para incluir o produto, o próprio sistema já vai mostrar o valor a ser pago pelo cliente *(Conforme imagem)*:

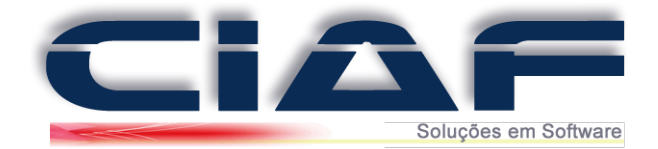

| I° VENDA:                      | 3 CLIENTE:                                  | 2                         |              | CLIENTE TES | TE  |        |                                                     |            |          |                 |
|--------------------------------|---------------------------------------------|---------------------------|--------------|-------------|-----|--------|-----------------------------------------------------|------------|----------|-----------------|
| 16/03/201                      | 7 VENDEDO                                   | : 1                       |              | LOJA        |     |        |                                                     |            | DOCTO:   | 3               |
| CÓD.BARRAS                     | DESCRIÇÃO                                   |                           |              |             |     | UN     | R\$ UNITÁRIO                                        | %          | DESC.    | QUANTIDADE      |
|                                |                                             |                           |              |             |     |        |                                                     | 0,00       | 0,00     | 0,00            |
| CÓDIGO BARRAS                  | 5                                           | DESCRIÇÃ                  | DO PR        | ODUTO       | QUA | NTIDAD | E R\$ UNITÁRIO                                      | % DESCO    | NTO: SUE | STOTAL ^        |
| ▶ 11                           | PRODUTO TESTE                               |                           |              |             |     | 10,00  | 20,0                                                | 00         | 0,00     | 200,00          |
| nfo Pg à Prazo<br>FONE:<br>( ) | Convênio Entrega<br>CADASTRO:<br>13/03/2017 | À Vista/Chq<br>ÚLTIMA CON | Obs<br>IPRA: | Serviços    |     |        | SUBTOTAL PRODUT                                     | DS+SERVIÇO | 8:       | 200,00          |
|                                |                                             |                           |              |             |     | × .    | desc.em r\$:<br>Forma pagto:<br>Dinheiro:<br>Troco: | 15001      | ENDA A   | VISTA - CLIENTE |
| TRANSP. PREF:                  | INFORME                                     | O VALOR F                 | ECEBI        | )0          |     |        | QT.VOLUMES:<br>10                                   | TOTAL:     |          | 200,00          |

Fazendo este procedimento, será possível realizar a venda de produtos por peso e para que o sistema.

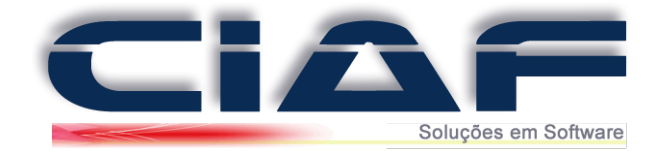

# Venda Rápida

Para efetuar a montagem de uma Venda Rápida em seu sistema segue o passo a passo.

### 1 - Acessando a Janela de Vendas:

Acesse a guia **FINANCEIRO** > **VENDAS** > **VENDA RÁPIDA** (Conforme tela abaixo)

| 2 - FINANCEIRO 3 - ESTOQUE   | 4 - SERVIÇOS 5 - RELATÓRIOS 6                | - CONSULTAS 7 - GRÁFICOS 8 - DIVERSOS         |
|------------------------------|----------------------------------------------|-----------------------------------------------|
| 🔗 A - Controle bancário      | •                                            |                                               |
| 🧭 B - Contas a pagar         | •                                            |                                               |
| 🖉 C - Contas a receber       | •                                            |                                               |
| 🧭 D - Controle de caixa      | •                                            |                                               |
| 🧭 E - Orçamentos             | •                                            |                                               |
| 🖉 F - Vendas                 | 🕨 🖉 A - Venda Rápida                         | 🕨 🔗 A - Venda Rápida                          |
| 🧭 G - Resumo financeiro      | 🧭 B - Nota Fiscal                            | <ul> <li>Ø B - Convênios e Cartões</li> </ul> |
| 🧭 H - Análise financeira     | 🧭 C - Venda NFCe                             | •                                             |
| 🧭 I - Levantamento diário    | 🧭 D - Venda SAT ( SP )                       | •                                             |
| 🤣 J - Duplicatas             | 🧭 E - Pré-venda                              | •                                             |
| 🥑 L - Arq. cheques recebidos | F - Pesquisa de comprado                     | pres                                          |
| Ø M - Controle de compras    | • 🧭 G - ECF                                  | •                                             |
| 🔗 N - Centro de custos       | <ul> <li>H - Devolução de produte</li> </ul> | D                                             |
|                              | I - Formas de Pagto                          | •                                             |

Ou acesse pela coluna de acesso rápido:

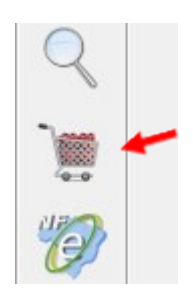

Para iniciar uma venda rápida em seu sistema clique em NOVO

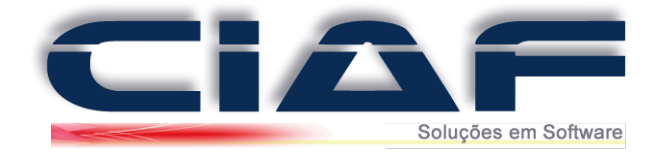

Segue abaixo um passo a passo para auxilio no preenchimento:

| N° VENDA: 1 | CLIENTE: 2  | CLIENTE TE STE | 30       |
|-------------|-------------|----------------|----------|
| 16/03/2017  | VENDEDOR:01 | LOJA           | DOCTO: 1 |

1º **CLIENTES** – Tecle \* e **ENTER** para pesquisar os clientes. Selecionado o mesmo tecle **ENTER** para incluí-lo na venda

2º VENDEDOR – Tecle \* e ENTER para pesquisar os vendedores cadastrados no sistema. Selecione o mesmo e tecle ENTER

**3º DOCTO** – O campo é preenchido automaticamente com o número da venda, então não altere o mesmo.

Após adicionar os dados de cabeçalho de sua venda iremos efetuar o lançamento dos itens.

| CÓD.BARRAS | DESCRIÇÃO     | UN | R\$ UNITÁRIO | % DESC.  | QUANTIDADE   |
|------------|---------------|----|--------------|----------|--------------|
| 1º11       | PRODUTO TESTE | UN | 2º 20,00     | 3° 0,004 | <b>1</b> ,00 |

1º CÓD. BARRAS – Tecle \* e Enter para realizar a consulta dos produtos cadastrados ou informe o código manualmente.

Caso utilize um Leitor de Código de Barras basta disparar o mesmo sobre o código do produto (O produto deve ter sido cadastrado no sistema com o próprio leitor)

2º **R\$ UNITÁRIO** – O Campo é preenchido automaticamente com o valor unitário do produto que foi informado no cadastro do produto.

DICA: É possível alterar este campo manualmente no momento da venda, para isso acesse a guia DIVERSOS > PARÂMETROS DO SISTEMA. Clique em ALTERAR e na aba VENDA RÁPIDA marque o parâmetro PERMITE ACESSO AO PREÇO UNITÁRIO como SIM e clique em GRAVAR

3º % DESC. – Informe a porcentagem de desconto do produto. (Para isto, é necessário que o parâmetro UTILIZA DESCONTO EM % POR PRODUTO esteja ativado. Depois é necessário preencher a porcentagem máxima de desconto na aba COMPLEMENTO no cadastro de seu produto)

4º **QUANTIDADE** – Informe a quantidade do produto na venda.

Após finalizar o lançamento dos itens no campo **CÓD.BARRAS** de um – e enter (aperte a tecla menos/negativo e depois tecle enter) para que possamos finalizar os lançamentos de seus itens.

Nesse campo ele possui também alguns comandos referentes aos itens que são: **F2 Seleciona Item** - Este botão serve para que possa selecionar o Item que já foi adicionado em sua grade de venda.

*F3 Excluir Item* - Este serve trabalha para que possa excluir o item já adicionado em sua grade de venda.

*F4 Retornar P/Lançamentos -* Este botão é responsável por retornar o cursos para o campo de CÓD.BARRAS para que possa dar continuidade no lançamento.

+ Importar – Este botão disponibiliza a importação de mais orçamentos ou pré-vendas para sua venda rápida.

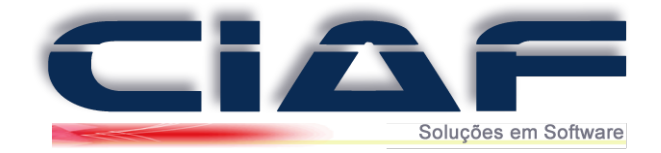

*F7 Serviços* - Esse botão funciona para que ao invés de efetuar lançamentos de Itens na venda, sejam lançados Serviços.

*F8 Produtos* - Esse botão funciona para trocar de lançamentos de serviços para lançamento de itens novamente.

|                                | 2                        | CLIENTE:                       | 2                               | CLIENTE TES | TE |         |      |                |              |          |             |    |
|--------------------------------|--------------------------|--------------------------------|---------------------------------|-------------|----|---------|------|----------------|--------------|----------|-------------|----|
| 16/03/201                      | 7                        | VENDEDOR:                      | 1                               | LOJA        |    |         |      |                |              | DOCTO:   | 2           |    |
| CÓD.BARRAS                     | DES                      | CRIÇÃO                         |                                 |             |    | U       | N    | R\$ UNITÁRIO   | 9            | DESC.    | QUANTIDADE  | _  |
|                                |                          |                                |                                 |             |    |         |      |                | 0,00         | 0,00     | 0,          | 00 |
| CÓDIGO BARRAS                  | 5                        | ۵                              | ESCRIÇÃO DO P                   | RODUTO      |    | QUANTID | ADE  | R\$ UNITÁRIO   | % DESCO      | ONTO: SU | BTOTAL      | ^  |
| ▶ 11                           | PRODUTO                  | TESTE                          |                                 |             |    | -       | 1,00 | 20,0           | 0            | 0,00     | 20,00       |    |
| -                              |                          |                                |                                 |             |    |         |      |                |              |          |             |    |
|                                |                          |                                |                                 |             |    |         |      |                |              |          |             | v  |
| F2: Seleciona item             | F3: Exclu                | ir item F4: I                  | Retornar p/ lança               | amentos     |    |         | +:1  | mportar        | F7: Ser      | viços F  | 8: Produtos |    |
| nfo Pg à Prazo<br>FONE:<br>( ) | Convênio<br>CADA<br>13/0 | Entrega À<br>ISTRO:<br>13/2017 | Vista/Chq Obs<br>ULTIMA COMPRA: | Serviços    |    |         | SU   | BTOTAL PRODUTO | )\$+\$ERVIÇC | S:       | 20,0        | 0  |
|                                |                          |                                |                                 |             |    | ^       | DE   | SC.EM R\$:     |              |          |             |    |
|                                |                          |                                |                                 |             |    |         | FO   | RMA PAGTO:     |              |          |             |    |
|                                |                          |                                |                                 |             |    |         | DI   | HEIRO:         |              |          |             |    |
|                                |                          |                                |                                 |             |    | ×       | TR   | OCO:           |              |          |             |    |
| TRANSP. PREF:                  |                          |                                |                                 |             |    | ~       |      | [              | TOTAL:       |          | 0.0         | ^  |

(Segue abaixo a tela de demonstração referente aos procedimentos)

Após adicionarmos os itens de nossos produtos iremos efetuar o ultimo passo de nossa venda que é identificar a forma de pagamento de nossos itens.

#### 2 - Venda a Vista:

No campo de **DESC.EM R\$** iremos identificar o valor de desconto que será concedido a seu cliente. Caso o mesmo não tenha desconto informe o valor 0,00.

No campo de **FORMA PAGTO** será informado a forma de pagamento que será efetuada em sua venda. O sistema irá adicionar como padrão a venda com a forma de pagamento 15001 Venda a Vista. Caso desejar alterar o mesmo para outra forma de pagamento clique sobre o campo de **FORMA PGTO**, aperte a tecla \* e enter (aperte asterisco e depois a tecla enter) em seu teclado e com isso o mesmo ira liberar as formas de pagamento para seleção.

(Segue abaixo a tela de demonstração referente a pagamento a vista)

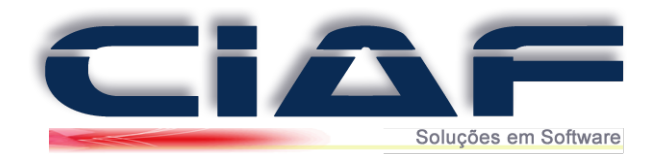

| Info Pg à Praz         | zo Convênio             | Entrega   | À Vista/Chq | Obs    | Serviços       |   | SUBTOTAL PRODUT              | DUTOS+SERVIÇOS: 250.00 |                         |  |  |
|------------------------|-------------------------|-----------|-------------|--------|----------------|---|------------------------------|------------------------|-------------------------|--|--|
| FONE:<br>(35)3712-2201 | CADASTRO:<br>10/10/2010 |           | A COMPRA:   | ]      |                | • | DESC.EM R\$:<br>FORMA PAGTO: | 15001                  | VENDA A VISTA - CLIENTE |  |  |
|                        |                         |           |             |        |                |   | DINHEIRO:                    |                        | 250,00                  |  |  |
|                        |                         |           |             |        |                |   | TROCO:                       |                        | 0.00                    |  |  |
| IRANSP. PREF:          | PAGAMENTO (             | DK ! TECL | E ENTER PAR | a fina | ILIZAR A VENDA |   |                              | TOTAL:                 | 250,00                  |  |  |

#### 3 - Vendas a Prazo:

No campo de **DESC.EM R\$** iremos identificar o valor de desconto que será concedido a seu cliente. Caso o mesmo não tenha desconto informe o valor 0,00.

No campo de **FORMA PAGTO** será informado a forma de pagamento que será efetuada em sua venda. A forma de pagamento selecionada para vendas a prazo é a **15004 Venda á Prazo Cliente**. Caso desejar alterar o mesmo para outra forma de pagamento, clique sobre o campo de **FORMA PGTO** e de um \* e enter (aperte asterisco e depois a tecla enter) em seu teclado e com isso o mesmo ira liberar as formas de pagamento para seleção.

No campo de **VENCIMENTO** informe a data do primeiro vencimento de sua venda. No campo **QT. PARCELAS**, informe a quantidades de parcelas que serão efetuadas no sistema. No campo de **R\$ PARCELA** o sistema ira efetuar o cálculo automaticamente de cada parcela. No campo **N° CHEQ** caso o pagamento seja via cheque informe o numero do mesmo. No campo de **% JUROS**, informe os juros que terão no parcelamento. E no campo de **INTERVALO DIAS** nos informe o intervalo de cada cobrança de seu sistema, por exemplo, de 30 em 30 dias para que o sistema possa adicionar automaticamente os vencimentos. Após clique em **INCLUIR PARCELAS**.

| Info PgàF         | Prazo Convênio | Entrega   | À Vista/Cho | Obs        | Serviços      |            |     | SUBTOTAL PRODU | TOS+SERVI | ÇOS:      | 250      | .00        |
|-------------------|----------------|-----------|-------------|------------|---------------|------------|-----|----------------|-----------|-----------|----------|------------|
| Lançamento p      | adrao/manual:  | 1         |             |            |               |            |     |                |           |           |          | ,          |
| Vencto:           | 30/12/2013     | VENCIN    | ENTO:       | VALOR      | DOCUMENTO     | Nº CHEQUE: |     |                |           |           |          |            |
| Qt.Parcelas:      | 5              | 30/12/2   | 013 50      | ,00        | 7             |            | ĥ.  |                |           |           |          |            |
| R\$ Parcela:      | 50.00          | 29/01/2   | 014 50      | .00        | 7             |            | -   | DESC.EM R\$:   |           |           |          |            |
| NR Char           |                | 28/02/2   | 014 50      | .00        | 7             |            | =   |                | 45004     |           | DA 70 CU | ENTER      |
| Nº Cheq.          |                | 30/03/2   | 014 50      | .00        | 7             |            |     | FURMA PAGTU:   | 15004     | VENDA A P | RAZUCLI  | ENTES      |
| % Juros:          |                | ▶ 29/04/2 | 014 50      | .00        | 7             | 8          |     | DINHEIRO:      | 0         |           |          | 0.00       |
| Intervalo dias 30 |                |           |             |            | U 1           | 3          | -   | TROCO          |           |           |          | 0.00       |
| INCLUI            | R PARCELA      |           |             | EMITIR C   |               | 0          | 00  |                |           |           |          | 0,00       |
|                   | J              |           |             | Limitine o | TALIA.        | U          | ,00 |                | TOTAL:    |           |          |            |
|                   | RECERIMENTO    |           | E ENTER D   | ARA FIN    | ALIZAR A VEND | ٨          |     |                |           | 2         | 50.0     | 00         |
|                   | RECEDIMENTO    |           | ELITERT     |            |               |            |     |                | 2         |           |          |            |
|                   |                |           |             |            |               |            | ×   | 6              |           |           | M        | <b>P</b> + |

(Segue abaixo a tela de demonstração referente a pagamento a prazo)

#### 4 - Venda Convênio/Cartão:

No campo de **DESC.EM R\$** iremos identificar o valor de desconto que será concedido a seu cliente. Caso o mesmo não tenha desconto informe o valor 0,00.

No campo de **FORMA PAGTO** será informado a forma de pagamento que será efetuada em sua venda. A forma de pagamento selecionada para vendas convênio é a **15009 Venda – Convênio** 

No campo de **CONVÊNIO** de um \* e enter (aperte asterisco e depois tecle enter) para selecionar seu convênio. No campo de **% PERDA** cadastre a porcentagem de perda que é
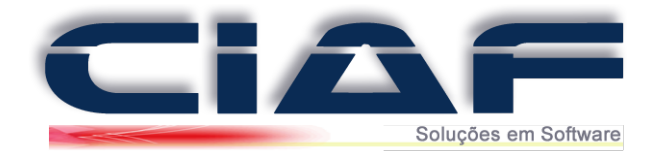

cobrado pela empresa do cartão. No campo de **QT. PARCELAS,** informe o numero de parcelas que a venda será efetuada. No campo de **INTERVALO (DIAS)** coloque o intervalo entre as cobranças, por exemplo, 30 dias. No campo de **1° VENCIMENTO** informe a data da primeira parcela. O campo **VALOR** será preenchido automaticamente. Após clique em **OK** para que o mesmo crie os vencimentos em seu sistema.

SUBTOTAL PRODUTOS+SERVIÇOS Info Pg à Prazo Convênio Entrega À Vista/Chq Obs Serviços 250.00 Convênio % Perda Qt.Parcelas Intervalo(dias) 01 VISA 2,50 5 30 Documento Vencimento: Valor Parcela: 8 20/11/2013 50,00 DESC.EM R\$: 8 20/12/2013 50.00 FORMA PAGTO: 15009 VENDA - CONVÊNIO 19/01/2014 50.00 18/02/2014 50.00 1º Vencto: 19/04/2014 DINHEIRO: ▶8 20/03/2014 50.00 Valor 50.00 OK TROCO: X Falta: 0.00 TOTAL: 250.00 RECEBIMENTO OK! TECLE ENTER PARA FINALIZAR A VENDA

(Segue abaixo a tela de demonstração referente a pagamento via convênio)

*Obs: Caso seja necessário efetuar uma entrada em dinheiro e o restante parcelado, o sistema libera o procedimento sem problemas. Somente informe a forma de pagamento 15004 Venda a prazo e informar no campo de DINHEIRO o valor da entrada e o restante efetue o parcelamento.* 

Na tela de venda temos alguns ícones também que podem ser utilizados. Os ícones são: *INFO* - Este ícone ira trabalhar com algumas informações do cliente como, por exemplo, Telefone, Cadastro e data da Última compra. Os dados são mostrados automaticamente de acordo com o cadastro do cliente

**ENTREGA** - Este ícone é responsável por informar o local de entrega do pedido. O mesmo é preenchido automaticamente com o endereço do cliente, porem pode ser alterado no momento da venda.

À VISTA/CHEQUE - Este ícone é responsável por efetuar o lançamento de cheques a vista para sua empresa. Com isso o mesmo terá um controle maior referente aos cheques recebidos.
 OBS - Este ícone é responsável por adicionar alguma informação para seu cliente na tela de venda. Com isso na impressão do comprovante o mesmo será impresso no final da tela.
 SERVIÇOS - Este ícone é responsável por apresentar os serviços adicionados na venda. Pois o mesmo não é apresentado na grade de itens.

- Após efetuarmos todos os procedimentos de montagem de nossa venda será necessário

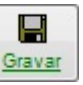

somente finalizarmos a mesma. Nesse caso para que possamos finalizar clique em 🕒 Com isso o sistema ira liberar o comprovante para seu cliente e finalizar a venda.

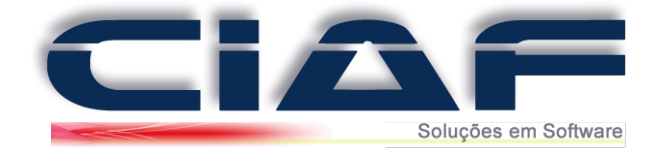

## Pré-Venda

Para efetuar a montagem de uma Pré-Venda em seu sistema segue o passo a passo.

## 1 - Iniciando a Pré-Venda:

Acesse a guia **FINANCEIRO** > **VENDAS** > **PRÉ-VENDA** (Conforme tela abaixo)

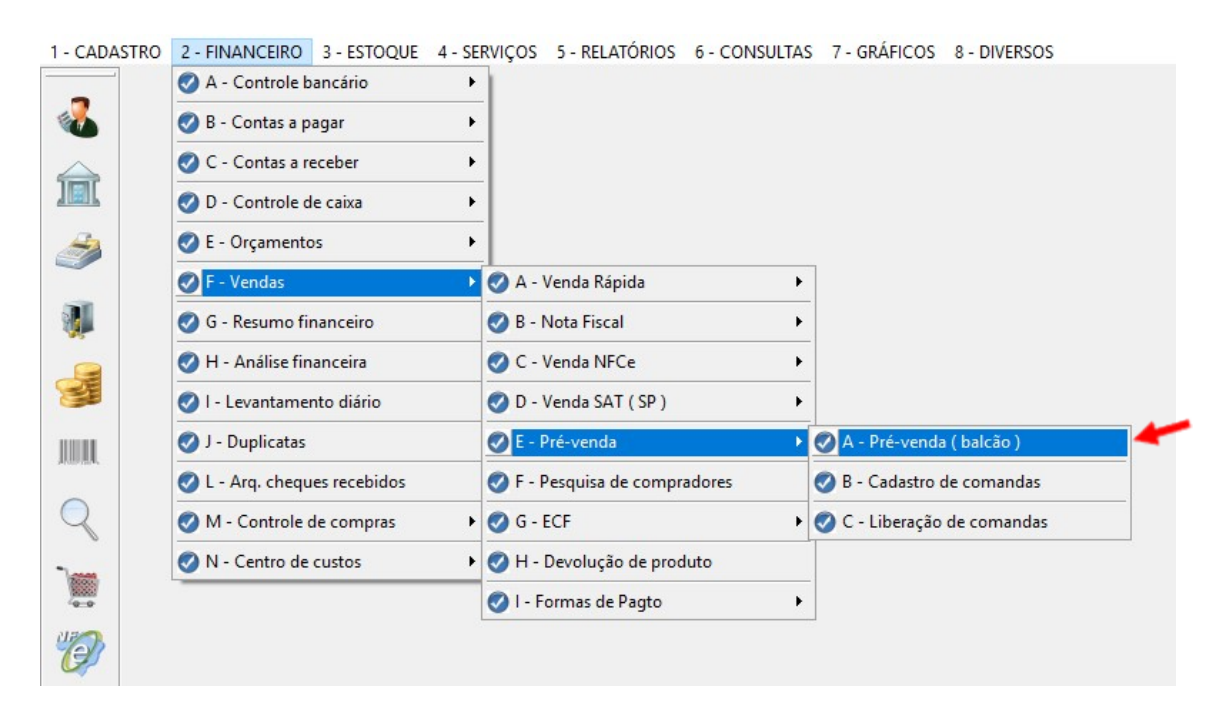

Assim que a janela da Pré-venda estiver aberta não é mais possível utilizar o mouse. Utilize os comandos informados na janela.

Para iniciar uma Pré-venda Tecle ENTER

| PRÉ-VENDA - A | TENDIMEN                | то | 10     |               | 2         | D |
|---------------|-------------------------|----|--------|---------------|-----------|---|
| Nº PRÉ-VEND   | A:                      | 11 | DATA:  | 20/11/2013    | VENDEDOR: | 1 |
| CLIENTE:      | <b>3</b> <sup>0</sup> 2 |    | TESCHE | & VASCONCELOS |           |   |

1º DATA - A data é informada conforme a data atual de seu Computador.
 2º VENDEDOR - Tecle \* e ENTER para consultar o Vendedor para a pré-venda.
 3º CLIENTE - Tecle \* e ENTER para consultar o cliente desta pré-venda.

Após o preenchimento do cabeçalho, vamos incluir os produtos na pré-venda

Tecle \* e **ENTER** para consultar os produtos que deseja incluir na pré-venda. Selecione o produto que desejar e tecle ENTER

Após incluir o produto, altere o preço Unitário se desejar e informe a quantidade do produto. *(Conforme tela abaixo)* 

| CÓD.BARRAS | DESCRIÇÃO     | UN | R\$ UNITÁRIO | QUANTIDADE |
|------------|---------------|----|--------------|------------|
| 0011       | PRODUTO TESTE | UN | 50,00        | 10,000     |

## Para finalizar a pré-venda tecle F9 Finalizar/Imprimir

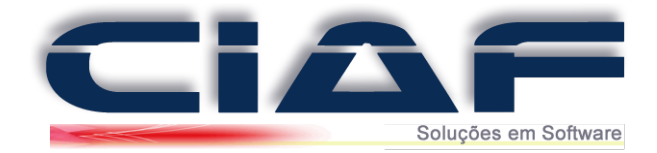

Na tela de Pré-venda temos também alguns ícones que irão ser utilizados na montagem ou na alteração de sua pré-venda. São eles:

**F3 Selecionar Item** – Esse botão é responsável por selecionar os itens que já foram adicionados na grade de produtos de sua pré-venda.

**F4 Excluir Item** – Esse botão é utilizado para apagar o item que já foi adicionado em sua tela de pré-venda.

**F7** Procurar por N° - Esse botão é responsável por efetuar a pesquisa de sua pré-venda através do numero da mesma

*F8 Procura por Nome* – Esse botão é responsável por efetuar a pesquisa de sua pré-venda através do nome do cliente que foi selecionado na montagem do mesmo.

*F9 Finalizar/Imprimir* – Esse botão é utilizado para que possa finalizar e imprimir a pré-venda montada em seu sistema.

*Sair* – Esse botão é utilizado para que possa sair da tela de pré-venda e retorne a tela principal de seu sistema.

*Obs: Na tela de Pré-Venda de seu sistema ira trabalhar somente com o teclado de seu computador. O mouse na tela de pré-venda não é reconhecido.* 

## Pré-Venda Utilizando Comandas

#### 2 - Iniciando a Pré-Venda com comandas:

Para clientes que trabalham com a montagem de uma Pré-Venda utilizando comanda, abaixo o procedimento passo a passo:

Primeiramente será necessário efetuarmos a configuração de sua tela de parâmetros para que a pré-venda de seu sistema trabalhe com o sistema de comanda

## Acesse a guia **DIVERSOS > PARÂMETROS DO SISTEMA**

Clique em

Na aba VENDA RÁPIDA marque a opção Pré-Venda Utiliza Comanda Eletrônica como SIM e clique em GRAVAR.

| TESTE<br>0109<br>SIMPLES: S<br>NFCe Financeiro<br>A AO CAIXA:<br>TOQUE:<br>A PRODUTOS:<br>RÁPIDA:<br>E PREÇOS:<br>MAT.PRIMA:<br>DITOS:    | V<br>Order<br>SIM<br>NÃO<br>NÃO<br>NÃO<br>NÃO                                                       | CRT:<br>CNAE:<br>m de Se                                                                                                    | 1<br>1<br>erviço                                                                                                    | SALA 1                                                                                                    | 1 E                                                                                                    | Bairro<br>Cidade<br>Resp:<br>Fone<br>Estoque<br>IMPRIN<br>QUANT                                                                           | CENTRO<br>POÇOS DE CALD<br>NOME DO RESPO<br>(00)0000-0000<br>e Diversos A<br>MIR PRODUTO+ITEM             | AS<br>DNSAVEL<br>Fax<br>Administração<br>I DA GRADE:                                                                                       | Cep<br>(00)0000                                                                                                    | 9999999<br>MG<br>-0000                                                                                                    | 999                                                                                                    |                                                                                                    | Atterar<br>Gravar                                                                                                    |
|----------------------------------------------------------------------------------------------------|----------------------------------------------------------------------------------------------------|----------------------------------------------------------------------------------------------------|----------------------------------------------------------------------------------------------------|----------------------------------------------------------------------------------------------------|----------------------------------------------------------------------------------------------------|----------------------------------------------------------------------------------------------------|----------------------------------------------------------------------------------------------------|----------------------------------------------------------------------------------------------------|----------------------------------------------------------------------------------------------------|----------------------------------------------------------------------------------------------------|----------------------------------------------------------------------------------------------------|----------------------------------------------------------------------------------------------------|----------------------------------------------------------------------------------------------------|
| 0109<br>SIMPLES: S<br>NFCe Financeiro<br>A AO CAIXA:<br>TOQUE:<br>A PRODUTOS:<br>RÁPIDA:<br>E PREÇOS:<br>MAT.PRIMA:<br>NITOS:             | V<br>Order<br>SIM<br>SIM<br>NÃO<br>NÃO<br>NÃO<br>NÃO                                                | CRT:<br>CNAE:<br>m de Se                                                                                                    | 1<br>erviço                                                                                                    | Contr                                                                                                    | C<br>F<br>P<br>F<br>F<br>F<br>F<br>F<br>F                                                                                                   | Cidade<br>Resp:<br>Fone<br>Estoqui<br>IMPRIN<br>QUANT<br>COMIS                                                                            | POÇOS DE CALD<br>NOME DO RESPO<br>(00)0000-0000<br>e Diversos A<br>MIR PRODUTO+ITEM<br>TIDADE "1" PADRÃO: | AS<br>DNSAVEL<br>Fax<br>administração<br>I DA GRADE:                                                                                       | (00)0000                                                                                                    | MG<br>-0000                                                                                                    |                                                                                                    |                                                                                                    | Gravar                                                                                                    |
| SIMPLES: S     SIMPLES: S     NFCe Financeiro     AO CAIXA:     TOQUE:     NPRODUTOS:     RÁPIDA:     E PREÇOS:     MAT.PRIMA:     NITOS: | V<br>Order<br>SIM<br>NÃO<br>NÃO<br>NÃO<br>NÃO                                                       | CRT:<br>CNAE:<br>m de Se                                                                                                    | 1<br>erviço                                                                                                    | Contr                                                                                                    | role de l                                                                                                    | Resp:<br>Fone<br>Estoque<br>IMPRIN<br>QUANT                                                                                               | NOME DO RESPO<br>(00)0000-0000<br>e Diversos A<br>MIR PRODUTO+ITEM                                        | Fax<br>Fax<br>dministração<br>I DA GRADE:                                                                                                  | (00)0000                                                                                                    | -0000                                                                                                    | -                                                                                                    |                                                                                                    | Gravar                                                                                                    |
| SIMPLES: S     Financeiro     AO CAIXA:     TOQUE:     NPROUTOS:     RÁPIDA:     E PREÇOS:     MAT.PRIMA:     NUTOS:                      | V<br>Order<br>SIM<br>SIM<br>NÃO<br>NÃO<br>NÃO<br>NÃO                                                | CNAE:                                                                                                    | erviço                                                                                                    | Contr                                                                                                    | ? F                                                                                                    | Estoque<br>IMPRIN<br>QUANT                                                                                                    | (00)0000-0000<br>P Diversos A<br>MIR PRODUTO+ITEM<br>FIDADE "1" PADRÃO:                                   | Fax<br>Administração<br>I DA GRADE:<br>:                                                                                                   | (00)0000                                                                                                    | -0000                                                                                                    | •                                                                                                    |                                                                                                    | Gravar                                                                                                    |
| NFCe Financeiro<br>A AO CAIXA:<br>TOQUE:<br>NPRODUTOS:<br>RÁPIDA:<br>E PREÇOS:<br>MAT.PRIMA:<br>DITOS:                                    | Order<br>SIM<br>SIM<br>NÃO<br>NÃO<br>NÃO<br>NÃO                                                     | m de Se                                                                                                    | erviço<br>V                                                                                                    | Contr                                                                                                    | role de l                                                                                                    | Estoque<br>IMPRIN<br>QUANT                                                                                                    | e Diversos A<br>MIR PRODUTO+ITEM<br>MIDADE "1" PADRÃO:                                                    | dministração<br>I DA GRADE:<br>:                                                                                                    | NÃO<br>NÃO                                                                                                    |                                                                                                    | -                                                                                                    |                                                                                                    |                                                                                                    |
| A AO CAIXA:<br>TOQUE:<br>A PRODUTOS:<br>A RÁPIDA:<br>E PREÇOS:<br>MAT.PRIMA:                                                              | SIM<br>SIM<br>NÃO<br>NÃO<br>NÃO                                                                     |                                                                                                    |                                                                                                    |                                                                                                    |                                                                                                    | IMPRIN<br>QUANT                                                                                                    | NIR PRODUTO+ITEM                                                                                          | DA GRADE:                                                                                                    | NÃO                                                                                                    | -                                                                                                    | 1                                                                                                    |                                                                                                    |                                                                                                    |
| TOQUE:<br>A PRODUTOS:<br>A RÁPIDA:<br>E PREÇOS:<br>MAT.PRIMA:                                                                             | SIM<br>NÃO<br>NÃO<br>NÃO                                                                            |                                                                                                    |                                                                                                    |                                                                                                    |                                                                                                    |                                                                                                    | IDADE "1" PADRÃO                                                                                          |                                                                                                    | NÃO                                                                                                    | 122                                                                                                    |                                                                                                    |                                                                                                    | 2                                                                                                    |
| A PRODUTOS:<br>RÁPIDA:<br>E PREÇOS:<br>MAT.PRIMA:<br>DUTOS:                                                                               | NÃO<br>NÃO<br>NÃO<br>NÃO                                                                            |                                                                                                    |                                                                                                    |                                                                                                    |                                                                                                    | COMIS                                                                                                    |                                                                                                    |                                                                                                    | 1010                                                                                                    | ~                                                                                                    | 1                                                                                                    |                                                                                                    | o de la companya de la companya de l |
| RÁPIDA:<br>E PREÇOS:<br>MAT.PRIMA:<br>DUTOS:                                                                                              | NÃO<br>NÃO<br>NÃO                                                                                   | `                                                                                                    | ~                                                                                                    |                                                                                                    |                                                                                                    | 000000                                                                                                    | SÃO POR GRUPO D                                                                                           | E PRODUTO:                                                                                                    | NÃO                                                                                                    | -                                                                                                    | /                                                                                                    |                                                                                                    | Parametros AuXiliares                                                                                                    |
| E PREÇOS:<br>MAT.PRIMA:                                                                                                    | NÃO<br>NÃO                                                                                          | `                                                                                                    |                                                                                                    | COMISSÃO SOBRE LUCRO PRODUTO:                                                                                                    |                                                                                                    |                                                                                                    | NÃO                                                                                                    |                                                                                                    | /                                                                                                    |                                                                                                    |                                                                                                    |                                                                                                    |                                                                                                    |
| MAT.PRIMA:                                                                                                    | NÃO                                                                                                 |                                                                                                    | $\sim$                                                                                                    | UTILIZA COBRANÇA DE FRETE:<br>PERMITE ACESSO AO PREÇO UNITÁRIO:                                                                             |                                                                                                    |                                                                                                    | NÃO                                                                                                    | ~                                                                                                    | /                                                                                                    |                                                                                                    | Our finance NET                                                                                                    |                                                                                                    |                                                                                                    |
|                                                                                                    |                                                                                                    | `                                                                                                    | ~                                                                                                    |                                                                                                    |                                                                                                    |                                                                                                    | SIM                                                                                                    | ~                                                                                                    | /                                                                                                    |                                                                                                    | Configurar NFe                                                                                                    |                                                                                                    |                                                                                                    |
| 00103.                                                                                                    | NÃO                                                                                                 |                                                                                                    | ~                                                                                                    |                                                                                                    | 3 CASAS DECIMAIS / QUANTIDADE:                                                                                                    |                                                                                                    |                                                                                                    | NÃO                                                                                                    | -                                                                                                    | -                                                                                                    |                                                                                                    | 19                                                                                                    |                                                                                                    |
| A POR PRODUTO                                                                                                    | NÃO                                                                                                 | `                                                                                                    | ~                                                                                                    | TIPO DE DESCONTO:                                                                                                    |                                                                                                    |                                                                                                    | RS                                                                                                    | ~                                                                                                    | /                                                                                                    |                                                                                                    | Registrar DLL's NFC                                                                                                    |                                                                                                    |                                                                                                    |
| PÓS IMPORTAÇÃO:                                                                                                    | SIM                                                                                                 | `                                                                                                    | ~                                                                                                    |                                                                                                    |                                                                                                    | VENDA RÁPIDA BAIXA KIT DO PRODUTO:                                                                                                    |                                                                                                    | NÃO                                                                                                    | ~                                                                                                    | /                                                                                                    |                                                                                                    |                                                                                                    |                                                                                                    |
| APÓS IMPORTAÇÃO:                                                                                                    | NÃO                                                                                                 | `                                                                                                    | ~                                                                                                    |                                                                                                    |                                                                                                    | UTILIZ                                                                                                    | A DESCONTO EM %                                                                                           |                                                                                                    | : SIM                                                                                                    | ~                                                                                                    | /                                                                                                    |                                                                                                    |                                                                                                    |
| MANDA ELETRÔNICA:                                                                                                    | SIM                                                                                                 |                                                                                                    | $\sim$                                                                                                    |                                                                                                    |                                                                                                    | BUSCA                                                                                                    | DIFERENCIADA DE                                                                                           | PRODUTOS:                                                                                                    | NÃO                                                                                                    |                                                                                                    | 1 1                                                                                                    |                                                                                                    | Instalar Driver ODBC                                                                                                    |
| AO CLIENTE:                                                                                                    | NÃO                                                                                                 |                                                                                                    | ~ ?                                                                                                    |                                                                                                    |                                                                                                    | COMIS                                                                                                    | SÃO EM CASCATA                                                                                            | ( 5 NÍVEIS ):                                                                                                    | NÃO                                                                                                    | -                                                                                                    | 1 1                                                                                                    |                                                                                                    |                                                                                                    |
| TELA DE VENDA                                                                                                    | NÃO                                                                                                 |                                                                                                    | ~                                                                                                    |                                                                                                    |                                                                                                    | INFORM                                                                                                    | MAR PRESTADOR DE                                                                                          | E SERVIÇO:                                                                                                    | NÃO                                                                                                    | ~                                                                                                    | 1 3                                                                                                    |                                                                                                    |                                                                                                    |
| DE PARCELAS:                                                                                                    | SIM                                                                                                 | `                                                                                                    | ~                                                                                                    |                                                                                                    |                                                                                                    | COMIS                                                                                                    | SÃO POR SERVIÇO                                                                                           |                                                                                                    | NÃO                                                                                                    | ~                                                                                                    | 1 2                                                                                                    |                                                                                                    |                                                                                                    |
| E QT.VOLUMES:                                                                                                    | SIM                                                                                                 | `                                                                                                    | ~                                                                                                    |                                                                                                    |                                                                                                    | COMIS                                                                                                    | SÃO A VENDEDORE                                                                                           | S S/ SERVIÇOS                                                                                                    | : NÃO                                                                                                    | ~                                                                                                    | 1 7                                                                                                    |                                                                                                    |                                                                                                    |
| PREÇOS/VALORES:                                                                                                    | NÃO                                                                                                 |                                                                                                    | ~ ?                                                                                                    |                                                                                                    |                                                                                                    |                                                                                                    |                                                                                                    |                                                                                                    |                                                                                                    | 100                                                                                                    |                                                                                                    |                                                                                                    |                                                                                                    |
|                                                                                                    | IANDA ELETRÔNICA:<br>O CLIENTE:<br>ELA DE VENDA<br>DE PARCELAS:<br>E QT.VOLUMES:<br>PREÇOS/VALORES: | IANDA ELETRÔNICA: SIM<br>O CLIENTE: NĂO<br>ELA DE VENDA NÃO<br>DE PARCELAS: SIM<br>E QT.VOLUMES: SIM<br>PREÇOS/VALORES: NÃO | IANDA ELETRÔNICA:         SIM           O CLIENTE:         NÃO           ELA DE VENDA         NÃO           DE PARCELAS:         SIM           E qT.VOLUMES:         SIM           PREÇOS/VALORES:         NÃO | IANDA ELETRÔNICA: SIM V<br>O CLIENTE: NÃO V ?<br>ELA DE VENDA NÃO V<br>DE PARCELAS: SIM V<br>E QT.VOLUMES: SIM V<br>PREÇOS/VALORES: NÃO V ? | IANDA ELETRÓNICA: SIM V<br>O CLIENTE: NÁO V ?<br>ELA DE VENDA NÃO V<br>DE PARCELAS: SIM V<br>E QT.VOLUMES: SIM V<br>PREÇOS/VALORES: NÁO V ? | IANDA ELETRÔNICA: SIM V<br>O CLIENTE: NÃO V<br>ELA DE VENDA NÃO V<br>DE PARCELAS: SIM V<br>E QT.VOLUMES: SIM V<br>PREÇOS/VALORES: NÃO V ? | IANDA ELETRÓNICA: SIM SIM SIM SIM SIM SIM SIM SIM SIM SIM                                                 | IANDA ELETRÔNICA: SIM ♥<br>O CLIENTE: NÃO ♥ ?<br>ELA DE VENDA NÃO ♥<br>DE PARCELAS: SIM ♥<br>E QT.VOLUMES: SIM ♥<br>REÇOS/VALORES: NÃO ♥ ? | IANDA ELETRÔNICA:       SIM       I         O CLIENTE:       NÃO       ?         DE VENDA       NÃO       ?         INFORMAR PRESTADOR DE SERVIÇO:       INFORMAR PRESTADOR DE SERVIÇO:         DE PARCELAS:       SIM       I         E qT.VOLUMES:       SIM       COMISSÃO A VENDEDORES S/ SERVIÇOS         PREÇOS/VALORES:       NÃO       ? | NADA ELETRÔNICA:     SIM     V       O CLIENTE:     NÃO     ?       DE VENDA     NÃO     V       BUSCA DIFERENCIADA DE PRODUTOS:     NÃO       COMISSÃO EM CASCATA (5 NÍVEIS ):     NÃO       DE PARCELAS:     SIM     V       COMISSÃO POR SERVIÇO:     NÃO       COMISSÃO A VENDEDORES SI SERVIÇOS:     NÃO       PREÇOSIVALORES:     NÃO     ? | NANDA ELETRÔNICA:       SM       SM       SM       SM       SM       SM       SM       SM       SM       SM       SM       SM       SM       SM       SM       SM       SM       SM       SM       SM       SM       SM       SM       SM       SM       SM       SM       SM       SM       COMISSÃO EM CASCATA (5 NÍVEIS ):       NÃO       SM       SM       SM       SM       SM       SM       SM       SM       SM       SM       SM       SM       COMISSÃO POR SERVIÇO:       NÃO       SM       SM       SM       SM       SM       COMISSÃO A VENDEDORES S' SERVIÇO:       NÃO       SM       SM | IANDA ELETRÔNICA:       SIM       V       P       BUSCA DIFERENCIADA DE PRODUTOS:       NÃO       V         O CLIENTE:       NÃO       V       P       COMISSÃO EM CASCATA (5 NÍVEIS ):       NÃO       V         ELA DE VENDA       NÃO       V       P       INFORMAR PRESTADOR DE SERVIÇO:       NÃO       V         DE PARCELAS:       SIM       V       COMISSÃO POR SERVIÇO:       NÃO       V       P         E QT.VOLUMES:       SIM       V       COMISSÃO A VENDEDORES S/ SERVIÇOS:       NÃO       V       P | NADA ELETRÔNICA:       SIM       V       P         O CLIENTE:       NÃO       V       P         COMISSÃO EM CASCATA (5 NÍVEIS):       NÃO       V         ELA DE VENDA       NÃO       V       P         INFORMAR PRESTADOR DE SERVIÇO:       NÃO       V         DE PARCELAS:       SIM       V       COMISSÃO POR SERVIÇO:       NÃO       V         E QT.VOLUMES:       SIM       V       COMISSÃO A VENDEDORES S/ SERVIÇOS:       NÃO       V       P         PREÇOS/VALORES:       NÃO       V       P       P       P       P                                                                                                    |

Precisamos agora cadastrar as comandas em seu sistema.

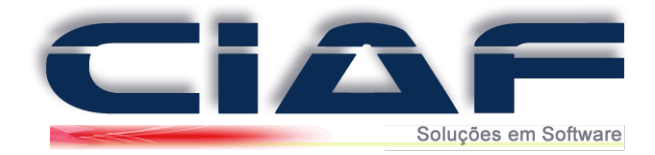

## Acesse a guia FINANCEIRO > VENDAS > PRÉ-VENDA > CADASTRO DE COMANDAS

| 1 - CADASTRO | 2 - FINANCEIRO 3 - ESTOQUE   | 4 - SERVIÇOS | 5 - RELATÓRIOS      | 6 - CONSULTAS | 7 - GRÁFICOS 8      | - DIVERSOS |
|--------------|------------------------------|--------------|---------------------|---------------|---------------------|------------|
|              | 🧭 A - Controle bancário      | •            |                     |               |                     |            |
|              | 🥑 B - Contas a pagar         | ۰.           |                     |               |                     |            |
|              | 📀 C - Contas a receber       | •            |                     |               |                     |            |
|              | 🕗 D - Controle de caixa      | •            |                     |               |                     |            |
| 2            | 📀 E - Orçamentos             | •            |                     |               |                     |            |
|              | 🔗 F - Vendas                 | • A 📀        | Venda Rápida        | •             |                     |            |
|              | 🧭 G - Resumo financeiro      | 🐼 B -        | Nota Fiscal         | •             |                     |            |
|              | H - Análise financeira       | 📀 C -        | Venda NFCe          | •             |                     |            |
| 3            | 🧭 l - Levantamento diário    | 📀 D -        | Venda SAT ( SP )    | •             |                     |            |
|              | 🥑 J - Duplicatas             | Ø E -        | Pré-venda           | Þ             | 🕗 A - Pré-venda ( I | balcão )   |
| Antipoles    | 📀 L - Arq. cheques recebidos | 📀 F -        | Pesquisa de compr   | adores        | 🖉 B - Cadastro de   | comandas   |
| Q            | M - Controle de compras      | 🕨 ⊘ G -      | ECF                 | •             | 🧭 C - Liberação de  | comandas   |
| Term.        | N - Centro de custos         | • ⊘ H        | - Devolução de proc | luto          |                     |            |
|              |                              | Ø I -        | Formas de Pagto     | •             |                     |            |
| UPD)         |                              |              |                     |               |                     |            |
|              |                              |              |                     |               |                     |            |

Clique em **Novo** e efetue o cadastro de suas comandas no sistema. *Segue abaixo tela de exemplo para o cadastro das comandas*.

| N° FIC | HA: | 1 |                | STAT | US: I         | IVRE      |          |         |       | ~    |
|--------|-----|---|----------------|------|---------------|-----------|----------|---------|-------|------|
| D      | 1   |   | K)<br>Desfater | X    | ph<br>Localiz | ar Início | anTerior | Próximo | Final | Sair |

Feito o cadastro de sua comanda efetue a montagem da pré-venda informando o número da comanda utilizada na abertura do mesmo. (*Conforme tela a baixo*)

| N° PRÉ-VENDA:<br>CLIENTE:                      | DATA: / /                                                                                                    | VENDEDOR:                                |
|------------------------------------------------|----------------------------------------------------------------------------------------------------|------------------------------------------|
| CÓD.BARRAS                                     | DESCRIÇÃO                                                                                                    | UN R\$ UNITÁRIO QUANTIDADE<br>0,00 0,000 |
|                                                | COMANDA ELETRÔNICA                                                                                               |                                          |
| Enter - Abrir Pré-Vendi<br>F7 - Procura por Nº | F3 - Selecionar Item         F4 - Excluir Item           F8 - Procura por Nome         F9 - Finalizar / Imprimir | R\$ TOTAL:                               |

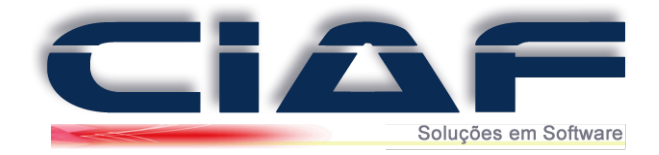

Após efetuarmos a pré-venda utilizando o recurso de comanda, se o cliente já efetuou o pagamento então agora será necessário efetuarmos a baixa de sua comanda para que os novos clientes possam utilizar o mesmo numero (liberar o número da comanda).

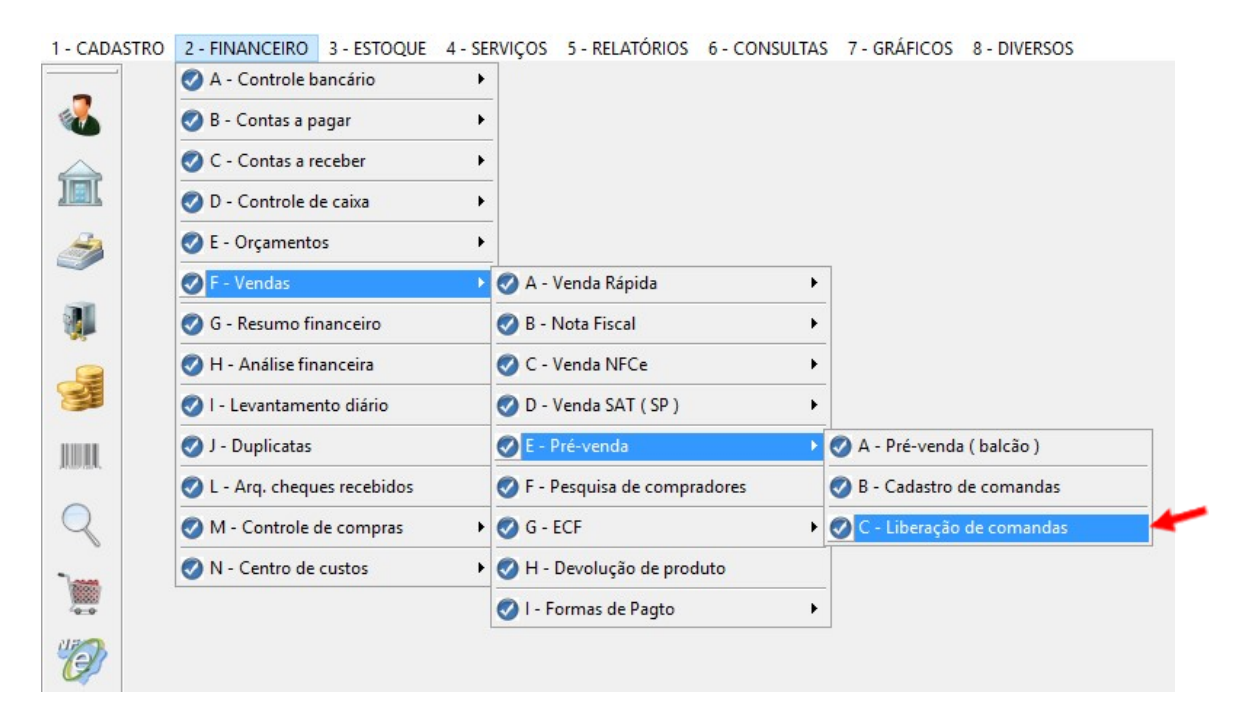

Para isso acesse a guia FINANCEIRO > VENDAS > PRÉ-VENDA > LIBERAÇÃO DE COMANDA

Informe o numero da comanda que iremos efetuar a liberação e clique em Liberar.

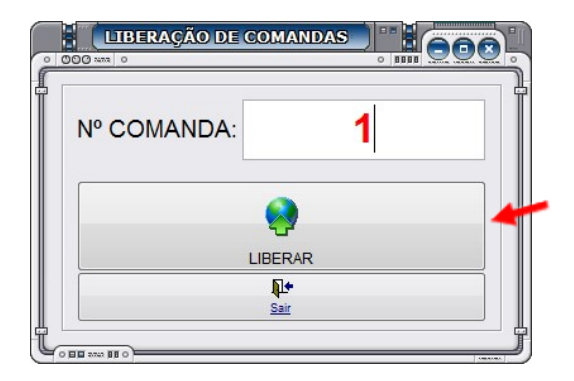

Clicando em LIBERAR será questionado se deseja confirmar a liberação

Para concluir clique em **SIM**. Com isso sua comanda será liberada para que possa utilizar em uma próxima pré-venda.

*Obs\* Caso tenha dúvidas, entre em contato conosco para que um de nossos analistas possa lhe auxiliar nos procedimentos.* 

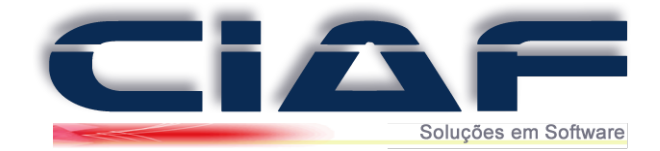

## Devolução de Produtos

Caso seu cliente desejar cancelar uma compra, o sistema lhe oferece o recurso de devolução de mercadorias. Com duas modalidades de devolução, sendo uma devolução em dinheiro e outra em um saldo de crédito ao cliente para que ele possa trocar em novas mercadorias.

## <u>1 - Fazendo a Devolução do Produto:</u>

Acesse a guia **FINANCEIRO** > **VENDAS** > **DEVOLUÇÃO DE PRODUTOS** (Conforme tela abaixo)

| 1 - CADASTRO    | 2 - FINANCEIRO 3 - ESTOQUE   | 4 - SE | RVIÇOS      | 5 - RELATÓRIOS    | 6 - CONSULTAS | 7 - GR |
|-----------------|------------------------------|--------|-------------|-------------------|---------------|--------|
| _               | A - Controle bancário        | •      |             |                   |               |        |
| <b>6</b>        | 🤣 B - Contas a pagar         | •      |             |                   |               |        |
| $ \rightarrow $ | 🧭 C - Contas a receber       | •      |             |                   |               |        |
|                 | 🧭 D - Controle de caixa      | •      |             |                   |               |        |
| 2               | 🧭 E - Orçamentos             | •      |             |                   |               |        |
|                 | 🖉 F - Vendas                 | •      | 🖉 A - 1     | Venda Rápida      | ۲.            |        |
|                 | 🧭 G - Resumo financeiro      |        | 🔗 B - I     | Nota Fiscal       | •             |        |
|                 | 🧭 H - Análise financeira     |        | 🖉 C - 1     | Venda NFCe        | ×             |        |
| SE .            | 🧭 l - Levantamento diário    |        | 📀 D - 1     | Venda SAT ( SP )  | •             |        |
| 1001            | 🥑 J - Duplicatas             |        | 🕜 E - F     | Pré-venda         | F             |        |
| Protections.    | 📀 L - Arq. cheques recebidos |        | 🕜 F - F     | esquisa de compr  | adores        |        |
| Q               | M - Controle de compras      | •      | 🕜 G - I     | ECF               | F             |        |
| Term.           | N - Centro de custos         | •      | <b>⊘</b> Н- | Devolução de proc | luto          |        |
|                 |                              |        | 📀 I - F     | ormas de Pagto    | ×             |        |
| UPD)            |                              |        |             |                   |               |        |
|                 |                              |        |             |                   |               |        |
|                 |                              |        |             |                   |               |        |

Para iniciar a devolução clique em

Segue abaixo um passo a passo parar lhe auxiliar no preenchimento:

D

| DOCUMENT<br>CLIENTE:<br>CÓD.BARRA<br>VALOR DO F | O: 10<br>2<br>40<br>2<br>40<br>2<br>40<br>2<br>40<br>2<br>40<br>2<br>40<br>2<br>40<br>2 | 20,00               | DATA DEV.:<br>CLIENTE 1<br>PRODUTO<br>QT DEVOLU | •<br>16/03/2017<br>FESTE<br>• TESTE<br>JÇÃC: | 7 TIPO<br>5,000 | 3º<br>REEMB: | REEMBOL   | .SO [    | ~ ? | Clientes<br>Produtos |
|-------------------------------------------------|-----------------------------------------------------------------------------------------|---------------------|-------------------------------------------------|----------------------------------------------|-----------------|--------------|-----------|----------|-----|----------------------|
| MOTIVO:<br>Observaçõe                           | 9° <sub>DE</sub>                                                                        | VOLUÇÃO DI          | E PRODUTO                                       |                                              |                 |              |           |          |     | Impressão D          |
| Ocampa da                                       | aroonchimonto r                                                                         | nanual              |                                                 |                                              |                 |              |           |          |     |                      |
| PCampo de                                       | preenchimento i<br>CÓD.BARRAS EPF                                                       | nanual<br>IODUTO E: |                                                 | NOME                                         | =               |              | DATA DEV. | : QT DE\ |     | Impressão M          |
| Campo de                                        | CÓD.BARRAS EPR                                                                          | NANUAI              |                                                 | NOME                                         | E:              |              | DATA DEV. | QT DE    |     | Impressão M          |

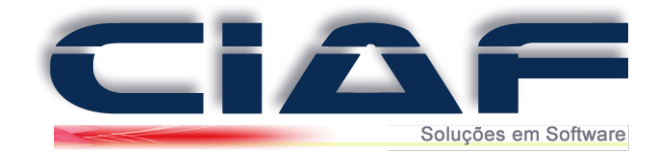

1º DOCUMENTO – Informe o número do documento da devolução.

2º **DATA DEV.** – Informe a data da Devolução. A mesma é preenchida automaticamente pela data atual do computador.

3º TIPO REEMB. – Informe o tipo da devolução\*

REEMBOLSO – Será gerada uma devolução do valor ao cliente gerando assim um débito em seu caixa.
 CRÉDITO – Será gerado um crédito no sistema para o cliente. Crédito este que pode ser utilizado para futuras vendas.

4º CLIENTE – Informe o cliente da operação. Tecle \* e ENTER ou clique no botão CLIENTES.

5º CÓD. BARRAS – Consulte e inclua o produto da devolução. Tecle \* e ENTER ou clique no botão PRODUTOS.

6º VALOR DO PRODUTO – O valor do produto é preenchido automaticamente. Caso deseje pode alterá-lo.

7º QT. DEVOLUÇÃO – Informe a quantidade de produto a ser devolvida.

8º R\$ TRANSAÇÃO – É preenchido automaticamente por um cálculo realizado partir das informações de valor unitário e quantidade.

9º MOTIVO – Se desejar informe um motivo para a devolução. (Campo não obrigatório)

**10º OBSERVAÇÕES** – Preencha o campo com as informações que desejar. (*Campo não obrigatório*)

Para finalizar o procedimento de Devolução clique em

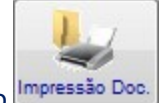

Caso deseje imprimir o Documento da devolução basta clicar no botão

Existe também a opção de Impressão da Movimentação de devolução. Para isso clique no

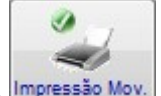

botão Impressão Mov., onde será possível visualizar todas as devoluções realizadas no período que desejar.

P

Obs\* Caso tenha dúvidas, entre em contato conosco para que um de nossos analistas possa lhe auxiliar nos procedimentos.

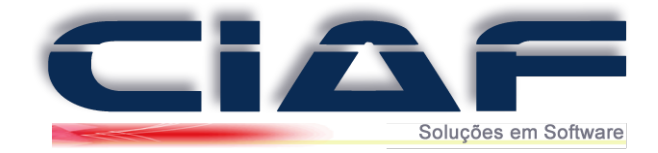

## Orçamento

Para efetuar a montagem de um Orçamento em seu sistema segue o passo a passo.

#### <u>1 - Montando o Orçamento:</u>

Para acessar a janela de orçamento vá a guia FINANCEIRO > ORÇAMENTO (Conforme tela abaixo)

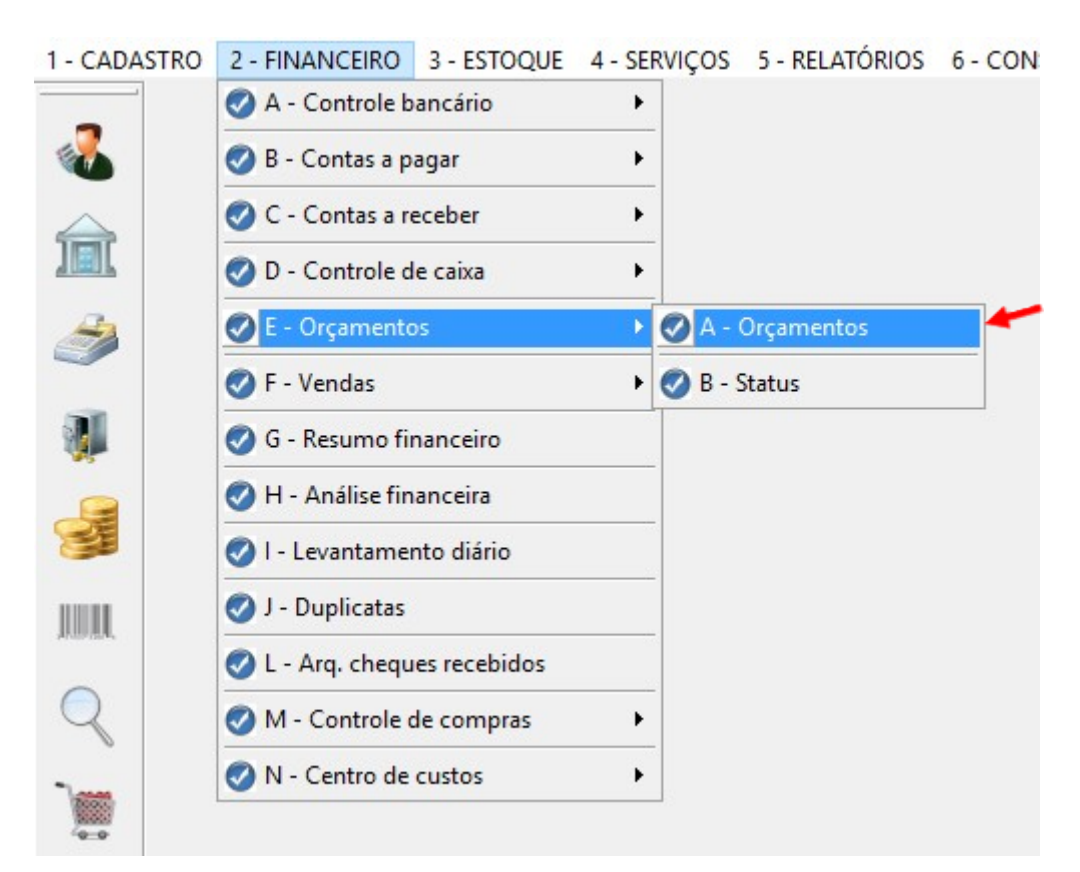

Ou acesse pelos botões de acesso rápido.

| "Ø |   |
|----|---|
|    | - |
| T  |   |
| T  |   |

D

Para que o orçamento seja iniciado clique em

Segue abaixo tela para auxílio no preenchimento do cabeçalho do orçamento:

| Nº ORÇAMENTO: | 1 | DATA: <sup>20</sup> 13/03/2017 |
|---------------|---|--------------------------------|
| VENDEDOR: 301 |   | LOJA                           |
| CLIENTE: 40   |   | CLIENTE TESTE                  |

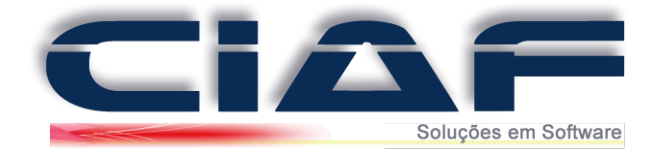

1º Nº ORÇAMENTO – Este campo é preenchido automaticamente pelo sistema, pois possui uma sequência registrada. (Não altere este Campo)

2º DATA – Informe a data de criação do orçamento. A mesma é preenchida automaticamente com a data atual de seu computador.

3º **VENDEDOR** - Tecle \* e ENTER para selecione o vendedor deste orçamento.

4º CLIENTE – Tecle \* e ENTER para selecionar o cliente para o orçamento.

Preenchido o cabeçalho seguimos para a inclusão dos produtos.

Para isso clique no botão

Inserir Produtos / Serviços

D

Para iniciar a inclusão dos produtos clique em

Segue abaixo tela para auxílio no preenchimento:

| CÓD.BARRAS:                            |             |            |                |        |      |            | UN MARC      | A:             |
|----------------------------------------|-------------|------------|----------------|--------|------|------------|--------------|----------------|
| 11                                     | PRODUTO TES | STE        |                |        |      |            | UN TEST      | ΓE             |
| Dbservações do item:<br>( opcional ? ) |             | <b>2</b> ° |                |        |      |            |              |                |
|                                        |             | <b>9</b> º | Custo/produto: |        |      |            |              | 0,45           |
| REF.: 3º                               |             |            | Observações    |        |      |            |              | ^              |
| QUANTIDADE: 40                         | 10,00       |            | do produto.    |        |      |            |              |                |
| VALOR UNIT: 5º                         | 0,45        |            |                |        |      |            |              |                |
| 6 DESCONTO: 60                         | 0,00        |            |                |        |      |            |              | ~              |
| R\$ DESCONTO: 7º                       | 0,00        |            |                |        |      |            |              |                |
| SUBTOTAL: 80                           | 4,50        |            |                |        |      |            |              |                |
| DESCRIÇÃO                              |             |            | UN             | MARCA: | REF: | QUANTIDADE | R\$ UNITÁRIO | R\$ SUBTOTAL / |
|                                        |             |            |                |        |      |            |              |                |
|                                        |             |            |                |        |      |            |              |                |

1º CÓD. BARRAS – Informe o código do produto ou tecle \* e ENTER para consulta-lo. Após selecione o mesmo e tecle ENTER.

2º OBSERVAÇÕES DO ITEM - Informe observações adicionais caso deseje (Não obrigatório).

3º REF. - Informe a referência caso o produto utilize Grade Característica.

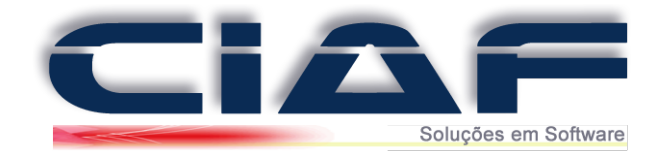

4º QUANTIDADE – Informe a quantidade do produto a ser adicionada ao orçamento.

5º VALOR UNIT. – Este campo é preenchido automaticamente com o valor unitário cadastrado.

6º % **DESCONTO** – Informe o desconto do produto em porcentagem. (*Campo não obrigatório*)

7º R\$ DESCONTO – Informe o desconto do produto em Reais. (Campo não obrigatório)

8º **SUBTOTAL** – O campo subtotal é preenchido automaticamente a partir de cálculos baseados nos valores informados acima.

9º **CUSTO/PRODUTO** – Este campo apresenta qual o valor de custo do produto informado no cadastro.

**OBS/PRODUTO** – Caso deseje informe observações para o produto no orçamento. *(Campo não obrigatório)* 

Neste campo também existe alguns comandos referentes aos itens que são: *F3 Inserir Serviços* - Esse comando é responsável por alterar o lançamento do produto para serviços.

Nota: Para que não sejam exibidas as informações de Observações e Preço de Custo nesta tela, altere em Menu Diversos + Parâmetros do Sistema na Guia Controle de Estoque a opção Utiliza Observações para **NÃO** 

Para finalizar a inclusão de Itens no orçamento clique em

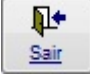

Após adicionarmos os itens de nossos produtos iremos efetuar o ultimo passo que são as informações gerais do orçamento.

Segue abaixo uma tela para o auxílio no preenchimento:

| PRAZO ENTREGA:        | A/C:          | VALIDADE:                             |
|-----------------------|---------------|---------------------------------------|
| 10 15 DIAS            | 2º LEONARDO   | 3º 30 DIAS                            |
| PAGTO:                | APROVADO EM:  | APROVADO POR:                         |
| 4º A VISTA            | 5º 17/03/2017 | 6º RESCHE & VASCONCELOS               |
| OBSERVAÇÕES: 7º OBSER | RVAÇÕES TESTE | ^                                     |
| Texto Padrão          |               | · · · · · · · · · · · · · · · · · · · |

1º **PRAZO ENTREGA** – Informe o prazo pelo qual será entregue o serviço ou produto do orçamento.

2º A/C - Informe aos cuidados de alguém que foi realizado o orçamento.

3º VALIDADE – Informe o prazo de validade do orçamento criado.

4º **PAGTO** – Informe a forma de pagamento.

5º APROVADO EM – Informe a data em que o orçamento foi aprovado.

6º APROVADO POR – Informe o nome da pessoa responsável pela aprovação.

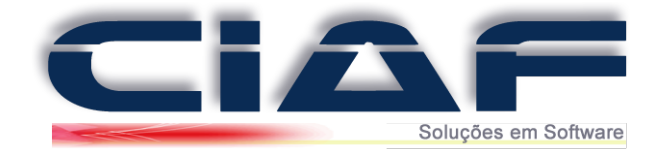

**7º OBSERVAÇÕES** - Pode ser utilizado para descrever alguma informação adicional se necessário no orçamento.

Para finalizar o orçamento informe o status do mesmo.

| I <sup>®</sup> ORÇAMENTO  | 1        | DATA: 13/03/2017  |                      |          |       |             |       | STATUS DO O                        | RÇAMENTO        |
|---------------------------|----------|-------------------|----------------------|----------|-------|-------------|-------|------------------------------------|-----------------|
| ENDEDOR:                  | 1        | LOJA              |                      |          |       |             |       | ABERTO                             | ×               |
| CLIENTE:                  | 2        | CLIENTE TESTE     |                      |          |       |             |       | ABERTO                             |                 |
| PITEM CÓDIGO B            | ARRAS    | PRODUTO / SERVIÇO | MARCA:               | REF:     | UN    | QUANTIDADE: | VALO  | APROVADO                           | ·               |
| 1 11                      | PRODUTO  | D TESTE           | TESTE                |          | UN    | 10,00       |       | CANCELADO<br>ESPERANDO<br>PENDENTE |                 |
| PRAZO ENTREGA:<br>15 DIAS |          | A/C:<br>LEONARDO  | VALIDADE:<br>30 DIAS |          |       |             | × •   | nserir Produtos                    | ✓<br>/ Serviços |
| AGTO:                     |          | APROVADO EM:      | APROVADO             | POR:     |       |             |       |                                    |                 |
| A VISTA                   |          | 17/03/2017        | RESCHE               | & VASCON | CELOS | S R         | SUBT  | OTAL:                              | 4,50            |
| BSERVAÇÕES:               | OBSERVAÇ | DES TESTE         |                      |          |       | ^ R         | DESC  | CONTO:                             | 0,00            |
| Toute Dedaile             |          |                   |                      |          |       | R           | ACRÉ  | SCIMO:                             | 0,00            |
| Texto Padrao              |          |                   |                      |          |       | × R\$       | TOTAL |                                    | 4 50            |

Depois de informado o status finalize o orçamento clicando em

Nesse campo temos também alguns recursos adicionais que são:

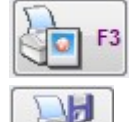

Este botão é utilizado para imprimir o orçamento cadastrado, a via do cliente.

H

Este botão é utilizado para controle interno, ou seja, imprime a via para gerenciamento e armazenamento da empresa como Requerimento.

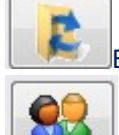

Este botão cria um novo orçamento baseado no orçamento informado.

Este botão localiza orçamentos. Durante a inclusão ou alteração consulta clientes.

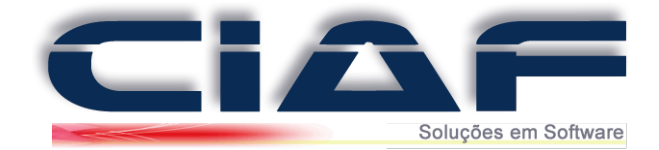

## Ordem de Serviços.

Abaixo será informado o procedimento passo a passo para emissão da ordem de serviço no CIAF.

## 1 - Abertura da Ordem de Serviços:

Acesse a guia SERVIÇOS > ORDEM DE SERVIÇO > ABERTURA DE ORDEM DE SERVIÇO (Conforme tela abaixo):

| 1 - CADASTRO | 2 - FINANCEIRO | 3 - ESTOQUE | 4 - SERVIÇOS  | 5 - RELATÓRIOS    | 6 - CONS | ULTAS 7 - GRÁFICOS 8 - DIVERSOS      |
|--------------|----------------|-------------|---------------|-------------------|----------|--------------------------------------|
|              |                |             | 🖉 A - Ordem   | de Serviço        | •        | 🐼 A - Cadastro de status             |
| <b>4</b>     |                |             | 📀 B - Gestão  | de Relacionamento | •        | 🐼 B - Marcas                         |
|              |                |             | 📀 C - Serviço | s                 | •        | 🖉 C - Abertura de ordem de serviço   |
|              |                |             |               |                   |          | 🧭 D - Fechamento de ordem de serviço |
| <i>i</i>     |                |             |               |                   |          |                                      |

Será aberta a janela para que possa preencher os dados da ordem:

| Nº OS:                                         | 1                                                       | DATA: 03/04/2017                                    |       | STATUS:           | ABERTA                | ~                                                           |       |
|------------------------------------------------|---------------------------------------------------------|-----------------------------------------------------|-------|-------------------|-----------------------|-------------------------------------------------------------|-------|
| CLIENTE:                                       | 001                                                     | CIAF - SOLUÇÕES EM SOF                              | TWARE |                   |                       | F2: Via empresa/cli                                         | ente  |
| TÉCNICO:                                       | 3                                                       | LOJA                                                |       | PREVISÃO:         | 30/04/2017            |                                                             |       |
| Vº SÉRIE:                                      | 123456789                                               |                                                     |       | R\$ PREVISTO:     | 10                    | 0,00                                                        |       |
| EQUIPAMENTO                                    | EQUIPAMENT                                              | D TESTE                                             |       | GARANTIA:         | SIM                   | ✓ F3: Via Empresa/Téc                                       | cnico |
| MARCA:                                         | 3M                                                      |                                                     | ~     | MODELO:           | PC-01                 |                                                             |       |
| CONDIÇÕES/A                                    | CESSÓRIOS:                                              |                                                     |       |                   |                       |                                                             |       |
| Condições e                                    | e acessórios do                                         | equipamento                                         |       |                   |                       | A F4: Clientes                                              |       |
|                                                |                                                         |                                                     |       |                   |                       |                                                             |       |
|                                                |                                                         |                                                     |       |                   |                       |                                                             |       |
|                                                |                                                         |                                                     |       |                   |                       |                                                             |       |
|                                                |                                                         |                                                     |       |                   |                       | ✓ F6: Consultar Orde                                        | ens   |
| SERV. A EXECU                                  | ITAR:                                                   |                                                     |       |                   |                       | F6: Consultar Orde                                          | ens   |
| SERV. A EXECU<br>Serviços a s                  | JTAR:<br>erem realizado:                                | s na OS                                             |       |                   |                       | F6: Consultar Orde                                          | ens   |
| SERV. A EXECU<br>Serviços a s                  | ITAR:<br>erem realizado:                                | s na OS                                             |       |                   |                       | <ul> <li>F6: Consultar Orde</li> <li>F7 - Marcas</li> </ul> | ens   |
| SERV. A EXECU<br>Serviços a s                  | ITAR:<br>erem realizado:                                | s na OS                                             |       |                   |                       | F6: Consultar Orde                                          | ens   |
| SERV. A EXECU<br>Serviços a s                  | ITAR:                                                   | s na OS                                             |       |                   |                       | F6: Consultar Orde                                          | ens   |
| SERV. A EXECU<br>Serviços a s                  | JTAR:                                                   | s na OS                                             |       |                   |                       | F6: Consultar Orde                                          | ens   |
| SERV. A EXECU<br>Serviços a s<br>Nº OS: [      | JTAR:<br>erem realizado:<br>DATA CADASTRO               | s na OS                                             |       | STATUS:           | VEND/TÉCNICO:         | F6: Consultar Orde                                          | ens   |
| SERV. A EXECU<br>Serviços a s<br>Nº OS: [<br>1 | JTAR:<br>erem realizado:<br>)ATA CADASTRO<br>03/04/2017 | s na OS<br>CLIENTE:<br>CIAF - SOLUÇÕES EM SOFTWAI   | RE    | STATUS:<br>ABERTA | VEND/TÉCNICO:<br>LOJA | F6: Consultar Orde                                          | ens   |
| SERV. A EXECU<br>Serviços a s<br>Nº OS: 0<br>1 | JTAR:<br>erem realizado.<br>JATA CADASTRO<br>03/04/2017 | s na OS<br>CLIENTE:<br>CIAF - SOLUÇÕES EM SOFTWAI   | RE    | STATUS:<br>ABERTA | VEND/TÉCNICO:<br>LOJA | F6: Consultar Orde                                          | o.    |
| SERV. A EXECU<br>Serviços a s                  | JTAR:<br>erem realizado<br>DATA CADASTRO<br>03/04/2017  | S NA OS<br>CLIENTE:<br>CIAF - SOLUÇÕES EM SOFTWAI   | RE    | STATUS:<br>ABERTA | VEND/TÉCNICO:<br>LOJA | F6: Consultar Orde                                          | :0    |
| SERV. A EXECL<br>Serviços a s                  | JTAR:<br>erem realizado<br>)ATA CADASTRO<br>03/04/2017  | s na OS<br>:CLIENTE:<br>:CIAF - SOLUÇÕES EM SOFTWAI | RE    | STATUS:<br>ABERTA | VEND/TÉCNICO:         | F6: Consultar Orde                                          | o.    |
| SERV. A EXECU<br>Serviços a s                  | JTAR:<br>erem realizado<br>JATA CADASTRO<br>03/04/2017  | SINA OS<br>ICLIENTE:<br>ICLAF - SOLUÇÕES EM SOFTWAI | RE X  | STATUS:<br>ABERTA | VEND/TÉCNICO:<br>LOJA | F6: Consultar Orde                                          | to    |

Clique no botão **Novo** para poder incluir os dados. Primeiramente será necessário que preencha apenas os dados como a data do cadastro, como esta sendo realizado a abertura da ordem, marque o **Status** com a opção **ABERTA** 

- Preencha o cliente da ordem clicando no botão F4 – Clientes e marque o cliente desejado.

- Clique no local **Técnico** e depois aperte o sinal \* (asterisco e depois enter para que seja aberta a janela para preencher o node do técnico desta ordem de serviço).

As informações N° de Série, Equipamento, Marca, Previsão, Garantia e Modelo, não são obrigatórias de preenchimento (apenas servem para referência e caso deseje que seja impresso estas informações).

Após preenchido todos os dados é possível gravar as informações da ordem de serviço clicando no botão **Gravar.** Gravado a ordem de serviço, a janela já pode ser fechada clicando no botão sair.

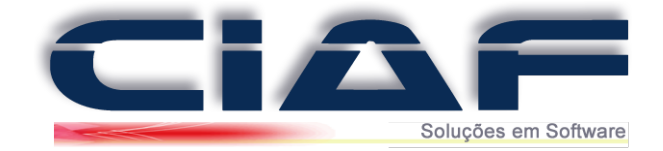

## 2 - Fechamento da Ordem de Serviços:

Acesse a guia SERVIÇOS > Serviços + Ordem de Serviço + Fechamento da Ordem de Serviço (Conforme tela abaixo):

| 1 - CADASTRO | 2 - FINANCEIRO | 3 - ESTOQUE | 4 - SERVIÇOS  | 5 - RELATÓRIOS    | 6 - CONS | ULTAS 7 - GRÁFICOS 8 - DIVERSOS      |
|--------------|----------------|-------------|---------------|-------------------|----------|--------------------------------------|
| _            |                |             | 🖉 A - Ordem   | de Serviço        | •        | 🐼 A - Cadastro de status             |
| <b>4</b>     |                |             | 📀 B - Gestão  | de Relacionamento | •        | 🧭 B - Marcas                         |
|              |                |             | 📀 C - Serviço | s                 | •        | 📀 C - Abertura de ordem de serviço   |
|              |                |             |               |                   |          | 🖉 D - Fechamento de ordem de serviço |
| 2            |                |             |               |                   |          |                                      |
| -            |                |             |               |                   |          |                                      |

Será aberta a janela para que possa incluir os produtos e serviços da sua ordem:

Altere o STATUS da OS para **FECHADA.** Informe também a data do fechamento. *(Conforme imagem abaixo)* 

|                                                  | 1                                                                  | TÉCNICO:                           | 3         | LOJA                                |           | STATUS:           | FECHADA                              | ~                |                         |
|--------------------------------------------------|--------------------------------------------------------------------|------------------------------------|-----------|-------------------------------------|-----------|-------------------|--------------------------------------|------------------|-------------------------|
| CADASTRO:                                        | 03/04/2017                                                         | PREVISÃO:                          |           | 30/04/201                           | 7         | FECHAMENTO:       | 03/04/2017                           |                  | F2: Localizar Ordem     |
| CLIENTE:                                         | 001                                                                | CIAF - SOLU                        | IÇÕE S EM | I SOFTWARE                          |           |                   |                                      |                  |                         |
| SERV. A EXEC                                     | CUTAR SERVICO EX                                                   | ECUTADO PE                         | CAS / PRO | DUTOS                               |           |                   |                                      |                  |                         |
| Sanicas a (                                      | corom realizadas na                                                | 08                                 | ,         | 1                                   |           |                   |                                      |                  | F3: Imprimir OS Fechada |
| Serviços a s                                     | seren realizados na                                                | 03                                 |           |                                     |           |                   |                                      |                  | 60                      |
|                                                  |                                                                    |                                    |           |                                     |           |                   |                                      |                  | E4: Clientes            |
|                                                  |                                                                    |                                    |           |                                     |           |                   |                                      |                  | 1 4. Chomos             |
|                                                  |                                                                    |                                    |           |                                     |           |                   |                                      |                  | 10                      |
|                                                  |                                                                    |                                    |           |                                     |           |                   |                                      |                  | <u> </u>                |
|                                                  |                                                                    |                                    |           |                                     |           |                   |                                      | ~                | Tela de Abertura        |
|                                                  | .sMão (                                                            | )F OBRA                            | DESC      |                                     |           |                   |                                      | ×                | Tela de Abertura        |
| -VALOR PEÇA                                      | NS:MÃO (                                                           | DE OBRA:                           | DESC      | ONTO:                               |           |                   | VALOR TOT                            | ×<br>AL:<br>0,00 | Tela de Abertura        |
| VALOR PEÇA                                       | AS:MÃO (<br>0,00                                                   | DE OBRA:                           | DESC      | ONTO:                               |           |                   | VALOR TOT                            | ✓ AL: 0,00       | Tela de Abertura        |
| -VALOR PEÇA                                      | AS: MÃO (<br>0,00<br>GA:                                           | DE OBRA:                           | DESC      | ONTO:                               |           |                   | VALOR TOT                            | AL:<br>0,00      | Tela de Abertura        |
| VALOR PEÇA<br>RAZO ENTRE                         | AS: MÃO L<br>0,00<br>GA:                                           | DE OBRA:                           | DESC      | ONTO:<br>VALIDADE<br>PAGAMEN        | TO:       |                   | VALOR TOT                            | AL:<br>0,00      | Tela de Abertura        |
| VALOR PEÇA<br>RAZO ENTRE<br>RETE:                | AS: MÃO I<br>0,00<br>GA:<br>DATA CADASTRO:CLIE                     | DE OBRA:                           | DESC      | VALIDADI<br>PAGAMEN                 | ::<br>TO: | STATUS:           | VALOR TOT<br>10<br>VEND/TÉCN         | ×<br>AL:<br>0,00 | Tela de Abertura        |
| VALOR PEÇA<br>RAZO ENTRE<br>RETE:<br>Nº OS:<br>1 | AS: MÃO 1 0,00 GA: DATA CADASTRO:CLIE 03/04/2017 CIAI              | DE OBRA:<br>NTE:<br>F - SOLUÇÕES E | DESC      | ONTO:<br>VALIDADE<br>PAGAMEN        | to:       | STATUS:<br>ABERTA | VALOR TOT<br>10<br>VEND/TÉCN<br>LOJA | × AL: 0,00       | Tela de Abertura        |
| VALOR PEÇA<br>PRAZO ENTREC<br>RETE:              | AS: MÃO I<br>0,00<br>GA:<br>DATA CADASTRO:CLIE<br>03/04/2017 CIAI  | DE OBRA:                           | DESC      | ONTO:<br>VALIDADE<br>PAGAMEN<br>ARE | :<br>TO:  | STATUS:<br>ABERTA | VALOR TOT<br>10<br>VEND/TÉCN<br>LOJA | × AL:<br>0,00    | Tela de Abertura        |
| VALOR PEÇA<br>PRAZO ENTRE<br>RETE:               | 45: MÃO 1<br>0,00<br>GA:<br>DATA CADASTRO: CLIE<br>03/04/2017 CIAI | DE OBRA:<br>NTE:<br>F - SOLUÇÕES E | DESC      | ONTO:<br>VALIDADE<br>PAGAMEN        | ::<br>TO: | STATUS:<br>ABERTA | VALOR TOT<br>10<br>VEND/TÉCN<br>LOJA | × 0,00           | Tela de Abertura        |
| VALOR PEÇA<br>PRAZO ENTRE<br>RETE:               | AS: MÃO  <br>0,00<br>GA:<br>DATA CADASTRO CLIE<br>03/04/2017 CIAI  | DE OBRA:<br>NTE:<br>F - SOLUÇÕES F | DESC      | ONTO:<br>VALIDADE<br>PAGAMEN        | :<br>TO:  | STATUS:<br>ABERTA | VALOR TOT<br>10<br>VEND/TÉCN<br>LOJA | AL:<br>0,00      | Tela de Abertura        |

Na janela de ordem de serviço, localize o número da ordem que deseja incluir os produtos e serviços prestados clicando no botão **F2 Localizar Ordem**, será aberta a janela para que possa digitar o número da ordem de serviço no qual deseja incluir as informações *(Conforme imagem):* 

| USCA DE U.S PELO Nº           |   |
|-------------------------------|---|
| INFORME O Nº DA O.S DESEJADA: | 0 |
| <b>₽</b><br>Sair              |   |

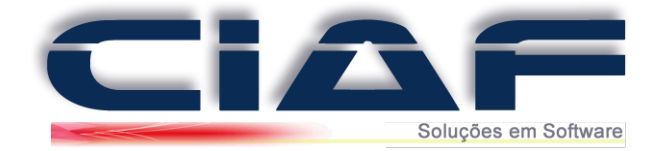

Depois de digitado o número da ordem de serviços, clique no botão **Sair,** assim já poderá logo em seguida clicar no botão para poder incluir os produtos e serviços.

#### Informe o Serviço a Executar na aba SERV. A EXECUTAR(Conforme imagem):

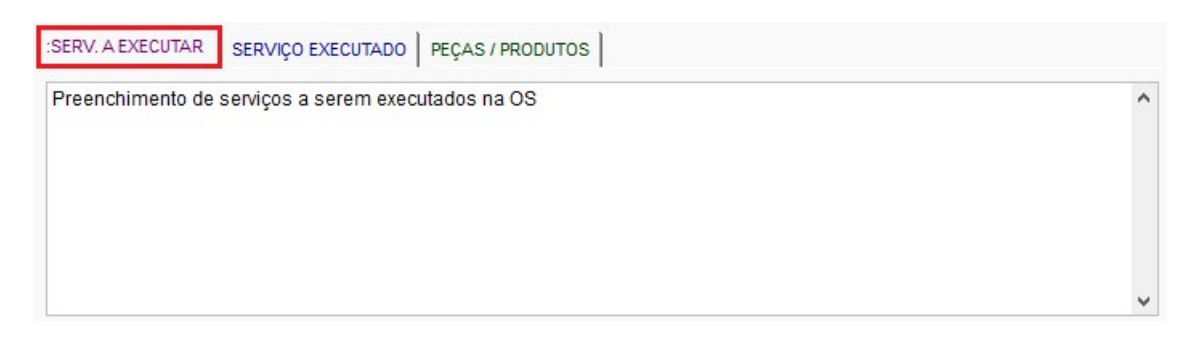

#### Informe o serviço que foi executado na aba SERVIÇO EXECUTADO (Conforme imagem):

| SERV. A EXECUTAR | SERVIÇO EXECUTADO PE        | ÇAS / PRODUTOS |              |
|------------------|-----------------------------|----------------|--------------|
| Preenchimento do | os serviços executados na ( | DS.            | ^            |
|                  |                             |                | v            |
| HORA INICIAL: 12 | :00 FINAL: 14:50            | TOTAL: 02:50   | Texto Padrão |

## Insira produtos caso tenham sido utilizados clicando na aba PEÇAS/PRODUTOS (Conforme imagem):

| SERV. A EXECUTAR | RVIÇO EXECUTADO | PEÇAS / PROI | DUTOS         |             |           |     |             |            |       |
|------------------|-----------------|--------------|---------------|-------------|-----------|-----|-------------|------------|-------|
|                  |                 |              |               |             |           |     | Inserir Peç | ças - Proc | dutos |
| PRODUTO:         |                 | UN:          | R\$ UNITÁRIO: | QUANTIDADE: | SUBTOTAL: | Ref | Lote        | Cor        | ^     |
| PRODUTO TESTE    |                 | UN           | 20,00         | 1,00        | 20,00     | 1   |             |            | _     |
|                  |                 |              |               |             |           |     |             |            |       |
|                  |                 |              |               |             |           |     |             |            | ~     |

Para inserir produtos ou serviços clique no botão

Inserir Peças - Produtos

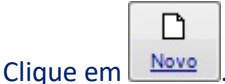

No campo **CÓD.BARRAS** tecle \* e **ENTER** para consultar os produtos. Selecione o desejado e tecle **ENTER** novamente.

Informe a quantidade do produto e clique em Gravar para finalizar a inclusão. Caso precise incluir mais itens repita o procedimento. *(Conforme tela abaixo)* 

P

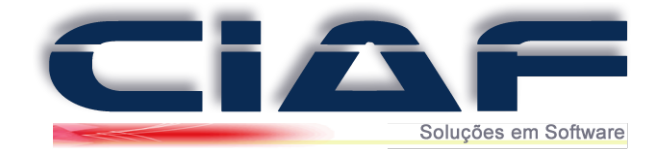

|             |            |          |    | <br> | <br> |          |           |          |           |      |
|-------------|------------|----------|----|------|------|----------|-----------|----------|-----------|------|
| 11          | PRO        | DUTO TES | TE |      |      |          |           | 20,00    | D         | 1,00 |
| CÓD.BARRAS: | PRODUTO:   |          |    |      | UN:  | QUANTIDA | DE: R\$ U | NITÁRIO: | SUBTOTAL: | ^    |
| 11          | PRODUTO TE | STE      |    |      | UN   |          |           | 20,00    |           |      |
|             |            |          |    |      |      |          |           |          |           |      |
|             |            |          |    |      |      |          |           |          |           |      |
|             |            |          |    |      |      |          |           |          |           |      |
|             |            |          |    |      |      |          |           |          |           |      |
|             |            |          |    |      |      |          |           |          |           |      |
|             |            |          |    |      |      |          |           |          |           | ~    |
|             |            |          |    |      |      |          |           |          |           |      |

Clique em

¶.+ <u>Sair</u>

para retornar a janela do fechamento da OS.

O campo de valor Peças é preenchido automaticamente com o valor das peças incluídas. Informe o Valor da Mão de obra e se a OS possui algum desconto. O valor Total é calculado automaticamente. *(Conforme tela abaixo)* 

| VALOR PEÇAS: | MÃO DE OBRA: | DESCONTO: | VALOR TOTAL: |
|--------------|--------------|-----------|--------------|
| 20,00        | 15,00        |           | 35,00        |

Realizado o preenchimento dos valores informe os campos abaixo para finalização da OS:

| PRAZO ENTREGA: | 0<br>15 DIAS | VALIDADE: 20<br>30 DIAS |
|----------------|--------------|-------------------------|
| FRETE: 3º      |              | PAGAMENT PA VISTA       |

1º **PRAZO ENTREGA** – Informe um prazo de Entrega da Ordem de serviço. *(Campo não obrigatório)* 

2º VALIDADE – Informe a validade das informações da Ordem de serviço. (Campo não obrigatório)

3º FRETE – Informe o Frete do procedimento. (Campo não obrigatório)

4º **PAGAMENTO** – Informe a forma de pagamento da OS.

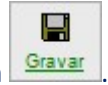

Para Finalizar o fechamento da OS, clique em

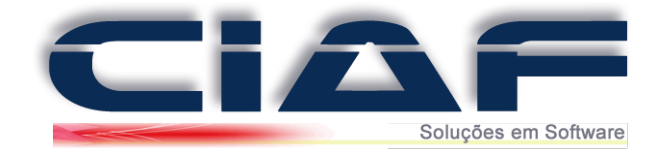

Depois de gravada a sua ordem de serviço, será apresentada a mensagem se deseja que o valor total seja contabilizado em seu caixa diário (conforme a imagem):

|         |                          | ^               |
|---------|--------------------------|-----------------|
| 2 0 rec | cebimento desta O.S será | à vista/caixa ? |
|         |                          |                 |
|         |                          |                 |

Clicando em SIM o valor será contabilizado em seu caixa diário.

Após clicar na mensagem de confirmação se deseja ou não que o valor da venda seja contabilizado em seu caixa diário, será aberto outra janela de confirmação se deseja fazer a impressão do comprovante (conforme imagem):

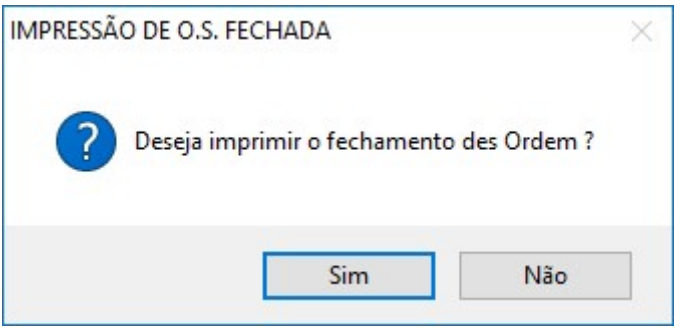

Clicando em SIM será aberto a janela de impressão da OS

Basta informar o número da OS e clicar em IMPRIMIR/VISUALIZAR RELATÓRIO

Caso clique em NÃO, será questionado se deseja realizar a geração de contas a receber.

| Atenção     |                         | ×         |
|-------------|-------------------------|-----------|
| Deseja efet | uar os lançamentos para | pagamento |
|             |                         |           |
| a prazo no  | contas a receber ?      |           |

Se desejar criar a conta a receber clique em SIM.

Será aberta a janela das contas a receber (Realize os procedimento de criação da conta conforme Manual **30 – Contas a Receber** )

*Obs\* Caso tenha dúvidas, entre em contato conosco para que um de nossos analistas possa lhe auxiliar nos procedimentos.* 

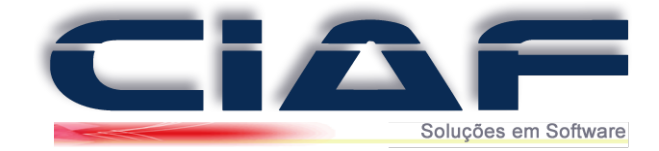

## Romaneio

O primeiro passo será criar as rotas do romaneio, a segunda consiste na emissão do romaneio e será apresentado logo abaixo:

#### **<u>1 - Criação das Rotas do Romaneio:</u>**

Acesse a guia ESTOQUE > ROMANEIO > ROTAS (Conforme tela abaixo)

| 1 - CADASTRO | 2 - FINANCEIRO | 3 - ESTOQUE    | 4 - SERVIÇOS      | 5 - RELATÓR | IOS 6 | - CONSULTAS | 7 - GRÁFICOS | 8 - DIVERSOS |
|--------------|----------------|----------------|-------------------|-------------|-------|-------------|--------------|--------------|
|              |                | A - Grupos     | de Matéria Prim   | na          | -     |             |              |              |
|              |                | 🕑 B - Cadasti  | o de Matéria Pri  | ma          | _     |             |              |              |
|              |                | 📀 C - Grupos   | de produto        |             |       |             |              |              |
|              |                | 📀 D - Marcas   |                   |             |       |             |              |              |
| 2            |                | 🧭 E - Cadastr  | o de produtos     |             |       |             |              |              |
|              |                | 📀 F - Cadastr  | o de promoções    | ;           |       |             |              |              |
| <b>W</b>     |                | 🧭 G - Tabela   | preço alternativo | •           |       |             |              |              |
|              |                | 🕗 H - Movim    | entação           | •           | _     |             |              |              |
|              |                | 🕗 I - Reajuste | de preços         | •           | _     |             |              |              |
|              |                | 🧭 J - Reserva  | de produtos       |             | _     |             |              |              |
|              |                | 🖉 L - Ordem    | de produção       |             |       |             |              |              |
| $\mathbb{Q}$ |                | 🖉 M - Romar    | neio              | ×           | Ø A - | Rotas       |              |              |
| 10000        |                |                |                   |             | 🔗 В - | Montagem de | romaneio     |              |
|              |                |                |                   |             |       |             |              |              |

Clique em

Preencha a janela com as informações que desejar. Abaixo um exemplo de preenchimento

| CODIGO ROTA: | 1 DESCRIÇÃO: MINAS GERAIS    |  |  |  |  |  |  |  |
|--------------|------------------------------|--|--|--|--|--|--|--|
| FUNCIONÁRIO: | ENTREGADOR                   |  |  |  |  |  |  |  |
| /EÍCULO:     | AAA-1234 DESCRIÇÃO: CAMINHÃO |  |  |  |  |  |  |  |
| ROTA DE ROMA | NEIO TESTE                   |  |  |  |  |  |  |  |
| ROTA DE ROMA | NEIO TESTE                   |  |  |  |  |  |  |  |

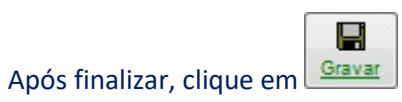

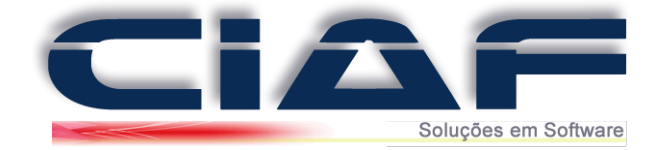

## 2 - Montagem do Romaneio:

# Depois de adicionadas as rotas do romaneio, é possível fazer a emissão do mesmo acessando a guia ESTOQUE > ROMANEIO > MONTAGEM DE ROMANEIO

| 1 - CADASTRO 2 - FIN | ANCEIRO 3 - ESTOQUE | 4 - SERVIÇOS              | 5 - RELATÓRIOS | 6 - CONSULTAS     | 7 - GRÁFICOS | 8 - DIVERSOS |
|----------------------|---------------------|---------------------------|----------------|-------------------|--------------|--------------|
|                      | 🐼 A - Grupo         | s de Matéria Prim         | ia             |                   |              |              |
|                      | 📀 B - Cadas         | ro de Matéria Pri         | ma             |                   |              |              |
|                      | 🧭 C - Grupo         | s de produto              |                |                   |              |              |
|                      | 📀 D - Marca         | 5                         |                |                   |              |              |
| 3                    | 🧭 E - Cadast        | ro de produtos            |                |                   |              |              |
|                      | F - Cadast          | ro de promoções           |                |                   |              |              |
|                      | 🧭 G - Tabela        | preço alternativo         | • •            |                   |              |              |
|                      | 🔗 H - Movir         | nentação                  | •              |                   |              |              |
| 33                   | 📀 I - Reajust       | e <mark>de preç</mark> os | •              |                   |              |              |
| JUUL                 | 📀 J - Reserva       | de produtos               |                |                   |              |              |
|                      | 📀 L - Orden         | de produção               |                |                   |              |              |
| $\mathbb{Q}$         | 🐼 M - Roma          | neio                      | • Ø            | A - Rotas         |              |              |
| - Jacob              |                     |                           |                | B - Montagem de i | romaneio     |              |
| 0_0                  |                     |                           |                |                   |              |              |
|                      |                     |                           |                |                   |              |              |
|                      |                     |                           |                |                   |              |              |
|                      |                     |                           | 3              |                   |              |              |

Para adicionar o romaneio, clique no botão <u>Novo</u>, o número do romaneio é automático e não precisa ser preenchido.

## Selecione a Rota, depois preencha as datas da Carga, Saída e do Retorno.

| Nº ROMANEIO: | 1        | ROTA:  | 1 ~        | MINAS GERAIS      |          |            |
|--------------|----------|--------|------------|-------------------|----------|------------|
| VEICULO:     | AAA-1234 | CARGA: | 17/03/2017 | SAÍDA: 17/03/2017 | RETORNO: | 18/03/2017 |

Depois de preenchido estes dados, você pode preencher o número de sua venda no qual deseja importar os dados para o romaneio, você pode preencher o número de sua venda rápida em **N° Venda Rápida**, número da nota fiscal de formulário em **N° Venda NFe** ou o número de sua nota fiscal eletrônica no local **N° Venda NFe**. Depois de preenchido o número da venda no qual deseja importar, clique no botão **"Incluir",** assim os produtos da venda já são importados para a janela do romaneio *(Como no exemplo abaixo)*:

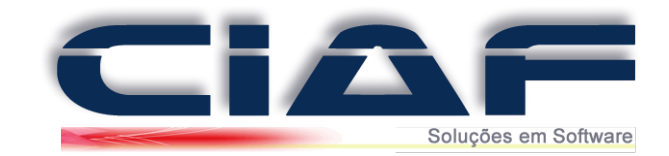

| Nº ROMANEIO:          | 1          |            |      | ROTA | A:    | 1        | ~    | MINAS    | GERAIS     |       |               |          |         |
|-----------------------|------------|------------|------|------|-------|----------|------|----------|------------|-------|---------------|----------|---------|
| VEÍCULO: AAA-1234     |            |            |      | CAR  | GA:   | 17/03/20 | 17   | SAÍDA:   | 17/03/2017 |       | RETORN        | 0: 18/0  | 3/2017  |
| N° VENDA RÁPIDA: Nº 1 | ENDA NF:   | Nº VENDA I | NFe: | Nº O | RÇAME | NTO:     |      |          |            |       |               | 1        | Incluir |
| CÓD.BARRAS: DESCRIÇÃ  | O PRODUTO: |            |      | UN:  | QUAN  | ITIDADE: | N° 1 | VENDA    | Nº VENDA I | NF: I | Nº VENDA NFe: | Nº ORÇAM | ENTO    |
| PRODUTO               | IESIE      |            |      | UN   |       | 1,000    |      |          | 4          | 0     | U             |          | 0       |
|                       |            |            |      |      |       |          |      |          |            |       |               |          |         |
|                       |            |            |      |      |       |          |      |          |            |       |               |          |         |
|                       |            |            |      |      |       |          |      |          |            |       |               |          |         |
|                       |            |            |      |      |       |          |      |          |            |       |               |          |         |
| 1                     |            |            |      |      |       | _        |      |          |            |       |               |          |         |
| <b>▲</b> ► ×          |            | OBS:       |      |      |       |          |      |          |            |       |               |          |         |
|                       |            |            |      |      |       |          |      |          |            |       |               |          |         |
|                       | _          |            |      | 1    |       |          | 0    | ×        | [          | 4     | 4             |          |         |
| Cad Dotae Watership   |            |            | Name |      |       |          |      | Franklin | 100        |       | The Party     | Ting     | Cale    |

Para gravar os dados do romaneio, clique no botão Gravar

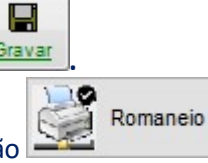

Para realizar a Impressão do Romaneio clique no botão

Será aberta a janela para que informe o romaneio a ser impresso. Preencha o número do romaneio em questão e clique em **IMPRIMIR/VISUALIZAR** 

| EMISSÃO DE ROMANEI | 10             |
|--------------------|----------------|
| Nº DO ROMANEIO:    | 1              |
|                    | VISUALIZAR     |
|                    | TO OTICIES III |

Basta realizar a impressão de seu romaneio já finalizado.

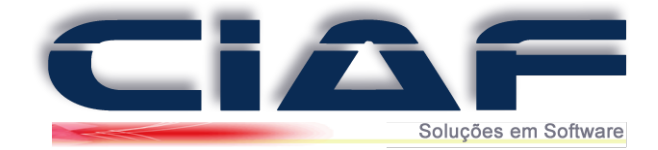

## **Cadastro de Históricos**

O cadastro de históricos simula um plano de contas, na qual detalha as movimentações financeiras que sua empresa realizar.

**<u>1 - Cadastrando os Históricos</u>:** 

Acesse a guia CADASTRO > HISTÓRICOS (Conforme tela abaixo)

| 1 - CADASTRO     | 2 - FINANCEIRO | 3 - ESTOQUE |
|------------------|----------------|-------------|
| 📀 A - Endereço   | s              |             |
| 📀 B - Categoria  | IS             |             |
| 📀 C - Clientes   |                |             |
| 📀 D - Forneced   |                |             |
| 📀 E - Transport  |                |             |
| 📀 F - Agenda     |                |             |
| 🧭 G - Contatos   |                |             |
| 📀 H - Vendedo    | res 🕨          |             |
| 🖉 I - Históricos |                |             |
| 📀 J - Funcionár  | ios            |             |
| 📀 L - Cidades    |                |             |
| 📀 M - Estados    |                |             |
| 📀 N - Paises     |                |             |
|                  |                |             |

Como pode observar nesta janela já apresenta os Históricos pré-cadastrados no sistema, estes são utilizados internamente **e não devem ser Excluídos ou Alterados.** 

| ÓDIGO: | HISTÓRICO:                 | ^ | D      | .1             | ×         | K)       |
|--------|----------------------------|---|--------|----------------|-----------|----------|
| 5000   | FECHAMENTO O.S. A VISTA    |   | Novo   | Alterar        | Excluir   | Desfazer |
| 15001  | VENDA A VISTA - CLIENTES   | 0 |        |                |           |          |
| 5002   | RETIRADA CAIXA > DEP BANCO |   |        |                |           |          |
| 15003  | FECHAMENTO O.S. A PRAZO    |   | Gravar |                |           |          |
| 15004  | VENDA A PRAZO CLIENTES     |   |        |                |           |          |
| 15005  | REC.ENTRADA VENDA PRAZO    |   | Inicio | anTerior       | Próximo   | Final    |
| 5006   | VENDA À VISTA PAGTO C/ CHQ |   | 111010 | <u>unrenor</u> | 110301110 | -        |
| 5007   | COMPRA/ENTRADA DE PRODUTOS |   |        | _              | - 20      |          |
| 5008   | BAIXA DE CHEQUE PRÉ-DATADO |   |        | 1              | l+        |          |
| 5000   | VENDA - CONVÊNIO           | ¥ | Sair   |                |           |          |

Clique no botão para iniciar um cadastro, recomenda-se utilizar uma faixa de código diferente de **15000 a 15999**.

D

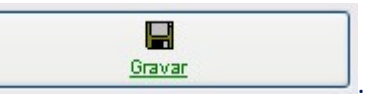

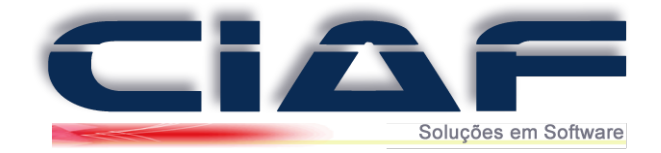

## 2- Fazendo a Emissão de Relatórios de Movimentações de Caixa:

Depois de iniciar as movimentações financeiras de sua empresa utilizando estes históricos, poderá emitir relatórios do mesmo.

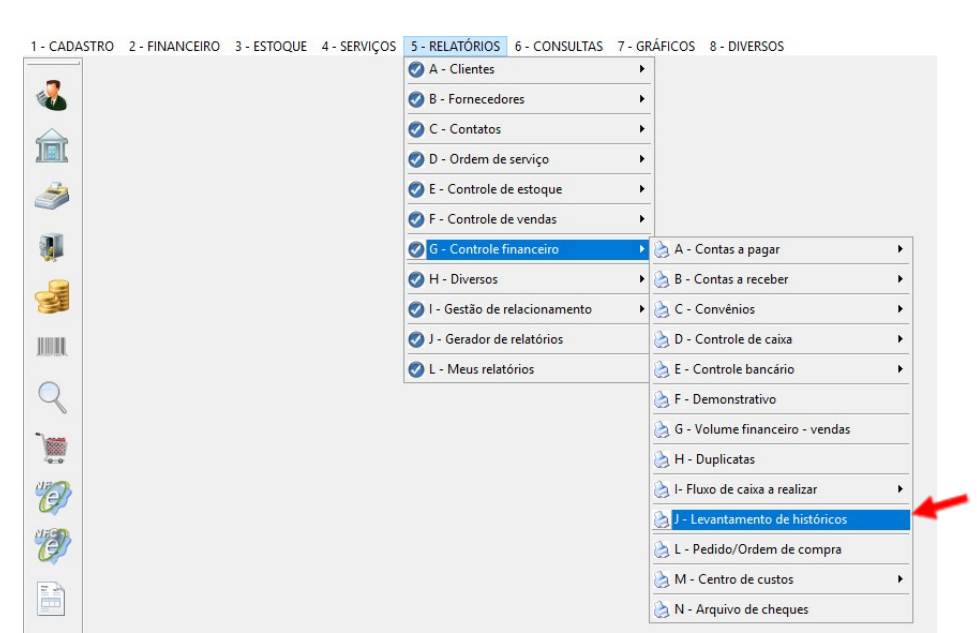

## Acesse a guia **RELATÓRIOS > CONTROLE FINANCEIRO > LEVANTAMENTO DE HISTÓRICOS**

Preencha a **Data Inicial** e **Data Final**, e escolha qual opção de relatório deseja gerar o Sintético ou o Analítico e clique em **Imprimir / Visualizar** 

| DATA INICIAL:                 | 01/01/2017       |
|-------------------------------|------------------|
| DATA FINAL:                   | 30/01/2017       |
| <ul> <li>Sintético</li> </ul> | ○ Analítico      |
|                               | NIR / VISUALIZAR |
|                               | Sair             |

Obs\* Caso tenha dúvidas, entre em contato conosco para que um de nossos analistas possa lhe auxiliar nos procedimentos.

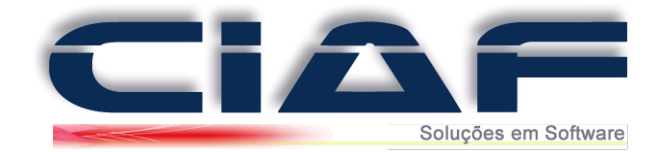

## Centro de Custos

Através do centro de custo podemos agrupar nossos históricos. Um exemplo para isto é a necessidade de visualizar todas as despesas fixas no mês. Ao invés de verificar uma a uma, nós podemos agrupar elas em um centro de custo e depois visualizar o total de todas estas despesas em um único relatório.

## **<u>1 - Cadastrando os Centros de Custos</u>:**

Acesse a guia FINANCEIRO > CENTRO DE CUSTOS > CADASTRO DE CENTRO DE CUSTOS (Conforme tela abaixo)

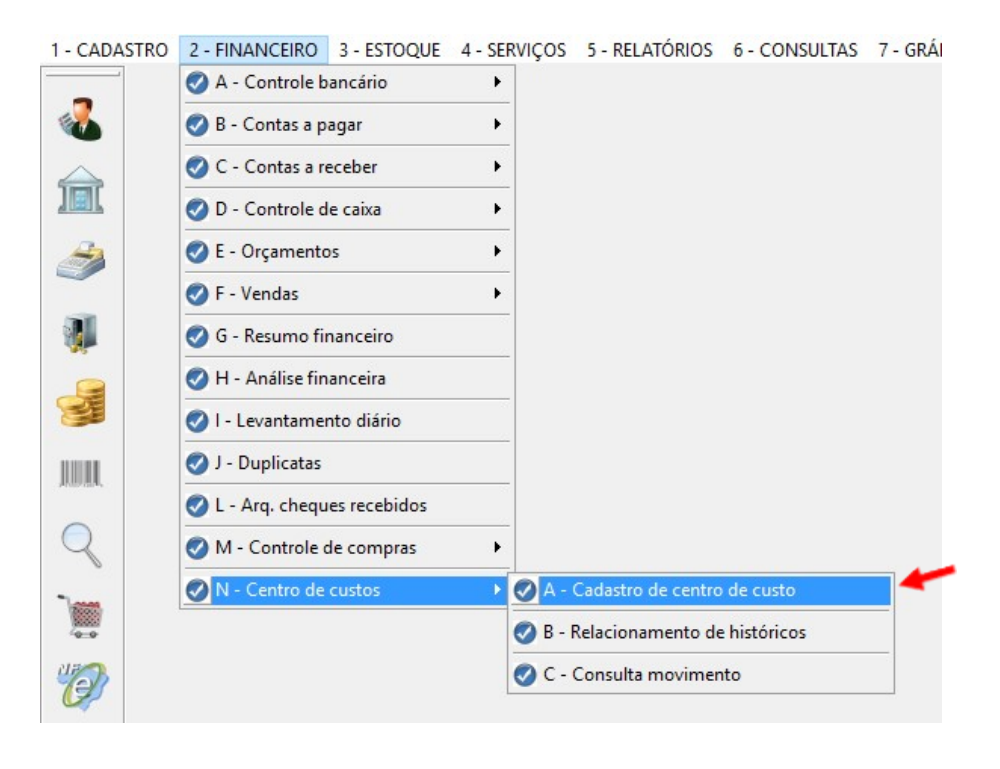

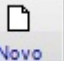

Na janela que abrir clique em <u>Novo</u>, e preencha o **Código** e a **Descrição** e escolha o **Tipo** 

(RECEITA OU DESPESA)

| RO DE CUSTOS        |
|---------------------|
| DESCRIÇÃO: DESPESAS |
|                     |
|                     |
| TIPO: DESPESA       |
| DESPESA             |
|                     |

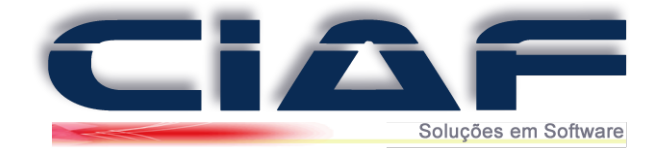

Agora será preciso relacionar os históricos existentes com este novo Centro de Custo que acabou criar.

| 1 - CADASTRO | 2 - FINANCEIRO 3 - ESTOQUE   | 4 - SERVIÇOS | 5 - RELATÓRIOS     | 6 - CONSULTAS | 7 - G |
|--------------|------------------------------|--------------|--------------------|---------------|-------|
|              | A - Controle bancário        | •            |                    |               |       |
| <b>4</b>     | 🧭 B - Contas a pagar         | •            |                    |               |       |
|              | 🧭 C - Contas a receber       | •            |                    |               |       |
|              | 🥑 D - Controle de caixa      | •            |                    |               |       |
| 2            | 🧭 E - Orçamentos             | •            |                    |               |       |
|              | 🤣 F - Vendas                 | •            |                    |               |       |
|              | 🤣 G - Resumo financeiro      |              |                    |               |       |
|              | 🤣 H - Análise financeira     |              |                    |               |       |
|              | 🤣 I - Levantamento diário    |              |                    |               |       |
|              | 🧭 J - Duplicatas             |              |                    |               |       |
| ~            | 📀 L - Arq. cheques recebidos |              |                    |               |       |
|              | M - Controle de compras      | •            |                    |               |       |
| 10000        | N - Centro de custos         | • 🖉 A -      | Cadastro de centro | de custo      |       |
|              |                              | 🖉 B -        | Relacionamento de  | e históricos  |       |
| 11           |                              | 📀 C -        | Consulta movimer   | nto           |       |
|              |                              |              |                    |               |       |

Para isso acesse a guia FINANCEIRO > CENTRO DE CUSTOS > RELACIONAMENTO DE HISTÓRICOS

Na janela que abrir clique em Novo, e preencha o Histórico que deseja associar (*Clicando no botão Histórico a direita, você carregará a lista de históricos para pesquisar*), e escolha o **Centro** de custo desejado. Terminando clique em Gravar.

| HISTÓRICO:   | 15007                   | COMPR             | A/ENTRADA [ | DE PRODUTO  | DS           |       |   | Históricos |
|--------------|-------------------------|-------------------|-------------|-------------|--------------|-------|---|------------|
| CENTRO:      | 1                       | DESPE             | SAS         |             |              |       |   |            |
| STÓRICO: DES | 1 DES<br>SCRIÇÃO DO HIS | SPESAS<br>STÓRICO | CENTRO:     | DESCRIÇÃO ( | DO CENTRO DE | CUSTO | ^ |            |
|              |                         |                   |             |             |              |       |   |            |
|              |                         |                   |             |             |              |       |   |            |
|              |                         |                   |             |             |              |       |   |            |

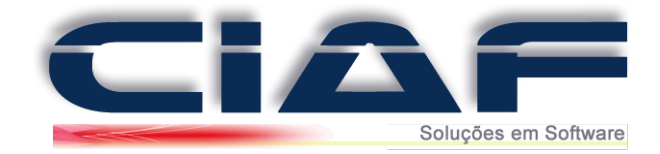

Para consultar os Movimentos acesse a guia **FINANCEIRO** > **CENTRO DE CUSTOS** > **CONSULTA DE MOVIMENTOS** 

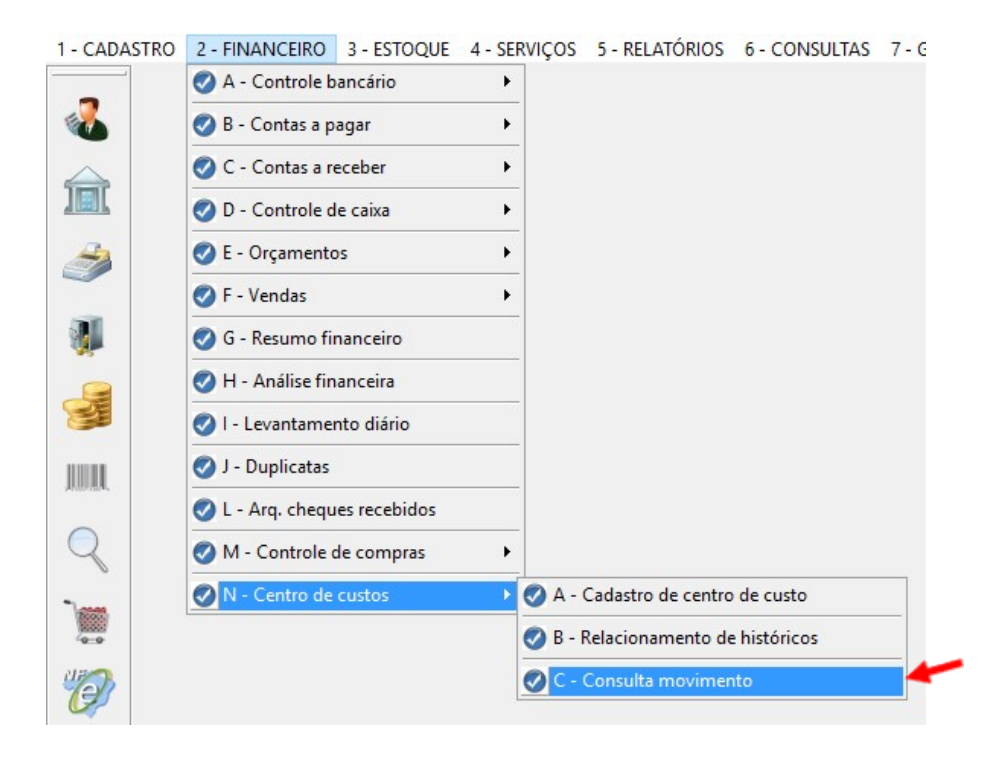

Escolha o Centro de custos desejado e o período, e clique em Filtrar ou Mostrar Todos.

| CENTRO E   | DE CUSTO DESPESAS          |             | <u> </u>      |
|------------|----------------------------|-------------|---------------|
| PERÍODO    | DE: // À //                | Filtrar     | Mostrar todos |
| CÓD.HISTÓF | NCO DESC.HISTÓRICO         | DATA MOV. V | ALOR          |
| 15007      | COMPRA/ENTRADA DE PRODUTOS | 17/03/2017  | -250,00       |
|            |                            |             |               |
|            |                            |             | <u> </u>      |
|            |                            |             | <u></u>       |
|            |                            |             |               |
|            |                            |             |               |
|            |                            |             |               |
|            |                            |             |               |
|            |                            |             |               |
|            |                            |             | ~             |
|            |                            |             |               |
| SALDO:     |                            |             | -250,00       |

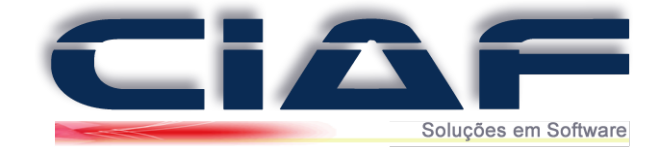

## 2 - Relatórios de Centro de Custo:

Se desejar retirar relatórios referentes ao Centro de custo, terá a apuração de suas movimentações financeiras, seguindo estes relatórios: Clique na guia **RELATÓRIOS > CONTROLE FINANCEIRO > CENTRO DE CUSTOS > POSIÇÃO FINANCEIRA** 

| 1 - CADA | TRO 2 - FINANCEIRO | 3 - ESTOQUE 4 - S | ERVIÇOS 5 - RELATÓRIOS 6 - CONSULTAS | 7 - GF | RÁFICOS 8 - DIVERSOS             |   |                                  |
|----------|--------------------|-------------------|--------------------------------------|--------|----------------------------------|---|----------------------------------|
|          |                    |                   | A - Clientes                         | •      |                                  |   |                                  |
| -        |                    |                   | B - Fornecedores                     | •      |                                  |   |                                  |
|          |                    |                   | C - Contatos                         | •      |                                  |   |                                  |
|          |                    |                   | 🥑 D - Ordem de serviço               | Þ      |                                  |   |                                  |
| 3        |                    |                   | 🧭 E - Controle de estoque            | •      |                                  |   |                                  |
|          |                    |                   | F - Controle de vendas               | Þ      |                                  |   |                                  |
|          |                    |                   | 🖉 G - Controle financeiro            | Þ      | 🔌 A - Contas a pagar             | • |                                  |
|          |                    |                   | 🕢 H - Diversos                       | •      | 湊 B - Contas a receber           | • |                                  |
| E        |                    |                   | I - Gestão de relacionamento         | Þ      | 👌 C - Convênios                  | • |                                  |
|          |                    |                   | J - Gerador de relatórios            |        | 湊 D - Controle de caixa          | • |                                  |
| AND SA.  |                    |                   | L - Meus relatórios                  |        | 没 E - Controle bancário          | • |                                  |
| Q        |                    |                   | L                                    |        | 👌 F - Demonstrativo              |   |                                  |
| 200      |                    |                   |                                      |        | à G - Volume financeiro - vendas |   |                                  |
|          |                    |                   |                                      |        | 👌 H - Duplicatas                 |   |                                  |
| UPD)     |                    |                   |                                      |        | 湊 I- Fluxo de caixa a realizar   | • |                                  |
|          |                    |                   |                                      |        | 没 J - Levantamento de históricos |   |                                  |
| Ø        |                    |                   |                                      |        | 没 L - Pedido/Ordem de compra     |   |                                  |
|          |                    |                   |                                      |        | 没 M - Centro de custos           | Þ | A - Centro de custos cadastrados |
|          |                    |                   |                                      |        | 🔌 N - Arquivo de cheques         |   | B - Centro de custo x históricos |
| 4        |                    |                   |                                      |        |                                  |   | 👌 C - Posição financeira         |
| 3        |                    |                   |                                      |        |                                  |   |                                  |

Preencha com o **Centro de Custos** desejado ou **Imprimir todos os centros de custos**, informe o período inicial e final, e escolha qual TIPO deseja entre **Sintético** ou **Analítico**.

Terminando clique em Imprimir / Visualizar

| CENTRO DE CUSTOS - RELATÓRIO        |
|-------------------------------------|
|                                     |
|                                     |
| IMPRIMIR TODOS OS CENTROS DE CUSTOS |
| TIPO:                               |
|                                     |
| PERÍODO DE: // A //                 |
|                                     |
|                                     |
| <b>.</b>                            |
| sair                                |
|                                     |

*Obs\* Caso tenha dúvidas, entre em contato conosco para que um de nossos analistas possa lhe auxiliar nos procedimentos.* 

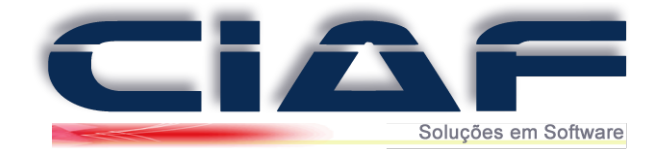

## Cadastro de Bancos

O Sistema oferece o recurso para gerenciar e controlar lançamentos Bancários.

## 1 - Acessando a Janela de Conta Bancária:

Para cadastrar uma conta de bancária acesse a guia **FINANCEIRO** > **CONTROLE BANCÁRIO** > **CONTAS BANCÁRIAS** (*Conforme tela abaixo*)

| 1 - CADASTRO    | 2 - FINANCEIRO 3 - ESTOQUE   | 4 - SERVIÇOS 5 - RELATÓRIOS 6 - CONSULTAS |
|-----------------|------------------------------|-------------------------------------------|
|                 | 🖉 A - Controle bancário      | 🕨 🖉 A - Contas bancárias                  |
| <b></b>         | 🧭 B - Contas a pagar         | Ø B - Lançamentos                         |
| $ \Rightarrow $ | 🧭 C - Contas a receber       | O C - Consulta de saldos                  |
|                 | 🥑 D - Controle de caixa      | •                                         |
| 2               | 🥑 E - Orçamentos             | •                                         |
|                 | 🧭 F - Vendas                 | •                                         |
| 1               | 🧭 G - Resumo financeiro      |                                           |
|                 | 🧭 H - Análise financeira     |                                           |
| SH I            | 🥑 l - Levantamento diário    |                                           |
|                 | 🥑 J - Duplicatas             |                                           |
|                 | 📀 L - Arq. cheques recebidos |                                           |
|                 | M - Controle de compras      | •                                         |
| Taxan.          | 🔗 N - Centro de custos       | •                                         |
|                 |                              |                                           |

## 2 - Adicionando Contas Bancárias:

Na janela que abrir clique no botão **Novo** e preencha os dados conforme a sua conta Bancária, todos poderão ser preenchidos com exceção de **Saldo em Conta** que será atualizado conforme os lançamentos bancários forem sendo efetuados, terminando clique em **Gravar.** 

| BANCO:         BANCO TESTE           GERENTE:         LEONARDO         CELULAR         9999-9999           FONE 1:         (35)9999-9999         FONE 2:         (35)9999- | Vº DA CONTA: | 99999-9      |              |   |         | AGÊ       | NCIA: | 9999     |               |  |
|----------------------------------------------------------------------------------------------------|--------------|--------------|--------------|---|---------|-----------|-------|----------|---------------|--|
| GERENTE:         LEONARDO         CELULAR         9999-9999           FONE 1:         (35)9999-9999         FONE 2:         (35)9999-9999                                  | BANCO:       | BANCO TEST   | E            |   |         |           |       |          |               |  |
| FONE 1: (35)9999-9999 FONE 2: (35)9999-                                                                                                    | GERENTE:     | LEONARDO     |              |   |         | CEL       | ULAR  | 9999-999 | 99            |  |
|                                                                                                    | FONE 1:      | (35)9999-999 | 35)9999-9999 |   |         | FONE 2:   |       |          | (35)9999-9999 |  |
| SALDO EM CONTA: 0,00 LIMITE CHQ ESPECIAL:                                                                                                    | ALDO EM CON  | TA:          | 0,00         | L | IMITE C | HQ E SPEC | CIAL: |          |               |  |

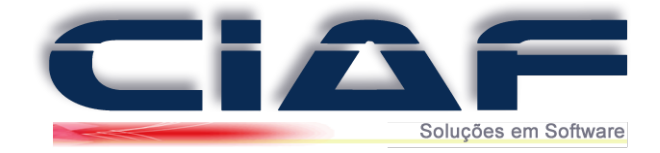

## 3 - Realizando Lançamentos Bancários:

| 1 - CADASTRO | 2 - FINANCEIRO 3 - ESTOQUE   | 4 - SERVIÇOS 5 - RELATÓRIOS 6 - CONSULTA   |
|--------------|------------------------------|--------------------------------------------|
| _            | 🖉 A - Controle bancário      | A - Contas bancárias                       |
| <b>6</b>     | 🤣 B - Contas a pagar         | B - Lançamentos                            |
|              | 🤣 C - Contas a receber       | <ul> <li>C - Consulta de saldos</li> </ul> |
|              | 🥑 D - Controle de caixa      | •                                          |
| 3            | 🧭 E - Orçamentos             | •                                          |
|              | 🧭 F - Vendas                 | •                                          |
| <b>W</b>     | 🧭 G - Resumo financeiro      |                                            |
|              | 🧭 H - Análise financeira     |                                            |
| 3            | 🧭 I - Levantamento diário    |                                            |
| 1111         | 🧭 J - Duplicatas             |                                            |
| Anapolitik.  | 📀 L - Arq. cheques recebidos |                                            |
| Q            | 🧭 M - Controle de compras    | •                                          |
| 1            | N - Centro de custos         | •                                          |

#### Acesse a guia **FINANCEIRO > CONTROLE BANCÁRIO > LANÇAMENTOS**

Digite as informações, do seu lançamento, escolhendo a **Conta Bancária** desejada, a **Data** da movimentação, o **Histórico** (F3 Consulta os históricos disponíveis), o **Tipo de Lançamento** (Crédito ou Débito na conta), uma **Observação** conforme desejar, o numero do **Docto/Cheque** e por ultimo o **Valor.** 

Clique em OK e será inserido na lista seu novo lançamento e atualizado no saldo bancário.

No exemplo abaixo utilizamos o Histórico 15002, este Histórico por padrão faz uma retirada automaticamente do seu Caixa esse utilizado nesta tela, é enviado para o seu saldo em sua conta bancária.

| CONTA BANG | CÁRIA: 999                                                                                                    | 99-9                     | AGÊNCIA: 9999  | 9 E        | BANCO: BANCO TES | TE          |
|------------|----------------------------------------------------------------------------------------------------|--------------------------|----------------|------------|------------------|-------------|
| DATA       | HISTÓRICO                                                                                                    |                          | TIPO LANCTO: O | BSERVAÇÃO: | DOCTO/CHEQUE:    | VALOR:      |
| 17/03/2017 | 15015                                                                                                    | BAIXA DE CONTA A RECEBER | F Crédito 🗸    |            |                  | 1.000,00 OK |
| DATA       | CÓD HIS                                                                                                    | HISTÓRICO                | NR CHEOUE      | ORC        | TIPO LAN         | CTO VALOR:  |
|            | 605.1115.                                                                                                    | INSTORICO                | N CHEQUE       | 005        | III'O DAN        | NO VALOR.   |
|            |                                                                                                    |                          |                |            |                  |             |
|            |                                                                                                    |                          |                |            |                  |             |
|            |                                                                                                    |                          |                |            |                  |             |
|            |                                                                                                    |                          |                |            |                  |             |
|            |                                                                                                    |                          |                |            |                  |             |
|            |                                                                                                    |                          |                |            |                  |             |
|            |                                                                                                    |                          |                |            |                  |             |
| ▲          | Image: Image: | ×                        |                |            | SALDO:           | 0,00        |

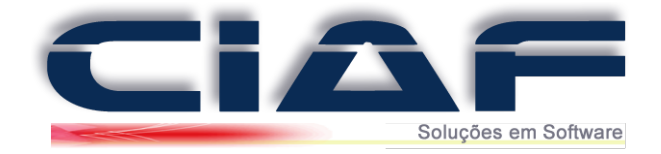

Quando desejar consultar o saldo basta acessar a guia **FINANCEIRO** > **CONTROLE BANCÁRIO** > **CONSULTA DE SALDOS** 

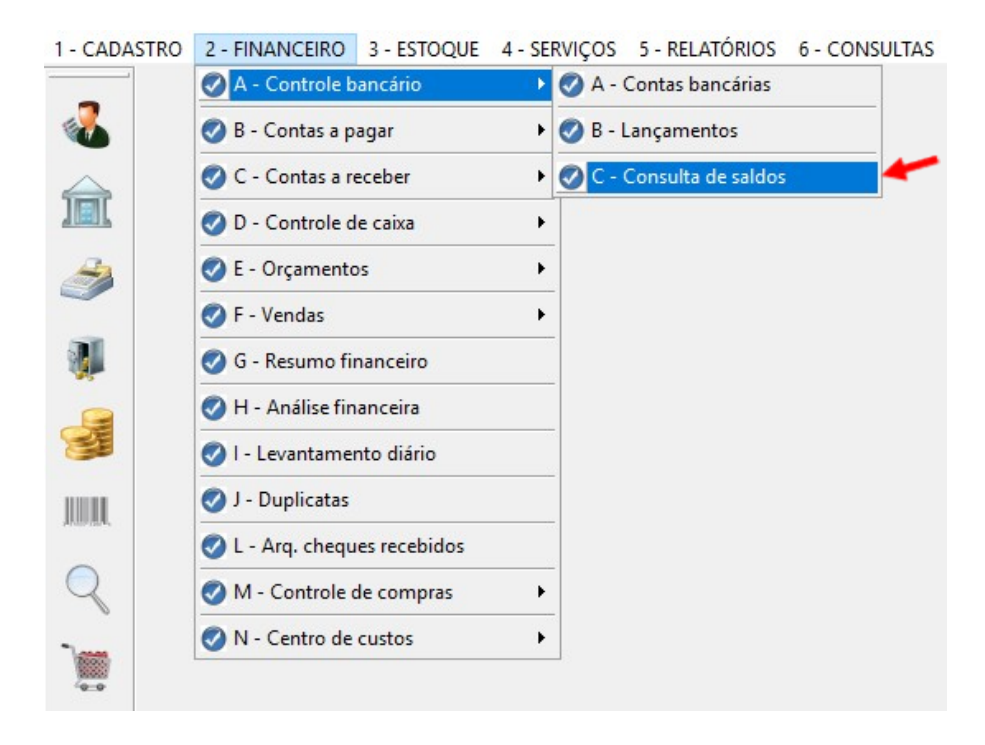

Será apresentada a janela para que consulte o saldo de suas contas bancárias cadastradas.

| Nº DA CONTA: | AGÊNCIA: | BANCO:      | LIMITE CHQ ESPEC | SALDO    | • |            |
|--------------|----------|-------------|------------------|----------|---|------------|
| 99999-9      | 9999     | BANCO TESTE | 0,00             | 1.000,00 |   |            |
|              |          |             |                  |          |   | <b>N</b> 4 |
|              |          |             |                  |          |   | ffr.       |
|              |          |             |                  |          |   |            |
|              |          |             |                  |          |   | Sair       |

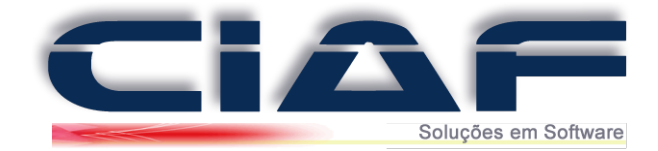

## **Contas Pagar**

Abaixo será informando o procedimento passo a passo para adicionar as parcelas, baixa e também outras funcionalidades como, por exemplo, a emissão de extratos.

## 1 - Adicionado uma Parcela:

Acesse a guia **FINANCEIRO > CONTAS A PAGAR > CONTAS A PAGAR** (Conforme tela abaixo):

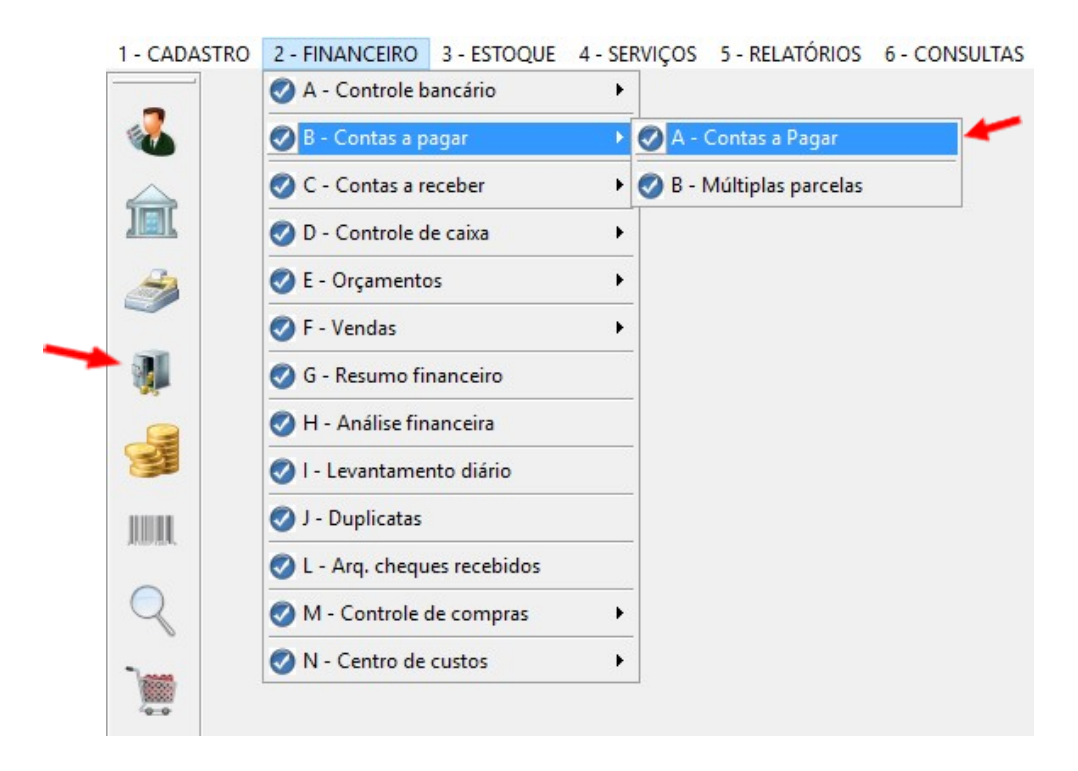

Na janela de contas a pagar, clique no botão **Novo** para adicionar uma parcela (conforme imagem abaixo):

| HISTÓRICO:                     | Α          |          |           |         |         |            |           | FOI      | ADOS DO PAG       | AMENT  | 0        | ~               |                 |
|--------------------------------|------------|----------|-----------|---------|---------|------------|-----------|----------|-------------------|--------|----------|-----------------|-----------------|
| CÓD.FORNEC:                    |            |          |           |         |         |            |           | DA       | TA PAGTO:         | 11     |          |                 | F2: Fornecedore |
| ocumento:<br>/encto:<br>/Alor: | 11         | Observaç | ões da co | nta:    |         |            |           | N°<br>N° | CONTA:<br>CHEQUE: |        |          | ~               | F3: Históricos  |
| CÓD.BARRAS:                    |            |          |           |         |         |            |           | VA       | LOR PAGTO         |        |          |                 | F4: Documento   |
| VENCIMENTO:                    | FOF        | NECEDOR: |           | DOCUMEN | TO: VAL | DR DA CONT | A: DATA P | AGTO:    | VALOR PAGTO       | D: T.B | VALOR DE | <u>V.</u>       | F5: Baixa conta |
| ILTRAR VENCIMENT               | TO DE: / / |          | A / /     |         | FILTRA  | R PAGA     | S PAGT    | OS PARC  | NÃO PAG           | AS     | ТОІ      | <b>↓</b><br>DOS |                 |

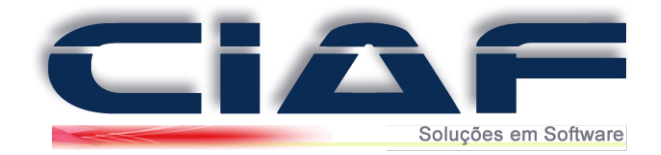

Após clicar no botão <u>Novo</u>, será aberta a janela para que possa adicionas os dados da parcela.

Preencha os campos conforme janela abaixo:

D

|                        | 13 3 1 2 2 2 2 2 2 2 2 2 2 2 2 2 2 2 2 2 | VENDA A VISTA - CLIENTES |  |
|------------------------|------------------------------------------|--------------------------|--|
| OD.FORNEC:20           | 1                                        | FORNECEDORA              |  |
|                        | 6                                        | Observações da conta:    |  |
| OCUMENTO: 30           |                                          | TESTE                    |  |
| /ENCTO: 4 <sup>0</sup> | 30/12/2013                               |                          |  |
| ALOR: 5º               | 2.500,00                                 |                          |  |

1º HISTÓRICO – Informe o histórico para a operação.

2º CÓD.FORNEC – Tecle F2 para informar o fornecedor a ser incluído nesta conta a pagar.

3º DOCUMENTO – Informe o número do documento da operação (Campo não obrigatório)

4º **VENCTO** – Informe a data de vencimento da conta a pagar.

5º VALOR – Informe o Valor da conta.

6º OBSERVAÇÕES DA CONTA – Caso deseje informe observações sobre a conta em criação.

7º CÓD. BARRAS – Informe um Código de barras caso deseje.

Depois de gravada a parcela, ela já será incluída em sua janela de contas a pagar

## 2 - Fazendo a Baixa da Parcela:

Na janela de contas a pagar para realizar a baixa da parcela, antes é necessário que selecione a parcelada desejada.

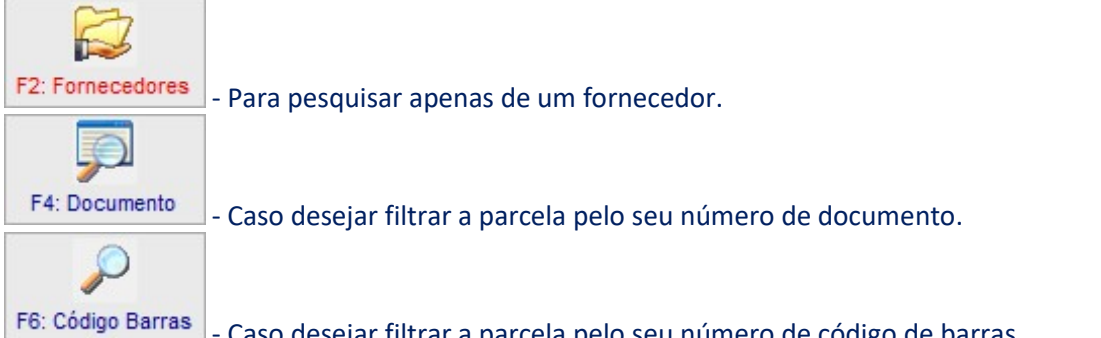

- Caso desejar filtrar a parcela pelo seu número de código de barras apontando a leitora para o código;

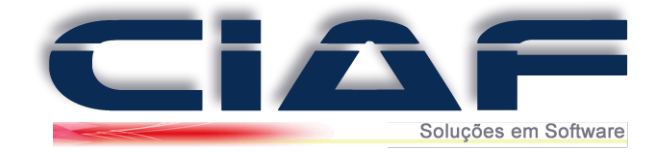

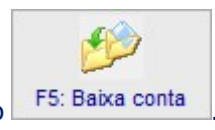

H

Selecionada a parcela, para a baixa da conta, clique no botão

Na janela de baixa da parcela preencha os campos:

| DADOS DO PAGA  | AMENTO     |
|----------------|------------|
| FORMA PAGTO    | Caixa 💌    |
| DATA PAGTO: 20 | 28/11/2013 |
| Nº CONTA: 30   | <b>*</b>   |
| Nº CHEQUE: 40  |            |
| VALOR PAGTO    | 2.500,00   |

1º FORMA PAGTO - Informe se a forma de pagamento será no CAIXA ou BANCO.

2º DATA PAGTO – A data do pagamento é preenchida automaticamente com a data atual do computador.

3º Nº CONTA – Caso a forma de pagamento seja banco está opção será habilitada para você com as contas bancárias que você cadastrou no sistema.

4º Nº CHEQUE – Informe o número do cheque (Campo não Obrigatório)

5º VALOR PAGTO – Informe o valor do pagamento.

Após os preenchimentos, para finalizar a baixa da conta clique em Gravar

#### 3 - Observações Gerais e Recursos e Botões:

Abaixo será informada a funcionalidade de cada um dos botões da tela principal de contas a pagar:

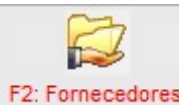

**F2: Fornecedores** - Serve para que possa filtrar as parcelas na tela por fornecedor, ao clicar neste botão será aberta a janela para que possa filtrar um fornecedor específico para visualizar as parcelas dele.

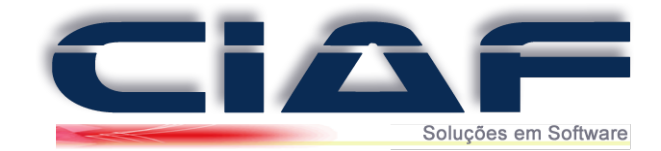

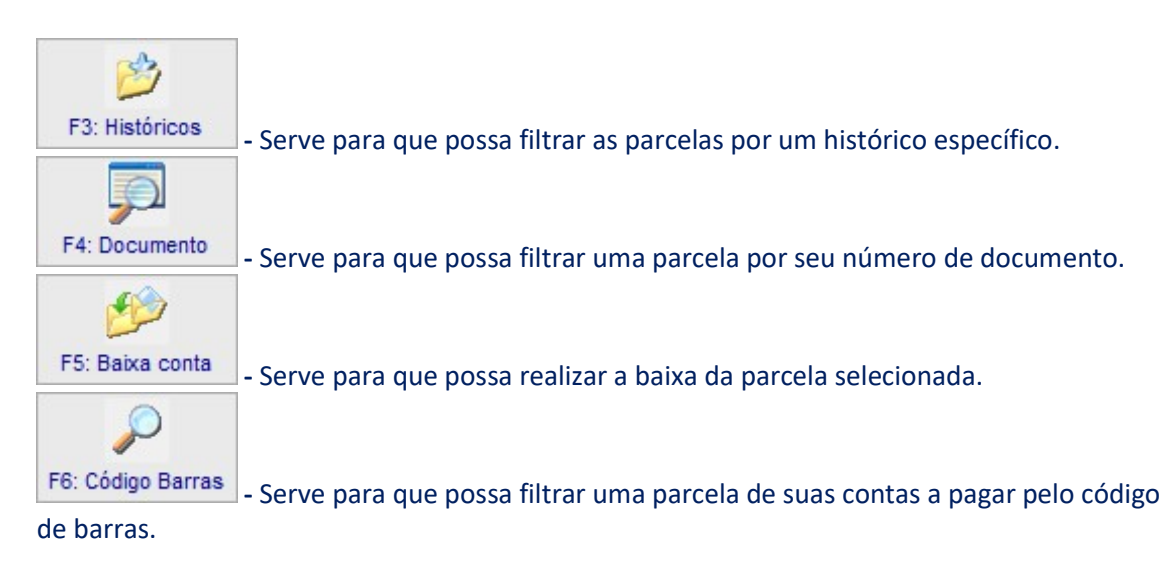

O botão FILTRAR serve para que possa preencher a data inicial e uma data final, após clicar no botão para filtrar, serão mostradas na tela apenas as parcelas que estão dentro do período inicial e final conforme a imagem abaixo:

| VENCIMENTO:     | FORNECE              | DOR: |          | DOCUMENT | ): VALO  | R DA CONTA | A: DATA PAGT    | : VALOR PAGTO: T.B | VALOR DEV. | ~    |
|-----------------|----------------------|------|----------|----------|----------|------------|-----------------|--------------------|------------|------|
| ▶ 30/12/2013    | FORNECEDOR           |      |          |          |          | 2.500,0    | 0//             | 0,00               | 2.500,00   | 0    |
| _               |                      |      |          |          |          |            |                 |                    |            |      |
| -               |                      |      |          |          |          |            |                 |                    |            |      |
| -               |                      |      |          |          |          |            |                 |                    |            |      |
|                 |                      |      |          |          |          |            |                 |                    |            |      |
|                 |                      |      |          |          |          |            |                 |                    |            |      |
|                 |                      |      |          |          |          |            |                 |                    |            |      |
|                 |                      |      |          |          |          |            |                 |                    |            | ~    |
| FILTRAR VENCI   | MENTO DE: 30/12/2013 | A    | 30/12/20 | 13       | FILTRAF  | PAGAS      | PAGTOS PA       | ARC. NÃO PAGAS     | TODO       | S    |
| Contas vencidas | s 2.500,00           | D    | .0       |          | ю        | ×          | M 14            | 4                  |            | 1+   |
| A vencer em 7 d | fias 0,00            | Novo | Alterar  | Gravar   | Desfazer | Excluir 1  | ocalizar Inicio | anTerior Próximo   | Final S    | Sair |

PAGAS - Serve para que possa filtrar apenas todas as contas pagas em seu sistema, clicando neste botão não é filtrada a data inicial e final.

PAGTOS PARC. - Serve para que possa filtrar todas as parcelas que foram pagas parcialmente e que ainda tem algum valor em aberto.

NÃO PAGAS - Serve para que possa filtrar todas as parcelas que não estão pagas.

TODOS - Serve para que possam ser visualizadas todas as parcelas de seu sistema independentemente de estar em aberto, pago parcialmente ou totalmente pago. Este botão tem utilidade para caso tenha clicado em algum dos outros filtros como, por exemplo, o filtro por data, Pagas ou Pagas Parcialmente.

*Obs\* Caso tenha dúvidas, entre em contato conosco para que um de nossos analistas possa lhe auxiliar nos procedimentos.* 

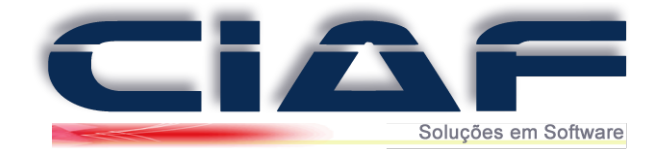

## **Contas Receber**

Abaixo será informando o procedimento passo a passo para adicionar as parcelas, baixa e também outras funcionalidades como, por exemplo, a emissão de extratos.

#### 1 - Adicionado uma Parcela:

Acesse a guia **FINANCEIRO** > **CONTAS A RECEBER** > **CONTAS A RECEBER** ou clique no ícone de Moedas (*Conforme tela abaixo*):

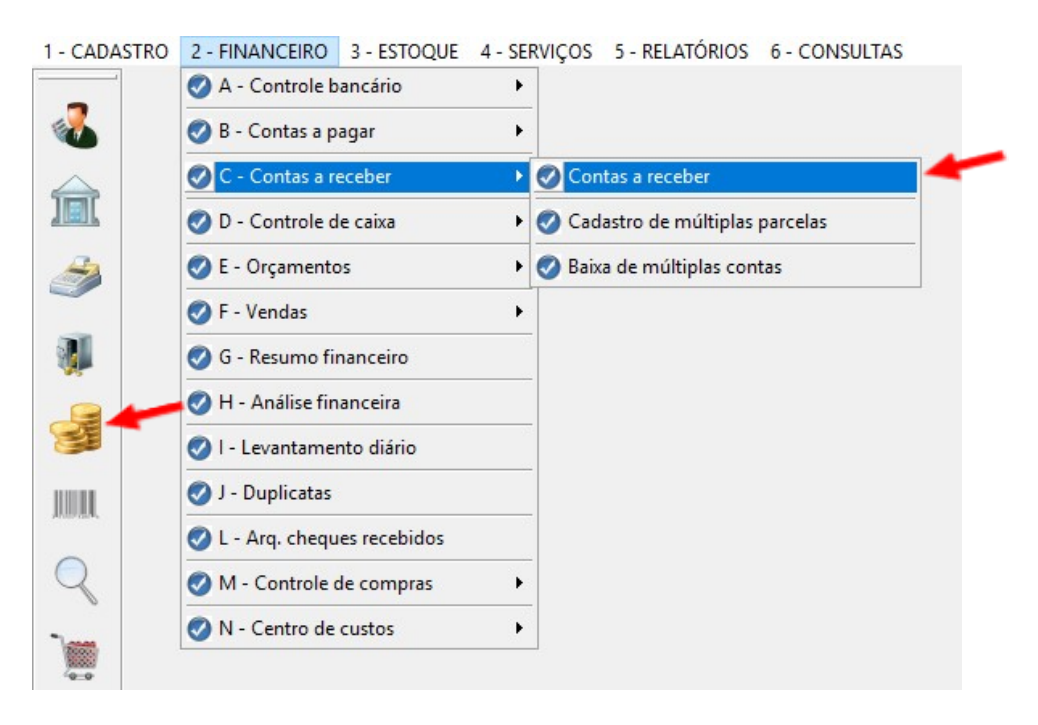

Na janela de contas a receber, clique no botão para adicionar uma parcela.

Preencha os campos conforme explicação abaixo para a criação de conta a receber:

| HISTÓRICO: 1º 15004                                      | VENDA A PRAZO CLIENTES                                                |                             |
|----------------------------------------------------------|-----------------------------------------------------------------------|-----------------------------|
| CÓD.CLIENTE: 2º 001<br>DOCUMENTO: 3º 1                   | CIAF - SOLUÇÕES EM SOFTWARE                                           | Recibo                      |
| N° CHEQUE: 40<br>VENCIMENTO: 50 30/04/2017               | Observações desta conta                                               | F4: Extrato                 |
| VALOR DA CONTA: 6º<br>RS DESCONTO: 7º<br>RS ACRÉSCIMO 8º | 100,00 ** Preencha aqui suas observações para a conta caso deseje *** | F5: Localizar<br>F6: Baixar |
| R\$ DEVIDO: 9º                                           | 100,00                                                                | F7: Origem                  |

1º HISTÓRICO – Tecle F2 - Históricos e informe o histórico desejado para esta conta a receber

2º CÓD. CLIENTE – Tecle F3: Clientes para adicionar um cliente à parcela em questão.

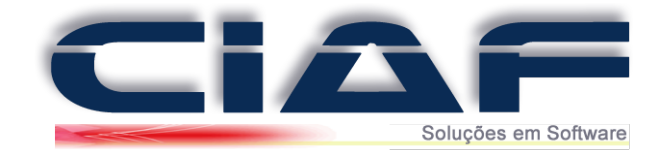

3º **DOCUMENTO** – Informe um número de documento para a conta a receber (*Campo não obrigatório*)

4º Nº CHEQUE – Informe um número de cheque caso desejar.

5º VENCIMENTO – Informe um vencimento para a conta.

6º VALOR DA CONTA – Informe o valor da conta a receber.

7º **R\$ DESCONTO** – Caso a conta possua desconto, informe o mesmo neste campo, caso não deixe em branco.

8º **R\$ ACRÉSCIMO** – Caso a conta possua um acréscimo, informe o mesmo neste campo, caso não deixe em branco.

9º **DEVIDO** – Este campo é preenchido automaticamente pelo valor devido ainda existente.

P

10º OBSERVAÇÕES DESTA CONTA – Caso deseje, informe observações para esta conta.

Para finalizar a criação da parcela clique em Gravar

## 2 - Fazendo a Baixa da Parcela:

Para realizar a baixa da parcela, antes é necessário que selecione a parcela desejada. Caso desejar você pode pesquisar as parcelas específicas como clicando por exemplo em:

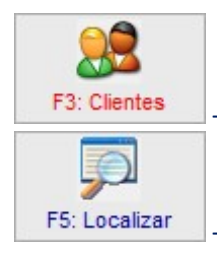

- Para pesquisar apenas de um cliente.

- Caso desejar filtrar a parcela pelo seu número de documento

Depois de marcada a parcela, para que possa efetuar a baixa dela é necessário que clique no

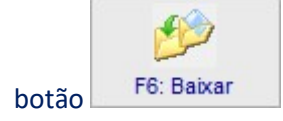

Após clicar no botão F6 Baixar, clique em SIM na mensagem de confirmação que será aberto logo em seguida.

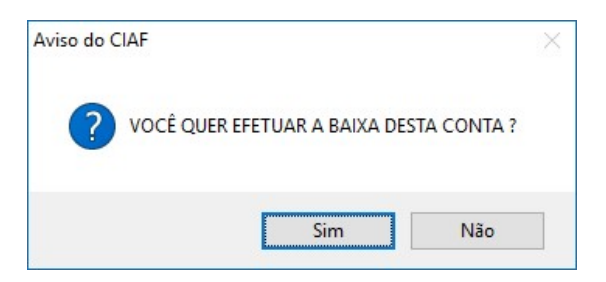

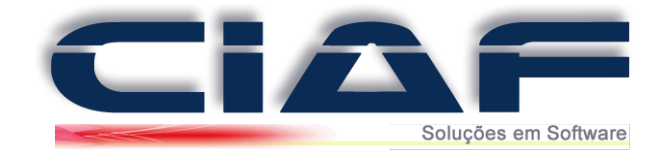

Na janela de baixa da parcela preencha os campos:

| FORMA DE RECEBIMENTO: 1                | <sup>0</sup> Caixa 🗸 | CC | onta de                                                        | <b>2</b> °                                                                                                    | ~                                | Recibo                     |
|----------------------------------------|----------------------|----|----------------------------------------------------------------|----------------------------------------------------------------------------------------------------|----------------------------------|----------------------------|
| DATA DE RECEBIMENTO:                   |                      |    |                                                                | 3º 03/04/201                                                                                                    | 7                                |                            |
| MEIO DE RECEBIMENTO:                   |                      |    |                                                                | 4º ? DINHEIRC                                                                                                    |                                  | F3: Clientes               |
|                                        |                      |    |                                                                |                                                                                                    |                                  | F4: Extrato                |
|                                        |                      |    |                                                                |                                                                                                    |                                  |                            |
|                                        |                      |    |                                                                |                                                                                                    |                                  |                            |
| Lançamentos ante                       | eriores              |    | VALOR ORIGIN/                                                  | AL DA CONTA: 5º                                                                                                    | 100,00                           | F5: Localiza               |
| Lançamentos ante                       | eriores              |    | VALOR ORIGINA<br>R\$ DESCONTO                                  | <b>AL DA CONTA:</b> 5°<br>): (-) 6°                                                                                                 | <b>100,00</b><br>0,00            | F5: Localiza               |
| Lançamentos ante                       | o,00                 |    | VALOR ORIGINA<br>R\$ DESCONTO<br>R\$ ACRÉSCIMO                 | <b>AL DA CONTA:</b> 5°<br>5: (-) 6°<br>6) (+) 7°                                                                                    | <b>100,00</b><br>0,00<br>0,00    | F5: Localiza               |
| Lançamentos ante<br>Desconto anterior: | 0,00<br>0,00         |    | VALOR ORIGINA<br>R\$ DESCONTO<br>R\$ ACRÉSCIMO<br>VALOR RECEBI | AL DA CONTA:         5°           0:         (-)         6°           0:         (+)         7°           0:         (+)         8° | 100,00<br>0,00<br>0,00<br>100,00 | F5: Localiza<br>F6: Baixar |

1º FORMA DE RECEBIMENTO – Informe a forma de recebimento que pode ser caixa (que é contabilizado em seu caixa diário) ou Banco (para que o valor seja contabilizado em sua conta bancária);

2º **CONTA DE RECEBIMENTO** – Caso a forma de recebimento seja BANCO esta opção estará disponível para a escolha da conta para a baixa.

**3º DATA DE RECEBIMENTO** – É preenchida automaticamente com a data atual do computador.

4º MEIO DE RECEBIMENTO – Informe o meio de recebimento da conta. Segue imagem com os meios de recebimento:

| CARTÃO DÉBITO  |
|----------------|
| CARTÃO CRÉDITO |
| DEPÓSITO       |
| DINHEIRO       |
| PERMUTA        |
| CHEQUE A VISTA |
| CHEQUE PRÉ     |
| BOLETO         |

5º VALOR ORIGINAL DA CONTA – É preenchido automaticamente com o valor da conta.

6º **R\$ DESCONTO** – Se desejar informe um desconto na conta, caso não possua deixe o campo em branco.

7º **R\$ ACRÉSCIMO** – Se desejar informe um acréscimo na conta, caso não possua deixe o campo em branco.

8º VALOR RECEBIDO – Informe o valor recebido da parcela.

9º **R\$ DEVIDO** – É preenchido automaticamente com o valor devido.

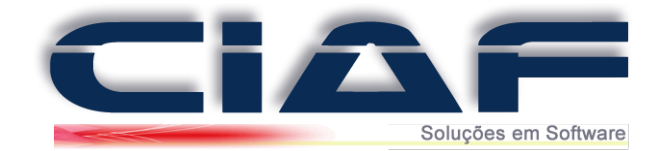

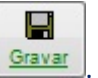

Para finalizar a baixa da conta clique em 🕒

## 3 - Observações Gerais e Recursos e Botões:

Abaixo será informada a funcionalidade de cada um dos botões da tela principal de contas a receber:

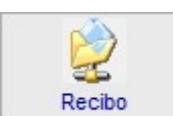

- Serve para que possa realizar a impressão do valor recebido da parcela do

cliente.

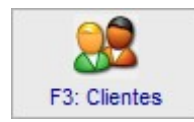

- Serve para que possa filtrar as parcelas de um determinado cliente.

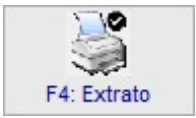

- Permite que faça a impressão de um extrato do cliente.

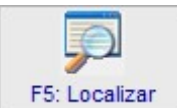

de documento específico informado na parcela.

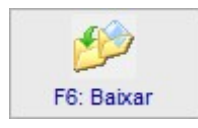

- Serve para que possa selecionar uma parcela e realizar a baixa da conta.

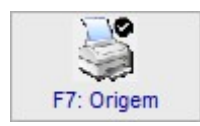

- Serve para que possa consultar a origem de uma parcela e imprimi-la.

*Obs\* Caso tenha dúvidas, entre em contato conosco para que um de nossos analistas possa lhe auxiliar nos procedimentos.*
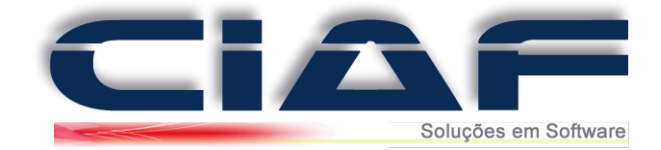

# Auditoria

Para que você tenha controle dos acessos realizados em seu sistema por seus usuários segue um passo a passo informando como utilizar o setor de auditoria do CIAF.

# <u>1 – Acessando a Auditoria:</u>

Acesse a guia **DIVERSOS** > **AUDITORIA** (Conforme tela abaixo)

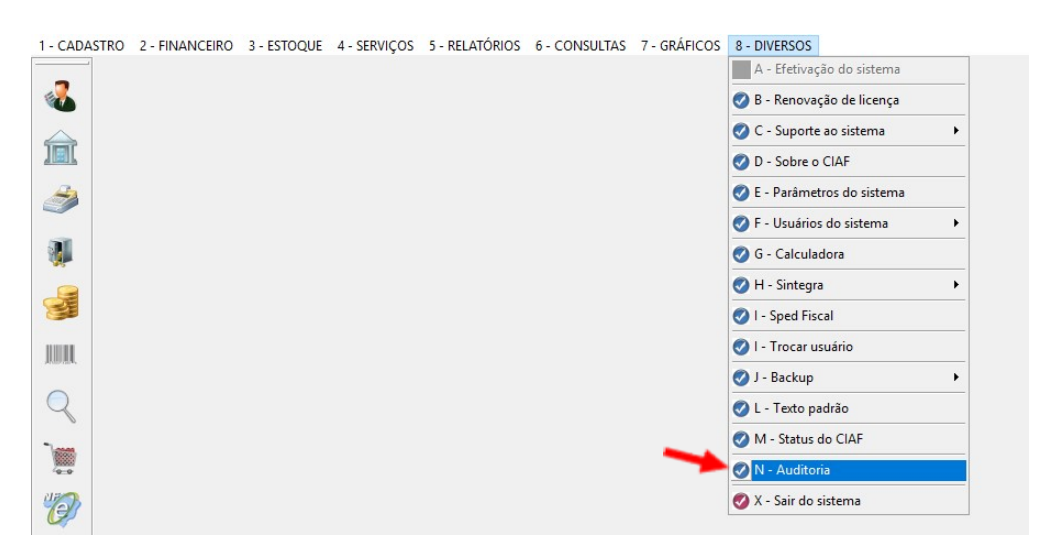

Será aberta a janela da auditoria.

Para carregar os dados de utilização do sistema clique no botão

As informações serão carregadas e os dados de acesso serão apresentados. (Conforme imagem abaixo):

| AUDITOR    | IA DE OPE | RAÇÕES DO CIAF                          |                                   |
|------------|-----------|-----------------------------------------|-----------------------------------|
| •          |           | Carregar dados da Auditoria             | H H Constant Processor Final Sair |
| Data:      | Usuario   | Historico                               | Horario                           |
| 17/03/2017 | CIAF      | ACESSOU: RESUMO DO DIA                  | 17/03/2017:16:02:03               |
| 17/03/2017 | CIAF      | ACESSOU: RESUMO DO DIA                  | 17/03/2017:16:02:03               |
| 17/03/2017 | CIAF      | ACESSOU: STATUS DO CIAF                 | 17/03/2017:16:02:03               |
| 17/03/2017 | CIAF      | ACESSOU: STATUS DO CIAF                 | 17/03/2017:16:02:03               |
| 17/03/2017 | CIAF      | FECHOU: STATUS DO CIAF                  | 17/03/2017:16:02:03               |
| 17/03/2017 | CIAF      | ACESSOU: AUDITORIA DE OPERAÇÕES DO CIAF | 17/03/2017:16:02:08               |
| 17/03/2017 | CIAF      | ACESSOU: AUDITORIA DE OPERAÇÕES DO CIAF | 17/03/2017:16:02:08               |
|            |           |                                         |                                   |
|            |           |                                         | ~                                 |

*Obs\* Caso tenha dúvidas, entre em contato conosco para que um de nossos analistas possa lhe auxiliar nos procedimentos.* 

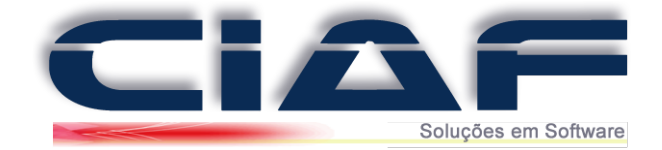

# Emissão de Carta de Correção Eletrônica

Para efetuar a montagem de uma Carta de Correção Eletrônica em seu sistema segue o passo a passo.

### Acesse a guia FINANCEIRO > VENDAS > NOTA FISCAL > CARTA DE CORREÇÃO ELETRÔNICA

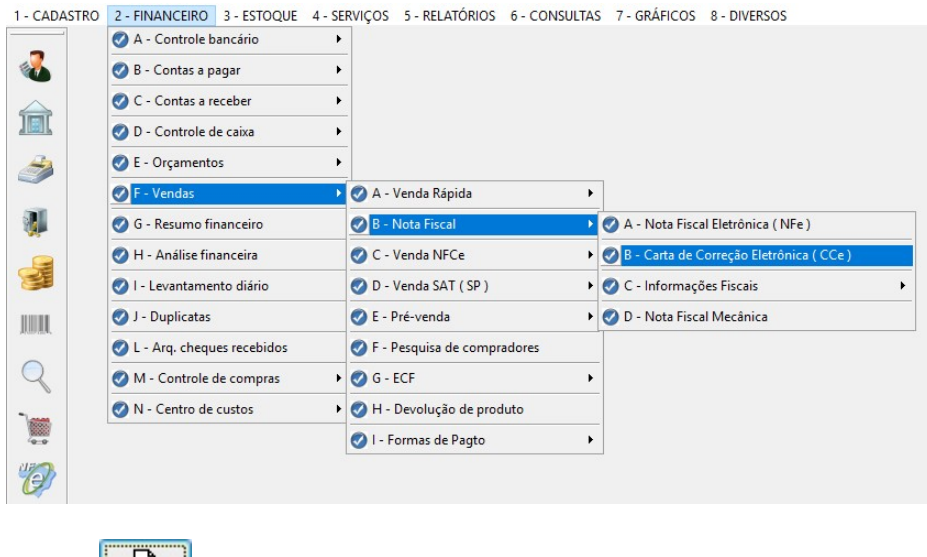

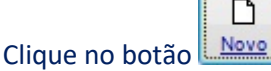

Segue abaixo uma imagem para auxilio no preenchimento dos campos:

| Nº CARTA:      |                   | 1                                       | SEQUENCIAL:                             | 1               | Nº NFe:       | 1 SI | RIE: 0 |   |              |
|----------------|-------------------|-----------------------------------------|-----------------------------------------|-----------------|---------------|------|--------|---|--------------|
| CNPJ/CPF:      | 5º99999999900     | 0109                                    | UF ORIGEM: 6031                         | ~               | MINAS GERA    | S    |        |   | Texto Padrão |
| CHAVE NFe:     | 7%000000000       | 000000000000000000000000000000000000000 | 000000000000000000000000000000000000000 | 000000          |               |      |        |   |              |
| Preencha ad    | jui a correção de | eseja. ( Consul                         | te sua contabilidade                    | antes de realiz | ar uma CCe ). |      |        | ^ | Impressão    |
|                |                   |                                         |                                         |                 |               |      |        |   |              |
|                |                   |                                         |                                         |                 |               |      |        | ~ |              |
| N° CARTA:      | SEQ.CARTA:        | NFe                                     |                                         |                 | Protocolo     |      |        | ~ |              |
| N° CARTA:<br>1 | SEQ.CARTA:        | NFe                                     | 1                                       |                 | Protocolo     |      |        | ~ |              |

1º Nº CARTA – O número da carta é preenchido automaticamente pelo sistema.

2º SEQUENCIAL – Significa o número de correções da Nf-e. (Cada NF-e pode ser corrigida 20 vezes)

3º NºNFe – Informe o número da nota a ser corrigida e tecle ENTER. Os campos Série, CNPJ/CPF, UF ORIGEM e CHAVE NFe serão preenchidos automaticamente com as informações da nota.

4º SÉRIE – Caso não tenha sido preenchido automaticamente, basta informar a série da nota.

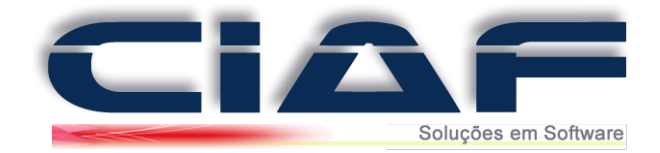

5º CNPJ/CPF – É preenchido automaticamente com as informações da nota.
 6º UF ORIGEM – É preenchido automaticamente, caso não seja, informe a UF de sua empresa.

7º CHAVE NFe – É preenchido automaticamente com a chave da nota a ser corrigida.

8º **TEXTO** – Informe o texto da correção. (*Não utilize caracteres especiais para que não gere divergências no processamento*).

Clique em Gravar para finalizar a CC-e.

Após seguir os passos acima iremos processar a Carta de correção Eletrônica, para isso, clique

no botão

#### Será abeto o NF-e Creator para a emissão da CC-e.

| 🐨 NFe Creator [Produçã | o] {Com valida  | de juridica} (e  | 7c1a112-3364-4278-8        | ea9-6f8b791b | -  |          | × |
|------------------------|-----------------|------------------|----------------------------|--------------|----|----------|---|
| Tabelas Auxiliares Co  | nsulta NFe's    |                  |                            |              |    |          |   |
|                        | Sistema :       |                  |                            |              |    |          |   |
| NE A                   | Carta de Correg | ção Eletrônica-E | Enterprise[E902] -[CC-e]   | [Importar] ~ |    |          |   |
|                        | Filtros:        | 4                | (1911-1917)<br>(1911-1917) | 715          | 70 |          |   |
|                        | Nome            | 33527            | Descrição                  |              |    |          |   |
|                        | NumeroVenda     | <b>1</b> °       | Numero Venda CIAF          |              |    |          |   |
|                        | Número Carta    | 2°               |                            |              |    |          |   |
|                        |                 |                  |                            |              |    |          |   |
|                        | Evento de Car   | ta de Correção   |                            |              |    |          |   |
|                        |                 |                  |                            |              |    |          |   |
|                        |                 |                  |                            |              |    |          |   |
|                        |                 |                  |                            |              |    |          |   |
|                        |                 |                  |                            |              |    |          |   |
|                        |                 |                  |                            |              |    |          |   |
|                        |                 |                  |                            |              |    |          |   |
| Configurações          |                 |                  |                            |              |    | <b>.</b> | _ |
| Sobre                  |                 |                  |                            |              |    | Comgir   |   |

1º NUMERO VENDA informe o número da nota a ser corrigida.

2º Nº CARTA Informe o número do sequencial.

Após preencher os campos clique em **CORRIGIR.** Feito o procedimento a CC-e será emitida

Obs\* Caso tenha dúvidas, entre em contato conosco para que um de nossos analistas possa lhe auxiliar nos procedimentos.

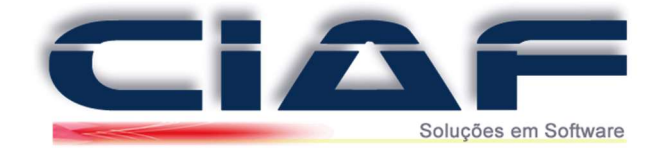

# Emissão de NF-e

# <u>1 – Acesso a tela de NFe:</u>

Para que possa iniciar a montagem de sua NF-e entre em contato na guia chamada **FINANCEIRO** > **VENDAS** > **NOTA FISCAL** > **NOTA FISCAL ELETRONICA (NFe)** ou também no menu de acesso rápido.

(Conforme imagem):

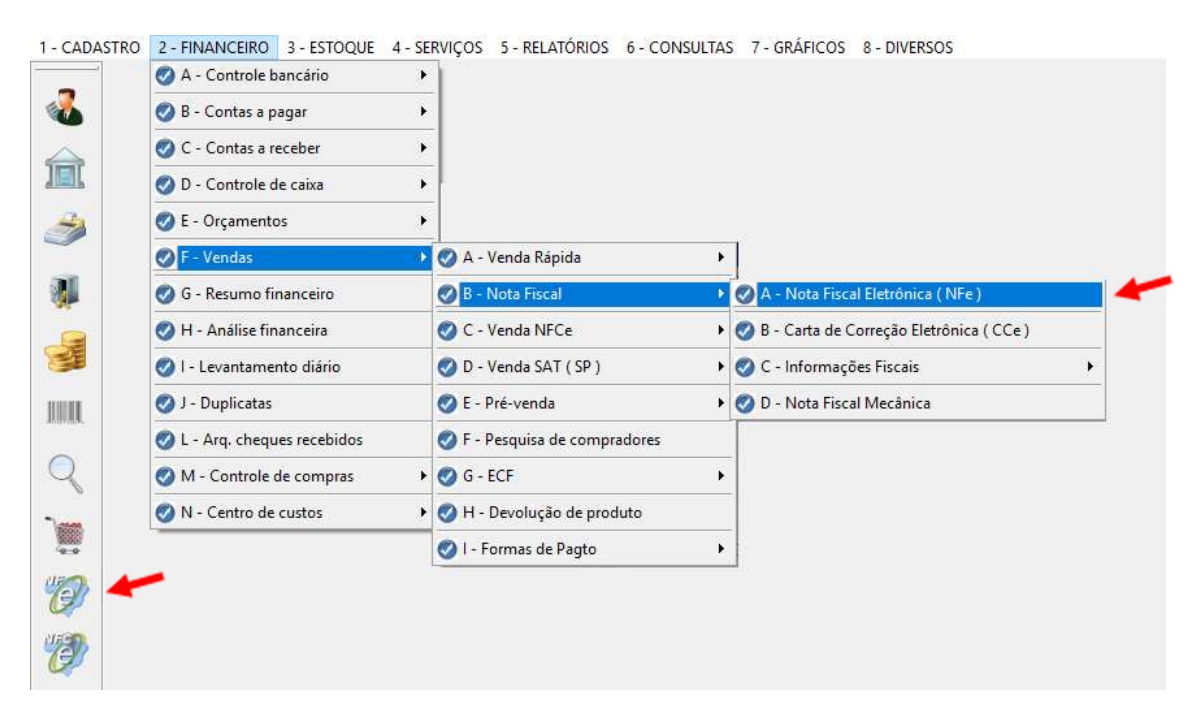

# 2 - Botões de utilização na tela de Nfe:

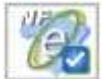

Processar Nfe Selecionada: Este botão é utilizado para processar sua NF-e e efetuar o envio de todos os dados diretamente para a SEFAZ de seu estado.

**Cancelar Nfe Selecionada:** Este botão é utilizado para processar suas notas que estão com o status de AG.Exclusão para que o cancelamento da mesma seja homologado juntamente a SEFAZ de seu Estado. Lembrando que o cancelamento de NF-e é permitido apenas para notas que já foram aprovadas na SEFAZ.

**Verificar ou Inutilizar Nfe Selecionada:** Este botão é utilizado para que possa ser verificado o status de sua nota juntamente a SEFAZ ou também para que possa inutilizar uma numeração de nota que não foi utilizada.

**Checar Retornos:** Este botão é utilizado para atualizar todos os Status de sua Nfe diretamente na tela de emissão.

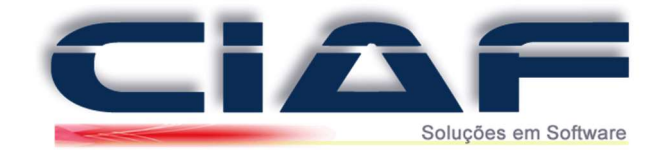

| 100 | -   | - |    | 67 |
|-----|-----|---|----|----|
| -   | -   | ~ |    | г  |
|     | 7.  | 2 | ٦, | L  |
|     |     |   | .) |    |
| -   | -   | _ |    | Α. |
|     | × . |   |    |    |

**Localizar Nfe por Número:** Este botão é utilizado para que possa localizar uma Nfe em sua tela através da numeração da nota.

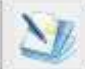

**Emitir Etiquetas dos Produtos Desta Nfe:** Este botão é utilizado para que possa gerar um impresso com o código de barras de todos os produtos que contam em sua Nfe

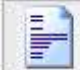

Visualizar o DANFE: Este botão é utilizado para que possa verificar novamente o DANFE de sua Nfe após a mesma ser liberada pela SEFAZ de seu estado.

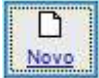

Incluir: Este botão é utilizado para incluir uma nova venda Nfe em seu sistema.

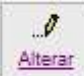

Alterar: Este botão é utilizado para que possa alterar uma nota fiscal montada em seu sistema. (*Obs*). As notas serão liberadas para alteração apenas caso não tenham sido processadas e aprovadas pela SEFAZ.

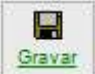

**Gravar:** Este botão é responsável por gravar todos os procedimentos de montagem e alteração em sua Nfe.

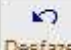

Desfazer: Este botão é utilizado para desfazer uma montagem de Nfe. Caso monte uma NF-e e antes de gravar clicar em Desfazer a nota será excluída e sequencia de sua emissão não será alterada, podendo assim efetuar a emissão posterior de sua Nfe.

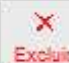

**Excluir:** Este botão é utilizado para que possa alterar o status de uma Nfe de aprovado para AG.Exclusão. Este recurso deve ser utilizado apenas em notas com o status de aprovada, pois caso contrário o mesmo poderá excluir notas que ainda não foram processadas desajustando sua sequência de emissão.

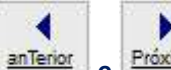

anTerior e Próximo Anterior e Próximo: Estes botões são utilizados para que possa navegar na grade de notas de seu sistema.

Sair: Este botão é utilizado para que possa finalizar a tela de Nfe em seu sistema.

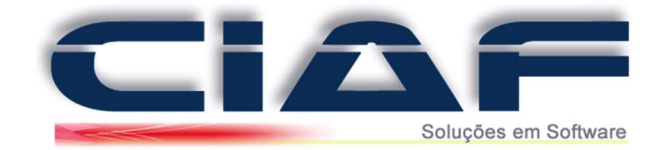

# <u>3 – Campos tela de NFe:</u>

| TENED.         | VENDEDOR    | : CFOP:      |           |             |        |        |         |              | CONS.F     | INAL: CO    | MPRADOR: | ID.OP   | EMI      | SSÃO:   | SAÌDA:     |         | HORA:      |   |
|----------------|-------------|--------------|-----------|-------------|--------|--------|---------|--------------|------------|-------------|----------|---------|----------|---------|------------|---------|------------|---|
| 0              | 2°          | 3°           |           |             |        |        |         |              | <b>4</b> ° | ~ 5         | · ~      | 6°      | ~ 7      | 2       | 8°         |         | 9°         |   |
| IENTE:         |             |              |           |             |        |        |         |              | CNPJ/C     | PF:         |          |         |          | INS.ES  | TADUAL:    |         |            |   |
| 0°             |             |              |           |             |        |        |         |              |            |             |          |         |          | <b></b> |            |         |            | _ |
|                |             |              |           |             |        |        |         |              |            |             |          |         | _        |         |            |         |            |   |
| ODIGO BARRAS:  | 1           |              |           |             | UN     | 0      | UANT.   | R\$ UNITARIO | R\$ DESC:  | B.C.ICMS    | % ICMS:  | % IPI:  | CFOP:    | CSOSN   | B.C FCP:   | % FCP:  | R\$ FCP:   | 1 |
| 19             |             |              |           |             |        | 1      | 20      | 13°          | 14°        | 15°         | 16°      | 17°     | 18°      | 19º     | 20°        | 21°     | 22°        | 0 |
| ITEM DESCRI    | ÇÃO         |              |           |             | UN CF  | OP     | CST/CS  | ON QT        | R\$ UNITÀR | IO R\$ DESC | % ICMS   | % IPI P | R\$ ICMS | R\$ IPI | TOTAL C/ D | ESC TOT | AL S/ DESC | : |
|                |             |              |           |             |        |        |         |              |            |             |          |         |          |         |            |         |            |   |
|                |             |              |           |             |        |        |         |              |            |             |          |         |          |         |            |         |            |   |
|                |             |              |           |             |        |        |         |              |            |             |          |         |          |         |            |         |            |   |
|                |             |              |           |             |        |        |         |              |            |             |          |         |          |         |            |         |            |   |
|                |             |              |           |             |        |        |         |              |            |             |          |         |          |         |            |         |            | > |
| orma Pagamente | NFe Emiti   | das Impostos | FCP Tra   | nsporte   E | ados A | dicion | ais   E | ntrega Reti  | rada Ex    | portação    | Inf.NFe  | 1 📡     | ľ.       |         | 4          | Pa      | namento    |   |
|                | 1           |              |           | . 1         |        | 0.000  |         | - 1          | 1.         |             |          |         |          |         |            |         | gamonio    |   |
| BASE.C.ICMS    | R\$ ICM:    | S: B.C.S     | UBS.ICMS: | R\$ SUBS.IC | MS:    | RS IPI | E,      | R\$ IMP.     | IMPORTAÇ   | ÃO          |          | STA     | TUS:     |         | PENDENT    | E       |            |   |
| -              |             |              |           |             |        |        |         | 0.0          |            |             |          |         |          |         |            |         |            |   |
|                |             |              |           |             |        |        |         |              |            |             |          | R\$ 5   | SUBTOT   | TAL:    |            |         |            |   |
| OUTRAS.DES     | P.: R\$ PIS | R\$ CC       | DFINS     |             |        |        |         |              |            |             |          | R\$ I   | ESCO     | ITO:    |            |         |            |   |
|                |             |              |           |             |        |        |         |              |            |             |          | R\$ 1   | TOTAL:   |         |            |         |            |   |
|                |             |              |           |             |        |        |         |              |            |             |          |         |          |         | -          |         |            |   |

1º Nº VENDA – Numero sequência de suas notas. O número será apresentado automaticamente, dispensando a digitação do mesmo.

2º VENDEDOR – Campo para seleção do vendedor de sua Nfe.

**3º CFOP** – Campo destinado para a informação de CFOP (Código Fiscal de Operações e Prestações) no qual irá indicar se sua empresa irá trabalhar com notas de entrada, saída, devolução entre outros.

4º CONS. FINAL – Campo indicado para possa apresentar se o cliente é consumidor final ou não.

**5º COMPRADOR –** Indica se o cliente efetuou a compra presencial na empresa, se foi uma compra via telefone, entre outros.

6º ID. OP – Indica se a venda seria uma operação interna, operação interestadual ou operação com exterior.

7º EMISSÃO – Data da Emissão de sua NF-e no sistema.

8º SAÍDA– Data de saída de sua NF-e no sistema.

**9º HORA –** Hora de Saída da NF-e.

**10º CLIENTE –** Campo destinado para indicar o cliente de sua NF-e.

**11º CÓDIGO DE BARRAS**— Campo destinado para que possa adicionar os códigos de barras de seus produtos e com isso adicione o mesmo em sua NF-e.

**12º QUANTIDADE** – É informado a quantidade de produtos comercializados em sua NF-e para que o sistema possa também efetuar a baixa de seu estoque.

13º R\$ UNITÁRIO – Campo para armazenar o valor unitário de comercialização de sua NF-e.

14º R\$ DESC. – Valor de desconto a ser aplicado nos itens.

**15º B.C.ICMS** – Percentual de cálculo para informações de ICMS em sua NF-e. Caso o campo seja preenchido como 100.00 o sistema irá calcular o valor total de seu produto para a base de cálculo do ICMS.

**16º % ICMS –** Percentual para o cálculo de ICMS.

17º % IPI – Percentual para cálculo de IPI.

**18º CFOP** – Campo destinado para o CFOP do Item. O mesmo será preenchido automaticamente com o CFOP indicado no cabeçalho de sua nota podendo ser alterado normalmente na emissão.

**19º CST/CSOSN** – Este campo é indicado para indicar qual a CST/CSOSN é utilizada por sua empresa na emissão de NF-e.

**20º B.C. FCP** – Campo destinado a Base de Cálculo FCP sobre a Venda (Aconselhamos a confirmação dos dados com sua contabilidade)

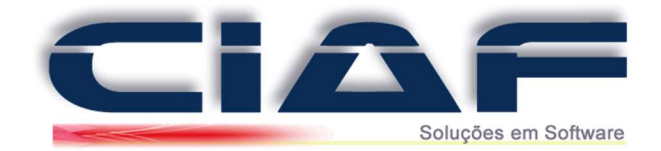

**21º %FCP** – Campo destinado a alíquota aplicada no cálculo de FCP sobre a Venda (Aconselhamos a confirmação dos dados com sua contabilidade)

**22º R\$ FCP** – Campo destinado ao cálculo do valor de FCP de sua nota (Aconselhamos a confirmação dos dados com sua contabilidade)

OBS. Os campos de **B.C.Icms**, **%ICMs**, **%IPI** e **CST/CSOSN** são preenchidos automaticamente de acordo com o preenchimento de seu castro de produtos.

#### 4 – Montagem NFe:

Para iniciar a montagem de sua NF-e clique em NOVO, com isso o número de sua nota já será liberado automaticamente pelo sistema.

Assim que a numeração da Nfe for liberada apenas efetue os preenchimentos dos campos utilizando os botões de atalho que serão sempre liberados na lateral de sua nota de Nfe. *(Conforme tela abaixo):* 

| Nº VENDA: | V | ENDEDOR: | CFOP: |                                  | CONS.F | FINAL: | COMPR  | ADOR:  | ID.O | P:     | EMISSÃO:   | SAÌDA:        | HORA: |
|-----------|---|----------|-------|----------------------------------|--------|--------|--------|--------|------|--------|------------|---------------|-------|
|           | 1 | 1        | 5102  | VENDA DE MERCADORIA ADQUIRIDA OU | 0      | $\sim$ | 1      | $\sim$ | 1    | $\sim$ | 15/05/2017 | 15/05/2017    | 10:19 |
|           |   |          |       |                                  |        |        |        |        |      |        |            |               |       |
| CLIENTE:  |   |          |       |                                  |        |        | CNPJ/C | PF:    |      |        |            | INS.ESTADUAL: |       |

Assim que os dados principais forem concluídos o sistema irá liberar os recursos para adicionar os produtos. (Segue abaixo uma tela de exemplo)

| CÓDIGO BARRAS: |                   | UN: | QUANT.  | R\$ UNITÁRIO: | R\$ DESC: | B.C.ICMS | % ICMS: | % IPI: | CFOP: | CST/CSC | DSN: |
|----------------|-------------------|-----|---------|---------------|-----------|----------|---------|--------|-------|---------|------|
| 11             | TESTE DE PRODUTOS | UN  | 10,0000 | 100,000       | 0,000     | 0,00     | 0,00    | 0,00   | 5102  | 102     | ОК   |

Ao clicar em OK o sistema pode apresentar três telas adicionais de acordo com a categoria do emissor. *"Partilha de ICMS"*, *"Substituição Tributária"* e *"Dados Adicionais para Nfe de Importação"*. (Segue abaixo as telas para preenchimento)

**Partilha de ICMS** – Esta tela será apresentada quando o cliente que está recebendo a nota se encontra em outro estado e não possui registro de I.E (inscrição Estadual) ou também está cadastrado como pessoa física.

| Partilha de ICMS para vendas Inte<br>FCP ( Fundo de Combate a Pobreza - | restaduais<br>Gov Federal ) |
|-------------------------------------------------------------------------|-----------------------------|
| CEST:                                                                   |                             |
| VALOR BASE DE CÁLCULO UF DESTINO:                                       |                             |
| % DO ICMS RELATIVO AO FCP:                                              |                             |
| ALÍQ. INTERESTADUAL UF ENVOLVIDA (Origem):                              |                             |
| ALÎQUOTA INTERNA UF DESTINO:                                            |                             |
| % PROVISÓRIO PARTILHA ICMS INTERESTADUAL:                               |                             |
|                                                                         | Calcular / Sugerir Valores  |
| VALOR ICMS FCP UF DESTINO:                                              |                             |
| VALOR ICMS INTERESTADUAL UF DESTINO:                                    |                             |
| VALOR ICMS INTERESTADUAL UF REMETENTE:                                  |                             |
| Fe : 1<br>DDIGO : 11<br>RODUTO: TESTE DE PRODUTOS<br>NIDADE: UN         |                             |
| Gravar informações de partilha de                                       | ICMS do item da NFe         |
| <b>"</b> .                                                              |                             |
|                                                                         |                             |

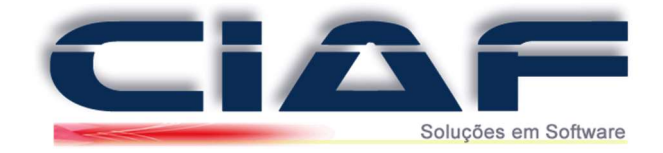

**Substituição Tributária** – Esta tela é apresentada no caso de emissores que possuem a obrigatoriedade para emissão de Nfe destacando os impostos de ST (Substituição Tributária)

| ICMS Subs. Tributária                                                                                                    | 1 | Informações sobre PIS                                                                                                    |              | - Informações sobre COFINS                                                                                                    |  |
|----------------------------------------------------------------------------------------------------|---|----------------------------------------------------------------------------------------------------|--------------|----------------------------------------------------------------------------------------------------|--|
| Modalidade Sub.Trib:<br>MVA:<br>% Red. BC, ICMS Sub.Trib<br>BC ICMS Sub.Trib<br>% ICMS Sub.Trib<br>RS ICMS Sub.Trib<br>Cód Antecinação Subs.Trib |   | CST PIS RS BC PIS RS BC PIS RS PIS FIag PIS RS BC PIS Sub.Trib % PIS Sub.Trib PS PIS Sub.Trib PS PIS Sub.Trib PS PIS Sub.Trib                                                                                        |              | CST COFINS Base Cal Cofins % Cofins % Cofins R\$ Cofins: Flag Cofins B C Sub Trib Cofins % Aliquota Sub Trib Cofins S Sub Trib Cofins                                               |  |
| Informações FCP.                                                                                                    |   | CMS cobrado anteriormente<br>RS Base Cál Sub.Trib. retida<br>RS Subs.Tributária. retida:<br>R\$ BC FCP Subst.Trib. Ret:<br>% Aliq.Sup.Consumidor PST<br>% FCP Subst.Tributária Ret:<br>R\$ FCP Subst.Tributária Ret: | por Sub.Trit | ICMS Efetivo CSOSN 060 e 500           % Red.B.Cal.Efetivo:           R\$ B.Calc.Efetivo:           % Aliq.tcms Efetivo:           % Aliq.tcms Efetivo:           R\$ Icms Efetivo: |  |

**Nfe de Importação** – Esta tela é liberada para emissores que estão efetuando a entrada de Nfe nas quais tiveram emissão fora do País, sendo assim uma nota de importação.

| FLAG: VALOR BASE DE CÁL  |           | VALOR DESP. | ADUANEIRAS: | VALOR IOF:             | VALOR IMPOSTO IMPORTAÇÃO |
|--------------------------|-----------|-------------|-------------|------------------------|--------------------------|
| № DI:                    |           |             |             |                        |                          |
| DT.REGISTRO DI:          | 11        |             |             |                        |                          |
| UF DESEMB.ADUANEIRO:     | -         | 1           |             |                        |                          |
| DT.DESEMB ADUANEIRO:     | 11        | -           |             |                        |                          |
| LOCAL DESEMB.ADUANEIRO:  |           | 11          |             |                        |                          |
| Nº ADIÇÃO:               |           | Nº ITEM:    |             | VALOR DESCONTO ADIÇÃO: |                          |
| PABRICANTE ESTRANGEIRO.  |           |             |             | V41 00 45014           |                          |
| TIPO INTERMÉDIO          |           |             | ~           | VALOR AFRIM:           |                          |
|                          |           |             |             |                        |                          |
|                          |           |             |             |                        |                          |
| e: 1 - 11 - TESTE DE PRO | DUTOS - L | JN          |             |                        |                          |

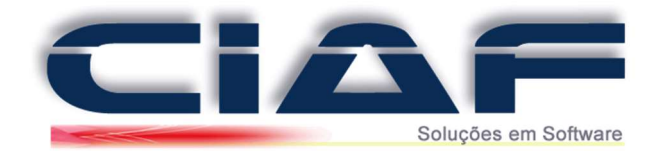

Assim que os produtos forem adicionados precisaremos concluir a nota para que os dados adicionais e as formas de pagamento sejam liberadas. Para que a nota seja concluída clique sobre o campo chamado **CÓDIGO BARRAS** e com isso selecione em seu teclado o botão F6 ou F7.

*F6* – Utilizando esta opção o sistema irá concluir a emissão de sua NFe liberando os campos adicionais para que sejam preenchidos.

F7 – Utilizando esta opção a NFe será concluída e salva sem questionar os dados adicionais e os procedimentos de pagamento. Esta opção é muito utilizada para notas que não geram movimentação financeira como Entrada e Devolução de mercadorias.

## 5 – Recebimento Nf-e:

Na versão 4.0 do XML a SEFAZ esta efetuando o controle dos recebimentos. Com isso o preenchimento no pagamento seria obrigatório. Segue abaixo o passo a passo para que possa efetuar o recebimento de sua nota.

| r venda.         | VENDEDOR:    | CFOP:      |                  |            |      |          |          |              | CONS.F     | INAL: CO    | MPRADOR  | D.C    | P: EMI   | SSÃO:   | SAIDA:      |        | HORA:    | _   |
|------------------|--------------|------------|------------------|------------|------|----------|----------|--------------|------------|-------------|----------|--------|----------|---------|-------------|--------|----------|-----|
| LIENTE:          |              |            | 1940)<br>- 1940) |            |      |          |          |              | CNPJ/C     | PF:         |          |        |          | INS.EST | TADUAL:     | 1      | ~        |     |
| CÓDIGO BARRAS:   |              |            |                  |            |      | UN:      | QUANT.   | R\$ UNITÀRIC | R\$ DESC:  | B.C.ICMS    | % ICMS:  | % IPI: | CFOP:    | CSOSN   | B.C FCP:    | % FCP: | R\$ FCP: | 110 |
| Nº ITEM DESCRIÇÃ | 0            |            |                  |            | UN   | CFOP     | CST/CS   | ION QT       | R\$ UNITĀR | IO R\$ DESI | C % ICMS | % IPI  | R\$ ICMS | R\$ IPI | TOTAL C/ DE | SC TOT | ALS/DESC |     |
|                  |              |            |                  |            |      |          |          |              |            |             |          |        |          |         |             |        |          |     |
|                  |              |            |                  |            |      |          |          |              |            |             |          |        |          |         |             |        |          |     |
| orma Pagamento   | NFe Emitida: | s Impostos | FCP              | Transporte | Dado | is Adici | onais E  | intrega Ret  | irada Ex   | portação    | Inf.NFe  | >      |          | *       | -           | Pa     | gamento  | >   |
| TIPO:            | RS           | VALOR: CI  | ONVÊNIO          | Nº CHE     | QUE: | MEIO     | PAGTO:   |              |            | ^           |          | ST     | ATUS:    |         | PENDENT     |        |          | -   |
| -                |              |            |                  |            |      |          |          |              |            | •           |          | RS     | SUBTO    | TAL:    |             |        |          |     |
| RS TOTAL RECEBI  | 00:          |            |                  |            |      | RS       | FALTA RE | CEBER:       |            |             |          | R      | TOTAL:   |         |             |        |          |     |

Clique em PAGAMENTO (Conforme imagem abaixo)

Ao selecionar o botão pagamento o mesmo irá apresentar a tela para que possa informar as formas de recebimento de sua nota. (*Conforme imagem abaixo*)

| RECEBI   | MENTO NEe  |           |            | Soluções       | em Sonw                 | /ar |
|----------|------------|-----------|------------|----------------|-------------------------|-----|
| R\$ TOTA | L VENDA:   |           | 1º         |                |                         |     |
| R\$ RECE | BIDO:      |           | 2°         |                |                         |     |
| R\$ TROC | :0:        |           | 3°         |                |                         |     |
| MEIO DE  | PAGAMENTO: |           | <b>4</b> ° |                |                         | ?   |
| CONVÊN   | 10:        |           | 5°         |                |                         | ٩   |
| TIPO:    | CONVÊNIO:  | FORMA PAG | то:        | 7º Incluir Rec | ebimento:<br>R\$ VALOR: |     |
|          |            |           |            |                |                         | ,   |

1º R\$ TOTAL VENDA – Este campo irá apresentar o valor total a receber de sua nota.

**2º R\$ RECEBIDO** – Este campo será apresentado o valor recebido. O mesmo será preenchido manualmente de acordo com o recebimento.

3º R\$ TROCO – Este campo será preenchido caso o valor Recebido seja maior que o valor total da venda.
 4º MEIO DE PAGAMENTO – Sua empresa deve selecionar uma das opções apresentadas pela SEFAZ que são:

- 01 DINHEIRO
- **02** CHEQUE
- 03 CARTÃO DE CRÉDITO
- **04** CARTÃO DE DÉBITO
- 05 CRÉDITO LOJA
- **10** VALE ALIMENTAÇÃO
- 11 VALE REFEIÇÃO
- **12 –** VALE PRESENTE
- **13** VALE COMBUSTÍVEL
- 14 DUPLICATA MERCANTIL
- 15 BOLETO BANCÁRIO
- 90 SEM PAGAMENTO
- **99 –** OUTROS

5º CONVÊNIO – Sua empresa deve selecionar o convênio utilizado na venda:

- **01 –** VISA
- 02 MASTERCARD
- **03 –** AMERICAN EXPRESS
- 04 SOROCRED
- 05 DINERS CLUB
- **06 –** ELO
- **07 –** HIPERCARD
- **08 –** AURA
- **09 –** CABAL
- **99 –** OUTROS

**6º FORMA DE PAGAMENTO** – Este campo irá possuir formas de pagamento automatizadas no qual parcelam sua venda de 1 a 12 vezes. Caso precise de datas aleatórias selecione a forma de pagamento 999 Manual com isso será liberado o campo para informar a data do vencimento.

**7º INCLUIR RECEBIMENTO** – Este botão é responsável por concluir o recebimento e adicionar as informações em sua nota e também nas contas a receber de seu sistema.

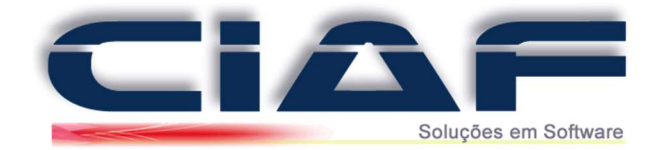

**8º BOTÃO DE NAVEGAÇÃO –** São os botões para navegação na grade de lançamento de recebimento e também possui o botão para excluir um recebimento.

9º R\$ DEVEDOR – Irá apresentar o valor devido de sua nota.

**10º** R\$ RECEBIDO – Irá apresentar o valor total recebido em sua nota.

Após preencher os dados acima clique em sair para que possa ser concluído o recebimento de sua NF-e.

### 6- Guias adicionais:

As guias adicionais são utilizadas para informações essenciais em sua Nfe como impostos e também forma de pagamento. Segue abaixo as guias e as funções de cada uma.

**IMPOSTOS** – Esta guia trabalha com o preenchimento automático de acordo com os impostos adicionados em seus produtos. Caso preencha os impostos diretamente nesta tela ao gravar sua Nfe o sistema retorna os valores para 0,00.

|              | Imp       | ostos                                                                                                    |                |          |                     |
|--------------|-----------|----------------------------------------------------------------------------------------------------|----------------|----------|---------------------|
| BASE.C.ICMS: | R\$ ICMS: | B.C.SUBS.ICMS:                                                                                                    | R\$ SUBS.ICMS: | R\$ IPI: | R\$ IMP. IMPORTAÇÃO |
| 0,00         | 0,00      | 0,00                                                                                                    | 0,00           | 0,00     | 0,00                |
| 0,00         | 0,00      | 0,00                                                                                                    | 0,00           | 0,00     | 0,00                |
| JTRAS.DESP.: | R\$ PIS   | R\$ COFINS                                                                                                    |                |          |                     |
|              |           | and the second second s | 1              |          |                     |

**TRANSPORTE** – Esta guia é descriminada para que o emissor possa indicar os dados de transporte do produto e os dados como frete. As modalidades de frete são:

- **0** Por Conta do Emitente
- 1 Por Conta do Destinatário
- **2** Por Conta de Terceiros
- 9 Sem Freta

O frete será acrescentado no total de sua Nfe apenas na modalidade 1 – Por Conta do Destinatário.

| TRANSPORTADORA:  |           |        |        |            |            |        |           | 9 |
|------------------|-----------|--------|--------|------------|------------|--------|-----------|---|
| CÓD.ANTT:        |           |        | PLACA: |            | UF         | VEIC.: | FRETE: ?  | 0 |
| CPF/CNPJ:        |           |        |        | INS.ESTAD: |            |        | UF TRANS: |   |
| ENDEREÇO:        |           |        |        |            | CIDADE:    | ļ,     |           |   |
| QUANTIDADE: ESPE | CIE: MARC | A: NUW | IERO:  | P.BRUTO:   | P.LIQUIDO: | FRETE: | SEGURO:   |   |
|                  |           |        |        | 0.00       | 0,00       |        |           |   |

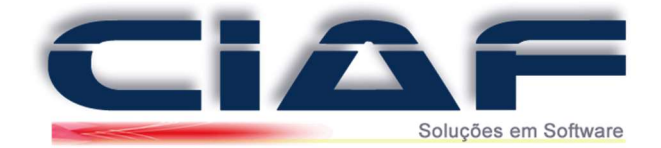

**DADOS ADICIONAIS** – Esta guia é utilizada para que possa adicionar textos obrigatórios na emissão de empresas optantes pelo simples nacional ou também informações de sua Nfe. Esta guia possui também os campos de *Nº Pedido* e arquivos para *Nfe Referenciada*. Estes campos são preenchidos manualmente pelo emissor.

| -                                        | Dados A               | Adicionais     |
|------------------------------------------|-----------------------|----------------|
| Dados adicionais /<br>Observações da NFe |                       | ^              |
| Texto padrão                             |                       | ų              |
| Nº PEDIDO (opcional) :                   |                       |                |
| NFe Referenciada:                        |                       |                |
| Tipo documento:                          | No Ordem Equipamento: | No doc emtido: |

**FORMA DE PAGAMENTO** – Esta guia irá apresentar um resumo do recebimento aplicado em sua nota. Com isso facilitando o acompanhamento de sua empresa. Qualquer alteração de pagamento será efetuada na guia de PAGAMENTO de sua Nfe.

| TIPO:              | R\$ VALOR: | CONVÊNIO: | Nº CHEQUE: | MEIO PAGTO:        | ^         |
|--------------------|------------|-----------|------------|--------------------|-----------|
|                    |            |           |            |                    |           |
|                    |            |           |            |                    | ~         |
| RS TOTAL RECEBIDO: | 0,00       |           |            | R\$ FALTA RECEBER: | 36.003,52 |

**EXPORTAÇÃO** – Esta guia é utilizada para que possa indicar a UF de Embarque e Local de Embarque para Nfe que são enviadas para fora do País.

|                    | Exportação |
|--------------------|------------|
|                    |            |
| UF de Embarque:    |            |
|                    |            |
| Local de Embarque: |            |
|                    |            |

**INF.NFE** – Esta guia está trabalhando com as informações necessárias atualmente para nota fiscal de devolução e também notas em contingência.

| FINALIDADE:                                           | 1  | ~                       | TIPO DO DANFE: | 1 ~                 |  |
|-------------------------------------------------------|----|-------------------------|----------------|---------------------|--|
| I <sup>®</sup> NFe DEVOLVIDA:<br>CHAVE NFe DEVOLVIDA: | -  | 1                       |                |                     |  |
| DATA CONTIGÊNCIA:                                     | 11 | Para emissão em         | Configurações  | s: Este é padrão de |  |
|                                                       |    | contingência necessário | emissão, caso  | necessite alterar   |  |

Após efetuar a confirmação das guias adicionais de sua Nfe clique em **GRAVAR** para que sua nota seja salva e logo após clique em Processar NFe para que a nota possa ser enviada diretamente para a SEFAZ de seu estado.

*Obs\* Caso tenha dúvidas, entre em contato conosco para que um de nossos analistas possa lhe auxiliar nos procedimentos.* 

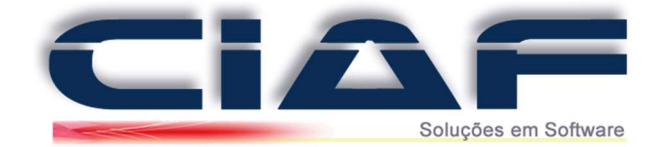

# Emissão de NFC-e

## <u>1 – Acesso a tela de NFC-e:</u>

Para que possa iniciar a montagem de sua NFC-e entre em contato na guia chamada FINANCEIRO > VENDAS > VENDA NFCe > VENDA NFCe ou também no menu de acesso rápido. (Conforme imagem):

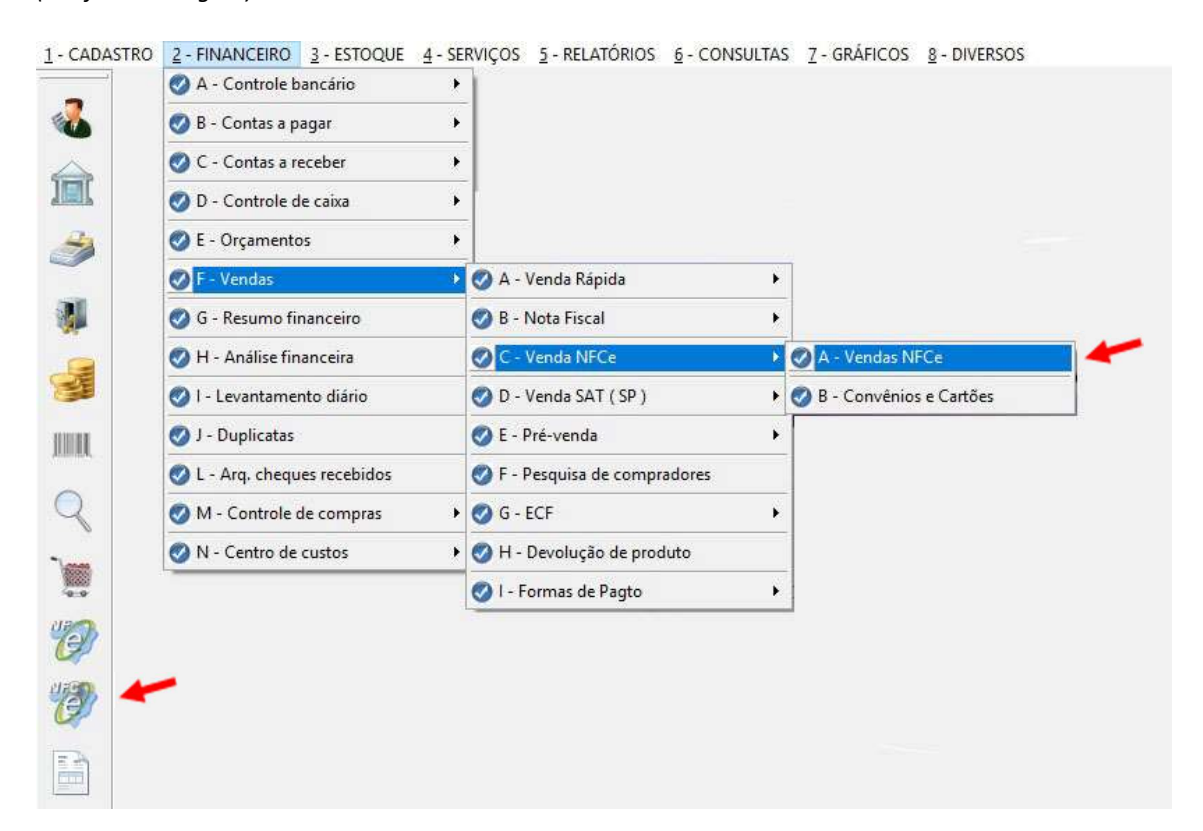

#### 2 - Botões de utilização na tela de NFC-e:

Autorizar AUTORIZA A NFC-e – Este botão é utilizado para que possa efetuar o envio de sua NFC-e diretamente para a SEFAZ de seu estado. Lembrando que o sistema assim que salvar a montagem de sua NFC-e efetua o processamento automaticamente do mesmo.

-

Verificar VERIFICA RETORNO SEFAZ – Este recurso irá liberar para sua empresa a verificação a situação de sua NFC-e juntamente a SEFAZ no caso da mesma estar com status AGUARDANDO.

**CHECAR RETORNO** – Este recurso é utilizado para atualizar os status de NFC-e de acordo com o retorno da SEFAZ. Com isso assim que aprovar sua NFC-e selecione este botão para que possa atualizar o status de PENDENTE para APROVADO.

**VISUALIZAR O DANFE** – Este recurso é utilizado para que possa efetuar os procedimentos de visualização de seu DANFE.

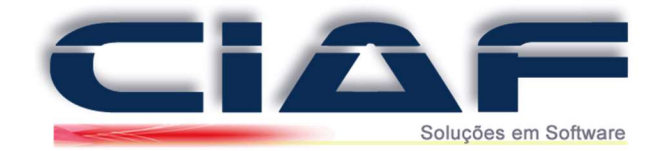

|                   | _    |  |
|-------------------|------|--|
|                   |      |  |
|                   | - C  |  |
| _                 |      |  |
|                   | - 11 |  |
|                   | - 11 |  |
|                   |      |  |
| the second second |      |  |
| -                 |      |  |
|                   |      |  |
| 100               |      |  |
|                   |      |  |

**LOCALIZAR NFC-e POR NUMERO** – É liberado para que possa efetuar a pesquisa de suas vendas NFC-e através das numerações.

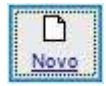

INCLUIR – Habilita os campos para que possa iniciar a emissão de sua NFC-e.

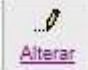

**ALTERAR** – Este campo é utilizado para que possa efetuar a alterações de NFC-e no caso de alguma rejeição pela SEFAZ. Com isso alterando a mesma e corrigindo a divergência o sistema irá processar a NFC-e novamente.

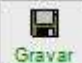

Gravar GRAVAR – Este botão é utilizado para que possa salvar a emissão de sua NFC-e. Este recurso será habilitado na montagem de sua NFC-e apenas após o preenchimento de todos os dados.

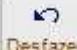

DESFAZER – Este recurso é utilizado para que a montagem de uma NFC-e seja finalizada sem pular a sequência de sua NFC-e. Pois os números de emissão devem ser sequenciais.

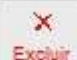

**EXCLUIR** – Acessando este botão o sistema irá liberar os procedimentos de cancelamento de NFC-e. Este botão será validado apenas para NFC-e que está com o status de APROVADO.

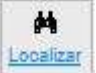

**LOCALIZAR** – Este recurso disponibiliza para seu gerenciamento uma tabela com todas as NFC-e emitidas em seu sistema.

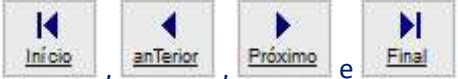

<u>Início</u>, <u>anTerior</u>, <u>Próximo</u> e <u>Final</u> **BOTÕES DE NAVEGAÇÃO** – Estes botões são utilizados para que possa navegar na tela de NFC-e.

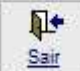

**SAIR** – Este recurso é utilizado para que possa finalizar a tela de emissão e com isso continue a utilização de seu sistema com os demais recursos de gerenciamento.

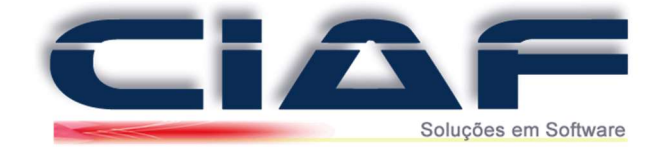

# <u>3 – Campos tela de NFC-e:</u>

|              | <b>1°</b>       |             | VENDEDOF        | t <b>2</b> | D         |     |          |       |       | Ci         | FOP:    | 3º OP:         | <b>4</b> ° 😤 |
|--------------|-----------------|-------------|-----------------|------------|-----------|-----|----------|-------|-------|------------|---------|----------------|--------------|
| DATA:        | <b>5</b> °      |             | CLIENTE:        | 6          | 0         |     |          |       |       | CI         | PF:     |                | 7°           |
| ÓD.BARRAS:   | DESCRIÇÃO:      |             |                 |            |           | _   | UN;      | CFOP: | CST:  | R\$ UN     | TÂRIO:  | QUANTIDADE     | S.           |
| 80           | 90              |             |                 |            |           |     |          | 10°   | 11°   | 12°        |         | 13°            | ок           |
| Nº ITEM TIPO | ): DESCRIÇÃO:   |             |                 |            |           | UN: | CFOP:    | CST:  | RS UI | NITÁRIO:   | QUANTIC | ADE: R\$ SUB.T | OTAL S/      |
| <            | Forma Pagamento | Observações | Entrega Retirad | а          |           |     |          |       |       | 4          |         |                | ><br>×       |
| Nº VENDA:    | CLIENTE:        |             | DAT             | A: STA     | TUS NFCe: | R   | \$ TOTAL | · ^   |       |            |         | Pagamento      |              |
|              |                 |             |                 |            |           |     |          |       | [     | R\$ Subtot | al:     |                |              |
|              |                 |             |                 |            |           |     |          | _     |       | R\$ TOTAL  | VENDA:  |                |              |
| 1            |                 |             |                 |            |           |     |          | 10,56 |       | STATUS     | NFCe:   | 1              |              |

**1º Nº VENDA** – Numero sequência de suas notas. O número será apresentado automaticamente, dispensando a digitação do mesmo.

2º VENDEDOR – Campo para seleção do vendedor de sua Nfe.

**3º CFOP** – Campo destinado para a informação de CFOP (Código Fiscal de Operações e Prestações) no qual irá indicar se sua empresa irá trabalhar com notas de entrada, saída, devolução entre outros.

4º ID. OP – Indica se a venda seria uma operação interna, operação interestadual ou operação com exterior.

5º DATA – Data da Emissão de sua NFC-e no sistema.

6º CLIENTE – Campo destinado para indicar o cliente de sua NFC-e.

**7º CPF** – Campo destinado a informações de CPF no caso de clientes que solicitam o documento na NFC-e.

**8º CÓDIGO DE BARRAS**– Campo destinado para que possa adicionar os códigos de barras de seus produtos e com isso adicione o mesmo em sua NFC-e.

9º DESCRIÇÃO – Este campo irá disponibilizar a descrição do produto selecionado em seu venda NFC-e.

**10º CFOP** – Campo destinado para o CFOP do Item. O mesmo será preenchido automaticamente com o CFOP indicado no cabeçalho de sua nota podendo ser alterado normalmente na emissão.

**11º CST/CSOSN** – Este campo é indicado para indicar qual a CST/CSOSN é utilizada por sua empresa na emissão de NFC-e.

12º R\$ UNITÁRIO – Campo para armazenar o valor unitário de comercialização de sua NFC-e.

**13º QUANTIDADE –** É informado a quantidade de produtos comercializados em sua NFC-e para que o sistema possa também efetuar a baixa de seu estoque.

**14º GRID NFC-E** – Este campo irá apresentar todas as notas já emitidas em seu sistema com o status em que a nota está no momento.

OBS. Os campos de **B.C.Icms**, **%ICMs**, **%IPI** e **CST/CSOSN** são preenchidos automaticamente de acordo com o preenchimento de seu castro de produtos.

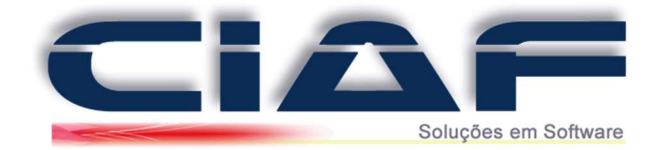

## 4 – Montagem NFC-e:

Para iniciar a montagem de sua NFC-e clique em NOVO, com isso o número de sua nota já será liberado automaticamente pelo sistema.

Assim que a numeração da NfC-e for liberada apenas efetue os preenchimentos dos campos utilizando os botões de atalho que serão liberados ao lado do campo de Nº Venda. (Conforme tela abaixo):

| Nº VENDA: | 3          | VENDEDOR: | 1 | LOJA       | CFOP: | 5102        | OP: | 1 | ~ |
|-----------|------------|-----------|---|------------|-------|-------------|-----|---|---|
| DATA:     | 19/05/2017 | CLIENTE:  | 0 | CONSUMIDOR | CPF:  | 000.000.000 | -00 |   |   |

Assim que os dados principais forem concluídos o sistema irá liberar os recursos para adicionar os produtos. (Segue abaixo uma tela de exemplo)

| CÓD.BARRAS: DE | ESCRIÇÃO:        | UN: | CFOP: | CST: | R\$ UNITÁRIO: | QUANTIDADE:    |
|----------------|------------------|-----|-------|------|---------------|----------------|
| 11 T           | ESTE DE PRODUTOS | UN  | 5102  | 102  | 100,00        | 1,00 <b>OK</b> |

Ao clicar em OK o sistema pode apresentar uma tela de **"Substituição Tributária"** caso sua empresa trabalhe com vendas destacando a ST na NFC-e esta tela deverá ser preenchida. (Segue abaixo a tela para preenchimento)

**Substituição Tributária** – Esta tela é apresentada no caso de emissores que possuem a obrigatoriedade para emissão de Nfe destacando os impostos de ST (Substituição Tributária)

| Impostos - Substituição Tri   | butária                  |
|-------------------------------|--------------------------|
| ICMS Subs. Tributária         |                          |
| Modalidade Sub.Trib:          | ?                        |
| MVA:                          | 12                       |
| % Red. BC. ICMS Sub.Trib      |                          |
| BC ICMS Sub.Trib              |                          |
| % ICMS Sub.Trib               |                          |
| R\$ ICMS Sub.Trib             |                          |
| Cód.Antecipação Subs.Trib.:   | ?                        |
| Ce: 2 - 11 - TE STE DE PRODUT | FOS - UN<br>mplementares |
| -                             |                          |

OBS.: Para o preenchimento correto das telas acima será necessário entrar em contato com sua contabilidade para que o mesmo indique as informações.

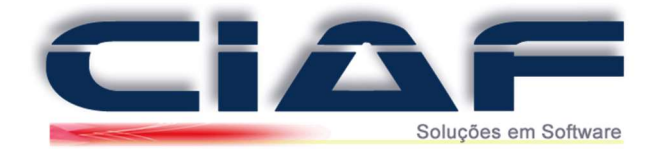

Assim que os produtos forem adicionados precisaremos concluir a nota para que os dados adicionais e as formas de pagamento sejam liberadas. Para que a nota seja concluída clique sobre o campo chamado **CÓDIGO BARRAS** e com isso selecione em seu teclado o botão F6 e após clique em SIM.

**F6** – Este comando F6 é utilizado para que possa finalizar o lançamento dos itens e com isso disponibilizar os procedimentos de pagamento. Com isso ao clicar em F6 e confirmar clique no botão Pagamento.

## 5- Pagamento de sua NFC-e:

Segue abaixo os dados para que possa conhecer melhor os procedimentos de pagamento em sua NFC-e.

| TIPO: CONVÊNIO:    | 7° | Incluir Rece | bimento: | ~ |
|--------------------|----|--------------|----------|---|
| FORMADE PAGAMENTO: | 6° |              |          | ٩ |
| CONVÊNIO:          | 5° |              |          | ٩ |
| MEIO DE PAGAMENTO: | 4° |              |          | ? |
| R\$ TROCO:         | 3° |              |          |   |
| R\$ RECEBIDO:      | 2º |              |          |   |
|                    | •  |              |          | _ |

1º R\$ TOTAL VENDA – Este campo irá disponibilizar para sua empresa o valor total de sua venda NFC-e.
 2º R\$ RECEBIDO – Este campo arquivo o valor recebido por seu cliente.

**3º R\$ TROCO** – O campo de troco irá apresentar o calculo referente ao campo R\$ TOTAL VENDA e R\$ RECEBIDO.

**4º MEIO DE PAGAMENTO** – A SEFAZ disponibiliza informações padrões para este campo. Segue abaixo os dados que serão liberados para este campo:

- **01** Dinheiro
- **02 –** Cheque
- **03 –** Cartão de Crédito
- **04 –** Cartão de Débito
- **05 –** Crédito Loja
- **10 –** Vale Alimentação
- 11 Vale Refeição
- **12** Vale Presente
- 13 Vale Combustível
- **99 –** Outros

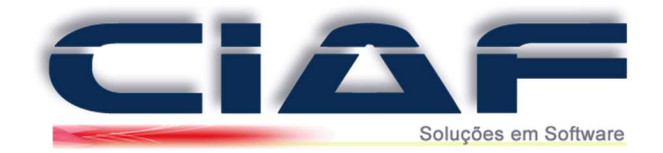

5º CONVÊNIO – O campo de convênio também trabalha com preenchimentos exigidos pela SEFAZ. Porém o mesmo apresenta as informações da bandeira de seu cartão.

**6º FORMA DE PAGAMENTO** – O campo de forma de pagamento irá liberar os recursos de parcelamento para sua NFC-e. O sistema disponibiliza algumas opções. Porém os usuários podem cadastrar novas parcelas normalmente no sistema.

**7º INCLUIR RECEBIMENTO** – Após preencher os campos acima clique em Incluir Recebimento para que o sistema grave as informações.

**8º GRADE DE PAGAMENTO** – Apenas apresenta as informações de pagamentos selecionadas por sua empresa.

9º R\$ DEVIDO – Indica o valor que ainda não foi adicionado no recebimento de sua NFC-e.

**10º** R\$ RECEBIDO – Indica o valor total de registros lançados no recebimento.

Após efetuar a confirmação das guias apenas clique em GRAVAR para que sua NFC-e seja processada e liberada em seu sistema.